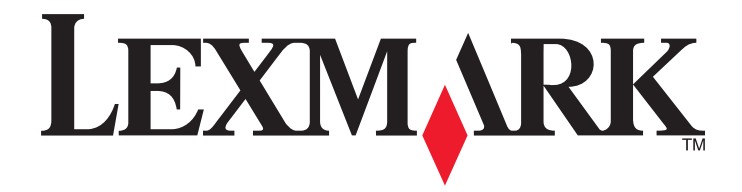

# **X54x Series**

Brukerhåndbok

November 2012

www.lexmark.com

Machine type: 7525 Modellnumre: 131, 133, 138, 332, 333, 336, 337, 352, 356, 382, 383, 386, 387

# Innhold

| Sikkerhetsinformasjon                                                         | 10 |
|-------------------------------------------------------------------------------|----|
| Bli kjent med skriveren                                                       | 12 |
| Finne informasjon om skriveren                                                | 12 |
| Velge en plassering for skriveren                                             | 13 |
| Skriverkonfigurasjoner                                                        | 14 |
| Skannerens grunnleggende funksioner                                           | 14 |
| Forstå hvordan den automatiske dokumentmateren og skannerglassplaten fungerer | 15 |
| Forstå skriverens kontrollpanel                                               | 15 |
| Tilleggskonfigurasjon av skriveren                                            | 21 |
| Installere internt tilleggsutstyr                                             | 21 |
| Tilgjengelig tilleggsutstyr                                                   | 21 |
| Få tilgang til hovedkortet for å installere internt tilleggsutstyr            | 22 |
| Installere et minnekort                                                       | 24 |
| Installere et flash-minnekort                                                 | 26 |
| Installere tilleggsmaskinvare                                                 | 28 |
| Installere en tilleggsskuff                                                   |    |
| Koble til kabler                                                              | 29 |
| Kontrollere skriveroppsettet                                                  | 31 |
| Skriver ut menyinnstillingssider                                              |    |
| Skrive ut en nettverksoppsettside                                             |    |
| Slik stiller du inn skriverprogramvare                                        | 32 |
| Installere skriverprogramvaren                                                |    |
| Slik oppdaterer du alternativer i skriverdriveren                             | 32 |
| Slik programmerer du trådløs utskrift                                         | 33 |
| Forberede oppsett av skriveren i et trådløst nettverk                         | 33 |
| Installere skriveren i et trådløst nettverk (Windows)                         |    |
| Installere skriveren i et tradiøst nettverk (Macintosn)                       |    |
| Installere skriveren i et Ethernet-nettverk                                   |    |
| Minimere skriverens påvirkning på miljøet                                     | 42 |
| Spare papir og toner                                                          | 42 |
| Bruke resirkulert papir og andre typer kontorpapir                            |    |
| la vare pa rekvisita                                                          | 43 |
| Spare energi                                                                  |    |
| Bruke øko-modus                                                               |    |
| Redusere skriversløyen                                                        |    |

| Justere strømspareren                                                    | 45 |
|--------------------------------------------------------------------------|----|
| Gjenvinning                                                              | 46 |
| Resirkulering av Lexmark-produkter                                       | 46 |
| Resirkulere Lexmark-emballasje                                           | 46 |
| Returnere Lexmark-kassetter for gjenbruk eller gjenvinning               |    |
| Legge i papir og spesialpapir                                            | 47 |
| Sammenkobling og frakobling av skuffer                                   | 47 |
| Koble sammen skuffer                                                     | 47 |
| Frakobling av skuffer                                                    | 47 |
| Tilordne et tilpasset navn                                               | 47 |
| Angi papirstørrelse og papirtype                                         | 48 |
| Konfigurere innstillinger for universalpapir                             | 49 |
| Legge papir i standardskuffen for 250 ark og tilleggsskuffen for 550 ark | 50 |
| Legge papir i duoskuffen for 650 ark                                     | 52 |
| Bruke flerbruksmateren                                                   | 53 |
| Bruke den manuelle materen                                               | 55 |
| Veiledning for nanir og spesialnanir                                     | 58 |
|                                                                          |    |
| Retningslinjer for papir                                                 |    |
| Papiregenskaper                                                          |    |
| Velge nanir                                                              |    |
| Velge fortrykte skiemaer og brevpapir                                    |    |
| Oppbevare papir                                                          | 60 |
| Papirstørrelser, papirtyper og papirvekt som støttes                     | 60 |
| Papirstørrelser som støttes av skriveren                                 | 60 |
| Papirtyper som støttes av skriveren                                      | 61 |
| Papirstørrelser og -vekter som støttes av skriveren                      | 62 |
| Papirkapasitet                                                           | 63 |
| Skriver ut                                                               | 64 |
| Skrive ut et dokument                                                    | 64 |
| Skrive ut på spesialpapir                                                | 65 |
| Tips for bruk av brevpapir                                               | 65 |
| Tips for bruk av transparenter                                           | 66 |
| Tips for bruk av konvolutter                                             | 66 |
| Tips om bruk av papiretiketter                                           | 67 |
| Tips for bruk av kartong                                                 | 68 |
| Skrive ut fra en flash-enhet                                             | 00 |
|                                                                          |    |

| Skrive ut informasjonssider.       71         Skrive ut en katalogliste       71         Skrive ut en katalogliste       71         Skrive ut en katalogliste       71         Avbryte en utskriftsjobb.       72         Avbryte en utskriftsjobb fra skriverens kontrollpanel       72         Avbryte en utskriftsjobb fra skriverens kontrollpanel       72         Kopiere.       73         Kopiere.       73         Kopiere ved hjelp av den automatiske dokumentmateren       74         Kopiere ved hjelp av skannerglassplaten.       74         Kopiere på spesialpapir.       74         Kopiere til brevpapir       75         Tilpasse kopieringsinnstillinger.       75         Kopiere red appir fra en valgt skuff       76         Kopiere red på pegisalpapir.       74         Kopiere red spreistel ut en annen       75         Kopiere red spieringsinnstillinger.       77         Stopiere forstørre kopier       77         Stopiere ned papir fra en valgt skuff       76         Kopiere en kopilysere eller mørkere       78         Justree kopieringsinstillinger.       79         Legge skilleart mellom kopiene.       79         Legge skilleart mellom kopiene.       79         S                                                                                                   | Skrive ut bilder fra et PictBridge-klart digitalkamera       | 70 |
|----------------------------------------------------------------------------------------------------|--------------------------------------------------------------|----|
| Skrive ut en liste med skrifteksempler                                                                                                    | Skrive ut informasjonssider                                  | 71 |
| Skrive ut en katalogliste.       .71         Skrive ut testsidene for utskriftskvalitet.       .71         Avbryte en utskriftsjobb.       .72         Avbryte en utskriftsjobb fra skriverens kontrollpanel.       .72         Avbryte en utskriftsjobb fra datamaskinen       .72         Kopiere.       .73         Lage en rask kopi       .73         Kopiere ed hjelp av den automatiske dokumentmateren       .74         Kopiere ved hjelp av skannerglassplaten.       .74         Kopiere få spesialpapir.       .74         Kopiere til transparenter       .74         Kopiere fra en størrelse til en annen       .75         Kopiere med papir fra en valgt skuff       .76         Kopiere på spesialpapir.       .75         Tilpasse kopieringsinnstillinger.       .75         Kopiere fra en størrelse til en annen       .76         Kopiere på spesialpapir.       .77         Forminske eller forstørre kopier.       .77         Forminske eller forstørre kopier.       .77         Sopiere med papir fra en valgt skuff       .76         Kopiere på bege sider av arket (tosidig utskrift)       .77         Forminske eller forstørre kopier.       .78         Justere kopikvalitetn       .78         Sortere kopikvalitetn </th <th>Skrive ut en liste med skrifteksempler</th> <th>71</th> | Skrive ut en liste med skrifteksempler                       | 71 |
| Skrive ut testsidene for utskriftskvalitet       .71         Avbryte en utskriftsjobb       .72         Avbryte en utskriftsjobb fra skriverens kontrollpanel       .72         Avbryte en utskriftsjobb fra datamaskinen       .72         Kopiere       .73         Lage en rask kopi       .73         Lage en rask kopi       .73         Kopiere ved hjelp av den automatiske dokumentmateren       .74         Kopiere ved hjelp av skannerglassplaten       .74         Kopiere få spesialpapir       .74         Kopiere få spesialpapir       .74         Kopiere til transparenter       .74         Kopiere til brevpapir       .75         Tilpasse kopieringsinnstillinger       .75         Kopiere fa en størrelse til en annen       .75         Kopiere på begge sider av arket (tosidig utskrift)       .77         Forminske eller forstørre kopier       .77         Gjøre en kopi kvaliteten       .78         Justere kopikvaliteten       .78         Sortere kopier       .79         Legge skilleark mellom kopiene       .79         Kopiere en kopikvalitet       .80         Avbryte en kopikvalitet.       .81         Sende via e-post       .82         Kopiere en softunksjonen                                                                                                    | Skrive ut en katalogliste                                    | 71 |
| Avbryte en utskriftsjobb fra skriverens kontrollpanel                                                                                                    | Skrive ut testsidene for utskriftskvalitet                   | 71 |
| Avbryte en utskriftsjobb fra skriverens kontrollpanel                                                                                                    | Avbryte en utskriftsjobb                                     | 72 |
| Avbryte en utskriftsjobb fra datamaskinen       .72         Kopiere       .73         Lage en rask kopi       .73         Kopiere ved hjelp av den automatiske dokumentmateren       .74         Kopiere ved hjelp av skannerglassplaten       .74         Kopiere fotografier       .74         Kopiere til transparenter       .74         Kopiere fil transparenter       .74         Kopiere fil brevpapir       .75         Tillpasse kopieringsinnstillinger.       .75         Kopiere med papir fra en vagt skuff       .76         Kopiere på begge sider av arket (tosidig utskrift)       .77         Forminske eller forstørre kopier       .77         Gjøre en kopi lysere eller mørkere       .78         Justere kopikvaliteten       .78         Sortere kopikvalitet       .80         Avbryte en kopieringsjobb.       .80         Forbedre kopikvalitet       .81         Sende via e-post.       .82         Konfigurere e-postfunksjonen       .82         Kopierere e-postfunksjonen       .83         Sende e dokument med e-post.       .83         Sende e -post ved hjelp av atsturet.       .83         Sende e e-post.       .83         Sende e -post.       .83                                                                                                    | Avbryte en utskriftsjobb fra skriverens kontrollpanel        | 72 |
| Kopiere73Lage en rask kopi73Lage en rask kopi73Kopiere ved hjelp av den automatiske dokumentmateren74Kopiere ved hjelp av skannerglassplaten74Kopiere totografier74Kopiere totografier74Kopiere til brevpapir74Kopiere til brevpapir75Tilpasse kopieringsinstillinger75Kopiere på begge sider av arket (tosidig utskrift)76Kopiere på begge sider av arket (tosidig utskrift)77Formiske eller forstørre kopier78Justere kopikvaliteten78Justere kopikvaliteten78Sortere kopier79Legge skilleark mellom kopiene79Løgre klar til å sende e-post82Konfigurere e-postfunksjonen83Lage en e-postsnarvei ved hjelp av tarket83Sende et dokument med e-post83Sende et okoment med e-post83Sende e-post ved hjelp av atsaturet83Sende e-post ved hjelp av atsaturet83Sende e-post ved hjelp av atsaturet83Sende e-post ved hjelp av atsaturet83Sende e-post ved hjelp av atsaturet83Sende e-post ved hjelp av daresseboken83Sende e-post ved hjelp av atsaturet83Sende e-post ved hjelp av atsaturet83Sende e-post ved hjelp av atsaturet83Sende e-post ved hjelp av atsaturet83Sende e-post ved hjelp av atsaturet83Sende e-post ved hjelp av atsaturet83Sende                                                                                                    | Avbryte en utskriftsjobb fra datamaskinen                    | 72 |
| Kopiere.       73         Lage en rask kopi       73         Kopiere ved hjelp av den automatiske dokumentmateren       74         Kopiere ved hjelp av skannerglassplaten       74         Kopiere ved hjelp av skannerglassplaten       74         Kopiere ved hjelp av skannerglassplaten       74         Kopiere ved hjelp av skannerglassplaten       74         Kopiere på spesialpapir.       74         Kopiere til transparenter       74         Kopiere til transparenter       75         Kopiere nå størrelse til en annen       75         Kopiere nå begge sider av arket (tosidig utskrift)       76         Kopiere nå begge sider av arket (tosidig utskrift)       77         Gjøre en kopi lysere eller mørkere       78         Justere kopikvaliteten       78         Sortere kopier       79         Kopiere filere sider til et enkeltark       80         Avbryte en kopieringsjobb       80         Forbedre kopikvalitet       81         Sende via e-post       82         Konfigurere adresseboken       83         Lage en e-postsnarvei ved hjelp av tsmedded Web Server (EWS)       83         Sende et dokument med e-post       83         Sende en e-post ved hjelp av thurtignummer       84                                                                                        | Kopiere                                                      | 73 |
| Lage en rask kopi73Kopiere ved hjelp av den automatiske dokumentmateren74Kopiere ved hjelp av skannerglassplaten74Kopiere fotografier74Kopiere på spesialpapir.74Kopiere til transparenter74Kopiere til transparenter75Tilpasse kopieringsinnstillinger.75Kopiere på begge sider av arket (tosidig utskrift)76Kopiere på begge sider av arket (tosidig utskrift)77Forminske eller forstørre kopier78Justere kopikvaliteten78Sortere kopier79Kopiere filere sider til et enkeltark80Avbryte en kopieringsjobb80Forbedre kopikvaliteten82Konfigurere e-postfunksjonen82Konfigurere av enystivalitet81Sende via e-post.82Konfigurere av enystivalitet83Lage en e-postsnarvei ved hjelp av Embedded Web Server (EWS)83Sende et dokument med e-post.83Sende et odvument med e-post.83Sende en e-post ved hjelp av tataturet.83Sende en e-post ved hjelp av terturgnummer84Sende en e-post ved hjelp av terturgnummer84Sende en e-post ved hjelp av at thrutignummer84Sende en e-post ved hjelp av at thrutignummer84Sende en e-post ved hjelp av at thrutignummer85Avbryte en e-post85                                                                                                    | -<br>Kopiere                                                 | 73 |
| Kopiere ved hjelp av den automatiske dokumentmateren       .74         Kopiere ved hjelp av skannerglassplaten       .74         Kopiere fotografier       .74         Kopiere på spesialpapir       .74         Kopiere til transparenter       .74         Kopiere til brevpapir       .75         Tilpasse kopieringsinstillinger       .75         Kopiere fra en størrelse til en annen       .75         Kopiere på begge sider av arket (tosidig utskrift)       .76         Kopiere på begge sider av arket (tosidig utskrift)       .77         Forminske eller forstørre kopier       .78         Justere kopier       .78         Sortere kopier       .79         Legge skilleark mellom kopiene       .79         Kopiere flere sider til et enkeltark       .80         Avbryte en kopieringsjobb       .80         Forbedre kopikvalitet       .81         Sende via e-post       .82         Gjøre klar til å sende e-post       .82         Konfigurere adresseboken       .83         Lage en e-postsnarvei ved hjelp av Embedded Web Server (EWS)       .83         Sende e noest ved hjelp av atstaturet       .83         Sende e noest ved hjelp av atstaturet       .83         Sende e noest ved hjelp av atstaturet <t< td=""><td>Lage en rask kopi</td><td>73</td></t<>                         | Lage en rask kopi                                            | 73 |
| Kopiere ved hjelp av skannerglassplaten       .74         Kopiere fotografier       .74         Kopiere på spesialpapir       .74         Kopiere til transparenter       .74         Kopiere til brevpapir       .75         Tilpasse kopieringsinnstillinger       .75         Kopiere fra en størrelse til en annen       .75         Kopiere på begge sider av arket (tosidig utskrift)       .76         Kopiere på begge sider av arket (tosidig utskrift)       .77         Gjøre en kopi lysere eller mørkere       .78         Justere kopikvaliteten       .78         Sortere kopier       .79         Legge skilleark mellom kopiene       .79         Kopiere flere sider til et enkeltark       .80         Avbryte en kopieringsjobb.       .80         Forbedre kopikvalitet       .81         Sende via e-post.       .82         Konfiguere e-postfunksjonen       .82         Konfiguere adresseboken       .83         Lage en e-postsnarvei ved hjelp av Embedded Web Server (EWS)       .83         Sende et dokument med e-post.       .83         Sende en e-post ved hjelp av tehurtignummer       .84         Sende en e-post ved hjelp av tehurtignummer       .84         Sende en e-post ved hjelp av ethurtignummer                                                                         | Kopiere ved hjelp av den automatiske dokumentmateren         | 74 |
| Kopiere fotografier74Kopiere på spesialpapir74Kopiere til transparenter74Kopiere til brevpapir75Tilpasse kopieringsinnstillinger.75Kopiere far en størrelse til en annen75Kopiere på begge sider av arket (tosidig utskrift)76Kopiere på begge sider av arket (tosidig utskrift)77Forminske eller forstørre kopier77Gjøre en kopi lysere eller mørkere78Justere kopikvaliteten78Sortere kopier79Legge skilleark mellom kopiene79Kopiere flere sider til et enkeltark80Avbryte en kopikvalitet.81Sende via e-post.82Gjøre klar til å sende e-post.82Konfigurere adresseboken83Lage en e-postsnarvei ved hjelp av Embedded Web Server (EWS)83Sende er dokument med e-post.83Sende er opst ved hjelp av tastaturet83Sende er opst ved hjelp av tastaturet83Sende er opst ved hjelp av adresseboken83Avbryte en e-post ved hjelp av adresseboken85Avbryte en e-post.85                                                                                                    | Kopiere ved hjelp av skannerglassplaten                      | 74 |
| Kopiere på spesialpapir.74Kopiere til transparenter74Kopiere til brevpapir75Tilpasse kopieringsinnstillinger.75Kopiere fra en størrelse til en annen75Kopiere med papir fra en valgt skuff76Kopiere ned pagir fra en valgt skuff76Kopiere ned pagir fra en valgt skuff77Forminske eller forstørre kopier77Gjøre en kopi lysere eller mørkere78Justere kopikvaliteten79Legge skilleark mellom kopiene79Kopiere flere sider til et enkeltark80Avbryte en kopikvalitet81Sende via e-post82Konfigurere e-postfunksjonen82Konfigurere adresseboken83Lage en e-postsnarvei ved hjelp av Embedded Web Server (EWS)83Sende e -post ved hjelp av taturet83Sende e ne -post ved hjelp av taturet83Sende en e-post ved hjelp av adresseboken83Avbryte en e-post ved hjelp av adresseboken83Sende en e-post ved hjelp av adresseboken83Sende en e-post ved hjelp av adresseboken83Sende en e-post ved hjelp av adresseboken83Sende en e-post ved hjelp av adresseboken85Avbryte en e-post.85                                                                                                    | Kopiere fotografier                                          | 74 |
| Kopiere til transparenter74Kopiere til brevpapir75Tilpasse kopieringsinnstillinger75Kopiere fra en størrelse til en annen75Kopiere med papir fra en valgt skuff76Kopiere på begge sider av arket (tosidig utskrift)77Forminske eller forstørre kopier77Gjøre en kopi lysere eller mørkere78Justere kopikvaliteten79Legge skilleark mellom kopiene79Legge skilleark mellom kopiene79Kopiere flere sider til et enkeltark80Avbryte en kopikvalitet81Sende via e-post82Kofigurere e-postfunksjonen82Konfigurere adresseboken83Lage en e-postsnarvei ved hjelp av Embedded Web Server (EWS)83Sende e -post ved hjelp av tet hurtignummer84Sende e-post ved hjelp av adresseboken83Avbryte en e-post ved hjelp av adresseboken83Sende e -post ved hjelp av tet hurtignummer84Sende e-post ved hjelp av adresseboken85Avbryte en e-post85                                                                                                    | Kopiere på spesialpapir                                      | 74 |
| Kopiere til brevpapir       75         Tilpasse kopieringsinnstillinger       75         Kopiere fra en størrelse til en annen       75         Kopiere med papir fra en valgt skuff       76         Kopiere på begge sider av arket (tosidig utskrift)       77         Forminske eller forstørre kopier       77         Gjøre en kopi lysere eller mørkere       78         Justere kopikvaliteten       78         Sortere kopier       79         Kopiere flere sider til et enkeltark       80         Avbryte en kopieringsjobb       80         Forbedre kopikvalitet       81         Sende via e-post       82         Konfigurere adresseboken       83         Lage en e-postsnarvei ved hjelp av Embedded Web Server (EWS)       83         Sende e ne-post ved hjelp av tastaturet       83         Sende e ne post ved hjelp av thurtignummer       83         Sende e ne ost ved hjelp av adresseboken       83         Sende e ne post ved hjelp av adresseboken       83         Sende e ne post ved hjelp av thurtignummer       84         Sende e ne post ved hjelp av adresseboken       85                                                                                                    | Kopiere til transparenter                                    | 74 |
| Tilpasse kopieringsinnstillinger                                                                                                    | Kopiere til brevpapir                                        | 75 |
| Kopiere fra en størrelse til en annen       75         Kopiere med papir fra en valgt skuff       76         Kopiere på begge sider av arket (tosidig utskrift)       77         Forminske eller forstørre kopier       77         Gjøre en kopi lysere eller mørkere       78         Justere kopikvaliteten       78         Sortere kopier       79         Legge skilleark mellom kopiene       79         Kopiere flere sider til et enkeltark       80         Avbryte en kopieringsjobb       80         Forbedre kopikvalitet       81         Sende via e-post       82         Gjøre klar til å sende e-post       82         Konfigurere adresseboken       83         Lage en e-postsnarvei ved hjelp av Embedded Web Server (EWS)       83         Sende et dokument med e-post       83         Sende e -post ved hjelp av tastaturet       83         Sende e -post ved hjelp av adresseboken       83         Sende e -post ved hjelp av adresseboken       83         Sende e -post ved hjelp av atstaturet       83         Sende e -post ved hjelp av atstaturet       83         Sende e -post ved hjelp av atstaturet       83         Sende e -post ved hjelp av atstaturet       83         Sende e -post ved hjelp av atstaturet </td <td>Tilpasse kopieringsinnstillinger</td> <td></td>         | Tilpasse kopieringsinnstillinger                             |    |
| Kopiere med papir fra en valgt skuff       76         Kopiere på begge sider av arket (tosidig utskrift)       77         Forminske eller forstørre kopier       77         Gjøre en kopi lysere eller mørkere       78         Justere kopikvaliteten       78         Sortere kopier       79         Legge skilleark mellom kopiene       79         Kopiere flere sider til et enkeltark       80         Avbryte en kopieringsjobb       80         Forbedre kopikvalitet       81         Sende via e-post       82         Gjøre klar til å sende e-post       82         Konfigurere adresseboken       83         Lage en e-postsnarvei ved hjelp av Embedded Web Server (EWS)       83         Sende et dokument med e-post       83         Sende e -post ved hjelp av tastaturet       83         Sende e -post ved hjelp av atstaturet       83         Sende e -post ved hjelp av atstaturet       83         Sende e -post ved hjelp av atstaturet       83         Sende e -post ved hjelp av atstaturet       83         Sende e -post ved hjelp av atstaturet       83         Sende e -post ved hjelp av atstaturet       83         Sende e -post ved hjelp av atstaturet       83         Sende e -post ved hjelp av atstaturet                                                                      | Kopiere fra en størrelse til en annen                        | 75 |
| Kopiere på begge sider av arket (tosidig utskrift)       77         Forminske eller forstørre kopier       77         Gjøre en kopi lysere eller mørkere       78         Justere kopikvaliteten       78         Sortere kopier       79         Legge skilleark mellom kopiene       79         Kopiere flere sider til et enkeltark       80         Avbryte en kopieringsjobb.       80         Forbedre kopikvalitet.       81         Sende via e-post.       82         Gjøre klar til å sende e-post.       82         Konfigurere adresseboken       83         Lage en e-postsnarvei ved hjelp av Embedded Web Server (EWS)       83         Sende et dokument med e-post.       83         Sende e -post ved hjelp av tastaturet       83         Sende e -post ved hjelp av tastaturet       83         Sende e -post ved hjelp av et hurtignummer       84         Sende e -post ved hjelp av adresseboken       85                                                                                                    | Kopiere med papir fra en valgt skuff                         |    |
| Forminske eller forstørre kopier77Gjøre en kopi lysere eller mørkere78Justere kopikvaliteten78Sortere kopier79Legge skilleark mellom kopiene79Kopiere flere sider til et enkeltark80Avbryte en kopieringsjobb80Forbedre kopikvalitet81Sende via e-post82Konfigurere e-postfunksjonen82Konfigurere adresseboken83Lage en e-postsnarvei ved hjelp av Embedded Web Server (EWS)83Sende et dokument med e-post83Sende e -post ved hjelp av tastaturet83Sende e-post ved hjelp av et hurtignummer84Sende e-post ved hjelp av adresseboken83Sende e-post ved hjelp av adresseboken83Sende e-post ved hjelp av et hurtignummer84Sende e-post ved hjelp av adresseboken83Sende e-post ved hjelp av et hurtignummer84Sende e-post ved hjelp av adresseboken85Avbryte en e-post85                                                                                                    | Kopiere på begge sider av arket (tosidig utskrift)           | 77 |
| Gjøre en kopi lysere eller mørkere78Justere kopikvaliteten78Sortere kopier79Legge skilleark mellom kopiene79Kopiere flere sider til et enkeltark80Avbryte en kopieringsjobb80Forbedre kopikvalitet81Sende via e-post82Gjøre klar til å sende e-post82Konfigurere e-postfunksjonen82Konfigurere adresseboken83Lage en e-postsnarvei ved hjelp av Embedded Web Server (EWS)83Sende et dokument med e-post83Sende e-post ved hjelp av tastaturet83Sende e-post ved hjelp av et hurtignummer84Sende e-post ved hjelp av adresseboken85Avbryte en e-post85                                                                                                    | Forminske eller forstørre kopier                             | 77 |
| Justere kopikvaliteten78Sortere kopier79Legge skilleark mellom kopiene79Kopiere flere sider til et enkeltark80Avbryte en kopieringsjobb80Forbedre kopikvalitet81Sende via e-post82Gjøre klar til å sende e-post82Konfigurere e-postfunksjonen82Konfigurere adresseboken83Lage en e-postsnarvei ved hjelp av Embedded Web Server (EWS)83Sende et dokument med e-post83Sende e-post ved hjelp av tastaturet83Sende e-post ved hjelp av tastaturet83Sende e-post ved hjelp av tastaturet83Sende e-post ved hjelp av tastaturet83Sende e-post ved hjelp av tastaturet83Sende e-post ved hjelp av tastaturet83Sende e-post ved hjelp av tastaturet83Sende e-post ved hjelp av adresseboken84Sende e-post ved hjelp av adresseboken85Avbryte en e-post.85                                                                                                    | Gjøre en kopi lysere eller mørkere                           |    |
| Sortere kopier79Legge skilleark mellom kopiene79Kopiere flere sider til et enkeltark80Avbryte en kopieringsjobb80Forbedre kopikvalitet81Sende via e-post82Gjøre klar til å sende e-post82Konfigurere e-postfunksjonen82Konfigurere adresseboken83Lage en e-postsnarvei ved hjelp av Embedded Web Server (EWS)83Sende et dokument med e-post83Sende en e-post ved hjelp av tastaturet83Sende en e-post ved hjelp av tastaturet83Sende en e-post ved hjelp av tastaturet83Sende en e-post ved hjelp av tastaturet83Sende en e-post ved hjelp av tastaturet83Sende en e-post ved hjelp av tastaturet83Sende en e-post ved hjelp av adresseboken85Avbryte en e-post.85                                                                                                    | Justere kopikvaliteten                                       |    |
| Legge skilleark mellom kopiene                                                                                                    | Sortere kopier                                               | 79 |
| Kopiere flere sider til et enkeltark       80         Avbryte en kopieringsjobb.       80         Forbedre kopikvalitet.       81         Sende via e-post.       82         Gjøre klar til å sende e-post.       82         Konfigurere e-postfunksjonen       82         Konfigurere adresseboken       83         Lage en e-postsnarvei ved hjelp av Embedded Web Server (EWS)       83         Sende et dokument med e-post.       83         Sende en e-post ved hjelp av tastaturet       83         Sende en e-post ved hjelp av tastaturet       83         Sende en e-post ved hjelp av et hurtignummer       84         Sende e-post ved hjelp av adresseboken       85         Avbryte en e-post.       85                                                                                                    | Legge skilleark mellom kopiene                               |    |
| Avbryte en kopieringsjobb                                                                                                    | Kopiere flere sider til et enkeltark                         | 80 |
| Forbedre kopikvalitet.       .81         Sende via e-post.       .82         Gjøre klar til å sende e-post.       .82         Konfigurere e-postfunksjonen       .82         Konfigurere adresseboken       .83         Lage en e-postsnarvei ved hjelp av Embedded Web Server (EWS)       .83         Sende et dokument med e-post.       .83         Sende en e-post ved hjelp av tastaturet       .83         Sende en e-post ved hjelp av et hurtignummer       .84         Sende e-post ved hjelp av adresseboken       .85         Avbryte en e-post.       .85                                                                                                    | Avbryte en kopieringsjobb                                    | 80 |
| Sende via e-post.82Gjøre klar til å sende e-post.82Konfigurere e-postfunksjonen82Konfigurere adresseboken83Lage en e-postsnarvei ved hjelp av Embedded Web Server (EWS)83Sende et dokument med e-post83Sende e-post ved hjelp av tastaturet83Sende en e-post ved hjelp av et hurtignummer84Sende e-post ved hjelp av adresseboken85Avbryte en e-post85                                                                                                    | Forbedre kopikvalitet                                        | 81 |
| Gjøre klar til å sende e-post.82Konfigurere e-postfunksjonen82Konfigurere adresseboken83Lage en e-postsnarvei ved hjelp av Embedded Web Server (EWS)83Sende et dokument med e-post.83Sende e-post ved hjelp av tastaturet83Sende en e-post ved hjelp av et hurtignummer84Sende e-post ved hjelp av adresseboken85Avbryte en e-post.85                                                                                                    | Sende via e-post                                             | 82 |
| Konfigurere e-postfunksjonen       82         Konfigurere adresseboken       83         Lage en e-postsnarvei ved hjelp av Embedded Web Server (EWS)       83         Sende et dokument med e-post.       83         Sende e-post ved hjelp av tastaturet       83         Sende en e-post ved hjelp av tastaturet       83         Sende en e-post ved hjelp av et hurtignummer       84         Sende e-post ved hjelp av adresseboken       85         Avbryte en e-post       85                                                                                                    | Gjøre klar til å sende e-post                                |    |
| Konfigurere adresseboken       83         Lage en e-postsnarvei ved hjelp av Embedded Web Server (EWS)       83         Sende et dokument med e-post.       83         Sende e-post ved hjelp av tastaturet       83         Sende en e-post ved hjelp av et hurtignummer       84         Sende e-post ved hjelp av adresseboken       85         Avbryte en e-post.       85                                                                                                    | Konfigurere e-postfunksjonen                                 |    |
| Lage en e-postsnarvei ved hjelp av Embedded Web Server (EWS)                                                                                                    | Konfigurere adresseboken                                     |    |
| Sende et dokument med e-post                                                                                                    | Lage en e-postsnarvei ved hjelp av Embedded Web Server (EWS) | 83 |
| Sende e-post ved hjelp av tastaturet                                                                                                    | Sende et dokument med e-post                                 |    |
| Sende en e-post ved hjelp av et hurtignummer                                                                                                    | Sende e-post ved hjelp av tastaturet                         |    |
| Sende e-post ved hjelp av adresseboken                                                                                                    | Sende en e-post ved hjelp av et hurtignummer                 | 84 |
| Avbryte en e-post                                                                                                    | Sende e-post ved hjelp av adresseboken                       |    |
|                                                                                                    | Avbryte en e-post                                            |    |

| Fakse                                                                 | 86  |
|-----------------------------------------------------------------------|-----|
| Gjøre skriveren klar til å fakse                                      | 86  |
| Innledende telefaksoppsett                                            |     |
| Velge fakstilkobling                                                  | 87  |
| Koble til en analog telefonlinje                                      |     |
| Koble til en DSL-tjeneste                                             | 89  |
| Koble til et PBX- eller ISDN-system                                   |     |
| Koble til tjenesten Egendefinert ringelyd                             | 90  |
| Koble en telefon eller en telefonsvarer til den samme telefonlinjen.  | 90  |
| Koble til en adapter for ditt land eller din region                   | 91  |
| Koble til en datamaskin med et modem                                  | 97  |
| Angi navn og nummer for utgående faks                                 |     |
| Angi dato og klokkeslett                                              |     |
| Aktivere og deaktivere sommertid                                      |     |
| Sende en faks                                                         |     |
| Sende en faks fra skriverens kontrollpanel                            | 100 |
| Sende en faks ved hjelp av datamaskinen                               |     |
| Opprette snarveier                                                    | 101 |
| Lage en faksmottakersnarvei ved hjelp av Embedded Web Server (EWS)    |     |
| Opprette en faksmottakersnarvei ved hjelp av skriverens kontrollpanel | 101 |
| Bruke snarveier og adresseboken                                       |     |
| Bruke faksmottakersnarveier                                           |     |
| Bruke adresseboken                                                    |     |
| Tilpasse faksinnstillinger                                            |     |
| Endre oppløsning                                                      |     |
| Gjøre en faks lysere eller mørkere                                    |     |
| Sende en faks på et planlagt tidspunkt                                |     |
| Vise en fakslogg                                                      | 104 |
| Avbryte en utgående faks                                              | 105 |
| Forstå alternativene for faks                                         |     |
| Originalstørrelse                                                     |     |
| Innhold                                                               |     |
| Sider (tosidig)                                                       |     |
| Oppløsning                                                            |     |
| Mørkhet                                                               |     |
| Forbedre fakskvaliteten                                               |     |
| Videresende en faks                                                   |     |
| Skanne til en FTP-adresse                                             | 108 |
| Skanne til en FTP-adresse                                             | 108 |
| Skanne til en FTP-adresse ved hieln av tastaturet                     | 108 |
|                                                                       |     |

| Skanne til en FTP-adresse ved hjelp av et hurtignummer     |     |
|------------------------------------------------------------|-----|
| Lage en FTP-snarvei ved hjelp av Embedded Web Server (EWS) |     |
| Skanne til en datamaskin eller USB-flash-minneenhet.       | 110 |
| Skanne til en datamaskin                                   |     |
| Skanne til en USB-flash-minneenhet                         |     |
| Forstå alternativer for skanning til en datamaskin         |     |
| Sider (tosidig)                                            |     |
| Mørkhet                                                    |     |
| Forbedre skannekvalitet                                    |     |
| Bruke Scan Center-programvaren                             |     |
| Forstå Scan Center-funksjonene                             |     |
| Bruke ScanBack-verktøyet                                   |     |
| Bruke ScanBack-verktøyet                                   |     |
| Fjerne fastkjørt papir                                     | 114 |
| Unngå papirstopp                                           |     |
| Forstå meldinger om papirstoppnumre og -plasseringer       |     |
| 200 Papirstopp                                             |     |
| 201 Papirstopp                                             |     |
| 202 Papirstopp                                             |     |
| 230 papirstopp                                             |     |
| 235 Papirstopp                                             |     |
| Papirstopp 242 og 243                                      |     |
| 250 papirstopp                                             |     |
| 290 papirstopp                                             |     |
| Forstå skrivermenyer                                       |     |
| ۔<br>Menyliste                                             |     |
| Rekvisitamenyen                                            |     |
| Menyen Papir                                               |     |
| Standardkilde, meny                                        |     |
| Meny for størrelse/type                                    |     |
| Papirstrukturmeny                                          |     |
| Menyen Papirvekt                                           |     |
| Papirileggingsmeny                                         |     |
| Meny for tilpassede skannestørrelser                       |     |
| Universaloppsettsmeny                                      |     |
| Menyen Rapporter                                           |     |
|                                                            |     |

| Menyen Rapporter                                             |     |
|--------------------------------------------------------------|-----|
| Nettverk/porter                                              |     |
| Aktiv NIC, meny                                              |     |
| Nettverk-meny                                                |     |
| Trådløs, meny                                                |     |
| USB-meny                                                     |     |
| Menyen Innstillinger                                         |     |
| Menyen Generelle innstillinger                               |     |
| Kopieringsinnstillinger, meny                                |     |
| Faksinnstillinger, meny                                      |     |
| Menyen Flashstasjon                                          |     |
| Utskriftsinnstillinger                                       |     |
| Angi dato og klokkeslett                                     |     |
| Forstå skrivermeldingene                                     | 160 |
| Liste over status- og feilmeldinger                          |     |
| Vedlikeholde skriveren                                       |     |
| Oppbevare rekvisita                                          | 175 |
| Kontrollere statusen for rekvisita                           |     |
| Sjekke statusen for rekvisita fra skriverens kontrollpanel   |     |
| Kontrollere rekvisitastatusen fra en datamaskin i nettverket |     |
| Bestille rekvisita                                           |     |
| Bestille tonerkassetter                                      |     |
| Bestille bildebehandlingssett                                |     |
| Bestille en toneroppsamlingsflaske                           |     |
| Skifte rekvisita                                             |     |
| Bytte oppsamlingsflasken for toner                           |     |
| Bytte et sort bildebehandlingssett                           |     |
| Bytte et sort og farget bildebehandlingssett                 |     |
| Bytte en tonerkassett                                        |     |
| Bytte en fremkallingsenhet                                   |     |
| Rengjøre skriveren utvendig                                  |     |
| Rengjøre skannerglassplaten                                  | 201 |
| Flytte skriveren                                             |     |
| Før flytting av skriveren                                    |     |
| Flytte skriveren til et annet sted                           |     |
| Transportere skriveren                                       |     |
| Administrativ støtte                                         | 203 |
| Finne avansert informasjon om nettverk og administrasjon     |     |
| Gjenopprette fabrikkoppsettet                                |     |

| Bruke EWS (Embedded Web Server)                                                                  | 203 |
|--------------------------------------------------------------------------------------------------|-----|
| Opprette e-postvarslinger                                                                        | 204 |
| Vise rapporter                                                                                   | 204 |
| Feilsøking                                                                                       | 205 |
| Løse vanlige problemer med skriveren                                                             |     |
| Løse utskriftsproblemer                                                                          | 205 |
| Elerspråklige DDE-filer skrives ikke ut                                                          | 205 |
| Skiermen på skriverens kontrollpanel er tom eller viser hare rutersymboler                       | 205 |
| Melding om feil lesing av USB-stasion vises                                                      | 205 |
| Jobbene skrives ikke ut                                                                          |     |
| Det tar lengre tid enn forventet å skrive ut jobben                                              |     |
| Jobben skrives ut fra feil skuff eller på feil papir                                             | 207 |
| Uriktige eller merkelige tegn skrives ut.                                                        | 207 |
| Sammenkobling av skuffer fungerer ikke                                                           | 207 |
| store jobber blir ikke sortert                                                                   | 207 |
| Utskriften har uventede sideskift                                                                | 208 |
| Løse kopieringsproblemer                                                                         | 208 |
| Kopimaskinen svarer ikke                                                                         |     |
| Skannerenheten kan ikke lukkes                                                                   | 208 |
| Dårlig kopikvalitet                                                                              | 209 |
| Ufullstendige dokumenter eller fotokopier                                                        | 210 |
| Løse skannerproblemer                                                                            | 211 |
| Kontrollere en skanner som ikke svarer                                                           | 211 |
| Skanningen ble ikke fullført                                                                     | 211 |
| Skanningen tar lang tid, eller datamaskinen krasjer                                              | 211 |
| Dårlig kvalitet på skannet bilde                                                                 | 211 |
| Ufullstendige dokumenter eller bildeskanninger                                                   | 212 |
| Kan ikke skanne fra en datamaskin                                                                | 212 |
| Løse fakseproblemer                                                                              | 213 |
| Caller ID is not shown (Oppringer-ID vises ikke)                                                 | 213 |
| Kan ikke sende eller motta faks                                                                  | 213 |
| Kan sende, men ikke motta fakser                                                                 | 215 |
| Kan motta, men ikke sende fakser                                                                 | 215 |
| Mottatt faks har dårlig utskriftskvalitet                                                        | 216 |
| Blokkere søppelfakser                                                                            | 216 |
| Løse problemer med tilleggsutstyr                                                                | 217 |
| Tilleggsutstyret fungerer ikke ordentlig, eller det slutter å fungere etter at det er installert | 217 |
| Skuffer                                                                                          | 217 |
| Flerbruksmater                                                                                   | 218 |
| Minnekort                                                                                        | 218 |
| Løse problemer med papirinntrekking                                                              | 219 |

| Papiret kjører seg ofte fast                                                                 | 219 |
|----------------------------------------------------------------------------------------------|-----|
| Meldingen Papirstopp vises etter at det fastkjørte papiret er fjernet                        | 219 |
| Den fastkjørte siden blir ikke skrevet ut på nytt etter at det fastkjørte papiret er fjernet | 219 |
| Løse problemer med utskriftskvaliteten                                                       | 220 |
| Blanke sider                                                                                 | 220 |
| Tegn har hakkete eller ujevne kanter                                                         | 220 |
| Avkuttede bilder                                                                             | 220 |
| Mørke streker                                                                                | 221 |
| Grå bakgrunn                                                                                 | 221 |
| Feilplasserte marger                                                                         | 222 |
| Lys, farget linje, hvit linje eller linje med feil farge                                     | 222 |
| Papiret krøller seg                                                                          | 223 |
| Uregelmessigheter på utskriften                                                              | 223 |
| Gjentatte feil                                                                               | 224 |
| Skråstilt utskrift                                                                           | 224 |
| Utskriften er for lys                                                                        | 224 |
| Utskriften er for mørk                                                                       |     |
| Sider med heldekkende farge                                                                  |     |
| Det vises tonertåke eller bakgrunnsskygge på siden                                           |     |
| Toneren sverter av                                                                           |     |
| I ONEFTIEKKEF                                                                                | 228 |
| Uisve tetthet på utekriftene                                                                 |     |
|                                                                                              |     |
| Løse problemer med fargekvaliteten                                                           | 230 |
| Fargeforskyvning                                                                             |     |
| Vanlige spørsmal om fargeutskrift                                                            | 230 |
| Integrert nettserver kan ikke åpnes                                                          | 233 |
| Kontroller nettverksinnstilkoblingene                                                        | 233 |
| Kontroller nettverksinnstillingene.                                                          | 233 |
| Kontakte kundestøtte                                                                         | 233 |
| Merknader                                                                                    | 234 |
| Produktinformasjon                                                                           | 234 |
| Utgivelsesmerknad                                                                            | 234 |
| Strømforbruk                                                                                 | 237 |
| Stikkordregister                                                                             | 242 |
| 5                                                                                            |     |

# Sikkerhetsinformasjon

Strømledningen skal kobles til en jordet stikkontakt som er i nærheten av produktet, og som er lett tilgjengelig.

Ikke plasser eller bruk produktet i nærheten av vann eller fuktige steder.

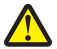

**FORSIKTIG – FARE FOR PERSONSKADE:** Dette produktet bruker en laser. Bruk av andre kontroller, justeringer eller prosedyrer enn det som er angitt i denne håndboken, kan utsette deg for farlig stråling.

Produktet bruker en utskriftsprosess som varmer opp utskriftsmaterialet, og varmen kan gjøre at materialet avgir avgasser. Du må gjøre deg kjent med og forstå den delen av brukerveiledningen som omhandler retningslinjer for valg av utskriftsmateriale, slik at du unngår mulige farlige avgasser.

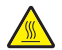

**FORSIKTIG – VARM OVERFLATE:** Innsiden av skriveren kan være varm. Hvis du vil redusere risikoen for skader, må du la overflaten kjøles ned før du berører den.

Vær forsiktig når du skifter ut et litiumbatteri.

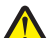

**FORSIKTIG – FARE FOR PERSONSKADE:** Det er fare for eksplosjon hvis litiumbatteriet skiftes ut på feil måte. Det må bare skiftes ut med samme eller tilsvarende type litiumbatteri. Ikke lad opp, demonter eller destruer et litiumbatteri. Kast brukte batterier i henhold til instruksjonene fra produsentene og lokale forskrifter.

**FORSIKTIG – FARE FOR PERSONSKADE:** Skriveren veier mer enn 18 kg, og det trengs to eller flere personer for å løfte den på en sikker måte.

**FORSIKTIG – FARE FOR PERSONSKADE:** Følg disse retningslinjene før du flytter skriveren for å unngå personskade og skade på skriveren:

- Slå av skriveren med strømbryteren, og koble strømledningen fra strømuttaket.
- Koble alle ledninger og kabler fra skriveren før du flytter den.
- Løft skriveren vekk fra tilleggsskuffen og sett den til side i stedet for å løfte skuffen og skriveren samtidig.

Merk: Bruk håndtakene på sidene av skriveren når du løfter den.

Bruk bare den strømledningen som følger med dette produktet, eller en strømledning som er godkjent av produsenten.

Bruk kun telefonkabelen som fulgte med produktet (RJ-11) eller en 26 AWG eller større erstatningskabel når du kobler dette produktet til et offentlig telefonnett.

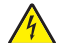

**FORSIKTIG – FARE FOR ELEKTRISK STØT:** Dersom du trenger tilgang til hovedkortet, eller skal installere tilvalgsmaskinvare eller minneenheter etter at skriveren er satt opp, må du slå av skriveren og trekke ut strømledningen før du fortsetter. Dersom andre enheter er tilkoblet skriveren, må disse også slås av, og alle ledninger som er tilkoblet skriveren må trekkes ut.

**FORSIKTIG – FARE FOR ELEKTRISK STØT:** Kontroller at alle eksterne tilkoblinger (for eksempel Ethernet- og telefonsystemtilkoblinger) er riktig koblet til de riktige portene.

Dette produktet er utviklet, testet og godkjent i henhold til strenge, globale sikkerhetsstandarder ved bruk av komponenter fra spesifikke produsenter. Sikkerhetsfunksjonene til delene kan være skjult. Produsenten er ikke ansvarlig for bruk av andre reservedeler.

**FORSIKTIG – FARE FOR PERSONSKADE:** Ikke vri, knyt eller klem sammen strømledningen, og ikke plasser tunge gjenstander på den. Strømledningen må ikke utsettes for unødvendig slitasje eller belastning. Pass på at strømledningen ikke kommer i klem, for eksempel mellom møbler og vegger. Feil bruk av strømledningen kan forårsake brann eller gi elektrisk støt. Kontroller strømledningen jevnlig. Koble strømledningen fra stikkontakten før den kontrolleres.

Bruk profesjonelt servicepersonell til service og reparasjoner utenom det som er beskrevet i brukerhåndboken.

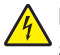

**FORSIKTIG – FARE FOR ELEKTRISK STØT:** For å unngå å risikere elektriske støt må du trekke strømledningen ut av vegguttaket og koble alle kabler fra skriveren før du fortsetter.

**FORSIKTIG – FARE FOR ELEKTRISK STØT:** Du må ikke bruke faksfunksjonen når det er tordenvær. Ikke installer dette produktet eller utfør noe elektrisk arbeid med tilkoblinger, for eksempel faksfunksjonen, strømledningen eller telefonen, i tordenvær.

TA GODT VARE PÅ DISSE INSTRUKSJONENE.

# Bli kjent med skriveren

# Finne informasjon om skriveren

| Hva leter du etter?                                                                                                    | Her kan du finne det                                                                                                    |
|----------------------------------------------------------------------------------------------------|----------------------------------------------------------------------------------------------------|
| Innledende oppsettsinstruksjoner:                                                                                                | Oppsettsdokumentasjon – oppsettsdokumentasjonen fulgte med skriveren og er                                                                                                    |
| Koble skriveren til                                                                                                    | også tilgjengelig på <u>http://support.lexmark.com</u> .                                                                                                    |
| <ul> <li>Installere skriverprogramvaren</li> </ul>                                                                               |                                                                                                    |
| Tilleggskonfigurasjon og instruksjoner for bruk av skriveren:                                                                    | Brukerhåndbok og Hurtigreferanse – veiledningene er tilgjengelig på CDen<br>Programvare og dokumentasjon.                                                                                                    |
| <ul> <li>Velge og oppbevare papir og<br/>spesialpapir</li> </ul>                                                                 | Hvis du vil ha mer informasjon, kan du gå til <u>http://support.lexmark.com</u> .                                                                                                    |
| <ul> <li>Legge i papir</li> </ul>                                                                                                |                                                                                                    |
| <ul> <li>Konfigurere skriverinnstillinger</li> </ul>                                                                             |                                                                                                    |
| Vise eller skrive ut dokumenter og foto                                                                                          |                                                                                                    |
| Konfigurering og bruk av programvaren                                                                                            |                                                                                                    |
| <ul> <li>Konfigurere skriveren på et nettverk</li> </ul>                                                                         |                                                                                                    |
| <ul> <li>Vedlikehold av skriveren</li> </ul>                                                                                     |                                                                                                    |
| <ul> <li>Feilsøking og problemløsning</li> </ul>                                                                                 |                                                                                                    |
| <ul><li>Instruksjoner for:</li><li>Koble skriveren til et Ethernet-nettverk</li><li>Feilsøking av tilkoblingsproblemer</li></ul> | Nettverksveiledning - Åpne CD-en med programvare og dokumentasjon og se etter<br>dokumentasjon for skrivere og programvare under mappen Pubs. Klikk på koblingen<br>Nettverksveiledning på listen over publikasjoner. |
| Hjelp til skriverprogramvaren                                                                                                    | Hjelp for Windows eller Mac—Åpne en skriverprogramvare eller et program, og klikk<br>på <b>Hjelp</b> .                                                                                                    |
|                                                                                                    | Klikk ? for å vise kontekstavhengig informasjon.                                                                                                    |
|                                                                                                    | Merk:                                                                                                    |
|                                                                                                    | Hjelpetekst blir installert automatisk sammen med skriverprogramvaren.                                                                                                    |
|                                                                                                    | <ul> <li>Skriverprogramvaren plasseres i mappen for skriverprogrammet eller på<br/>skrivebordet, avhengig av hvilket operativsystem du bruker.</li> </ul>                                                             |
| Nyeste tilleggsinformasjon, oppdateringer                                                                                        | Hjemmeside for Lexmarks brukerstøtte: http://support.lexmark.com                                                                                                    |
| og kundestøtte:                                                                                                    | Merk: Velg land/region og deretter produkt for å finne informasjonen du ser etter.                                                                                                    |
| <ul> <li>Dokumentasjon</li> </ul>                                                                                                | Telefonnumre til brukerstøtte og åpningstider for ditt land eller område finner du på                                                                                                    |
| <ul> <li>Drivernedlasting</li> </ul>                                                                                             | nettstedet, eller i den trykte garantien som fulgte med skriveren.                                                                                                    |
| <ul> <li>Live chat-støtte</li> <li>E-poststøtte</li> </ul>                                                                       | Noter deg følgende informasjon (som du finner på kvitteringen og på baksiden av<br>skriveren), og ha den lett tilgjengelig når du kontakter brukerstøtte, slik at de raskere<br>kan hjelpe deg:                       |
| • Tale-støtte                                                                                                    | Maskintypenummer                                                                                                    |
|                                                                                                    | • Serienummer                                                                                                    |
|                                                                                                    | • Kjøpsdato                                                                                                    |
|                                                                                                    | Butikken hvor skriveren ble kjøpt                                                                                                    |

| Hva leter du etter? | Her kan du finne det                                                                                                    |
|---------------------|----------------------------------------------------------------------------------------------------|
| Garantiinformasjon  | Garantiinformasjon varierer fra land eller område:                                                                                                    |
|                     | <ul> <li>I USA – les erklæringen om begrenset garanti som fulgte med skriveren, og som<br/>også finnes på <u>http://support.lexmark.com</u>.</li> </ul> |
|                     | <ul> <li>Andre land/regioner: Se den trykte garantierklæringen som ble levert med<br/>skriveren.</li> </ul>                                             |

# Velge en plassering for skriveren

Det må være nok plass rundt skriveren til å kunne åpne skuffer og deksler når du velger skriverens plassering. Hvis du planlegger å installere tilleggsutstyr, må det være nok plass til disse også. Husk:

- Forviss deg om at luftforholdene i rommet tilfredsstiller den siste versjonen av ASHRAE 62-standarden.
- Sett skriveren på en flat, solid og stabil overflate.
- Hold skriveren
  - borte fra den direkte luftstrømmen fra klimaanlegg, ovner eller vifter
  - borte fra direkte sollys, ekstrem luftfuktighet eller skiftende temperaturer
  - ren, tørr og fri for støv
- Tillat følgende anbefalte plass rundt skriveren for riktig ventilasjon:

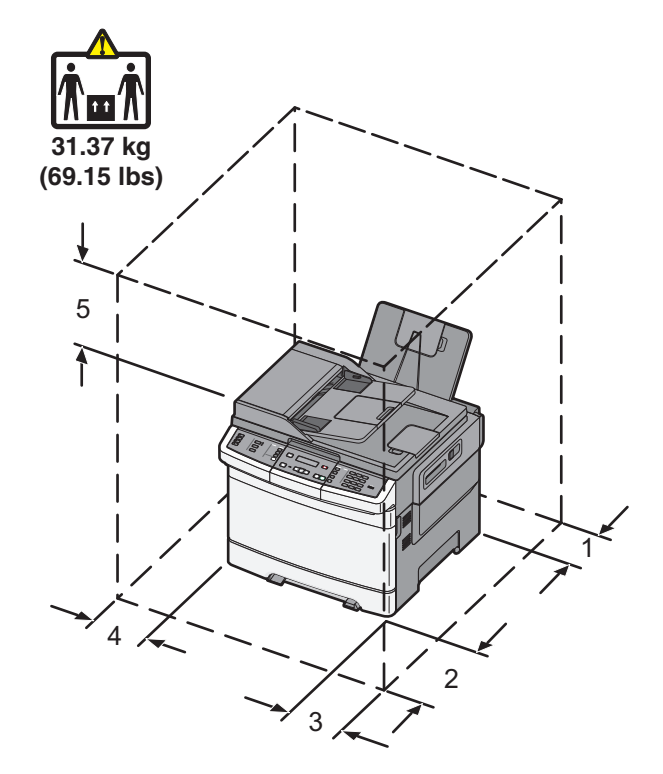

| 1 | 102 mm |
|---|--------|
| 2 | 508 mm |
| 3 | 152 mm |
| 4 | 76 mm  |
| 5 | 254 mm |

# Skriverkonfigurasjoner

#### Grunnmodeller

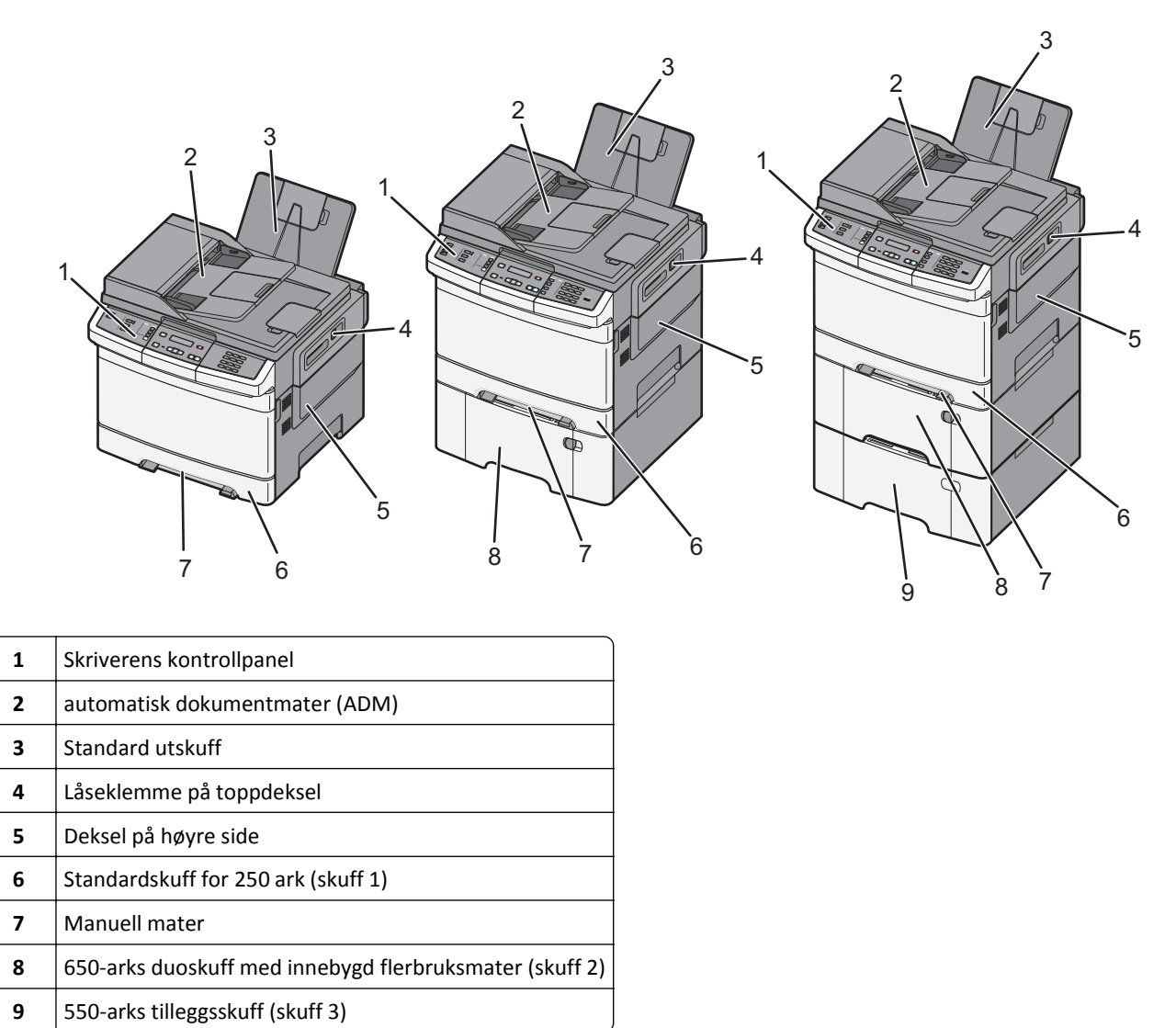

# Skannerens grunnleggende funksjoner

Skanneren gjør det mulig for arbeidsgrupper å kopiere, fakse og skanne til nettverk. Du kan gjøre følgende:

- Lage raske kopier, eller endre innstillingene på skriverens kontrollpanel for å utføre bestemte kopieringsjobber.
- Sende en faks ved å bruke skriverens kontrollpanel.
- Sende en faks til flere faksmottakere samtidig.
- Skanne dokumenter og sende dem til en datamaskin, en e-postadresse, en FTP-server eller en USB-flashminneenhet.

# Forstå hvordan den automatiske dokumentmateren og skannerglassplaten fungerer

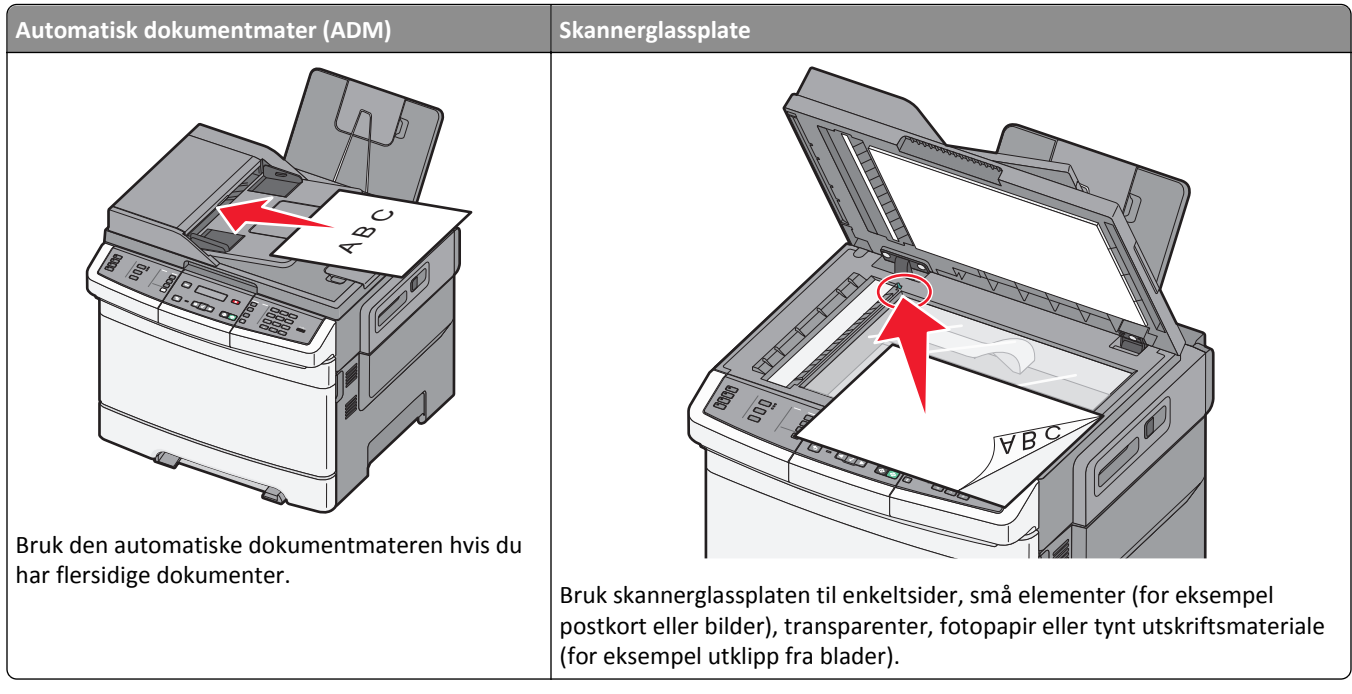

Du kan skanne dokumenter ved hjelp av den automatiske dokumentmateren eller skannerglasset.

## Bruke den automatiske dokumentmateren

Den automatiske dokumentmateren kan skanne flere sider, inkludert duplekssider (tosidige sider). Når du bruker ADM:

Merk: Dupleksskanning er bare tilgjengelig på enkelte modeller.

- Legg dokumentet i den automatiske dokumentmateren med utskriftssiden opp og kortsiden først.
- Legg opptil 50 ark med vanlig papir i den automatiske dokumentmateren.
- Skann størrelser fra 125 x 216 mm (4,9 x 8,5 tommer) bredde til 127 x 356 mm (5 x 14 tommer) lengde.
- Skann papirtyper som veier fra 52 til 120 g/m<sup>2</sup> (14 til 32 pund).
- Ikke legg postkort, bilder, små elementer, transparenter, fotopapir eller tynt utskriftsmateriale (for eksempel utklipp fra blader) i den automatiske dokumentmateren. Legg slike elementer på skannerglassplaten.

# Bruke skannerglassplaten

Skannerglassplaten kan brukes til å skanne eller kopiere enkeltsider eller boksider. Slik bruker du skannerglassplaten:

- Legg et dokument på skannerglassplaten med utskriftssiden ned, i hjørnet med den grønne pilen.
- Skann eller kopier dokumenter opptil 215,9 x 355,6 mm (8,5 x 14 tommer.).
- Kopier bøker som er opptil 12,7 mm (0,5 tommer) tykke.

# Forstå skriverens kontrollpanel

Merk: Ikke alle funksjoner er tilgjengelige på alle skrivermodellene.

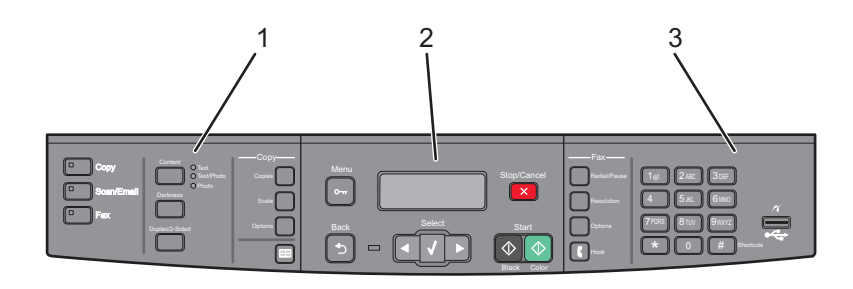

| Element Beskrivelse |                          | Beskrivelse                                                                                                    |
|---------------------|--------------------------|----------------------------------------------------------------------------------------------------|
| 1                   | Valg og<br>innstillinger | Velg en funksjon, for eksempel Kopier, Skann, E-post eller Faks. Endre standardinnstillingene for<br>kopiering og skanning, for eksempel antall kopier, dupleksutskrift, kopieringsalternativer og skalering.<br>Bruk adresseboken ved skanning til e-post. |
| 2                   | Visningsfelt             | Vis alternativer for skanning, kopiering, faksing og utskrift i tillegg til status- og feilmeldinger. Åpne<br>administrasjonsmenyene, start, stopp eller avbryt en utskriftsjobb.                                                                           |
| 3                   | Tastaturfelt             | Angi tall, bokstaver eller symboler på skjermen, skriv ut ved hjelp av USB-flash-minneenheten, eller endre standardinnstillingene for faks.                                                                                                    |

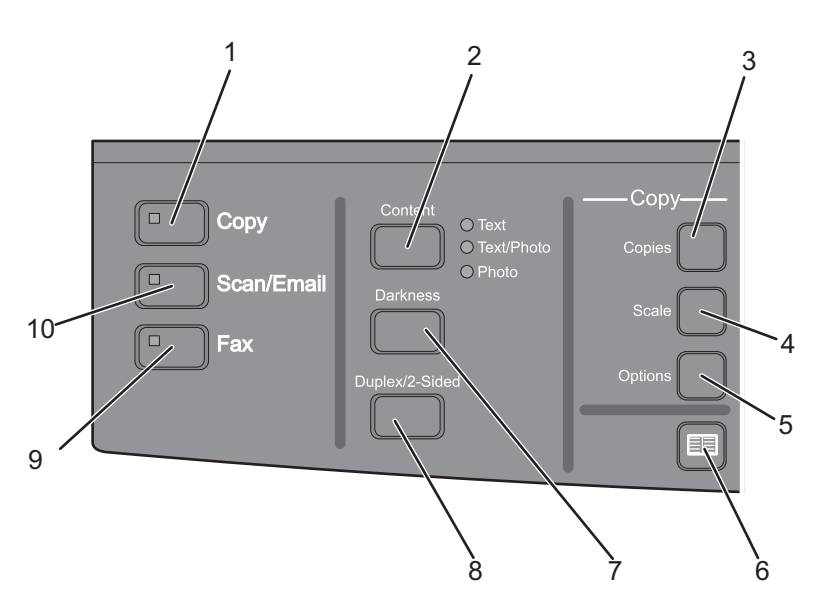

| Element |         | Beskrivelse                                                                                                    |
|---------|---------|----------------------------------------------------------------------------------------------------|
| 1       | Корі    | Trykk på knappen <b>Copy (Kopi)</b> for å bruke kopieringsfunksjonen.                                                                                                    |
| 2       | Innhold | Trykk på knappen <b>Content (Innhold)</b> for å forbedre kopierings-, skanne-, e-post- eller fakskvaliteten. Velg<br>mellom Text (Tekst), Text/Photo (Tekst/foto) eller Photo (Foto). |
| 3       | Kopier  | Trykk på knappen <b>Copies (Kopier)</b> for å angi hvor mange kopier som skal skrives ut.                                                                                             |

| Element |                 | Beskrivelse                                                                                                    |
|---------|-----------------|----------------------------------------------------------------------------------------------------|
| 4       | Skalering       | Trykk på knappen <b>Scale (Skalering)</b> for å endre størrelsen på det kopierte dokumentet, slik at det passer<br>til den valgte papirstørrelsen.                                           |
| 5       | Alternativer    | Trykk på knappen <b>Options (Alternativer)</b> for å endre innstillingene for Opprinnelig størrelse, Papirkilde,<br>Papirsparer og Sorter.                                                   |
| 6       | Adressebok      | Trykk på 🔲 for å åpne adresseboken.                                                                                                    |
| 7       | Mørkhet         | Trykk på knappen <b>Darkness (Mørkhet)</b> for å justere gjeldende innstillinger for mørkhet.                                                                                                |
| 8       | Dupleks tosidig | Trykk på knappen <b>Duplex 2-Sided (Dupleks tosidig)</b> for å skanne eller skrive ut på begge sider av papiret.<br><b>Merk:</b> Dupleksfunksjonen er bare tilgjengelig på enkelte modeller. |
| 9       | Faks            | Trykk på knappen <b>Fax (Faks)</b> for å åpne faksfunksjonen.<br><b>Merk:</b> Faksmodus er bare tilgjengelig på enkelte modeller.                                                            |
| 10      | Skann/e-post    | Trykk på knappen <b>Scan/Email (Skann/e-post)</b> for å åpne skanningsfunksjonen eller skann til e-post-<br>funksjonen.                                                                      |

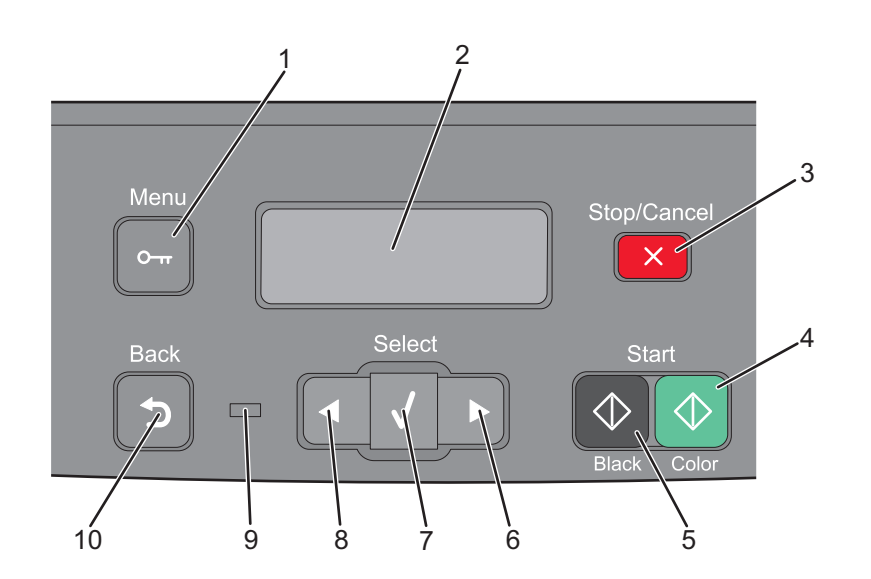

| Element |                | Beskrivelse                                                                                                    |
|---------|----------------|----------------------------------------------------------------------------------------------------|
| 1       | Мепу           | Trykk på 🔄 for å åpne administrasjonsmenyene.                                                                                                    |
| 2       | Skjerm         | Vis alternativer for skanning, kopiering, faksing og utskrift i tillegg til status- og feilmeldinger.<br>Merk: Faksfunksjonen er bare tilgjengelig på enkelte modeller.                                                                                                    |
| 3       | Stopp/Avbryt   | Trykk på 🔀 for å stoppe all utskriftsaktivitet.                                                                                                    |
| 4       | Fargestart     | Trykk på 🐼 for å kopiere eller skanne i farger.                                                                                                    |
| 5       | Sort start     | Trykk på 🐼 for å kopiere eller skanne i sort/hvitt.                                                                                                    |
| 6       | Pil høyre      | Trykk på ▶ for å bla til høyre.                                                                                                    |
| 7       | Velg           | Trykk på <del>V</del> for å godta menyvalg og -innstillinger.                                                                                                    |
| 8       | Pil venstre    | Trykk på < for å bla til venstre.                                                                                                    |
| 9       | Indikatorlampe | <ul> <li>Viser statusen til skriveren:</li> <li>Av – skriveren er slått av.</li> <li>Blinker grønt – skriveren varmes opp, behandler data eller skriver ut.</li> <li>Lyser grønt – skriveren er slått på, men er inaktiv.</li> <li>Blinker rødt – skriveren trenger brukertilsyn.</li> </ul> |

| Element |         | Beskrivelse                                                                                                    |
|---------|---------|----------------------------------------------------------------------------------------------------|
| 10      | Tilbake | Trykk på 🔄 for å gå tilbake ett skjermbilde om gangen, til Klar-skjermbildet.                                         |
|         |         | Merk: Hvis en flash-stasjon er koblet til og USB-menyen vises, høres det et feilmeldingssignal når du<br>trykker på ᠫ |

Merk: Faksknappene, tastaturet og USB-porten er bare tilgjengelig på enkelte modeller.

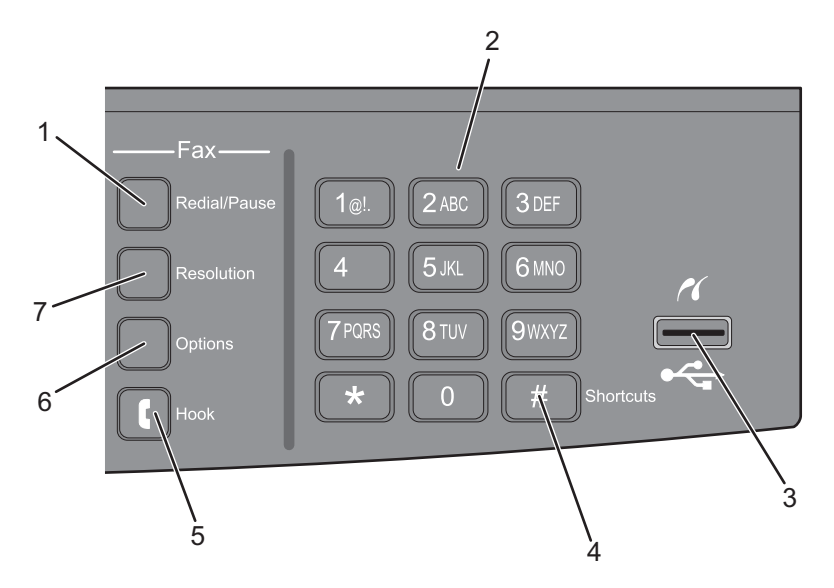

| Element |                              | Beskrivelse                                                                                                    |
|---------|------------------------------|----------------------------------------------------------------------------------------------------|
| 1       | Slå nummeret på nytt / pause | <ul> <li>Trykk på knappen Redial/Pause (Slå nummeret på nytt / pause) for å lage en to- eller<br/>tresekunders oppringingspause i et faksnummer. I feltet Fax To: (Faks til:) representeres<br/>en oppringingspause av et komma (,).</li> </ul>      |
|         |                              | <ul> <li>Trykk på knappen Redial/Pause (Slå nummeret på nytt / pause) på startsiden for å slå<br/>et faksnummer om igjen.</li> </ul>                                                                                                    |
|         |                              | <ul> <li>Knappen fungerer bare innenfor faksmenyen eller med faksfunksjoner. Hvis du trykker<br/>på knappen Redial/Pause (Slå nummeret på nytt / pause) når du ikke bruker<br/>faksmenyen, faksfunksjonen eller startsiden, høres et pip.</li> </ul> |
| 2       | Tastatur                     | Angi tall, bokstaver eller symboler på skjermen.                                                                                                    |
|         | 1@!. 2 ABC 3 DEF             |                                                                                                    |
|         | 4 GHI 5 JKL 6 MNO            |                                                                                                    |
|         | 7 PQRS 8 TUV 9WXYZ           |                                                                                                    |
|         | * 0 #                        |                                                                                                    |

| Eleme | nt                   | Beskrivelse                                                                                                    |
|-------|----------------------|----------------------------------------------------------------------------------------------------|
| 3     | USB-port på forsiden | Gjør det mulig for deg å skanne til en flash-stasjon eller skrive ut støttede filtyper                                                                                                    |
|       |                      | <b>Merk:</b> Når en USB-flash-minneenhet settes inn i skriveren, kan skriveren bare skanne til<br>USB-enheten eller skrive ut filer fra USB-enheten. Alle andre skriverfunksjoner er<br>utilgjengelige. |
| 4     | Snarveier            | Trykk på # for å åpne snarveiskjermbildet.                                                                                                    |
|       | #                    |                                                                                                    |
| 5     | Legg på              | Trykk på 💽 for å åpne linjen (på samme måte som du løfter telefonrøret). Trykk på 💽<br>en gang til for å legge på røret.                                                                                |
| 6     | Alternativer         | Trykk på knappen <b>Options (Alternativer)</b> for å endre innstillingene for Opprinnelig<br>størrelse, Kringkasting, Forsinket sending og Avbryt.                                                      |
| 7     | Oppløsning           | Trykk på knappen <b>Resolution (Oppløsning)</b> for å velge en ppt-verdi for skanningen.                                                                                                    |
|       |                      | Merk: Trykk på < eller 💽 for å bla gjennom verdiene, og trykk deretter på √ for å<br>angi en verdi.                                                                                                    |

# Tilleggskonfigurasjon av skriveren

# Installere internt tilleggsutstyr

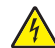

FORSIKTIG – FARE FOR ELEKTRISK STØT: Hvis du prøver å få tilgang til hovedkortet eller installerer tilleggsmaskinvare eller minneenheter etter at skriveren er konfigurert, slår du av skriveren og trekker ut strømledningen fra stikkontakten før du fortsetter. Dersom andre enheter er tilkoblet skriveren, må disse også slås av, og alle ledninger som er tilkoblet skriveren, må trekkes ut.

Du kan tilpasse tilkoblingsmulighetene og minnekapasiteten for skriveren ved å installere tilleggskort. Instruksjonene i denne delen forklarer hvordan du skal installere tilgjengelige kort. Du kan også bruke dem til å finne et kort du skal fjerne.

# Tilgjengelig tilleggsutstyr

Merk: Enkelte alternativer er ikke tilgjengelige på enkelte skrivermodeller.

#### minnekort

- skriverminne
- Flash-minne
- Skriftkort

## Få tilgang til hovedkortet for å installere internt tilleggsutstyr

FORSIKTIG – FARE FOR ELEKTRISK STØT: Hvis du prøver å få tilgang til hovedkortet eller installerer tilleggsmaskinvare eller minneenheter etter at skriveren er konfigurert, slår du av skriveren og trekker ut strømledningen fra stikkontakten før du fortsetter. Dersom andre enheter er tilkoblet skriveren, må disse også slås av, og alle ledninger som er tilkoblet skriveren, må trekkes ut.

- 1 Finn frem til hovedkortet på baksiden av skriveren.
- 2 Fjern skruene ved å vri dem mot klokken.

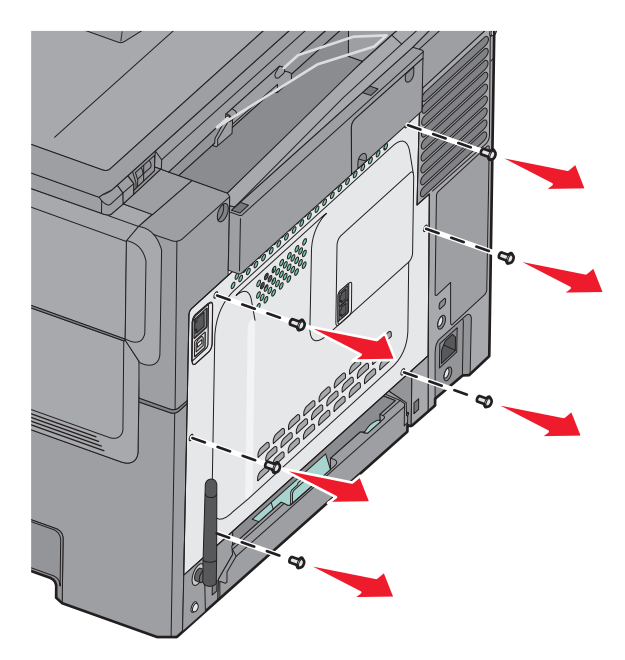

**3** Trekk forsiktig dekselet av skriveren, og fjern det.

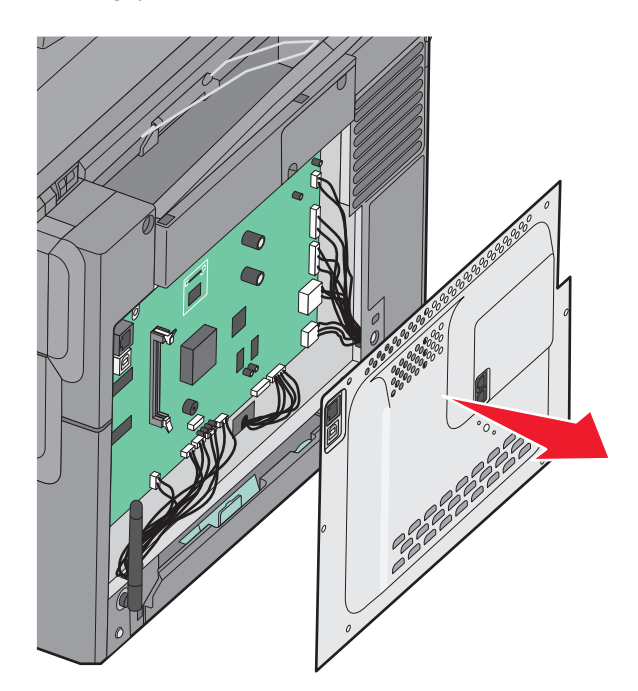

**4** Finn en passende tilkobling på hovedkortet.

**Advarsel – mulig skade:** De elektroniske komponentene på hovedkortet kan lett bli skadet av statisk elektrisitet. Ta på noe av metall på skriveren før du tar på de elektroniske komponentene eller kontaktene på hovedkortet.

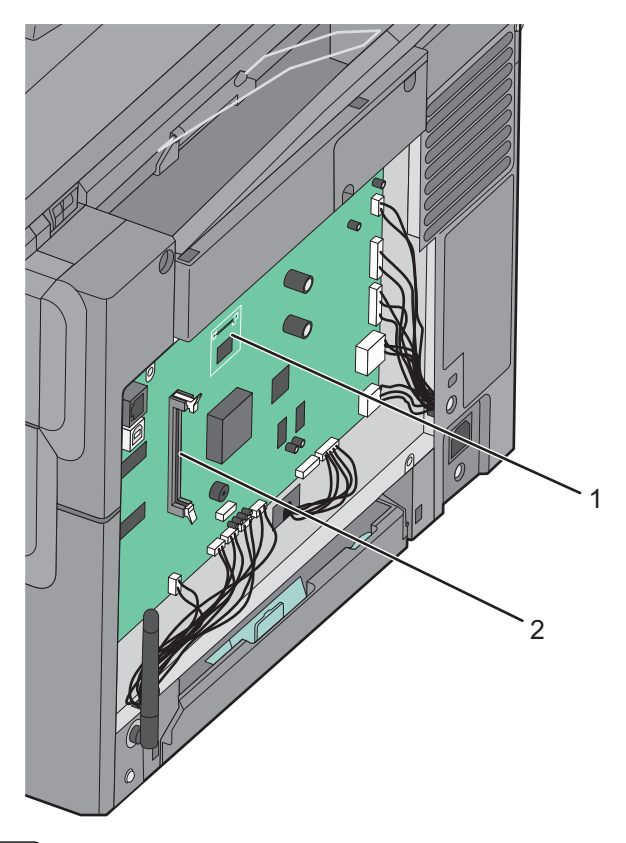

| 1 | Kontakt for flash-minnekort |
|---|-----------------------------|
| 2 | Kontakt for minnekort       |

## Installere et minnekort

Hovedkortet har én kontakt for et minnekort (tilleggsutstyr).

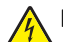

**FORSIKTIG – FARE FOR ELEKTRISK STØT:** Hvis du prøver å få tilgang til hovedkortet eller installerer tilleggsmaskinvare eller minneenheter etter at skriveren er konfigurert, slår du av skriveren og trekker ut strømledningen fra stikkontakten før du fortsetter. Dersom andre enheter er tilkoblet skriveren, må disse også slås av, og alle ledninger som er tilkoblet skriveren, må trekkes ut.

**1** Få tilgang til hovedkortet.

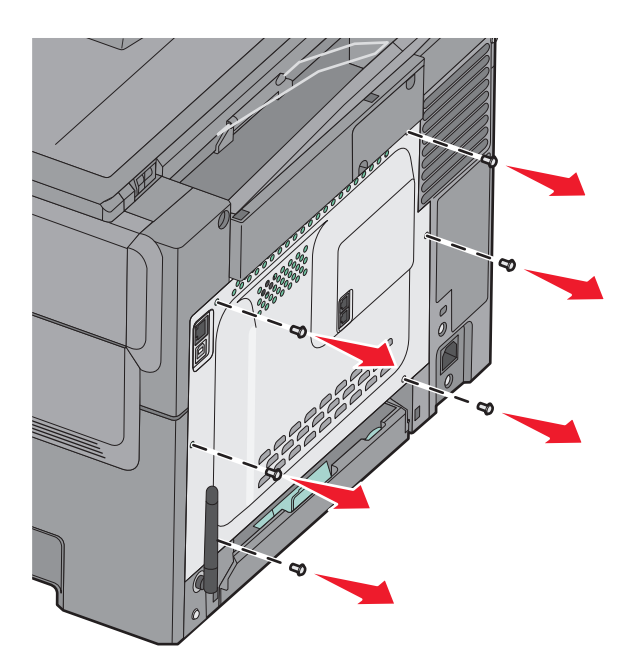

2 Åpne begge låseklipsene på kontakten.

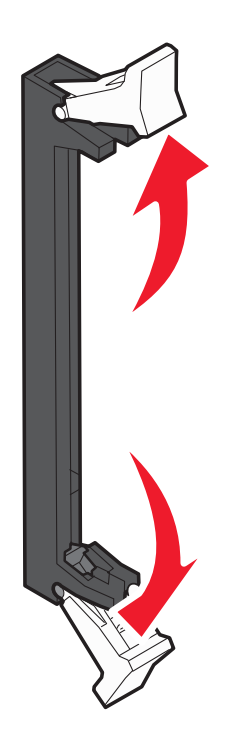

**3** Pakk ut minnekortet.

Merk: Unngå å ta på kontaktpunktene langs kanten av kortet.

- **4** Plasser innsnittet på minnekortet over kanten på kontakten.
- **5** Skyv minnekortet rett inn i kontakten til det *klikker* på plass. Pass på at låseklipsene passer til innsnittene på hver side av minnekortet.

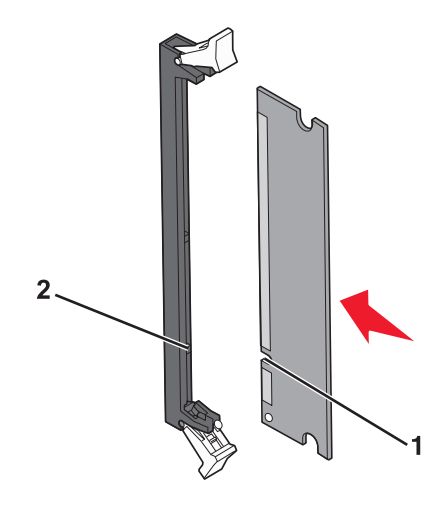

| 1 | Innsnitt/hakk |
|---|---------------|
| 2 | Kant          |

6 Sett tilgangsdekselet til hovedkortet tilbake på plass.

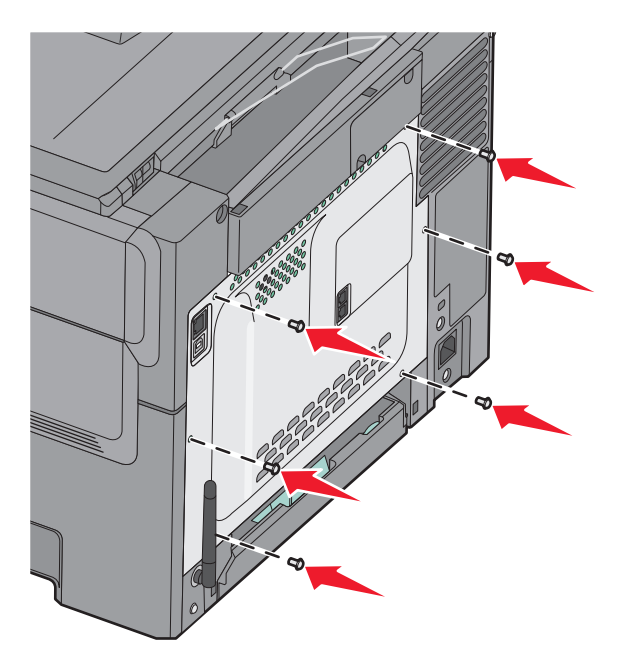

### Installere et flash-minnekort

FORSIKTIG – FARE FOR ELEKTRISK STØT: Dersom du trenger tilgang til hovedkortet, eller skal installere tilvalgsmaskinvare eller minneenheter etter at skriveren er satt opp, må du slå av skriveren og trekke ut strømledningen før du fortsetter. Dersom andre enheter er tilkoblet skriveren, må disse også slås av, og alle ledninger som er tilkoblet skriveren må trekkes ut.

**1** Få tilgang til hovedkortet.

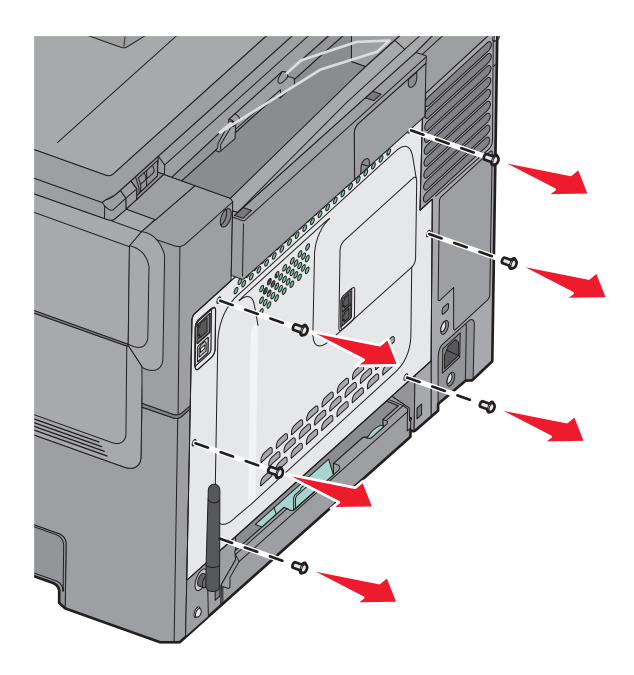

**2** Pakk ut minnekortet.

Merk: Ikke ta på kontaktpunktene langs kanten av kortet.

**3** Hold langs sidene på kortet, og juster pinnene på kortet etter hullene på hovedkortet. Det sikrer også at metallpinnene blir riktig justert.

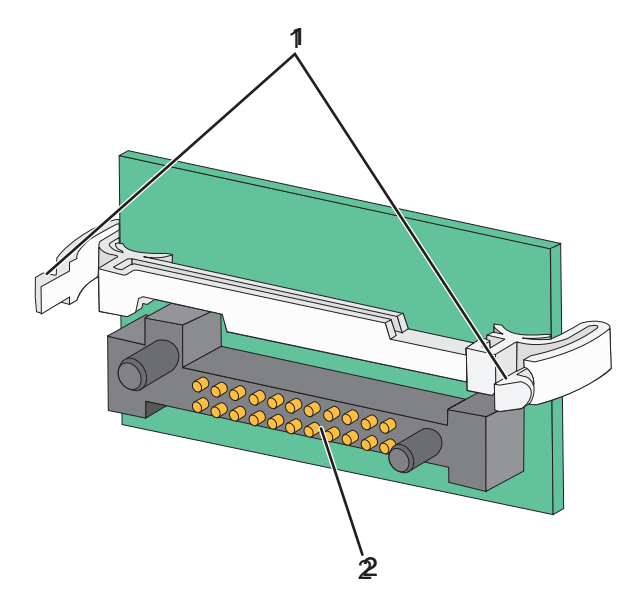

| 1 | Plastpinner  |  |
|---|--------------|--|
| 2 | Metallpinner |  |

**4** Skyv kortet ordentlig på plass.

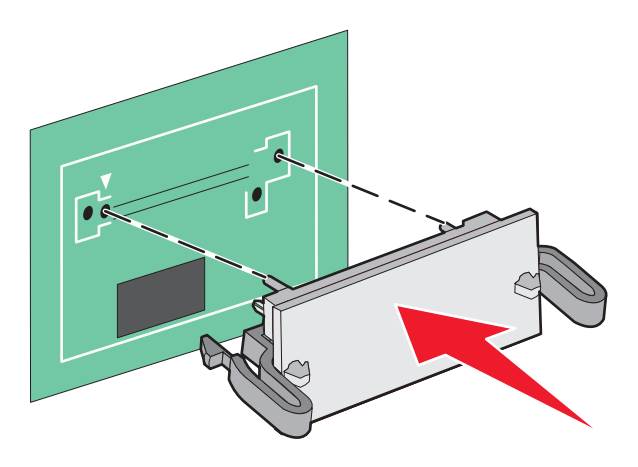

#### Merk:

- Hele kortets kontaktlengde må berøre og stå parallelt med hovedkortet.
- Vær forsiktig så du ikke skader kontaktene.
- **5** Sett hovedkortdekselet tilbake på plass.

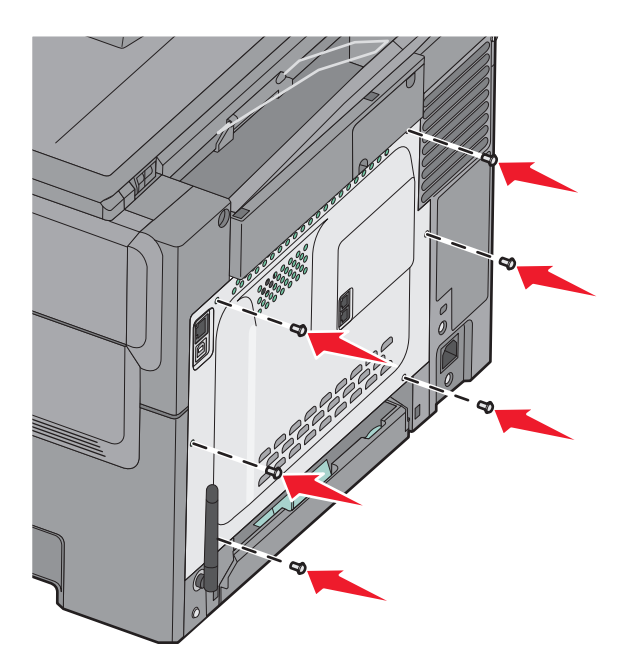

# Installere tilleggsmaskinvare

## Installere en tilleggsskuff

Skriveren støtter to ekstra papirkilder: en 550-arks tilleggsskuff og en 650-arks duoskuff (skuff 2) med innebygd flerbruksmater.

Merk: Det kan hende noen skrivermodeller ikke støtter tilleggsskuffen for 550 ark.

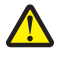

**FORSIKTIG – FARE FOR PERSONSKADE:** Skriveren veier mer enn 18 kg (40 lb), og det trengs to eller flere personer for å løfte den på en sikker måte.

**FORSIKTIG – FARE FOR ELEKTRISK STØT:** Dersom du trenger tilgang til hovedkortet, eller skal installere tilvalgsmaskinvare eller minneenheter etter at skriveren er satt opp, må du slå av skriveren og trekke ut strømledningen før du fortsetter. Dersom andre enheter er tilkoblet skriveren, må disse også slås av, og alle ledninger som er tilkoblet skriveren, må trekkes ut.

- **1** Pakk opp tilleggsskuffen for 550-ark. Fjern emballasjen og støvdekselet.
- 2 Plasser skuffen der skriveren skal stå.

**Merk:** Dersom du installerer både tilleggsskuffen og duoskuffen for 650 ark, må tilleggsskuffen for 550 ark alltid installeres som første skuff (konfigureres fra bunnen og opp).

**3** Juster duoskuffen for 650 ark etter tilleggsskuffen for 550 ark, og senk den på plass.

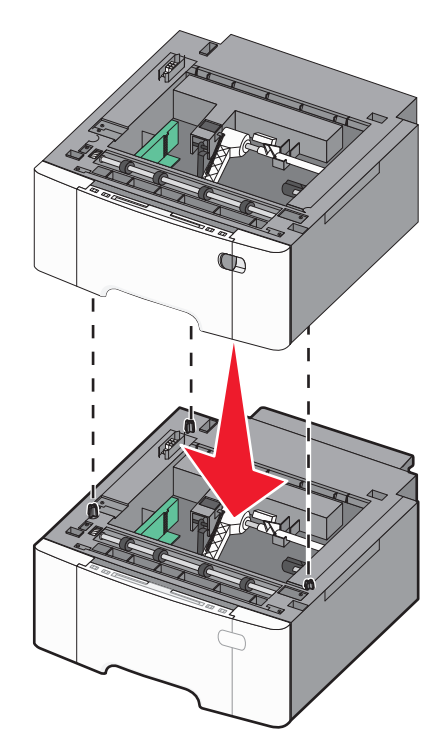

**4** Juster skriveren i forhold til 650-arks duoskuffen, og senk skriveren på plass.

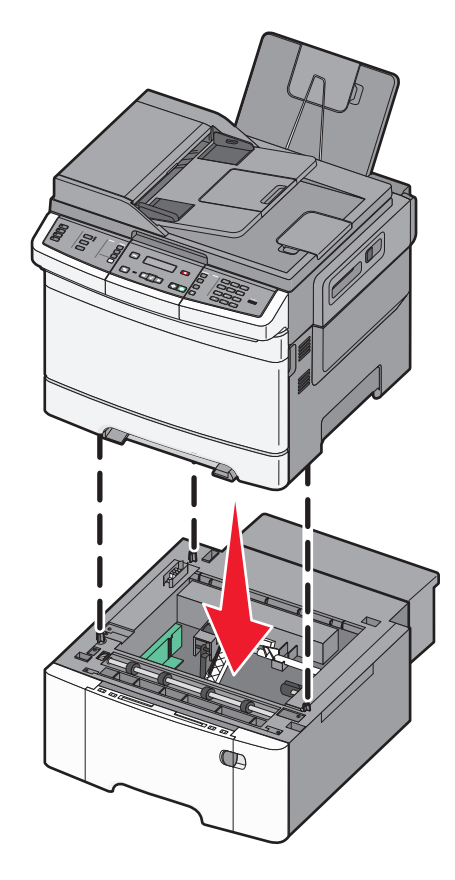

**5** Installer støvdekslene.

**Merk:** Så snart skriverprogramvaren og eventuelt tilleggsutstyr er installert, kan det være nødvendig å legge til tilleggsutstyret manuelt i skriverdriveren for å gjøre det tilgjengelig for utskriftsjobber. Se Slik oppdaterer du alternativer i skriverdriveren på side 32 hvis du vil ha mer informasjon.

# Koble til kabler

**1** Koble skriveren til en PC eller et nettverk.

- Bruk en USB-kabel for lokal tilkobling.
- Bruk en Ethernettkabel for å koble skriveren til et nettverk.

#### Merk:

- Se Innledende telefaksoppsett på side 86 for mer informasjon om fakstilkoblinger.
- Kontroller at programvaren er installert før skriveren slås på. Se *installeringsveiledningen* for mer informasjon
- 2 Koble strømledningen til skriveren og deretter til vegguttaket.

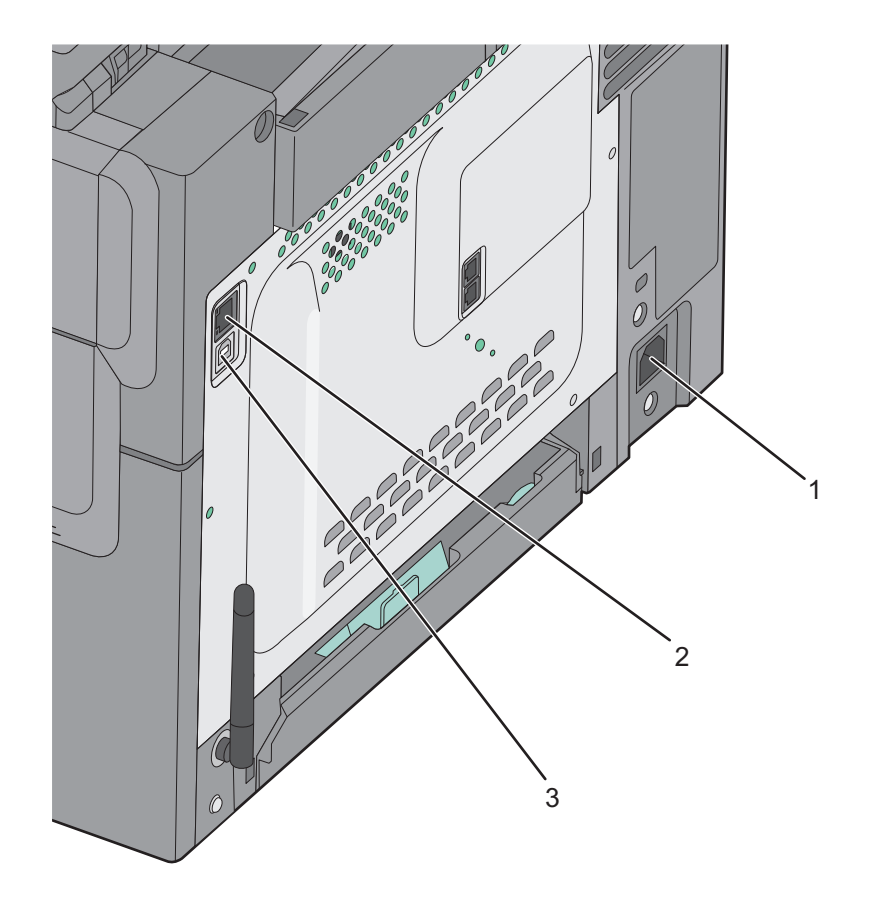

| 1 | Kontakt for strømledning                                |
|---|---------------------------------------------------------|
| 2 | Ethernet-port                                           |
|   | Merk: Ethernet-porten finnes bare på nettverksmodeller. |
| 3 | USB-port                                                |

# Kontrollere skriveroppsettet

Når alt tilleggsutstyr, både maskinvare og programvare, er installert og skriveren er slått på, må du kontrollere at skriveren er satt opp riktig ved å skrive ut følgende:

- Menyinnstillingsside bruk denne siden til å kontrollere at alle skriveralternativer er riktig installert. En liste over installert tilleggsutstyr vises på slutten av siden. Hvis en tilleggsenhet som du har installert ikke står listet, er den ikke riktig installert. Fjern tilleggsutstyret og installer det på nytt.
- **Nettverksoppsettside**—Dersom skriveren din er en nettverksmodell og er koblet til et nettverk, skriver du ut en nettverksoppsettside for å undersøke nettverkstilkoblingen. Denne siden inneholder også viktig informasjon som kan hjelpe deg med å konfigurere skriveren for nettverksutskrifter.

## Skriver ut menyinnstillingssider

Skriv ut siden med menyinnstillinger for å se skriverens aktuelle menyinnstillinger og for å kontrollere at alt utstyr er riktig installert.

**Merk:** Dersom du ikke har gjort endringer i menyene, vil siden for menyinnstillinger vise fabrikkinnstillingene. Når du har gjort endringer, og har lagret disse, vil de erstatte fabrikkinnstillingene som *user default settings (standard brukerinnstillinger)*. En brukerdefinert standardinnstilling vil brukes helt til du går inn i menyen på nytt, gjør endringer og lagrer de. Se Gjenopprette fabrikkoppsettet på side 203 for å gjenopprette fabrikkinnstillingene.

- 1 Kontroller at skriveren er slått på, og at Klar vises.
- 2 Trykk på 🔄 på kontrollpanelet.
- 3 Trykk på piltastene til Rapporter vises. Trykk deretter 🚺.
- 4 Trykk på piltastene til **Menyinnstillinger** vises. Trykk deretter 🔽.

Etter at siden med menyinnstillinger er skrevet ut, vises Klar.

#### Skrive ut en nettverksoppsettside

Hvis skriveren er koblet til et nettverk, bør du skrive ut en nettverksoppsettside for å kontrollere nettverkstilkoblingen. Denne siden inneholder også viktig informasjon som kan hjelpe deg med å konfigurere skriveren for nettverksutskrifter.

- 1 Kontroller at skriveren er slått på, og at Klar vises.
- 2 Trykk på 🔄 på kontrollpanelet.
- 3 Trykk på piltastene til Rapporter vises. Trykk deretter 🚺.
- 4 Trykk på piltastene til Side med nettverksoppsett vises. Trykk deretter 🚺.

Etter at siden med menyinnstillinger er skrevet ut, vises beskjeden Klar.

**5** Sjekk den første delen av nettverksoppsettsiden, og kontroller at Status er Tilkoblet.

Hvis Status er Ikke tilkoblet, kan det hende at nettverkskontakten ikke er aktiv, eller at det er feil på nettverkskabelen. Ta kontakt med en systemansvarlig for å finne en løsning, og skriv deretter ut en ny nettverksoppsettside.

# Slik stiller du inn skriverprogramvare

### Installere skriverprogramvaren

Merk:

- Hvis du har installert skriverprogramvaren på datamaskinen tidligere, men må installere den på nytt, må du først avinstallere programvaren.
- Lukk alle åpne programmer før du installerer skriverprogramvaren.
- 1 Få en kopi av installeringspakken for skriveren.
  - Fra CD-en Software and Documentation som fulgte med skriveren
  - Fra nettstedet vårt: Gå til <u>http://support.lexmark.com</u>, og naviger deretter til: BRUKERSTØTTE & NEDLASTING > velg skriver > velg operativsystem
- 2 Dobbeltklikk på installeringspakken for skriveren.

Vent til dialogboksen for installering vises.

Hvis du bruker en Software and Documentation-CD og installasjonsdialogboksen ikke vises, gjør du følgende:

#### Windows 8

Fra Søk skriver du Kjør og navigerer til:

Appliste > Kjør > skriv D: \setup.exe > OK.

#### Windows 7 og tidligere versjoner

- a Klikk på 🕗 eller Start og velg Kjør.
- **b** Skriv **D**:\setup.exe i dialogboksen Start søk eller Åpne.
- c Trykk på Enter, eller klikk OK.

#### Macintosh

Klikk på CD-ikonet.

Merk: D er stasjonsbokstaven for CD-ROM-stasjonen.

**3** Klikk på **Installer** og følg instruksjonene på skjermen.

#### Slik oppdaterer du alternativer i skriverdriveren

Når tilleggsmaskinvare er installert, kan det være nødvendig å legge til tilleggsutstyret manuelt i skriverdriveren for å gjøre det tilgjengelig for utskriftsjobber.

#### For Windows-brukere

**1** Åpne mappen Skrivere.

#### Windows 8

Skriv **run** i søkefeltet, og naviger til:

Programliste >Kjør > skriv control printers >OK

#### Windows 7 og eldre versjoner

- a Klikk på 🛷 eller Start og velg Kjør.
- **b** Skriv **control printers** i dialogboksen Start søk eller Åpne.
- **c** Trykk på **Enter**, eller klikk på **OK**.
- **2** Avhengig av enheten din gjør du ett av følgende:
  - Trykk og hold på skriveren du vil oppdatere.
  - Høyreklikk på skriveren du vil oppdatere.
- 3 Gjør ett av følgende på menyen som vises:
  - Hvis du har Windows 7 eller nyere, velger du Skriveregenskaper.
  - Hvis du har en eldre versjon, velger du Egenskaper.
- 4 Klikk på kategorien Konfigurasjon.
- **5** Gjør ett av følgende:
  - Klikk på Oppdater nå spør skriver.
  - Under Konfigureringsalternativer, legger du manuelt til installert maskinvaretilbehør.
- 6 Klikk på Bruk.

#### For Macintosh-brukere:

- **1** Fra Apple-menyen navigerer du til ett av følgende:
  - Systemvalg >Utskrift og skanning > velg skriveren >Alternativer og rekvisita >Driver
  - Systemvalg >Utskrift og faks > velg skriveren >Alternativer og rekvisita >Driver
- 2 Legg til installert tilleggsutstyr og klikk på OK.

# Slik programmerer du trådløs utskrift

#### Forberede oppsett av skriveren i et trådløst nettverk.

#### Merk:

- Kontroller at tilgangspunktet (den trådløse ruteren) er på og fungerer som det skal.
- Ikke koble til installerings- eller nettverkskablene før du får melding om å gjøre det fra installasjonsprogrammet.

Sørg for å ha følgende informasjon før du konfigurerer skriveren i et trådløst nettverk:

- SSID SSID blir også kalt nettverksnavn.
- Trådløs modus (eller nettverksmodus) Modusen er enten infrastruktur eller ad hoc.

• Kanal (for ad hoc-nettverk) - Kanalen er som standard automatisk for infrastrukturnettverk.

Enkelte ad hoc-nettverk krever også automatisk innstilling. Kontakt nettverksansvarlig hvis du ikke er sikker på hvilken kanal du skal velge.

- **Sikkerhetsmetode**—Det finnes fire grunnleggende alternativer for sikkerhetsmetode:
  - WEP-nøkkel

Hvis nettverket benytter mer enn én WEP-nøkkel, skriver du inn opptil fire i de angitte feltene. Velg nøkkelen som for øyeblikket er i bruk på nettverket ved å velge standard WEP overføringsnøkkel.

- WPA eller WPA2 forhåndsdelt nøkkel eller passfrase

WPA inkluderer kryptering som et ekstra lag med sikkerhet. Du kan velge mellom AES eller TKIP. Kryptering må angis for samme type på ruteren og skriveren, ellers vil ikke skriveren kunne kommunisere i nettverket.

- 802.1X - Radius

Hvis du installerer skriveren på et 802.1X-nettverk, kan du ha behov for følgende:

- Godkjenningstype
- Intern godkjenningstype
- 802.1X-brukernavn og -passord
- Sertifikater
- Ingen sikkerhet

Hvis det trådløse nettverket ikke bruker noen type sikkerhet, får du ikke tilgang til noen sikkerhetsinformasjon.

**Merk:** Vi anbefaler ikke bruk av usikrede trådløse nettverk.

#### Merk:

- Hvis du ikke kjenner SSID-navnet til nettverket som datamaskinen er koblet til, må du starte verktøyet for oppsett av trådløs tilkobling for nettverkskortet og se etter nettverksnavnet. Hvis du ikke kan finne SSID-navnet eller sikkerhetsinformasjonen for nettverket, kan du se i dokumentasjonen til tilgangspunktet eller kontakte systemadministratoren.
- Se i dokumentasjonen eller websiden for tilgangspunktet, eller spør systemansvarlig for å finne ut hvordan du kan finne den forhåndsdelte WPA-/WPA2-nøkkelen eller -passordet for det trådløse nettverket.

#### Installere skriveren i et trådløst nettverk (Windows)

Før du kan installere skriveren i et trådløst nettverk, må du kontrollere følgende:

- At det trådløse nettverket er konfigurert og fungerer som det skal.
- At datamaskinen er koblet til det samme trådløse nettverket som du skal konfigurere skriveren i.
- 1 Koble strømledningen til skriveren og deretter til en jordet stikkontakt. Slå deretter på skriveren.

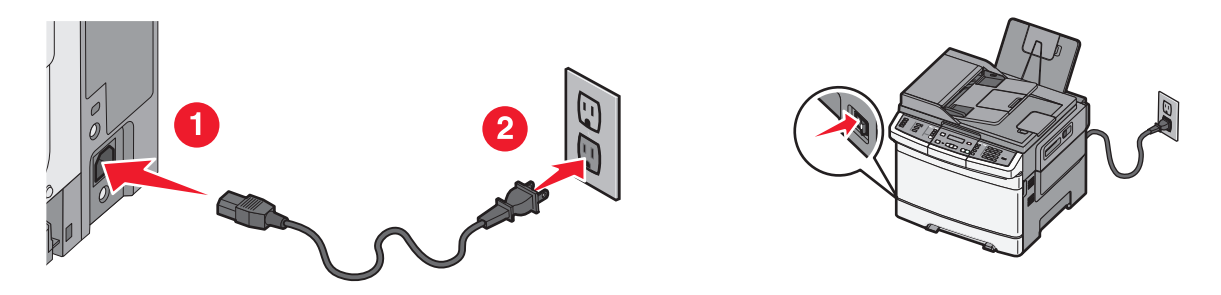

Merk: Kontroller at skriveren og datamaskinen er slått på og klare.

Advarsel – mulig skade: Ikke koble til USB-kabelen før du får beskjed om å gjøre det.

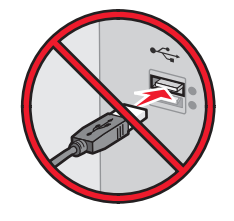

- 2 Få en kopi av installeringspakken for skriveren.
  - Fra CD-en Software and Documentation som fulgte med skriveren
  - Fra nettstedet vårt: Gå til <u>http://support.lexmark.com</u>, og naviger deretter til: BRUKERSTØTTE & NEDLASTING > velg skriver > velg operativsystem
- **3** Dobbeltklikk på installeringspakken for skriveren.

Vent til dialogboksen for installering vises.

Hvis du bruker en Software and Documentation-CD og installasjonsdialogboksen ikke vises, gjør du følgende:

#### Windows 8

Fra Søk skriver du Kjør og navigerer til:

Appliste >Kjør > skriv D:\setup.exe >OK.

#### Windows 7 og tidligere versjoner

- a Klikk på 🕗 eller Start og velg Kjør.
- **b** Skriv **D**: \setup.exe i dialogboksen Start søk eller Åpne.
- **c** Trykk på **Enter**, eller klikk på **OK**.

Merk: D er stasjonsbokstaven for CD-ROM-stasjonen.

- 4 Klikk på Installer og følg instruksjonene på skjermen.
- **5** Velg **Trådløs tilkobling** når du blir bedt om å velge tilkoblingstype.
- 6 Velg Veiledet oppsett (anbefales) i dialogboksen for trådløs konfigurering.

Merk: Velg Avansert oppsett bare hvis du ønsker å tilpasse installeringen.

7 Koble til en USB-kabel midlertidig mellom datamaskinen i det trådløse nettverket og skriveren.

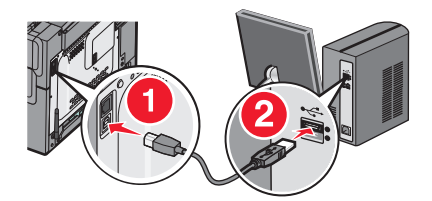

Merk: Når skriveren er konfigurert, blir du bedt om å koble fra USB-kabelen slik at du kan skrive ut trådløst.

8 Følg instruksjonene på skjermen.

**Merk:** Hvis du vil vite mer om hvordan du kan la andre datamaskiner i det trådløse nettverket få tilgang til å bruke den trådløse skriveren, kan du se i nettverkshåndboken.

#### Installere skriveren i et trådløst nettverk (Macintosh)

Merk: Ethernet-kabelen må være koblet fra skriveren når den skal installeres i et trådløst nettverk.

#### Forberede konfigureringen av skriveren

1 Koble strømledningen til skriveren og deretter til en jordet stikkontakt. Slå deretter på skriveren.

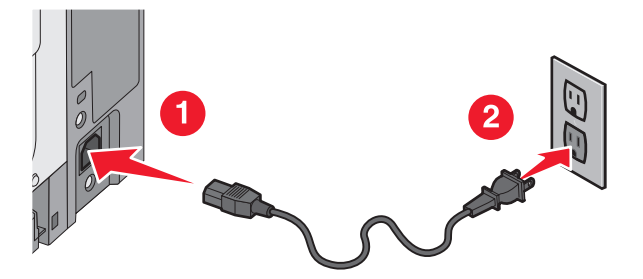

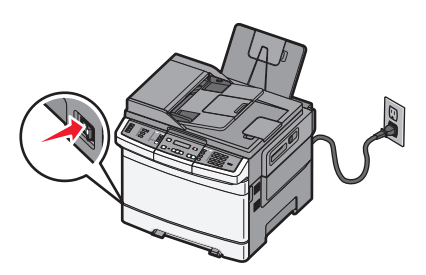

- 2 Finn MAC-adressen til skriveren.
  - **a** Naviger fra kontrollpanelet på skriveren til:

- >Rapporter >Oppsettside for nettverk
- **b** Se etter **UAA** (MAC) under Standard nettverkskort.

Merk: Du trenger denne informasjonen senere.

#### Angi skriverinformasjonen

**1** Velg AirPort-alternativer:

#### Mac OS X versjon 10.5 eller nyere

Fra Apple-menyen navigerer du til en av følgende:

- Systemvalg >Nettverk >Wi-Fi
- Systemvalg >Nettverk >Flyplass
#### I Mac OS X versjon 10.4

Gå til følgende fra Finder:

Programmer >Internettforbindelse >Flyplass

- 2 Velg utskriftsserver [yyyyyy] på menyen Nettverksnavn, der y er de siste seks tallene i MAC-adressen på MACadressearket.
- 3 Åpne en nettleser.
- 4 Velg Vis eller Vis alle bokmerker på menyen Bokmerker.
- 5 Velg Bonjour eller Rendezvous under Samlinger, og dobbeltklikk deretter på skrivernavnet.

Merk: Programmet het Rendezvous i Mac OS X versjon 10.2, men Apple Inc. kaller det nå Bonjour.

**6** Gå til siden der innstillingene for trådløs tilkobling er lagret i Embedded Web Server.

#### Konfigurere skriveren for trådløs tilgang

- **1** Skriv inn nettverksnavnet (SSID) i det aktuelle feltet.
- 2 Velg Infrastruktur som innstilling for nettverksmodus hvis du bruker et tilgangspunkt (en trådløs ruter).
- 3 Velg sikkerhetstypen du vil bruke for det trådløse nettverket.
- **4** Angi nødvendig sikkerhetsinformasjon for at skriveren skal kunne koble seg til det trådløse nettverket.
- 5 Klikk på Send.
- **6** Åpne flyplassprogrammet på datamaskinen:

#### Mac OS X versjon 10.5 eller nyere

Fra Apple-menyen navigerer du til en av følgende:

- Systemvalg >Nettverk >Wi-Fi
- Systemvalg >Nettverk >Flyplass

#### I Mac OS X versjon 10.4

Gå til følgende fra Finder:

Programmer >Internettforbindelse >Flyplass

7 Velg navn på det trådløse nettverket på nettverksmenyen.

#### Konfigurere datamaskinen til å bruke skriveren trådløst

Hvis du vil skrive ut på en nettverksskriver, må hver Macintosh-bruker installere en spesialutviklet skriverdriverfil og opprette en utskriftskø i skriveroppsettverktøyet eller utskriftssenteret.

- 1 Installer en skriverdriverfil på datamaskinen:
  - **a** Få en kopi av installeringspakken for skriveren.
    - Fra CD-en Software and Documentation som fulgte med skriveren
    - Fra nettstedet vårt: Gå til <u>http://support.lexmark.com</u>, og naviger deretter til: BRUKERSTØTTE & NEDLASTING > velg skriver > velg operativsystem
  - **b** Dobbeltklikk på installeringspakken for skriveren.
  - **c** Følg instruksjonene på dataskjermen.

- **d** Velg et mål og klikk på **Fortsett**.
- e Klikk på Installer i skjermbildet Enkel installering.
- **f** Angi brukernavnet og passordet, og klikk på **OK**. Alle nødvendige programmer blir installert på datamaskinen.
- g Klikk på Lukk når installeringen er fullført.
- **2** Legg til skriveren:
  - a For IP-utskrift:

#### Mac OS X versjon 10.5 eller nyere

- **1** Fra Apple-menyen navigerer du til en av følgende:
  - Systemvalg >Utskrift og skanning
  - Systemvalg >Utskrift og faks
- 2 Klikk på +.
- 3 Klikk om nødvendig på Legg til skriver eller skanner eller Legg til annen skriver eller skanner.
- 4 Klikk på kategorien IP.
- 5 Skriv inn IP-adressen til skriveren i adressefeltet, og klikk på Legg til.

#### I Mac OS X versjon 10.4

- **1** Gå til følgende fra Finder:
  - Programmer >Verktøy
- 2 Dobbeltklikk på Verktøy for skriverinstallering eller Utskriftssenter.
- 3 Velg Legg til på listen over skrivere, og klikk deretter på IP-skriver.
- 4 Skriv inn IP-adressen til skriveren i adressefeltet, og klikk på Legg til.
- **b** For AppleTalk-utskrift:

#### Merk:

- Kontroller at AppleTalk er aktivert på skriveren.
- Denne funksjonen støttes bare i Mac OS X versjon 10.5 og tidligere versjoner.

#### I Mac OS X versjon 10.5

- 1 Velg følgende på Apple-menyen: Systemvalg >Utskrift & faks
- 2 Klikk på + og gå til: AppleTalk > velg skriver fra listen >Legg til

#### I Mac OS X versjon 10.4

- 1 Gå til følgende fra Finder: Programmer >Verktøy
- 2 Dobbeltklikk på Verktøy for skriverinstallering eller Utskriftssenter.
- **3** Klikk på Legg til på listen over skrivere.
- 4 Klikk på kategorien Standardnavigering >Flere skrivere.
- 5 Velg AppleTalk på den første tilleggsmenyen.
- 6 Velg Lokal AppleTalk-sone på den andre tilleggsmenyen.
- 7 Velg skriveren på listen, og klikk på Legg til.

# Installere skriveren i et Ethernet-nettverk

Merk: Du må ha fullført startoppsettet for skriveren.

#### For Windows-brukere

- 1 Få en kopi av installeringspakken for skriveren.
  - Fra CD-en Software and Documentation som fulgte med skriveren
  - Fra nettstedet vårt: Gå til <u>http://support.lexmark.com</u>, og naviger deretter til: BRUKERSTØTTE & NEDLASTING > velg skriver > velg operativsystem
- 2 Dobbeltklikk på installeringspakken for skriveren.

Vent til dialogboksen for installering vises.

Hvis du bruker en Software and Documentation-CD og installasjonsdialogboksen ikke vises, gjør du følgende:

#### Windows 8

Fra Søk skriver du Kjør og navigerer til:

Appliste >Kjør > skriv D:\setup.exe >OK.

#### Windows 7 og tidligere versjoner

- a Klikk på 💯 eller Start og velg Kjør.
- **b** Skriv **D**:\setup.exe i dialogboksen Start søk eller Åpne.
- c Trykk på Enter, eller klikk på OK.

Merk: D er stasjonsbokstaven for CD-ROM-stasjonen.

**3** Klikk på **Installer** og følg instruksjonene på skjermen.

**Merk:** Hvis du skal konfigurere skriveren ved å bruke en statisk IP-adresse, IPv6 eller et skript, velger du **Avanserte valg >Administratorverktøy**.

- 4 Velg Ethernet-tilkobling, og klikk deretter på Fortsett.
- 5 Koble til Ethernet-kabelen når du får beskjed om det.
- 6 Velg skriveren på listen, og klikk på Fortsett.

Merk: Hvis den konfigurerte skriveren ikke vises på listen, må du klikke på Endre søk.

7 Følg instruksjonene på skjermen.

#### Macintosh

- 1 La nettverkets DHCP-server tilordne en IP-adresse til skriveren.
- 2 Slik kan du finne IP-adressen til skriveren, enten:
  - Fra skriverens kontrollpanel
  - I delen TCP/IP på menyen Nettverk/porter
  - Ved å skrive ut en oppsettside for nettverk eller menyinnstillingsside, og deretter finne delen TCP/IP

Merk: Du trenger IP-adressen hvis du konfigurerer tilgang for datamaskiner i et annet subnett enn skriveren.

- **3** Installer skriverdriveren på datamaskinen.
  - **a** Dobbeltklikk på installeringspakken for skriveren.
  - **b** Følg instruksjonene på dataskjermen.
  - c Velg et mål og klikk på Fortsett.
  - **d** Klikk på **Installer** i skjermbildet Enkel installering.
  - e Angi brukernavnet og passordet, og klikk på OK.
     Alle nødvendige programmer blir installert på datamaskinen.
  - **f** Klikk på **Lukk** når installeringen er fullført.
- 4 Legg til skriveren.
  - For IP-utskrift:

#### Mac OS X versjon 10.5 eller nyere

- **a** Fra Apple-menyen navigerer du til en av følgende:
  - Systemvalg >Utskrift og skanning
  - Systemvalg >Utskrift og faks
- b Klikk på +.
- c Klikk om nødvendig på Legg til skriver eller skanner eller Legg til annen skriver eller skanner.
- **d** Klikk på kategorien **IP**.
- e Skriv inn IP-adressen til skriveren i adressefeltet, og klikk på Legg til.

#### Mac OS X versjon 10.4 eller tidligere versjoner

- **a** Gå til følgende fra Finder:
  - Programmer >Verktøy
- **b** Dobbeltklikk på Verktøy for skriverinstallering eller Utskriftssenter.
- c Klikk på Legg til på listen over skrivere, og klikk deretter på IP-skriver.
- **d** Skriv inn IP-adressen til skanneren i adressefeltet, og klikk deretter på Legg til.
- For AppleTalk-utskrift:

#### Merk:

- Kontroller at AppleTalk er aktivert på skriveren.
- Denne funksjonen støttes bare i Mac OS X versjon 10.5 og tidligere versjoner.

#### I Mac OS X versjon 10.5

- a Velg følgende på Apple-menyen: Systemvalg >Utskrift og faks
- b Klikk på + og gå til:AppleTalk > velg skriveren >Legg til

#### Mac OS X versjon 10.4 eller tidligere versjoner

- a Gå til følgende fra Finder: Programmer >Verktøy
- **b** Dobbeltklikk på Verktøy for skriverinstallering eller Utskriftssenter.
- c Klikk på Legg til på listen over skrivere.
- **d** Klikk på kategorien **Standardnavigering** >**Flere skrivere**.

- e Velg AppleTalk på den første tilleggsmenyen.
- **f** Velg **Lokal AppleTalk-sone** på den andre tilleggsmenyen.
- g Velg enheten fra listen, og klikk deretter på Legg til.

**Merk:** Hvis skanneren ikke vises på listen, kan det hende at du må legge den til ved å bruke IP-adressen. Kontakt systemadministratoren for mer informasjon.

# Minimere skriverens påvirkning på miljøet

Lexmark er opptatt av en bærekraftig utvikling av miljøet og forbedrer hele tiden skriverne sine for å redusere deres innvirkning på miljøet mest mulig. Vi skaper med miljøet i tankene, konstruerer emballasjen for å redusere materialforbruket og sørger for innsamlings- og gjenvinningsprogram. Se følgende hvis du vil ha mer informasjon:

- Kapitlet Merknader
- Avdelingen for bærekraftig utvikling på Lexmarks hjemmeside finner du på www.lexmark.com/environment
- Lexmarks gjenvinningsprogram på www.lexmark.com/recycle

Ved å velge bestemte skriverinnstillinger og –oppgaver, kan du redusere skriverens skadelige innvirkning på miljøet enda mer. Dette kapitlet gir en oversikt over innstillingene og oppgavene som kan gi større miljømessig gevinst.

# Spare papir og toner

Undersøkelser viser at så mye som 80 % av en skrivers karbonspor henger sammen med papirbruken. Du kan redusere karbonsporet betraktelig ved å bruke resirkulert papir og følge forslagene under, for eksempel skrive ut på begge sider av arket eller skrive ut flere sider på én side av et enkelt ark.

Se "Bruke øko-modus" for å finne mer informasjon om hvordan du raskt kan spare papir og energi ved hjelp av en spesiell skriverinnstilling.

### Bruke resirkulert papir og andre typer kontorpapir

Lexmark er et selskap som er opptatt av miljøet. Lexmark støtter derfor bruk av resirkulert papir produsert spesielt for bruk i laserskrivere.

Siden det ikke uten videre er mulig å hevde at skriveren vil trekke inn alle typer resirkulert papir like godt, tester vi Lexmark hele tiden det som finnes av resirkulert kopipapir på verdensmarkedet. De vitenskapelige undersøkelsene foregår på en omhyggelig og disiplinert måte. Mange faktorer er tatt i betraktning, blant annet følgende:

- Mengden av forbruksavfall (Lexmark tester opptil 100 % av alt forbruksavfall).
- Temperatur- og fuktighetsforhold (i testlokalene simuleres klima fra hele verden).
- Fuktinnhold (forretningspapir bør ha lavt fuktinnhold: 4–5 %).
- Bøyemotstand og riktig stivhet betyr at papiret mates gjennom skriveren på en optimal måte.
- Tykkelse (har innvirkning på hvor mye som kan legges i skuffen).
- Overflateruhet (målt i Sheffield-enheter, har innvirkning på klarhet og hvor godt toneren festes til papiret)
- Overflatefriksjon (avgjør hvor godt ark atskilles fra hverandre)
- Fiberretning og formasjon (har innvirkning på krølling, noe som også har betydning for hvordan papiret beveger seg gjennom skriveren)
- Lysstyrke og struktur (utseende og følelse)

Resirkulert papir har aldri vært bedre enn det er nå, men mengden av resirkulert innhold i et papir har innvirkning på graden av kontroll over fremmedlegemer. Selv om det er miljøvennlig å bruke resirkulert papir til utskrifter, er det likevel ikke fullkomment. Den energien som kreves til avsverting og håndtering av tilsetningsstoffer som fargestoffer og "lim" avgir ofte mer CO2-utslipp enn det vanlig papirproduksjon gjør. Men bruk av resirkulert papir gir generelt bedre ressurshåndtering.

Lexmark er opptatt av at papir brukes på en ansvarlig måte, på grunnlag av en livssyklusvurdering av produktene. For å få en bedre forståelse av hvilken virkning skrivere har på miljøet bestilte selskapet en rekke livssyklusvurderinger. Vurderingene viste at papir var den viktigste kilden til CO2-utslipp (opptil 80 %) i løpet av levetiden til en enhet (fra utforming til slutten på levetiden). Dette skyldes de energikrevende produksjonsprosessene som er forbundet med papirproduksjon.

Derfor prøver Lexmark å opplyse kunder og partnere om hvordan de miljøskadelige virkningene av papirforbruk kan reduseres. Å bruke resirkulert papir er en måte. En annen måte er å eliminere unødvendig papirforbruk. Lexmark har det som skal til for å hjelpe kundene med å redusere utskrifts- og kopieringsavfall. I tillegg oppmuntrer selskapet til at man kjøper papir fra leverandører som viser i praksis at de støtter bærekraftig skogbruk.

Lexmark anbefaler ikke bestemte leverandører, selv om vi vedlikeholder en produktliste for spesielle bruksområder. Følgende retningslinjer angående valg av papir vil redusere de miljøskadelige virkningene av papirforbruk:

- **1** Reduser papirforbruket.
- 2 Vær kresen når det gjelder hvor trefiberet kommer fra. Kjøp fra leverandører som har sertifiseringer, for eksempel Forestry Stewardship Council (FSC) eller The Program for the Endorsement of Forest Certification (PEFC). Disse sertifiseringene garanterer at papirprodusenten bruker tremasse fra skogbruksvirksomheter som er miljøvennlige og sosialt ansvarlige i sin skogsforvaltning og skogsforbedring.
- **3** Velg det mest hensiktmessige papiret til utskrifter: normalt papir som veier 75 eller 80 g/m<sup>2</sup>, papir med lav vekt eller resirkulert papir.

#### Papir som ikke kan brukes

Testresultatene viser at det er risikabelt å bruke følgende papirtyper i laserskrivere:

- Kjemisk behandlet papir som brukes til kopiering uten karbonpapir, også kjent som karbonfritt papir
- Fortrykt papir med kjemikalier som kan smitte av i skriveren
- Fortrykt papir som kan påvirkes av temperaturen i fikseringsenheten.
- Fortrykt papir som krever registrering (nøyaktig utskriftsplassering på siden) større enn ± 2,3 mm (± 0,9 tommer), som OCR-skjemaer (Optical Character Recognition). I noen tilfeller kan du justere registreringen ved hjelp av et program, for å skrive ut på disse skjemaene.
- Bestrøket papir (utviskbart bankpostpapir), syntetisk papir, termisk (varmefølsomt) papir.
- Papir med ujevne kanter eller grov struktur eller krøllet papir
- Resirkulert papir som ikke kan brukes i henhold til EN12281:2002 (Europa).
- Papir som er lettere enn 60 g/m<sup>2</sup> (16 lb)
- Skjemaer eller dokumenter som består av flere deler

Hvis du vil ha mer informasjon om Lexmark, kan du besøke oss på **www.lexmark.com**. Informasjon om bærekraft finner du ved å klikke på lenken **Bærekraft**.

### Ta vare på rekvisita

Det er mange måter du kan redusere bruken av papir og toner på når du skriver ut. Du kan gjøre følgende:

#### Bruk begge sider av papiret

Hvis skrivermodellen støtter dupleksutskrift, kan du angi om et dokument skal skrives ut på én eller begge sider av papiret ved å velge **2-sidig utskrift** i utskriftsdialogen eller Lexmark-verktøylinjen.

#### Plassere flere sider på ett ark

Du kan skrive ut opptil 16 etterfølgende sider av et flersidig dokument på den ene siden av ett ark ved å velge en innstilling under Flersidig utskrift (N-Opp) i utskriftsdialogbildet.

#### Kontroller at det første utkastet er nøyaktig

før du skriver ut eller lager flere kopier av et dokument:

- Bruk Lexmarks forhåndsvisningsfunksjon før du starter utskriften for å se hvordan dokumentet kommer til å se ut. Denne funksjonen velger du i utskriftsdialogboksen eller Lexmark-verktøylinjen.
- Skriv ut én kopi av dokumentet, og undersøk at innhold og format er helt riktig.

#### Unngå papirstopp

Vær å være nøye ved valg og ilegging av papir kan du unngå de fleste papirstopp. Se Unngå papirstopp på side 114 hvis du vil ha mer informasjon.

# Spare energi

### Bruke øko-modus

Ved å bruke øko-modus kan du raskt velge en eller flere innstillinger som reduserer skriverens skadelige innvirkning på miljøet.

Merk: Se tabellen over de ulike innstillingene som endres når du velger øko-modus.

| Velg mappen  | Hvis du vil                                                                                                    |  |  |
|--------------|----------------------------------------------------------------------------------------------------|--|--|
| Energi       | Redusert energibruk, særlig når skriveren er inaktiv.                                                                                          |  |  |
|              | • Skrivermotoren starter ikke før en jobb er klar til utskrift. Du vil kanskje merke en kort ventetid før den første siden blir skrevet ut.    |  |  |
|              | <ul> <li>Skriveren går over i Strømsparingsmodus etter ett minutt uten aktivitet.</li> </ul>                                                   |  |  |
| Papir        | Dupleksfunksjonen er aktivert på skrivermodeller som støtter dupleks.                                                                          |  |  |
| Energi/papir | Bruk alle innstillingene tilknyttet energi- og papirmodus.                                                                                     |  |  |
| Av           | Bruk standardinnstillingene for alle innstillinger tilknyttet øko-modus. Denne innstillingen støtter skriverens<br>spesifikasjoner for ytelse. |  |  |

Slik velger du øko-modus:

- 1 Trykk på 🔄 på skriverens kontrollpanel.
- 2 Trykk på piltastene til Innstillinger vises. Trykk deretter på 🔽
- 3 Trykk på piltastene til Generelle innstillinger vises. Trykk deretter på 🔽
- 4 Trykk på pilknappene til Øko-modus vises. Trykk deretter på 🔽.
- 5 Velg innstillingen du ønsker og trykk deretter på 🔽.
  - Sender endringer vises.

### Redusere skriverstøyen

Bruk Stillemodus for å redusere skriverstøyen.

Merk: Se tabellen over de ulike innstillingene som endres når du velger stillemodus.

| Velg<br>mappen | For å                                                                                                    |
|----------------|----------------------------------------------------------------------------------------------------|
| På             | Reduser skriverstøyen                                                                                                    |
|                | <ul> <li>Du vil kanskje merke en reduksjon i behandlingshastigheten.</li> </ul>                                                             |
|                | • Skrivermotoren starter ikke før en jobb er klar til utskrift. Du vil kanskje merke en kort ventetid før den første siden blir skrevet ut. |
|                | <ul> <li>Viftene går med redusert hastighet eller slås av.</li> </ul>                                                                       |
|                | • Hvis skriveren kan sende telefaks, blir fakslydene redusert eller koblet ut, også de som lages av fakshøyttaleren og ringeren.            |
| Av             | Bruk standardinnstillingene. Denne innstillingen støtter skriverens spesifikasjoner for ytelse.                                             |

Slik velger du stillemodus:

- 1 Trykk på 🔄 på skriverens kontrollpanel.
- 2 Trykk på piltastene til Innstillinger vises. Trykk deretter på 🔽.
- 3 Trykk på piltastene til Generelle innstillinger vises. Trykk deretter på 🔽.
- **4** Trykk på pilknappene til **Stillemodus** vises. Trykk deretter på  $\bigvee$ .
- 5 Velg innstillingen du ønsker, og trykk deretter på 🔽.
  - Sender endringer vises.

#### Justere strømspareren

- 1 Kontroller at skriveren er slått på, og at Klar vises.
- 2 Trykk på 🔄 på kontrollpanelet.
- 3 Trykk på piltastene til teksten Innstillinger vises. Trykk deretter 🚺.
- 4 Trykk på piltastene til teksten Generelle innstillinger vises. Trykk deretter 🚺.
- 5 Trykk på piltastene til teksten Tidsavbrudd vises. Trykk deretter 🚺.
- 6 Trykk på piltastene til Strømsparing vises. Trykk deretter 🚺.
- **7** Bruk piltastene for å øke eller redusere antall minutter før skriveren skal gå i strømsparingsmodus. Du kan velge fra 1 til 240 minutter.
- 8 Trykk på 🔽.

Sender endringer vises.

9 Trykk på 🔄 og deretter på ᠫ til Klar vises.

**Merk:** Strømsparingsinnstillingene kan også justeres ved å skrive inn skriverens IP-adresse i adressefeltet til nettleseren din.

# Gjenvinning

Lexmark tilbyr returprogram og miljøvennlige løsninger for gjenvinning. Hvis du vil ha mer informasjon, kan du se følgende:

- Kapitlet Merknader
- Avdelingen for bærekraftig utvikling på Lexmarks hjemmeside finner du på www.lexmark.com/environment
- Lexmarks gjenvinningsprogram på www.lexmark.com/recycle

### **Resirkulering av Lexmark-produkter**

Hvis du vil returnere Lexmark-produkter for resirkulering, gjør du følgende:

- 1 Gå til <u>www.lexmark.com/recycle</u>.
- 2 Finn produkttypen du vil resirkulere, og velg land eller region fra listen.
- 3 Følg instruksjonene på dataskjermen.

**Merk:** Skriverrekvisita og maskinvare som ikke finnes i innsamlingsprogrammet fra Lexmark, kan resirkuleres ved ditt lokale resirkuleringssenter. Ta kontakt med det lokale resirkuleringssenteret for å finne ut hvilke komponenter de tar imot.

### Resirkulere Lexmark-emballasje

Lexmark arbeider kontinuerlig for å bruke minst mulig emballasje. Mindre emballasje bidrar til å sikre at Lexmarkskrivere transporteres mest mulig effektivt og miljøvennlig og at det er mindre emballasje som må kastes. Disse besparelsene fører til mindre utslipp av drivhusgasser, energisparing og mindre bruk av naturressursene.

Lexmark-papp er 100 % gjenvinnbar der det finnes anlegg for gjenvinning av bølgepapp. Slike anlegg finnes kanskje ikke der du bor.

Skumplasten som brukes i Lexmark-emballasje, kan gjenvinnes der det finnes anlegg for gjenvinning av skumplast. Slike anlegg finnes kanskje ikke der du bor.

Når du sender en tonerkassett tilbake til Lexmark, kan du bruke esken kasetten lå i. Lexmark vil resirkulere esken.

# Returnere Lexmark-kassetter for gjenbruk eller gjenvinning

Lexmarks returprogram for tonerkassetter gjør det både enkelt og gratis for Lexmarks kunder å sende brukte kassetter tilbake til Lexmark for gjenbruk eller resirkulering. Alle de tomme kassettene som returneres til Lexmark, blir brukt på nytt eller går til gjenvinning. Eskene som brukes som emballasje for returkassettene, blir også resirkulert.

Når du skal returnere Lexmark-kassetter for gjenbruk eller gjenvinning, følger du instruksjonene som fulgte med skriveren eller kassetten, og bruker den ferdig frankerte returseddelen. Du kan også gjøre følgende:

- 1 Gå til <u>www.lexmark.com/recycle</u>.
- 2 Velg land eller region på listen i delen Tonerkassetter.
- 3 Følg instruksjonene på dataskjermen.

# Legge i papir og spesialpapir

Dette avsnittet forklarer hvordan du skal bruke skuffen for 250 ark, den manuelle arkmateren, tilleggsskuffen for 550 ark og duoskuffen for 650 ark med innebygd flerbruksmater. Den inneholder også informasjon om papirretning, angivelse av papirstørrelse og papirtype samt kobling og frakobling av skuffer.

# Sammenkobling og frakobling av skuffer

### Koble sammen skuffer

Sammenkobling av skuffer er nyttig ved store utskriftsjobber eller for å skrive ut flere kopier. Når én sammenkoblet skuff er tom, trekkes papir inn fra den neste sammenkoblede skuffen. Når innstillingene for Papirstørrelse og Papirtype er like for alle skuffene, kobles skuffene automatisk sammen. Innstillingen for papirstørrelse for alle skuffene må angis manuelt i menyen Papirstørrelse. Innstillingen for Papirtype må angis for alle skuffene i menyen Papirtype. Menyene Papirtype og Papirstørrelse er begge tilgjengelige på menyen Papirstørrelse/-type.

# Frakobling av skuffer

Frakoblede skuffer har innstillinger som ikke er de samme som innstillingene til noen annen skuff.

Hvis du vil koble fra en skuff, må du endre følgende skuffinnstillinger slik at de ikke samsvarer med innstillingene til noen annen skuff:

• Papirtype (for eksempel: Vanlig papir, Brevpapir, Tilpasset type <x>)

Papirtypenavnet beskriver papiregenskapene. Hvis navnet som best beskriver papiret, brukes av sammenkoblede skuffer, tildeler du et annet papirtypenavn til skuffen, for eksempel Tilpasset type <x>, eller du kan definere et tilpasset navn.

• Papirstørrelse (for eksempel letter, A4, statement)

Legg i en annen papirstørrelse for å endre innstillingen Papirstørrelse for en skuff. Innstillingene for papirstørrelse er ikke automatiske, de må angis manuelt fra Papirstørrelse-menyen.

**Advarsel – mulig skade:** Tildel et papirtypenavn som nøyaktig beskriver papirtypen som er lagt i skuffen. Temperaturen på fikseringsenheten varierer avhengig av den angitte papirtypen. Det er ikke sikkert at papiret behandles riktig hvis du velger feil papirtype.

### Tilordne et tilpasset navn

Tilordne et tilpasset navn til en skuff du vil sammenkoble eller frakoble. Tilordne det samme tilpassede navnet til hver av skuffene du vil sammenkoble. Bare skuffer som er tilordnet de samme tilpassede navnene, sammenkobles.

- 1 Kontroller at skriveren er slått på, og at Klar vises.
- 2 Trykk på 🔄 på skriverens kontrollpanel.
- 3 Trykk på piltastene til Papirmeny vises. Trykk deretter .
- 4 Trykk på piltastene til Størrelse/Type vises. Trykk deretter 🚺.

- 5 Trykk på piltastene, og deretter på for å velge skuffen.
   Menyen Paper Size (Papirstørrelse) vises.
- 6 Trykk på piltastene til papirmenyen vises.
- 7 Trykk på 🔽.
- 8 Trykk på piltastene til Egendefinert <x> eller et annet egendefinert navn vises. Trykk deretter √. Teksten Lagrer endringer vises, etterfulgt av Papirmeny.
- 9 Trykk på 🔄 og deretter på 🕤 for å gå tilbake til Klar-tilstand.

# Angi papirstørrelse og papirtype

**Merk:** Skuffer med samsvarende innstillinger for Papirstørrelse og Papirtype, sammenkobles automatisk av skriveren. Når en sammenkoblet skuff går tom for papir, henter skriveren papir fra en annen skuff.

Slik endrer du innstillingene for Papirstørrelse og Papirtype:

- 1 Kontroller at skriveren er slått på, og at Klar vises.
- 2 Trykk på 🔄 på kontrollpanelet.
- 3 Trykk på piltastene til Papirmeny vises. Trykk deretter 🚺.
- 4 Trykk på piltastene til Størrelse/Type vises. Trykk deretter 🚺.
- 5 Trykk på piltastene til den riktige skuffen vises. Trykk deretter 🚺.
- 6 Trykk på 🚺 når Størrelse vises.
- 7 Trykk på piltastene til den riktige størrelsen vises. Trykk deretter .
   Sender endringer vises, etterfulgt av Størrelse.
- 8 Trykk på piltastene til teksten Type vises. Trykk deretter .
- 9 Trykk på piltastene til den riktige typen vises. Trykk deretter .
   Sender endringer vises, etterfulgt av Type.
- 10 Trykk på 🔄 og deretter på 🔄 for å gå tilbake til Klar-tilstand.

# Konfigurere innstillinger for universalpapir

Universalpapir er en brukerdefinert innstilling som du kan bruke til å skrive ut på papirstørrelser som ikke finnes på skrivermenyene. Sett innstillingen for Papirstørrelse for den angitte skuffen til Universal når størrelsen du vil ha, ikke er tilgjengelig på menyen Papirstørrelse. Angi deretter alle følgende innstillinger for universalpapir for papiret du skal bruke:

- Units of measure (Måleenhet) (tommer eller millimeter)
- Stående høyde og Stående bredde
- Materetning

**Merk:** Den minste støttede universelle størrelsen er 76,2 x 127 mm (3 x 5 tommer); den største er 215,9 x 355,6 mm (8,5 x 14 tommer).

#### Angi en måleenhet

- 1 Kontroller at skriveren er slått på, og at Klar vises.
- 2 Trykk på 🔄 på kontrollpanelet.
- 3 Trykk på piltastene til Papirmeny vises. Trykk deretter 🚺.
- 4 Trykk på piltastene til Universelt oppsett vises. Trykk deretter 🚺.
- 5 Trykk på piltastene til Måleenheter vises. Trykk deretter 🚺.
- 6 Trykk på piltastene til den riktige måleenheten vises. Trykk deretter 🚺.

Teksten Lagrer endringer vises, etterfulgt av menyen Universelt oppsett.

#### Angi høyden og bredden på papiret

Hvis du definerer en bestemt høyde og bredde for universalpapiret (i stående sideretning), kan skriveren støtte størrelsen, inkludert støtte for standardfunksjoner som tosidig utskrift og utskrift av flere sider på ett ark.

1 Fra menyen Universelt oppsett trykker du på piltastene til teksten Stående bredde eller Stående høyde vises. Trykk deretter på 🕢.

**Merk:** Velg **Stående** høyde for å justere innstillingen for papirhøyde, eller **Stående** bredde for å justere innstillingen for papirbredde.

2 Bruk piltastene for å øke eller redusere innstillingen. Trykk deretter på

Teksten Lagrer endringer vises, etterfulgt av menyen Universelt oppsett.

# Legge papir i standardskuffen for 250 ark og tilleggsskuffen for 550 ark

Skriveren har en standardskuff for 250 ark (skuff 1) med en tilknyttet manuell mater. 250-arksskuffen, duoskuffen for 650 ark og tilleggsskuffen for 550 ark støtter de samme papirstørrelsene og papirtypene, og papiret legges i på samme måte.

Merk: Tilleggsskuffen for 550 ark er ikke tilgjengelig for alle skrivermodeller.

1 Trekk skuffen ut.

**Merk:** Ikke ta ut skuffene mens en jobb skrives ut, eller mens teksten **Opptatt** vises på displayet. Det kan føre til papirstopp.

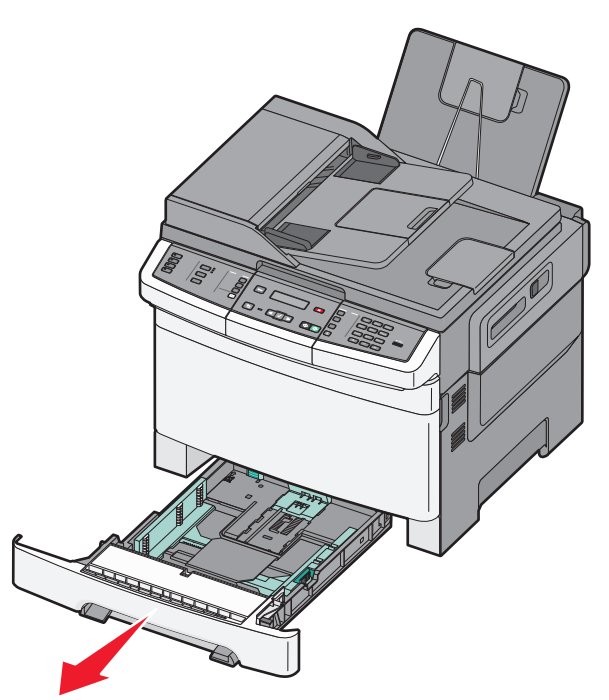

2 Klem tappen på lengdeføreren inn slik det vises, og skyv føreren til riktig posisjon for papirstørrelsen som du skal legge i.

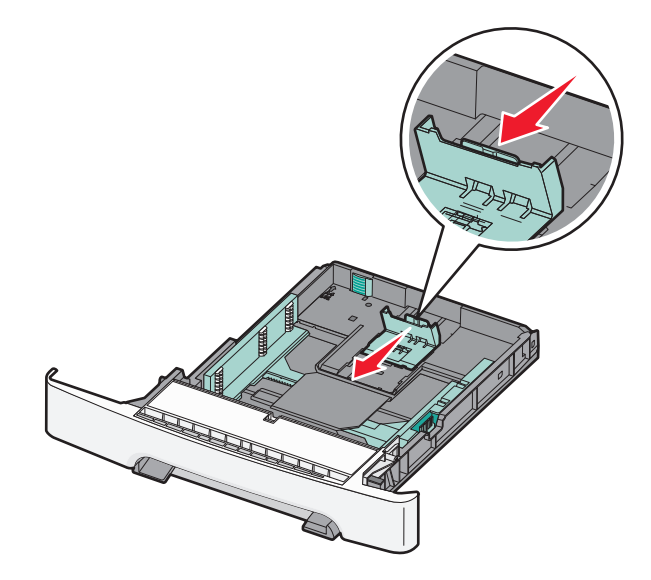

Merk: Bruk størrelsesindikatorene nederst i skuffen til å plassere føreren riktig.

**3** Dersom papiret er lengre enn letter-størrelse, skyver du den grønne spaken bakerst i skuffen for å forlenge skuffen.

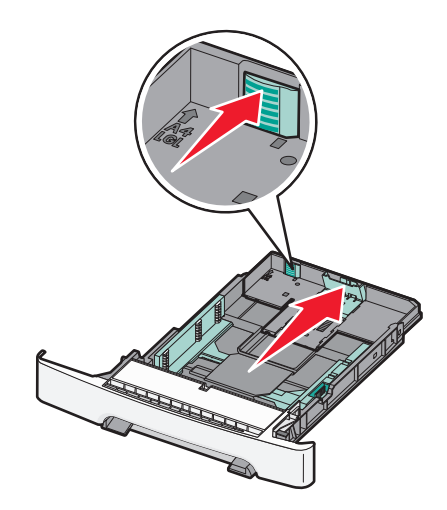

**4** Bøy arkene frem og tilbake for å løsne dem, og spre dem. Ikke brett eller krøll papiret. Rett ut kantene på en plan overflate.

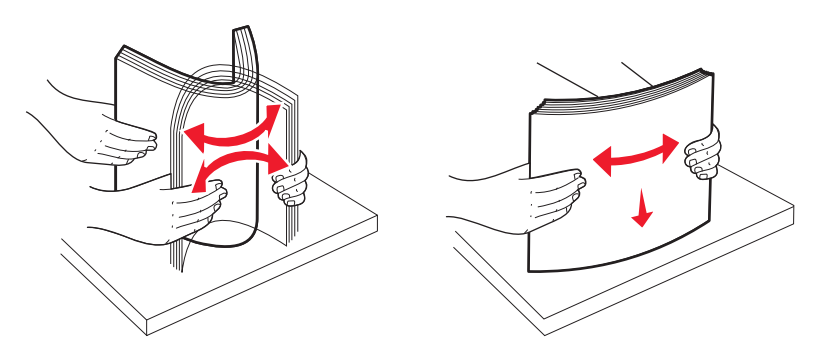

**5** Legg i papirbunken slik at den anbefalte utskriftssiden vender opp.

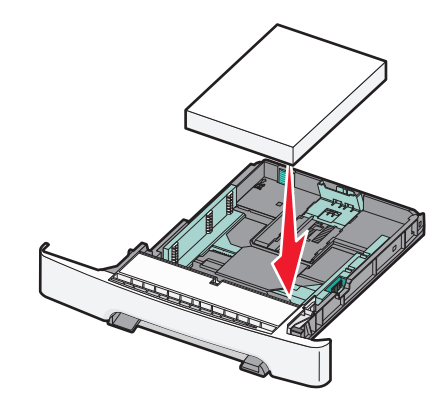

**6** Kontroller at papirførerne hviler mot kantene på papiret.

**Merk:** Kontroller at sideførerne ligger godt inntil kanten på papiret slik at bildet registreres riktig på siden.

7 Sett inn skuffen.

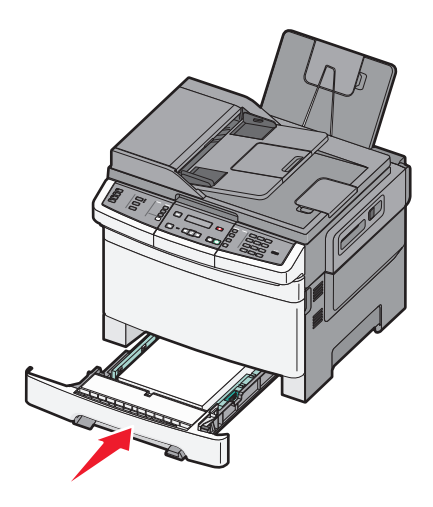

8 Hvis du legger papir av annen størrelse eller type i skuffen enn det som lå der sist, må du endre innstillingen for papirtype eller papirstørrelse fra skriverens kontrollpanel.

Merk: Dersom du blander papirstørrelser eller papirtyper i den samme skuffen, kan det føre til papirstopp.

# Legge papir i duoskuffen for 650 ark

650-arks duoskuffen (skuff 2) består av en 550-arks skuff og en integrert 100-arks flerbruksmater. Du legger papir i skuffen på samme måte som du gjør for skuffen for 250 ark og tilleggsskuffen for 550 ark. Skuffen støtter de samme papirtypene og papirstørrelsene. Den eneste forskjellen mellom skuffene er utseendet på papirførertappene og plasseringen av papirstørrelsesindikatorene, slik det vises i illustrasjonen nedenfor:

Merk: Noen skrivermodeller støtter ikke tilleggsskuffen for 550 ark.

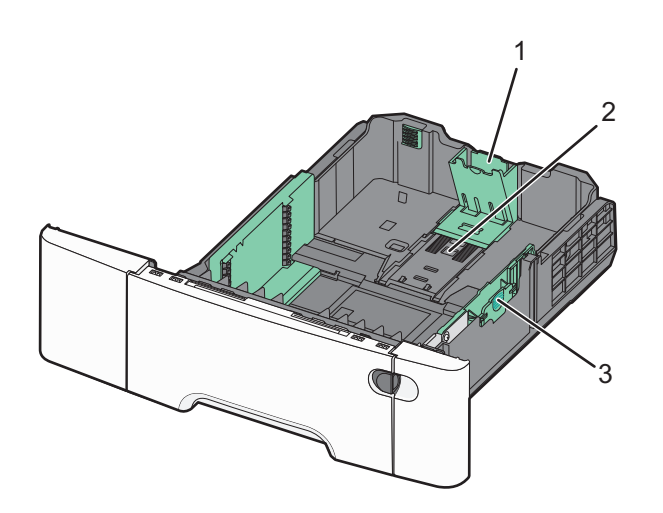

| 1 | Lengdeførertapper     |
|---|-----------------------|
| 2 | Størrelsesindikatorer |
| 3 | Breddeførertapper     |

# Bruke flerbruksmateren

**1** Skyv låsen på flerbruksmateren til venstre.

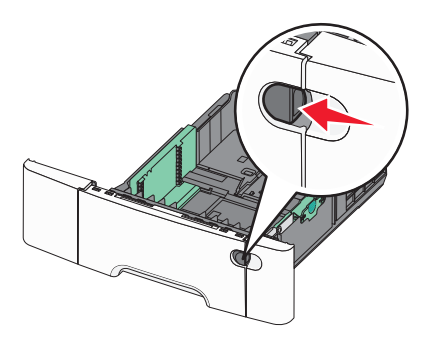

2 Åpne flerbruksmateren.

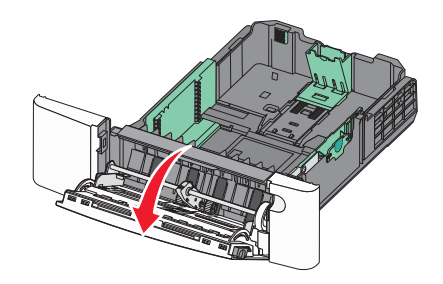

**3** Ta tak i forlengeren, og trekk den helt ut.

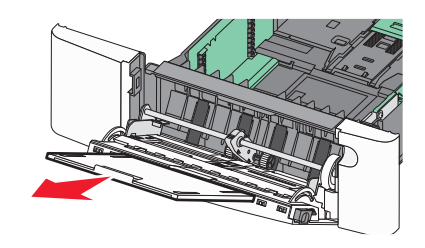

- **4** Klargjør papiret for ilegging.
  - Bøy arkene frem og tilbake for å løsne dem, og luft dem. Ikke brett eller krøll papiret. Rett ut kantene på en plan overflate.

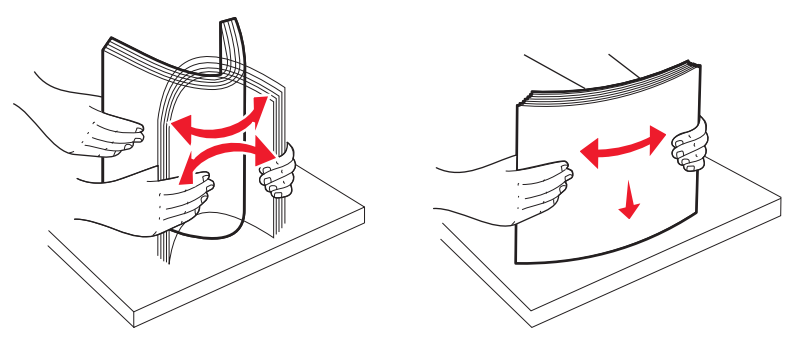

• Hold transparenter i kantene, og luft dem. Rett ut kantene på en plan overflate.

Merk: Pass på at du ikke berører utskriftssiden på transparentene. Vær forsiktig så du ikke riper dem opp.

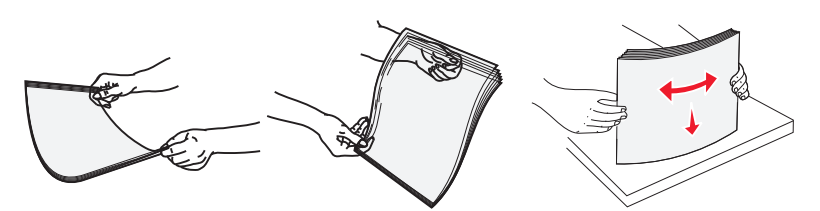

- Bøy en bunke med konvolutter frem og tilbake for å løsne dem, og luft dem. Rett ut kantene på en plan overflate.
- **5** Finn kapasitetsmarkøren og tappen.

Merk: Du må ikke legge i så mye papir at bunken presser opp mot kapasitetsmarkøren.

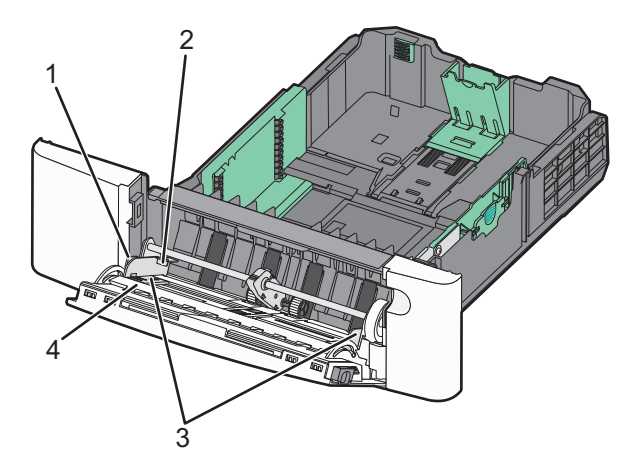

| 1 | Тарр             |
|---|------------------|
| 2 | Kapasitetsmarkør |
| 3 | Breddefører      |
| 4 | Størrelsesmerker |

- 6 Legg i papir, og juster deretter breddeføreren slik at den berører kanten på bunken med utskriftsmaterialet.
  - Legg i papir, kartong og transparenter med anbefalt utskriftsside ned og med den øvre kanten først.

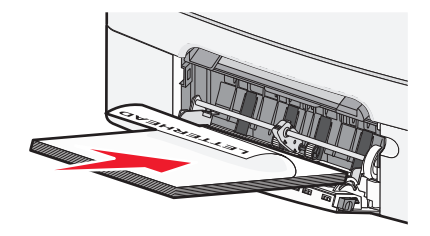

• Legg i konvolutter med klaffesiden opp.

**Advarsel – mulig skade:** Bruk aldri konvolutter med frimerker, klips, klemmer, vinduer, foring eller selvklebende lim. Slike konvolutter kan forårsake alvorlig skade på skriveren.

Merk:

- Ikke legg i papir eller lukk flerbruksmateren når en jobb skrives ut.
- Legg bare i én papirstørrelse og -type om gangen.
- 7 Kontroller at papiret er lagt så langt inn i flerbruksmateren som mulig, ved å skyve det forsiktig inn. Papiret bør ligge flatt i flerbruksmateren. Kontroller at papiret får plass i flerbruksmateren uten at det brettes eller krølles.
- 8 Angi papirstørrelsen og papirtypen fra skriverens kontrollpanel.

# Bruke den manuelle materen

Standardskuffen for 250 ark har en integrert manuell mater som kan brukes til å skrive ut på forskjellige typer papir, ett ark om gangen.

- **1** Legg et ark i den manuelle arkmateren:
  - Utskriftssiden ned for enkeltsidig utskrift.
  - Utskriftssiden opp for tosidig utskrift.

Merk: Det er ulike måter å legge i brevpapir på, avhengig av utskriftsmodusen.

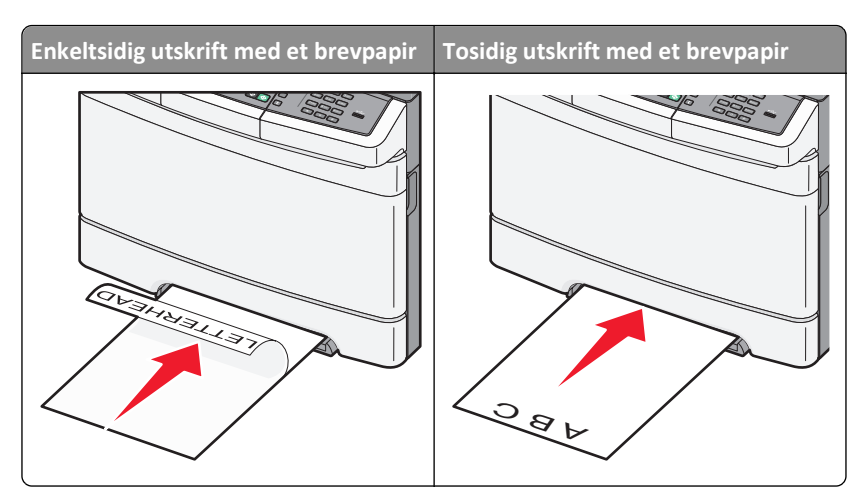

• Legg i konvolutter med klaffsiden opp og til høyre for papirskinnen.

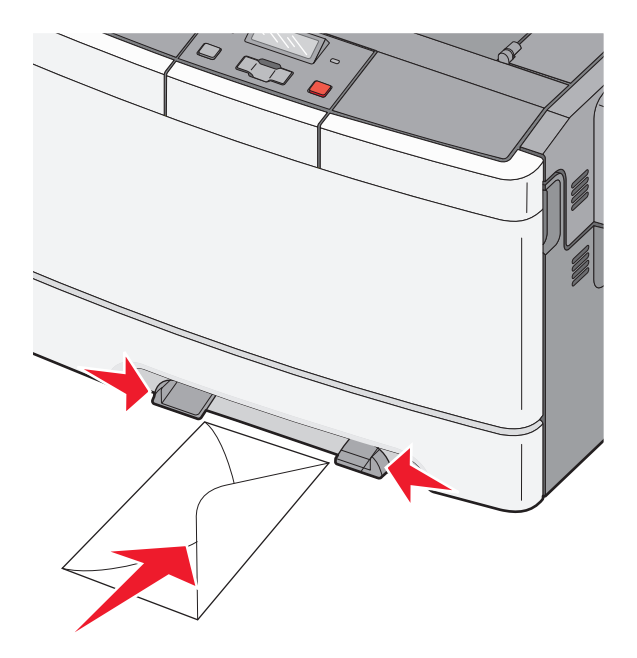

**2** Mat kun papir i den manuelle materen slik at kantføreren har kontakt med papirkantene.

**Merk:** Du oppnår best mulig utskriftskvalitet ved bare å bruke utskriftsmateriale av høy kvalitet som er beregnet for laserskrivere.

**3** Juster papirførerne etter papirbredden.

Advarsel – mulig skade: Ikke bruk makt når du legger papiret inn i materen. Det kan føre til papirstopp.

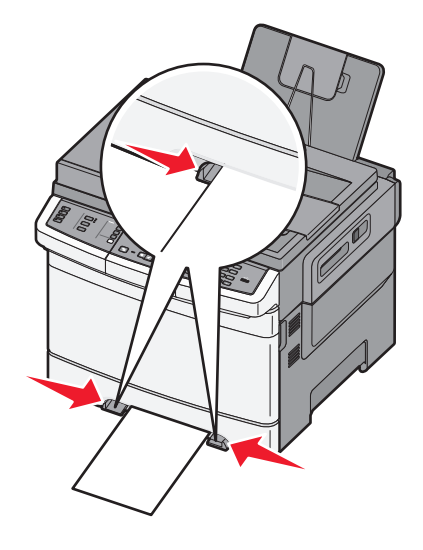

# Veiledning for papir og spesialpapir

Ytterligere informasjon om utskrift på spesialmedia kan finnes i *Guide for kartong og etiketter* på **Lexmark.com/publications**.

# **Retningslinjer for papir**

# Papiregenskaper

Papiregenskapene nedenfor påvirker utskriftskvalitet og pålitelighet. Ta hensyn til disse egenskapene når du vurderer nytt papir.

#### Vekt

Skriveren kan automatisk mate inn papir med vekt fra 60 til 176 g/m<sup>2</sup>. Papir som er lettere enn 75 g/m<sup>2</sup> kan føre til papirstopp da det ikke er stivt nok. For best ytelse bør du bruke papir på 80 g/m<sup>2</sup>. Hvis papiret er mindre enn 182 x 257 mm, anbefaler vi 90 g/m<sup>2</sup> eller tyngre papir.

#### Krøll

Krøll er tendensen papiret har til å bli krøllet i kantene. For mye krøll kan føre til problemer med papirinntrekkingen. Krøll kan oppstå etter at papir har passert gjennom skriveren, der det utsetter for høye temperaturer. Hvis du oppbevarer papiret uten at det er pakket inn, i varme, fuktige, kalde eller tørre omgivelser, kan det bidra til at papiret krøller seg før det brukes til utskrift, og du risikerer problemer med inntrekkingen.

#### Glatthet

Papirets glatthet påvirker utskriftskvaliteten direkte. Hvis papiret er for grovt, festes ikke toneren skikkelig til papiret. Hvis papiret er for glatt, kan det føre til problemer med papirinntrekkingen og utskriftskvaliteten. Bruk alltid papir med mellom 100 og 300 Sheffield-punkter. En glatthet mellom 150 og 200 Sheffield-punkter gir den beste utskriftskvaliteten.

#### Fuktinnhold

Fuktmengden i papiret påvirker både utskriftskvaliteten og skriverens evne til å trekke inn papiret på riktig måte. La papiret ligge i originalemballasjen til du skal bruke det. Da utsettes ikke papiret for fuktighetsendringer som kan redusere kvaliteten.

Behandle papiret før utskrift ved å oppbevare det i originalemballasjen i det samme miljøet som skriveren i 24 til 48 timer før det skal brukes. Utvid tiden med flere dager hvis oppbevarings- eller transportmiljøet er svært ulikt skrivermiljøet. Det kan også hende at tykt papir trenger en lengre behandlingsperiode.

#### Fiberretning

Fiberretningen henviser til retningen på papirfibrene på et papirark. Papiret er enten *smalbane*, der fibrene løper langs papirets lengde, eller *bredbane*, der fibrene løper langs papirets bredde.

For papir på 60 til 176 g/m<sup>2</sup> bør du bruke smalbanepapir.

#### Fiberinnhold

Kopipapir av høy kvalitet er som oftest fremstilt av 100 % kjemisk behandlet tremasse. Innholdet gir papiret en høy grad av stabilitet, noe som fører til færre problemer med papirinntrekkingen og bedre utskriftskvalitet. Papir som inneholder fiber fra for eksempel bomull, har egenskaper som kan resultere i dårligere papirhåndtering.

### Papir som ikke kan brukes

Følgende papirtyper anbefales ikke for bruk i skriveren:

- Kjemisk behandlet papir som brukes til å kopiere uten karbonpapir, også kjent som karbonfritt papir, karbonfritt kopipapir (CCP) eller NCR-papir ("no carbon required").
- Fortrykt papir som er produsert med kjemikalier som kan smitte av i skriveren.
- Fortrykt papir som kan påvirkes av temperaturen i fikseringsenheten.
- Fortrykt papir som krever registrering (nøyaktig utskriftsplassering på siden) større enn ±2,3 mm (±0,09 tommer), som OCR-skjemaer (Optical Character Recognition).

I noen tilfeller kan du justere registreringen ved hjelp av et program, for å skrive ut på disse skjemaene.

- Bestrøket papir (utviskbart bankpostpapir), syntetisk papir, termisk (varmefølsomt) papir.
- Papir med ujevne kanter eller grov struktur, eller krøllet papir.
- Resirkulert papir som ikke kan brukes i henhold til EN12281:2002 (Europa).
- Papir som er lettere enn 60 g/m<sup>2</sup>.
- Skjemaer eller dokumenter som består av flere deler.

### Velge papir

Ved å bruke riktig papir kan du forhindre papirstopp og sikre problemfri utskrift.

Slik unngår du papirstopp og dårlig utskriftskvalitet:

- Bruk *alltid* nytt, feilfritt papir.
- Før du legger i papir, må du vite hva som er den anbefalte utskriftssiden på papiret. Denne informasjonen finner du vanligvis på emballasjen til papiret.
- *Ikke* bruk papir som er klippet eller beskåret for hånd.
- *Ikke* bland flere papirstørrelser, -typer eller papir med forskjellig vekt i samme papirkilde. Det kan forårsake papirstopp.
- Ikke bruk bestrøket papir med mindre det er spesielt utviklet for elektrofotografisk utskrift.

# Velge fortrykte skjemaer og brevpapir

Følg disse retningslinjene når du skal velge fortrykte skjemaer og brevpapir:

- Bruk smalbanepapir for papir som har en flatevekt på 60 til 176 g/m<sup>2</sup>.
- Bruk bare skjemaer og brevpapir som er trykt i offset eller dyptrykk.
- Unngå papir med grov eller sterkt profilert overflate.

Bruk papir som er trykt med varmebestandig trykkfarge utviklet spesielt for bruk i kopieringsmaskiner. Blekket må tåle temperaturer på opptil 200 °C uten å smelte eller avgi farlige gasser. Bruk trykkfarge som ikke blir påvirket av harpiksen i toneren. Oksidert eller oljebasert trykkfarge bør oppfylle disse kravene. Det kan hende at lateksbasert trykkfarge ikke oppfyller dem. Kontakt papirleverandøren hvis du er i tvil.

Fortrykt papir, f.eks. brevpapir, må tåle temperaturer på 200 °C uten å smelte eller avgi farlige gasser.

# **Oppbevare** papir

Følg disse retningslinjene for oppbevaring av papir for å unngå papirstopp og ujevn utskriftskvalitet:

- Du oppnår best resultat hvis du oppbevarer papir et sted der temperaturen er 21 °C og den relative luftfuktigheten er 40 %. De fleste etikettprodusenter anbefaler at utskrift foregår et sted der temperaturen ligger mellom 18 til 24 °C med en relativ luftfuktighet mellom 40 og 60 %.
- Oppbevar papir i kartonger hvis mulig, og på paller eller i hyller i stedet for rett på gulvet.
- Oppbevar enkeltpakker på en flat overflate.
- Ikke sett noe oppå enkeltpakkene med papir.

# Papirstørrelser, papirtyper og papirvekt som støttes

Den følgende tabellen gir informasjon om standard papirkilder og tilleggskilder og hvilke papirtyper de støtter.

**Merk:** Hvis du har en papirstørrelse som ikke står på listen, kan du velge den nærmeste *større* papirstørrelsen på listen.

### Papirstørrelser som støttes av skriveren

Merk:

- Skrivermodellen din kan ha en 650-arks duoskuff som består av en 550-arks skuff og en innebygd 100-arks flerbruksmater. 550-arksskuffen som er en del av duoskuffen for 650 ark, støtter samme papir som tilleggsskuffen for 550 ark. Den innebygde flerbruksmateren støtter forskjellige papirstørrelser, -typer og vekter.
- Tilleggsskuffen for 550 ark er ikke tilgjengelig på alle skrivermodeller.

| Papirstørrelse                                                                                                 | Mål                              | 250-arks<br>skuff | 550-arks skuff<br>(tilleggsutstyr) | Flerbruksmater | Manuell<br>mater |
|----------------------------------------------------------------------------------------------------|----------------------------------|-------------------|------------------------------------|----------------|------------------|
| A4                                                                                                    | 210 x 297 mm (8,3 x 11,7 tommer) | $\checkmark$      | $\checkmark$                       | $\checkmark$   | $\checkmark$     |
| А5                                                                                                    | 148 x 210 mm                     | $\checkmark$      | $\checkmark$                       | $\checkmark$   | $\checkmark$     |
| JIS B5                                                                                                    | 182 x 257 mm                     | $\checkmark$      | $\checkmark$                       | $\checkmark$   | $\checkmark$     |
| A6                                                                                                    | 105 x 148 mm (4,1 x 5,8 tommer)  | x                 | х                                  | $\checkmark$   | $\checkmark$     |
| Uttalelse                                                                                                    | 140 x 216 mm                     | x                 | х                                  | $\checkmark$   | $\checkmark$     |
| Letter                                                                                                    | 216 x 279 mm                     | $\checkmark$      | $\checkmark$                       | $\checkmark$   | $\checkmark$     |
| Folio                                                                                                    | 216 x 330 mm                     | $\checkmark$      | $\checkmark$                       | $\checkmark$   | $\checkmark$     |
| Oficio (Mexico)                                                                                                | 216 x 340 mm                     | $\checkmark$      | $\checkmark$                       | $\checkmark$   | $\checkmark$     |
| Legal                                                                                                    | 216 x 356 mm                     | $\checkmark$      | $\checkmark$                       | $\checkmark$   | $\checkmark$     |
| * Når Universal er valgt, er siden formatert for 216 x 356 mm med mindre størrelsen er definert i programvaren |                                  |                   |                                    |                |                  |

| Papirstørrelse                                                                                                  | Mål                              | 250-arks<br>skuff | 550-arks skuff<br>(tilleggsutstyr) | Flerbruksmater | Manuell<br>mater |
|----------------------------------------------------------------------------------------------------|----------------------------------|-------------------|------------------------------------|----------------|------------------|
| Executive                                                                                                    | 184 x 267 mm (7,3 x 10,5 tommer) | $\checkmark$      | $\checkmark$                       | $\checkmark$   | $\checkmark$     |
| Universal <sup>*</sup>                                                                                          | 148 x 210 mm opptil 216 x 356 mm | $\checkmark$      | $\checkmark$                       | $\checkmark$   | $\checkmark$     |
|                                                                                                    | 76 x 127 mm opptil 216 x 356 mm  | x                 | x                                  | $\checkmark$   | $\checkmark$     |
| 73/4-konvolutt<br>(Monarch)                                                                                     | 98 x 191 mm                      | x                 | x                                  | $\checkmark$   | $\checkmark$     |
| 9Konvolutt                                                                                                    | 98 x 225 mm (3,9 x 8,9 tommer)   | x                 | x                                  | $\checkmark$   | $\checkmark$     |
| 10-konvolutt                                                                                                    | 105 x 241 mm (4,1 x 9,5 tommer)  | x                 | x                                  | $\checkmark$   | $\checkmark$     |
| DL-konvolutt                                                                                                    | 110 x 220 mm                     | x                 | x                                  | $\checkmark$   | $\checkmark$     |
| B5-konvolutt                                                                                                    | 176 x 250 mm                     | x                 | x                                  | $\checkmark$   | $\checkmark$     |
| C5-konvolutt                                                                                                    | 162 x 229 mm                     | x                 | x                                  | $\checkmark$   | $\checkmark$     |
| Monarch                                                                                                    | 105 x 241 mm (4,1 x 9,5 tommer)  | x                 | X                                  | $\checkmark$   | $\checkmark$     |
| Annenkonvolutt                                                                                                  | 98 x 162 mm opptil 176 x 250 mm  | x                 | x                                  | $\checkmark$   | $\checkmark$     |
| * Når Universal er valgt, er siden formatert for 216 x 356 mm med mindre størrelsen er definert i programvaren. |                                  |                   |                                    |                |                  |

### Papirtyper som støttes av skriveren

#### Merk:

- Skrivermodellen din kan ha en 650-arks duoskuff som består av en 550-arks skuff og en innebygd 100-arks flerbruksmater. 550-arksskuffen som er en del av duoskuffen for 650 ark, støtter samme papir som tilleggsskuffen for 550 ark. Den innebygde flerbruksmateren støtter forskjellige papirstørrelser, -typer og vekter.
- Tilleggsskuffen for 550 ark er ikke tilgjengelig på alle skrivermodeller.

| Papirtype                                                                                                    | Standard innskuff for 250 ark | 550-arks skuff (ekstrautstyr) | Flerbruksmater | Manuell mater |
|----------------------------------------------------------------------------------------------------|-------------------------------|-------------------------------|----------------|---------------|
| Papir                                                                                                    | $\checkmark$                  | $\checkmark$                  | $\checkmark$   | $\checkmark$  |
| Kartong                                                                                                    | $\checkmark$                  | $\checkmark$                  | $\checkmark$   | $\checkmark$  |
| Transparenter*                                                                                                    | $\checkmark$                  | x                             | $\checkmark$   | $\checkmark$  |
| Konvolutter                                                                                                    | x                             | x                             | $\checkmark$   | $\checkmark$  |
| Papiretiketter                                                                                                    | $\checkmark$                  | $\checkmark$                  | $\checkmark$   | $\checkmark$  |
| * Lexmarks transparentvarenumre 12A8240 og 12A8241 støttes fra standardskuffen, den manuelle arkmateren og flerbruksmateren. |                               |                               |                |               |

### Papirstørrelser og -vekter som støttes av skriveren

Merk:

- Skrivermodellen har kanskje en 650-arks duoskuff, som består av en 550-arks skuff og en integrert 100-arks flerbruksmater. Skuffen for 550 ark i duoskuffen for 650 ark støtter det samme papiret som tilleggsskuffen for 550 ark. Den integrerte flerbruksmateren støtter forskjellige papirstørrelser, papirtyper og flatevekter.
- Noen skrivermodeller støtter ikke tilleggsskuffen for 550 ark.

| Papirtype                                 | 250-arks skuff                                                                                                 | 550-arks skuff<br>(ekstrautstyr)                                                                               | Flerbruksmater                                                                                                 | Manuell mater                                                                                                  |
|-------------------------------------------|----------------------------------------------------------------------------------------------------|----------------------------------------------------------------------------------------------------|----------------------------------------------------------------------------------------------------|----------------------------------------------------------------------------------------------------|
| Lett <sup>1, 2</sup>                      | 60 til 74,9 g/m² smalbane                                                                                      | 60 til 74,9 g/m <sup>2</sup> smalbane                                                                          | 60 til 74,9 g/m <sup>2</sup> smalbane                                                                          | 60 til 74,9 g/m² smalbane                                                                                      |
| Vanlig <sup>1, 2</sup>                    | 75 til 89,9 g/m² smalbane                                                                                      | 75 til 89,9 g/m² smalbane                                                                                      | 75 til 89,9 g/m² smalbane                                                                                      | 75 til 89,9 g/m² smalbane                                                                                      |
| Tungt <sup>1, 2</sup>                     | 90 til 104,9 g/m² smalbane                                                                                     | 90 til 104,9 g/m² smalbane                                                                                     | 90 til 104,9 g/m² smalbane                                                                                     | 90 til 104,9 g/m² smalbane                                                                                     |
| Kartong <sup>1, 2</sup>                   | 105 til 176 g/m² smalbane                                                                                      | 105 til 176 g/m² smalbane                                                                                      | 105 til 176 g/m² smalbane                                                                                      | 105 til 176 g/m² smalbane                                                                                      |
| Glanset papir                             | <b>Bok</b> -88 til<br>176 g/m <sup>2</sup> smalbane<br><b>Omslag</b> -162 til<br>176 g/m <sup>2</sup> smalbane | <b>Bok</b> -88 til<br>176 g/m <sup>2</sup> smalbane<br><b>Omslag</b> -162 til<br>176 g/m <sup>2</sup> smalbane | <b>Bok</b> -88 til<br>176 g/m <sup>2</sup> smalbane<br><b>Omslag</b> -162 til<br>176 g/m <sup>2</sup> smalbane | <b>Bok</b> -88 til<br>176 g/m <sup>2</sup> smalbane<br><b>Omslag</b> -162 til<br>176 g/m <sup>2</sup> smalbane |
| Kartong -maks.<br>(smalbane) <sup>3</sup> | Indeks Bristol—120 g/m <sup>2</sup><br>Lapp-120 g/m <sup>2</sup><br>Omslag-135 g/m <sup>2</sup>                | Indeks Bristol—120 g/m <sup>2</sup><br>Lapp-120 g/m <sup>2</sup><br>Omslag-135 g/m <sup>2</sup>                | Indeks Bristol—120 g/m <sup>2</sup><br>Lapp-120 g/m <sup>2</sup><br>Omslag-135 g/m <sup>2</sup>                | Indeks Bristol—120 g/m <sup>2</sup><br>Lapp-120 g/m <sup>2</sup><br>Omslag-135 g/m <sup>2</sup>                |
| Kartong -maks.<br>(bredbane) <sup>1</sup> | Indeks Bristol-163 g/m <sup>2</sup><br>Lapp-163 g/m <sup>2</sup><br>Omslag-176 g/m <sup>2</sup>                | Indeks Bristol-163 g/m <sup>2</sup><br>Lapp-163 g/m <sup>2</sup><br>Omslag-176 g/m <sup>2</sup>                | Indeks Bristol-163 g/m <sup>2</sup><br>Lapp-163 g/m <sup>2</sup><br>Omslag-176 g/m <sup>2</sup>                | Indeks Bristol-163 g/m <sup>2</sup><br>Lapp-163 g/m <sup>2</sup><br>Omslag-176 g/m <sup>2</sup>                |
| Transparenter <sup>4</sup>                | 170–180 g/m <sup>2</sup>                                                                                       | I/T                                                                                                    | 170–180 g/m <sup>2</sup>                                                                                       | 170–180 g/m <sup>2</sup>                                                                                       |
| Etiketter – maks.<br><sup>5</sup>         | Papir-131 g/m <sup>2</sup>                                                                                     | Papir-131 g/m <sup>2</sup>                                                                                     | Papir-131 g/m <sup>2</sup>                                                                                     | Papir-131 g/m <sup>2</sup>                                                                                     |
| Konvolutter <sup>6,7</sup>                | x                                                                                                    | x                                                                                                    | 60 til 105 g/m²                                                                                                | 60 til 105 g/m²                                                                                                |

<sup>1</sup> Papirtyper må settes til å matche papirvektene som støttes.

<sup>2</sup> Dupleksskuffen støtter papir som veier mellom 60–105 g/m<sup>2</sup>. Dupleksskuffen støtter ikke kartonger, transparenter, konvolutter eller etiketter.

<sup>3</sup> For papir fra 60 til 176 g/m<sup>2</sup>, anbefaler vi smalbanepapir.

<sup>4</sup> Lexmark-varenumrene 12A8240 og 12A8241 for transparenter støttes på 250-arksskuffen, den manuelle materen og flerbruksmateren.

<sup>5</sup> Det trykkfølsomme området må gå først inn i skriveren.

<sup>6</sup> Maks. vekt for 100 prosent bomullsinnhold er 90 g/m<sup>2</sup>.

<sup>7</sup> Konvolutter på 105 g/m<sup>2</sup> er begrenset til et bomullsinnhold på 25 prosent.

# Papirkapasitet

#### Innskuffkapasiteter

#### Merk:

- Skrivermodellen har kanskje en 650-arks duoskuff, som består av en 550-arks skuff og en integrert 100-arks flerbruksmater. Skuffen for 550 ark i duoskuffen for 650 ark støtter det samme papiret som tilleggsskuffen for 550 ark. Den integrerte flerbruksmateren støtter forskjellige papirstørrelser, papirtyper og flatevekter.
- Noen skrivermodeller støtter ikke tilleggsskuffen for 550 ark.

| Papirtype                                        | 250-arks skuff       | 550-arks skuff (ekstrautstyr) | Flerbruksskuff            |
|--------------------------------------------------|----------------------|-------------------------------|---------------------------|
| Papir                                            | 250 ark <sup>1</sup> | 550 ark <sup>1</sup>          | 100 ark <sup>1</sup>      |
| Etiketter                                        | 100 <sup>2</sup>     | 200 <sup>2</sup>              | 50 <sup>2</sup>           |
| Transparenter                                    | 50                   | x                             | 50                        |
| Konvolutter                                      | x                    | x                             | 10                        |
| Andre                                            | x                    | x                             | Ulike antall <sup>3</sup> |
| <sup>1</sup> Basert på 75 g/m <sup>2</sup> papir |                      |                               |                           |

<sup>2</sup> Kapasiteten varierer avhengig av etikettmateriale og konstruksjon.

<sup>3</sup> Kapasiteten varierer avhengig av papirvekt og papirtype.

### Kapasitet for utskuff

| Papirtype                                                                                                    | Standard utskuff <sup>1</sup> |  |
|----------------------------------------------------------------------------------------------------|-------------------------------|--|
| Papir                                                                                                    | 100 ark <sup>2</sup>          |  |
| <sup>1</sup> Kapasiteten kan variere avhengig av spesifikasjonene for utskriftsmaterialet og driftsmiljøet for skriveren |                               |  |
| <sup>2</sup> Basert på papir med flatevekt på 75 g/m <sup>2</sup> (20 lb)                                                |                               |  |

# Skriver ut

Dette kapittelet dekker utskrift, skriverrapporter og avbryting av jobber. Valg og håndtering av papir og spesialpapir kan påvirke hvor pålitelig utskriften av dokumenter blir. Se Unngå papirstopp og Oppbevare utskriftsmateriale hvis du vil ha mer informasjon.

# Skrive ut et dokument

- **1** Legg papir i en skuff eller mater.
- 2 Fra Papir-menyen i skriverens kontrollpanel angir du Papirtype og Papirstørrelse iht. papiret som er lagt i skuffen.
- 3 Gjør ett av følgende:

#### For Windows-brukere

- a Velg File (Fil) >Print (Skriv ut) når et dokument er åpent.
- **b** Klikk på **Properties, Preferences, Options (Egenskaper, Preferanser, Alternativer),** eller **Setup (Oppsett)** for å justere innstillingene etter behov.

**Merk:** Når du skal skrive ut på en bestemt størrelse eller type av papir, justerer du innstillingene for papirstørrelse eller -type iht. papiret som er lagt i skuffen, eller du velger den aktuelle skuffen eller arkmateren.

c Klikk OK, og klikk deretter på Print (Skriv ut).

#### For Macintosh-brukere

- **a** Endre innstillingene i dialogboksen Sideoppsett:
  - 1 Mens du har et dokument åpent, velger du File (Fil) > Page Setup (Sideoppsett).
  - 2 Velg en papirstørrelse eller lag en tilpasset størrelse for papiret som er lagt i skuffen.
  - 3 Klikk OK .
- **b** Tilpass utskriftsinnstillingene i dialogboksen Utskrift:
  - Mens du har et dokument åpent, velger du File (Fil) > Print (Skriv ut).
     For å se flere valg trykker du på trekanten for å utvide menyen.
  - 2 I Skriv ut dialogboksen og menyene justerer du innstillingene etter behov.

**Merk:** Når du skal skrive ut på en bestemt papirtype, justerer du innstillingene for papirtype iht. papiret som er lagt i skuffen, eller du velger den aktuelle skuffen eller arkmateren.

3 Klikk på Print (Skriv ut).

Advarsel – mulig skade: Når du skriver ut, må du ikke røre metallakslingen der hvor skriveren støter ut papir i standardutskuffen.

# Skrive ut på spesialpapir

# Tips for bruk av brevpapir

Sideretningen er viktig når du skal skrive ut på brevpapir. Bruk tabellen nedenfor til å avgjøre hvilken retning brevpapiret skal legges inn i:

| Kilde eller prosess                                                                                                | Utskriftsside og papirretning                                                                 |
|----------------------------------------------------------------------------------------------------|-----------------------------------------------------------------------------------------------|
| <ul> <li>Standard skuff for 250 ark</li> <li>Skuff for 550 ark (tilvalg)</li> <li>Simpleks (enkeltsidig)</li></ul> | Den trykte siden på brevpapiret skal vende opp. Toppen av arket, med logo, legges mot fronten |
| utskrift fra skuffer                                                                                               | av skuffen.                                                                                   |
| Dupleks (tosidig utskrift) fra                                                                                     | Den fortrykte siden på brevpapiret skal vende ned. Den øvre kanten på arket med logoen legges |
| skuff                                                                                                    | innerst i skuffen.                                                                            |

Merk: Forhør deg med produsenten eller leverandøren for å finne ut om det brevpapiret du har valgt, kan brukes i laserskrivere.

| Kilde eller prosess                                                                  | Utskriftsside og papirretning                                                                                                    |
|--------------------------------------------------------------------------------------|----------------------------------------------------------------------------------------------------|
| Manuell mater (ensidig<br>utskrift)<br>Flerbruksmater                                | Den fortrykte siden på brevpapiret skal vende ned. Den øvre kanten av arket, med logo, skal legges<br>først inn i den manuelle materen. |
| Manuell mater (tosidig<br>utskrift)<br>Flerbruksmater                                | Den trykte siden på brevpapiret skal vende opp. Den øvre kanten av arket, med logo, skal legges først inn i den manuelle materen.       |
| Manuell mater (tosidig<br>utskrift)<br>Flerbruksmater<br>Merk: Forhør deg med produs | Den trykte siden på brevpapiret skal vende opp. Den øvre kanten av arket, med logo, skal leg<br>først inn i den manuelle materen.       |

# Tips for bruk av transparenter

Skriv ut prøver på transparentene som du vurderer å bruke, før du kjøper inn større mengder.

Ved utskrift på transparenter:

- Mat inn transparenter fra skuffen for 250 arks eller den valgfrie flerbruksmateren.
- Bruk transparenter som er laget spesielt for laserskrivere. Forhør deg med produsenten eller leverandøren for å finne ut om transparentene du bruker, tåler temperaturer opptil 200 °C uten å smelte, misfarges, smitte av eller avgi farlige gasser.
- Unngå fingeravtrykk på transparentene for å hindre at det oppstår problemer med utskriftskvaliteten.
- Før du legger i transparentene, brett ut arkene i vifteform slik at de ikke henger sammen.
- Vi anbefaler Lexmarks transparenter i letter-størrelse med varenummer 12A8240 og Lexmarks transparenter i A4størrelse med varenummer 12A8241.

# Tips for bruk av konvolutter

Skriv ut prøver på konvoluttene som du vurderer å bruke, før du kjøper inn større mengder.

Ved utskrift på konvolutter:

- Mat inn konvolutter fra den manuell arkmateren eller den valgfrie flerbruksmateren.
- Sett Papirtype til Konvolutt, og velg konvoluttstørrelsen.
- Bruk konvolutter som er laget spesielt for laserskrivere. Forhør deg med produsenten eller leverandøren for å forsikre deg om at konvoluttene tåler temperaturer opptil 200 °C uten å forsegles, krølles eller avgi skadelige gasser.
- Du oppnår best resultat ved å bruke konvolutter som er laget av papir med en vekt på 60 g/m<sup>2</sup>. Bruk konvolutter med en vekt på opptil 105 g/m<sup>2</sup> så lenge bomullsinnholdet er på 25 % eller mindre. Ingen konvolutter av bomull må overstige en vekt på 90 g/m<sup>2</sup>.
- Bruk bare nye konvolutter.
- Du får best resultat og færrest papirstopp ved å bruke konvolutter som ikke
  - er for krøllet eller brettet
  - er sammenklebet eller skadet på noen måte
  - har vinduer, hull, perforeringer, utstansinger eller preget mønster
  - har metallklips, sløyfer eller klemmer
  - er utstyrt med stiv klaff som låses i en åpning i konvolutten
  - har påklistret frimerke
  - har utildekket lim eller klebeflate når klaffen er i forseglings- eller lukkeposisjon
  - har bøyde hjørner
  - har grov, bulkete eller ribbete overflate
- Juster breddeføreren slik at den passer til bredden på konvoluttene.

**Merk:** En kombinasjon av høy luftfuktighet (over 60 %) og den høye utskriftstemperaturen kan føre til at konvoluttene krølles eller forsegles.

### Tips om bruk av papiretiketter

Prøv å skrive ut på etikettene som du vurderer å bruke, før du kjøper inn større mengder.

Merk: Bruk bare papiretiketter.

Ved utskrift på etiketter:

- Fra MarkVision Professional, skriverprogrammet, eller skriverens kontrollpanel, setter du Papirtype til Etiketter.
- Bruk bare etiketter i letter-, A4- eller legal-format.
- Bruk etiketter som er laget spesielt for laserskrivere. Undersøk med produsenten eller leverandøren at:
  - Etikettene tåler temperaturer opptil 200 °C uten å forsegles, krølles eller avgi skadelige gasser.
  - Etikettlim, forside og topplag må tåle trykk på opptil 25 psi uten å delamineres, lekke lim eller avgi skadelige gasser.
- Ikke bruk etiketter med glatt bakside.
- Bruk hele, ubrukte etikettark. Delvis brukte ark kan føre til at etikettene løsner under utskriften og forårsaker papirstopp. Delvis brukte ark tilsmusser også skriveren og tonerkassetten med lim og kan føre til at garantiene for skriveren og tonerkassetten blir ugyldige.
- Du må ikke bruke etiketter med utildekket lim.
- Du må ikke skrive ut nærmere enn 1 mm (0,04 tommer) fra etikettkanten, perforeringen eller utstansingen.
- Kontroller at det ikke er påført lim helt ut til kanten av arket. Vi anbefaler sonebelegging av limet minst 1 mm (0,04 tommer) bort fra kantene. Lim tilsmusser skriveren og kan føre til at garantien blir ugyldig.

- Hvis det ikke er mulig å sonebelegge limet, bør du fjerne en 1,6 mm lang strimmel i forkant og bakkant, og bruke et lim som ikke avgir gasser.
- Stående sideretning er det beste, spesielt ved utskrift av strekkoder.

### Tips for bruk av kartong

Kartong er et tungt, ettlags utskriftsmateriale. Mange av kartongens variable egenskaper, deriblant fuktighetsinnhold, tykkelse og struktur, kan ha betydelig innvirkning på utskriftskvaliteten. Skriv ut prøver på kartongen som du vurderer å bruke, før du kjøper inn større mengder.

Ved utskrift på kartong:

- Fra Mark Vision Professional, skriverprogrammet eller skriverens kontrollpanel:
  - 1 Angi Card Stock (Kartong) for Paper Type (Papirtype).
  - 2 Angi Card Stock Weight (Kartongvekt) for Paper Weight (Papirvekt).
  - **3** Angi Normal (Vanlig) eller Heavy (Tungt) for Card Stock Weight (Kartongvekt).
- Vær oppmerksom på at fortrykk, perforering og krølling i stor grad kan påvirke utskriftskvaliteten og forårsake papirstopp eller andre problemer med håndteringen av papiret.
- Forhør deg med produsenten eller leverandøren for å forsikre deg om at kartongen tåler temperaturer på opptil 200 °C uten å avgi skadelige gasser.
- Du må ikke bruke fortrykt kartong som er produsert med kjemikalier som kan tilsmusse skriveren. Fortrykking kan føre delvis flytende og flyktige stoffer inn i skriveren.
- Bruk smalbanekartong hvis det er mulig.

# Skrive ut fra en flash-enhet

En USB-inngang er plassert på skriverens kontrollpanel. Sett inn en flash-enhet for å skrive ut støttede filtyper.

#### Merk:

- Når en USB-flashenhet settes inn i skriveren, kan skriveren kun skanne til flashenheten eller skrive ut filer fra flashenheten. Alle andre skriverfunksjoner er utilgjengelige.
- Før du skriver ut en kryptert .pdf-fil, må du angi filpassordet fra skriverens kontrollpanel.
- Du kan ikke skrive ut filer du ikke har utskriftstillatelse for.

#### Skrive ut fra en flash-enhet:

- 1 Kontroller at skriveren er på, og at Klar eller Opptatt vises.
- **2** Sett en flash-enhet inn i USB-porten.

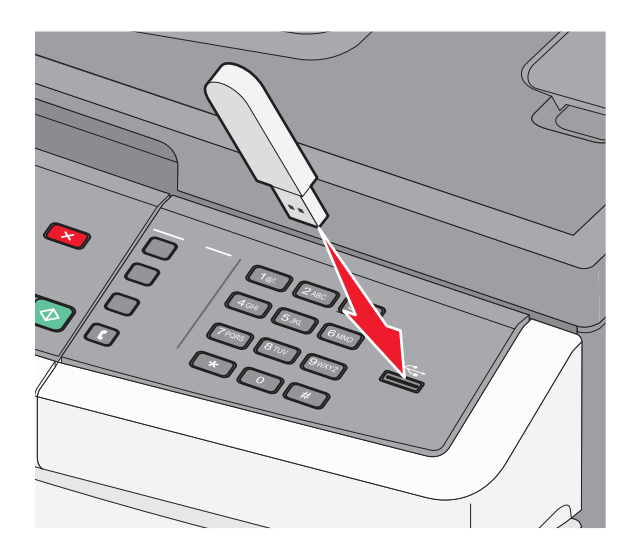

#### Merk:

- Hvis du setter inn en flash-enhet når skriveren trenger tilsyn, som for eksempel når det har oppstått papirstopp, ignorerer skriveren flash-enheten.
- Hvis du setter inn flashenheten mens skriveren skriver ut andre jobber, vil Opptatt vises. Når de andre jobbene er fullført, kan det hende at du må vise listen over holdte jobber for å skrive ut dokumenter fra flash-minneenheten.
- 3 Trykk på pilknappene til dokument du vil skrive ut vises, og trykk deretter på 🔽.

**Merk:** Mapper på flash-enheten vises med en + foran mappen (for eksempel + dokumenter). Filnavnene legges til etter filtype (for eksempel JPG).

4 Trykk på **√** for å skrive ut én kopi, eller angi antall kopier ved hjelp av tastaturet, og trykk deretter på **√** for å sette i gang utskriftsjobben.

Merk: Fjern ikke flash-minneenheten fra USB-porten før dokumentet er ferdig utskrevet.

# Støttede flashenheter og filtyper

| Flashstasjon                                                                                                    | Filtype                                                                            |
|----------------------------------------------------------------------------------------------------|------------------------------------------------------------------------------------|
| <ul> <li>Lexar JumpDrive 2.0</li> <li>Pro (størrelser på 256 MB, 512 MB eller 1G) eller</li> <li>SanDisk Cruzer Mini (størrelser på 256 MB, 512 MB eller 1 GB);</li> <li>Merk: <ul> <li>Høyhastighets USB-flashminneenheter må støtte Full Speed-standard. Enheter som bare støtter USB Low-</li> </ul> </li> </ul> | Dokumenter:<br>• .pdf<br>• .pcx<br>• .xps<br>• .dcx<br>Bilder:                     |
| <ul> <li>Speed-funksjoner, støttes ikke.</li> <li>USB-flashenhetene må støtte FAT-filsystemet (<i>File Allocation Tables</i>). Enheter som er formatert med NTFS (<i>New Technology File System</i>) eller andre filsystemer, støttes ikke.</li> </ul>                                                              | <ul> <li>.gif</li> <li>.JPEG</li> <li>.bmp</li> <li>.TIFF</li> <li>.png</li> </ul> |

# Skrive ut bilder fra et PictBridge-klart digitalkamera

Du kan koble til et PictBridge-klart digitalkamera til skriveren og bruke knappene på kameraet for å velge og skrive ut bilder.

**1** Koble den ene enden av USB-kabelen til kameraet.

Merk: Bruk kun den USB-kabelen som ble levert med kameraet ditt.

**2** Koble den andre enden av USB-kabelen til USB-porten foran på skriveren.

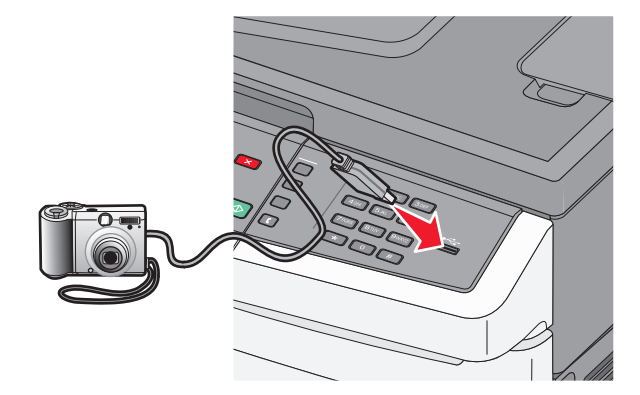

#### Merk:

- Sørg for at det PictBridge-klare digitalkameraet er stilt inn på riktig USB-modus. Se kameraets dokumentasjon for mer informasjon.
- Dersom PictBridge-tilkoblingen er vellykket, vil en bekreftelsesbeskjed vises på skriverens skjerm.
- **3** Følg instruksjonene på kameraet for å velge og skrive ut bilder.

Merk: Dersom skriveren er avslått når kameraet kobles til, må du koble fra kameraet og deretter koble det til igjen.

# Skrive ut informasjonssider

Hvis du vil ha mer informasjon om utskrift av disse sidene, kan du se Skriver ut menyinnstillingssider på side 31 og Skrive ut en nettverksoppsettside på side 31.

### Skrive ut en liste med skrifteksempler

Slik skriver du ut eksempler på skriftene som er tilgjengelige for skriveren:

- 1 Kontroller at skriveren er slått på, og at Klar vises.
- 2 Trykk på 🔄 på kontrollpanelet.
- 3 Trykk på piltastene til Rapporter vises. Trykk deretter 🚺.
- 4 Trykk på piltastene til Skriv ut skrifter vises. Trykk deretter 🚺.
- 5 Trykk på piltastene til PCL-skrifter, PostScript-skrifter eller PPDS-skrifter vises. Trykk deretter .

Etter at siden med skrifteksempler er skrevet ut, vises Klar.

### Skrive ut en katalogliste

En katalogliste viser ressursene som er lagret i flashminnet eller på harddisken.

- 1 Kontroller at skriveren er slått på, og at Klar vises.
- 2 Trykk på 🔄 på skriverens kontrollpanel.
- 3 Trykk på piltastene til Rapporter vises. Trykk deretter 🚺.
- 4 Trykk på piltastene til Skriv ut katalogliste vises. Trykk deretter .
  Etter at kataloglisten er skrevet ut, vises beskjeden Klar.

### Skrive ut testsidene for utskriftskvalitet

Skriv ut testsider for utskriftskvalitet for å isolere problemer med utskriftskvaliteten.

- 1 Slå av skriveren.
- 2 Hold nede 🔽 og høyre piltast når du slår på skriveren.
- **3** Slipp knappene når prikkene vises, og vent til **KONFIG-MENY** vises.
- 4 Trykk på piltastene til UTSKR.KVAL\_TXT vises. Trykk deretter . Testsidene for utskriftskvalitet skrives ut.
- 5 Trykk på piltastene til Gå ut av konfig meny vises. Trykk deretter .
   Tilbakestiller skriveren vises en kort stund, og deretter vises Klar.

# Avbryte en utskriftsjobb

### Avbryte en utskriftsjobb fra skriverens kontrollpanel

1 Trykk på 🔀

Stopper . . . vises, etterfulgt av Avbryt utskriftsjobb.

2 Trykk på 🔽.

Avbryter vises.

### Avbryte en utskriftsjobb fra datamaskinen

#### For Windows-brukere

**1** Åpne mappen Skrivere.

#### Windows 8

Fra Søk skriver du Kjør og navigerer til:

App-listen >Kjør > skriv kontroller skrivere >OK

#### Windows 7 og tidligere versjoner

- a Klikk på 🛷 eller Start og velg Kjør.
- **b** Skriv **control printers** i dialogboksen Start søk eller Åpne.
- c Trykk på Enter, eller klikk på OK.
- 2 Dobbeltklikk på skriverikonet.
- **3** Velg utskriftsjobben du vil avbryte.
- 4 Klikk på Slett.

#### For Macintosh-brukere

- 1 Fra Apple-menyen navigerer du til en av følgende:
  - Systemvalg >Utskrift og skanner > velg en skriver >Åpne utskriftskø
  - Systemvalg >Utskrift og faks > velg en skriver >Åpne utskriftskø
- 2 Merk jobben du vil avbryte, i skrivervinduet, og slett den.
# Kopiere

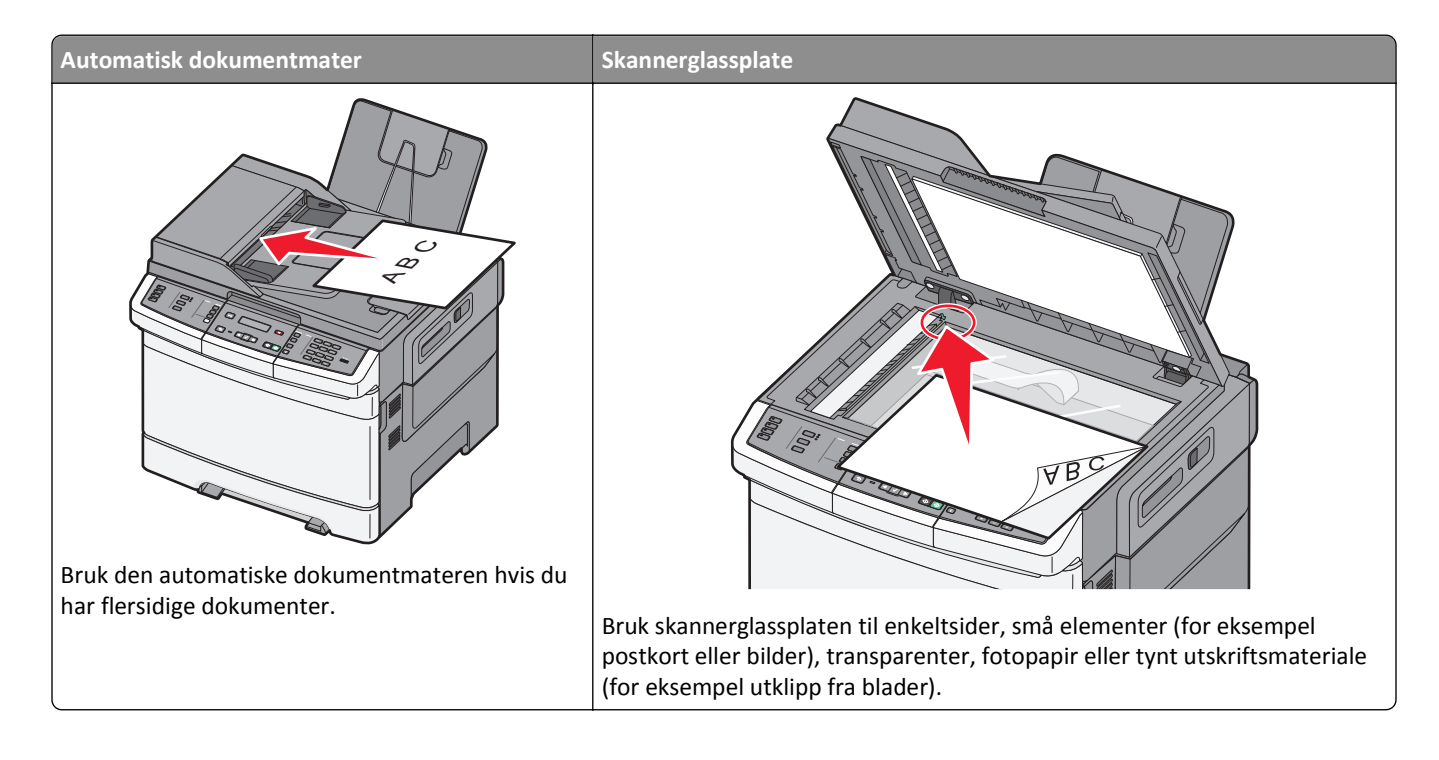

## Kopiere

#### Lage en rask kopi

1 Legg i et originaldokument med utskriftssiden opp og med kortsiden først i den automatiske dokumentmateren eller med utskriftssiden ned på skannerglassplaten.

**Merk:** Ikke legg postkort, bilder, små elementer, transparenter, fotopapir eller tynt utskriftsmateriale (for eksempel utklipp fra blader) i den automatiske dokumentmateren. Legg slike elementer på skannerglassplaten.

- **2** Hvis du legger et dokument i den automatiske dokumentmateren, må du justere papirførerne.
- **3** Trykk på 🐼 for sort kopi eller på 🐼 for fargekopi, på skriverens kontrollpanel.

**Merk:** Hvis det er installert en LDSS-profil (Lexmark<sup>™</sup> Document Solutions Suite), kan det hende at det vises en feilmelding når du prøver å lage en rask kopi. Kontakt systemansvarlig for å få tilgang.

**4** Hvis du har plassert dokumentet på skannerglassplaten og skal kopiere flere sider, plasserer du neste side på skannerglassplaten, og deretter trykker du på **1** på det numeriske tastaturet. Hvis ikke, trykker du på **2** på det numeriske tastaturet.

#### Kopiere ved hjelp av den automatiske dokumentmateren

1 Legg i et originaldokument med utskriftssiden opp og kortsiden først i den automatiske dokumentmateren.

**Merk:** Ikke legg postkort, bilder, små elementer, transparenter, fotopapir eller tynt utskriftsmateriale (for eksempel utklipp fra blader) i den automatiske dokumentmateren. Legg slike elementer på skannerglassplaten.

- 2 Juster papirførerne.
- 3 Trykk på knappen Copy (Kopi) på skriverens kontrollpanel, eller bruk tastaturet til å angi antall kopier.
- 4 Endre kopieringsinnstillingene etter behov.
- 5 Trykk på 🐼 for sort kopi eller på 🐼 for fargekopi, på skriverens kontrollpanel.

#### Kopiere ved hjelp av skannerglassplaten

- 1 Legg et originaldokument med utskriftssiden ned i det øvre venstre hjørnet på skannerglassplaten.
- 2 Trykk på knappen Copy (Kopi) på skriverens kontrollpanel, eller bruk tastaturet til å angi antall kopier.
- 3 Endre kopieringsinnstillingene etter behov.
- 4 Trykk på 🐼 for sort kopi eller på 🐼 for fargekopi, på skriverens kontrollpanel.
- 5 Legg det neste dokumentet på skannerglassplaten, og trykk deretter på 1 på det numeriske tastaturet. Hvis ikke, trykker du på 2 på det numeriske tastaturet.

## **Kopiere fotografier**

- **1** Legg et fotografi i øverste venstre hjørne på skannerglassplaten, med utskriftssiden ned.
- 2 Trykk på Copy (Kopi) på skriverens kontrollpanel.
- 3 Trykk på knappen Content (Innhold) til lampen ved siden av Foto begynner å lyse.
- 4 Endre kopieringsinnstillingene etter behov.
- 5 Trykk på 🐼 for sort kopi eller på 🐼 for fargekopi, på skriverens kontrollpanel.
- 6 Legg det neste dokumentet på skannerglassplaten, og trykk deretter på 1 på det numeriske tastaturet. Eller du kan trykke på 2 på det numeriske tastaturet.

## Kopiere på spesialpapir

#### Kopiere til transparenter

1 Legg i et originaldokument med utskriftssiden opp og med kortsiden først i den automatiske dokumentmateren eller med utskriftssiden ned på skannerglassplaten.

**Merk:** Ikke legg postkort, bilder, små elementer, transparenter, fotopapir eller tynt utskriftsmateriale (for eksempel utklipp fra blader) i den automatiske dokumentmateren. Legg slike elementer på skannerglassplaten.

- 2 Hvis du legger et dokument i den automatiske dokumentmateren, må du justere papirførerne.
- 3 Trykk på Copy (Kopi) på skriverens kontrollpanel.

- 4 Trykk på knappen Options (Alternativer) i kopieringsfeltet (Copy).
- 5 Trykk på pilknappene til Papirkilde vises. Trykk deretter på 🔽.
- 6 Trykk på pilknappene til skuffen eller kilden som inneholder transparentene, vises. Trykk deretter på 🔽.
- 7 Endre kopieringsinnstillingene etter behov.
- 8 Trykk på 🐼 for sort kopi eller på 🐼 for fargekopi.
- 9 Hvis du har plassert dokumentet på skannerglassplaten og skal kopiere flere sider, plasserer du neste side på skannerglassplaten, og deretter trykker du på 1 på det numeriske tastaturet. Eller du kan trykke på 2 på det numeriske tastaturet.

#### Kopiere til brevpapir

1 Legg i et originaldokument med utskriftssiden opp og med kortsiden først i den automatiske dokumentmateren eller med utskriftssiden ned på skannerglassplaten.

**Merk:** Ikke legg postkort, bilder, små elementer, transparenter, fotopapir eller tynt utskriftsmateriale (for eksempel utklipp fra blader) i den automatiske dokumentmateren. Legg slike elementer på skannerglassplaten.

- 2 Hvis du legger et dokument i den automatiske dokumentmateren, må du justere papirførerne.
- 3 Trykk på Copy (Kopi) på skriverens kontrollpanel.
- 4 Trykk på knappen Options (Alternativer) i kopieringsområdet (Copy).
- 5 Trykk på pilknappene til Papirkilde vises. Trykk deretter på 🗸.
- 6 Trykk på pilknappene til skuffen eller kilden som inneholder brevpapiret, vises. Trykk deretter på 🗸
- 7 Endre kopieringsinnstillingene etter behov.
- 8 Trykk på 🐼 for sort kopi eller på 🐼 for fargekopi.
- 9 Hvis du har plassert dokumentet på skannerglassplaten og skal kopiere flere sider, plasserer du neste side på skannerglassplaten, og deretter trykker du på 1 på det numeriske tastaturet. Hvis ikke, trykker du på 2 på det numeriske tastaturet.

## Tilpasse kopieringsinnstillinger

#### Kopiere fra en størrelse til en annen

1 Legg i et originaldokument med utskriftssiden opp og med kortsiden først i den automatiske dokumentmateren eller med utskriftssiden ned på skannerglassplaten.

**Merk:** Ikke legg postkort, bilder, små elementer, transparenter, fotopapir eller tynt utskriftsmateriale (for eksempel utklipp fra blader) i den automatiske dokumentmateren. Legg slike elementer på skannerglassplaten.

- 2 Hvis du legger et dokument i den automatiske dokumentmateren, må du justere papirførerne.
- **3** Trykk på **Copy (Kopi)** på skriverens kontrollpanel.
- 4 Trykk på knappen Options (Alternativer) i kopieringsfeltet (Copy).

Originalstørrelse vises.

- 5 Trykk på 🔽.
- 6 Trykk på pilknappene til størrelsen på originaldokumentet vises. Trykk deretter på 🔽.
- 7 Trykk på pilknappene til Papirkilde vises. Trykk deretter på 🔽.
- 8 Trykk på pilknappene til skuffen eller kilden som inneholder ønsket størrelse, vises. Trykk deretter på 🔽.

**Merk:** Hvis du velger en annen papirstørrelse enn den opprinnelige størrelsen, skalerer skriveren størrelsen automatisk.

- **9** Endre kopieringsinnstillingene etter behov.
- 10 Trykk på 🐼 for sort kopi eller på 🐼 for fargekopi.
- 11 Hvis du har plassert dokumentet på skannerglassplaten og skal kopiere flere sider, plasserer du neste side på skannerglassplaten, og deretter trykker du på 1 på det numeriske tastaturet. Hvis ikke, trykker du på 2 på det numeriske tastaturet.
- 12 Trykk på 🔄 for å gå tilbake til Klar-tilstand.

#### Kopiere med papir fra en valgt skuff

Under kopieringen kan du velge skuffen som inneholder papirtypen du vil bruke. Hvis du for eksempel har lagt et spesielt utskriftsmateriale i flerbruksmateren og vil kopiere på det utskriftsmaterialet, må du gjøre følgende:

1 Legg i et originaldokument med utskriftssiden opp og med kortsiden først i den automatiske dokumentmateren eller med utskriftssiden ned på skannerglassplaten.

**Merk:** Ikke legg postkort, bilder, små elementer, transparenter, fotopapir eller tynt utskriftsmateriale (for eksempel utklipp fra blader) i den automatiske dokumentmateren. Legg slike elementer på skannerglassplaten.

- 2 Hvis du legger et dokument i den automatiske dokumentmateren, må du justere papirførerne.
- 3 Trykk på Copy (Kopi) på skriverens kontrollpanel.
- **4** Trykk på knappen **Options (Alternativer)** i kopieringsfeltet (Copy).
- 5 Trykk på pilknappene til Papirkilde vises. Trykk deretter på 📈.
- 6 Trykk på pilknappene til skuffen eller kilden som inneholder ønsket utskriftsmateriale, vises. Trykk deretter på ✓.
- 7 Endre kopieringsinnstillingene etter behov.
- 8 Trykk på 🐼 for sort kopi eller på 🐼 for fargekopi.
- **9** Hvis du har plassert dokumentet på skannerglassplaten og skal kopiere flere sider, plasserer du neste side på skannerglassplaten, og deretter trykker du på **1** på det numeriske tastaturet. Hvis ikke, trykker du på **2** på det numeriske tastaturet.
- 10 Trykk på 🔄 for å gå tilbake til Klar-tilstand.

### Kopiere på begge sider av arket (tosidig utskrift)

Merk: Dupleksfunksjonen er bare tilgjengelig på enkelte modeller.

1 Legg i et originaldokument med utskriftssiden opp og med kortsiden først i den automatiske dokumentmateren eller med utskriftssiden ned på skannerglassplaten.

**Merk:** Ikke legg postkort, bilder, små elementer, transparenter, fotopapir eller tynt utskriftsmateriale (for eksempel utklipp fra blader) i den automatiske dokumentmateren. Legg slike elementer på skannerglassplaten.

- 2 Hvis du legger et dokument i den automatiske dokumentmateren, må du justere papirførerne.
- 3 Trykk på Copy (Kopi) på skriverens kontrollpanel.
- 4 Trykk på knappen Duplex/2-Sided (Dupleks/tosidig).
- 5 Trykk på pilknappene til 1 To 2 Sided (1 til 2-sidig) vises. Trykk deretter på 🔽.

Det første tallet representerer antall sider i originaldokumentene. Det andre tallet representerer antall sider i kopien. Velg for eksempel 1-sided to 2-sided (Enkeltsidig til tosidig) hvis originaldokumentet er enkeltsidig og du vil ha tosidige kopier.

- 6 Trykk på 🐼 for sort kopi eller på 🐼 for fargekopi.
- 7 Hvis du har plassert dokumentet på skannerglassplaten og skal kopiere flere sider, plasserer du neste side på skannerglassplaten, og deretter trykker du på 1 på det numeriske tastaturet. Hvis ikke, trykker du på 2 på det numeriske tastaturet.

#### Forminske eller forstørre kopier

Kopier kan forminskes til 25 % eller forstørres til 400 % av størrelsen på originaldokumentet. Standardinnstillingen for Skalering er Automatisk. Hvis du setter Skalering til Automatisk, skaleres innholdet i originaldokumentet slik at det får plass på arket som du kopierer på.

Slik forminsker eller forstørrer du en kopi:

1 Legg i et originaldokument med utskriftssiden opp og med kortsiden først i den automatiske dokumentmateren eller med utskriftssiden ned på skannerglassplaten.

**Merk:** Ikke legg postkort, bilder, små elementer, transparenter, fotopapir eller tynt utskriftsmateriale (for eksempel utklipp fra blader) i den automatiske dokumentmateren. Legg slike elementer på skannerglassplaten.

- 2 Hvis du legger et dokument i den automatiske dokumentmateren, må du justere papirførerne.
- 3 Trykk på Copy (Kopi) på skriverens kontrollpanel.
- 4 Trykk på knappen Scale (Skaler).
- **5** Trykk på pilknappene til det riktige skaleringsalternativet vises. Trykk deretter på  $\checkmark$ .

Hvis du har valgt Egendefinert, må du gjøre følgende:

- **a** Trykk på pilknappene for å øke eller redusere størrelsen, eller angi et tall mellom 25 og 400 på det numeriske tastaturet.
- **b** Trykk på 🔽.

- 6 Trykk på 🐼 for sort kopi eller på 🐼 for fargekopi.
- 7 Hvis du har plassert dokumentet på skannerglassplaten og skal kopiere flere sider, plasserer du neste side på skannerglassplaten, og deretter trykker du på 1 på det numeriske tastaturet. Hvis ikke, trykker du på 2 på det numeriske tastaturet.

### Gjøre en kopi lysere eller mørkere

1 Legg i et originaldokument med utskriftssiden opp og med kortsiden først i den automatiske dokumentmateren eller med utskriftssiden ned på skannerglassplaten.

**Merk:** Ikke legg postkort, bilder, små elementer, transparenter, fotopapir eller tynt utskriftsmateriale (for eksempel utklipp fra blader) i den automatiske dokumentmateren. Legg slike elementer på skannerglassplaten.

- 2 Hvis du legger et dokument i den automatiske dokumentmateren, må du justere papirførerne.
- 3 Trykk på Copy (Kopi) på skriverens kontrollpanel.
- 4 Trykk på knappen Darkness (Mørkhet).
- 5 Trykk på pilknappene for å gjøre kopien lysere eller mørkere.
- 6 Trykk på 🔽
- 7 Trykk på 🚺 for sort kopi eller på 🚺 for fargekopi.
- 8 Hvis du har plassert dokumentet på skannerglassplaten og skal kopiere flere sider, plasserer du neste side på skannerglassplaten, og deretter trykker du på 1 på det numeriske tastaturet. Hvis ikke, trykker du på 2 på det numeriske tastaturet.

#### Justere kopikvaliteten

1 Legg i et originaldokument med utskriftssiden opp og med kortsiden først i den automatiske dokumentmateren eller med utskriftssiden ned på skannerglassplaten.

**Merk:** Ikke legg postkort, bilder, små elementer, transparenter, fotopapir eller tynt utskriftsmateriale (for eksempel utklipp fra blader) i den automatiske dokumentmateren. Legg slike elementer på skannerglassplaten.

- **2** Hvis du legger et dokument i den automatiske dokumentmateren, må du justere papirførerne.
- 3 Trykk på Copy (Kopi) på skriverens kontrollpanel.
- **4** Trykk på knappen **Content (Innhold)** til lampen ved siden av innstillingen som er mest representativ for det du kopierer, begynner å lyse:
  - Text (Tekst) Brukes for originaldokumenter som hovedsakelig består av tekst eller strekbilder.
  - Text/Photo (Tekst/Foto)—Brukes når originaldokumentet er en blanding av tekst og grafikk eller bilder
  - Photo (Foto) Brukes når originaldokumentet er et fotografi eller en blekkutskrift av høy kvalitet.
- 5 Trykk på 🐼 for svart kopi eller på 🐼 for fargekopi.
- 6 Hvis du har plassert dokumentet på skannerglassplaten og skal kopiere flere sider, plasserer du neste side på skannerglassplaten, og deretter trykker du på 1 på det numeriske tastaturet. Hvis ikke, trykker du på 2 på det numeriske tastaturet.
- 7 Trykk på ᠫ for å gå tilbake til Klar-tilstand.

#### Sortere kopier

Hvis du vil skrive ut flere kopier av et dokument, kan du velge å skrive ut hver kopi som et sett (sortert) eller å skrive ut kopiene i grupper med sider (ikke sortert).

Sortert

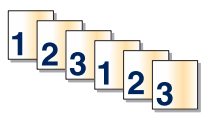

Ikke sortert

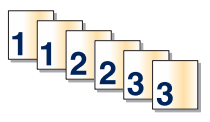

Standardinnstillingen til Sorter er På. Hvis du ikke vil sortere kopiene, kan du endre innstillingen til Av.

Slik slår du av sortering:

1 Legg i et originaldokument med utskriftssiden opp og med kortsiden først i den automatiske dokumentmateren eller med utskriftssiden ned på skannerglassplaten.

**Merk:** Ikke legg postkort, bilder, små elementer, transparenter, fotopapir eller tynt utskriftsmateriale (for eksempel utklipp fra blader) i den automatiske dokumentmateren. Legg slike elementer på skannerglassplaten.

- 2 Hvis du legger et dokument i den automatiske dokumentmateren, må du justere papirførerne.
- 3 Trykk på Copy (Kopi) på skriverens kontrollpanel.
- 4 Trykk på knappen Options (Alternativer) i kopieringsområdet (Copy).
- 5 Trykk på piltastene til Sorter vises. Trykk deretter på 🔽.
- 6 Trykk på piltastene til Av [1,1,1,2,2,2] vises. Trykk deretter på 🔽.
- 7 Trykk på 🐼 for svart kopi eller på 🐼 for fargekopi.
- 8 Hvis du har plassert dokumentet på skannerglassplaten og skal kopiere flere sider, plasserer du neste side på skannerglassplaten, og deretter trykker du på 1 på det numeriske tastaturet. Hvis ikke, trykker du på 2 på det numeriske tastaturet.

#### Legge skilleark mellom kopiene

**1** Skriv IP-adressen til skriveren i adressefeltet til nettleseren din.

**Merk:** Hvis du ikke kjenner IP-adressen til skriveren, skriv ut en nettverksoppsettside, og finn IP-adressen i TCP/IP-delen.

- 2 Klikk på Settings (Innstillinger).
- 3 Klikk på Copy Settings (Kopieringsinnstillinger).
- 4 Klikk på Separator Sheets (Skilleark).

**Merk:** Sortering må være På for at det skal legges skilleark mellom kopier. Hvis Sortering er Av, vil skillearkene bli lagt til helt til sist i utskriftsjobben.

- **5** Velg ett av følgende:
  - Between pages (Mellom sider)
  - Mellom kopier
  - Mellom jobber
- 6 Klikk på Submit (Send).

#### Kopiere flere sider til et enkeltark

Hvis du vil spare papir, kan du kopiere to eller fire etterfølgende sider i et flersidig dokument til et enkeltark med papir.

#### Merk:

- Innstillingen for Papirstørrelse må være Letter, Legal, A4 eller B5 JIS.
- Innstillingen for Copy Size (Kopieringsstørrelse) må være 100 %.
- 1 Legg i et originaldokument med utskriftssiden opp og med kortsiden først i den automatiske dokumentmateren eller med utskriftssiden ned på skannerglassplaten.

**Merk:** Ikke legg postkort, bilder, små elementer, transparenter, fotopapir eller tynt utskriftsmateriale (for eksempel utklipp fra blader) i den automatiske dokumentmateren. Legg slike elementer på skannerglassplaten.

- 2 Hvis du legger et dokument i den automatiske dokumentmateren, må du justere papirførerne.
- 3 Trykk på Copy (Kopi) på skriverens kontrollpanel.
- 4 Trykk på knappen Options (Alternativer) i kopieringsområdet (Copy).
- 5 Trykk på pilknappene til **Papirsparing** vises. Trykk deretter på 🔽
- 6 Velg utskriftstype.

Hvis du for eksempel har fire originaldokumenter i stående retning som du vil kopiere på samme side av et ark, må du stoppe ved **4 on 1 Portrait (4 på 1 Portrett)**. Trykk deretter på 🔽.

- 7 Trykk på 🐼 for sort kopi eller på 🐼 for fargekopi.
- 8 Hvis du har plassert dokumentet på skannerglassplaten og skal kopiere flere sider, plasserer du neste side på skannerglassplaten, og deretter trykker du på 1 på det numeriske tastaturet. Hvis ikke, trykker du på 2 på det numeriske tastaturet.

## Avbryte en kopieringsjobb

Du kan avbryte en kopieringsjobb når dokumentet er i den automatiske dokumentmateren eller på skannerglassplaten, eller mens dokumentet skrives ut. Slik avbryter du en kopieringsjobb:

1 Trykk på 🔀 på skriverens kontrollpanel.

Stopper vises, etterfulgt av Avbryt jobb.

2 Trykk på 🔀 for å avbryte jobben.

Merk: Hvis du vil fortsette jobben, trykker du på 🔄 for å fortsette kopieringen.

Avbryter vises.

Skriveren fjerner alle sidene i den automatiske dokumentmateren eller skriveren, og avbryter jobben. Når jobben er avbrutt, vises kopiskjermen.

# Forbedre kopikvalitet

| Spørsmål                                | Tips                                                                                                    |  |
|-----------------------------------------|----------------------------------------------------------------------------------------------------|--|
| Når bør jeg bruke Tekst-<br>modus?      | <ul> <li>Bruk tekstmodus når hovedmålet med kopieringen er å bevare teksten, og det ikke er viktig å<br/>bevare bilder fra originaldokumentet.</li> </ul>                       |  |
|                                         | <ul> <li>Tekstmodus anbefales for kvitteringer, blåkopier av skjemaer og andre dokumenter som bare<br/>inneholder tekst eller illustrasjoner i form av tynne linjer.</li> </ul> |  |
| Når bør jeg bruke Tekst/foto-<br>modus? | <ul> <li>Bruk tekst/foto-modus når du kopierer et originaldokument som inneholder både tekst og<br/>illustrasjoner.</li> </ul>                                                  |  |
|                                         | <ul> <li>Tekst/foto-modus anbefales for bladartikler, bedriftsgrafikk og brosjyrer.</li> </ul>                                                                                  |  |
| Når bør jeg bruke Fotografi-<br>modus?  | Bruk Photograph-modus (Fotografi) når originaldokumentet er et førsteklasses fotografi eller en blekkutskrift.                                                                  |  |

# Sende via e-post

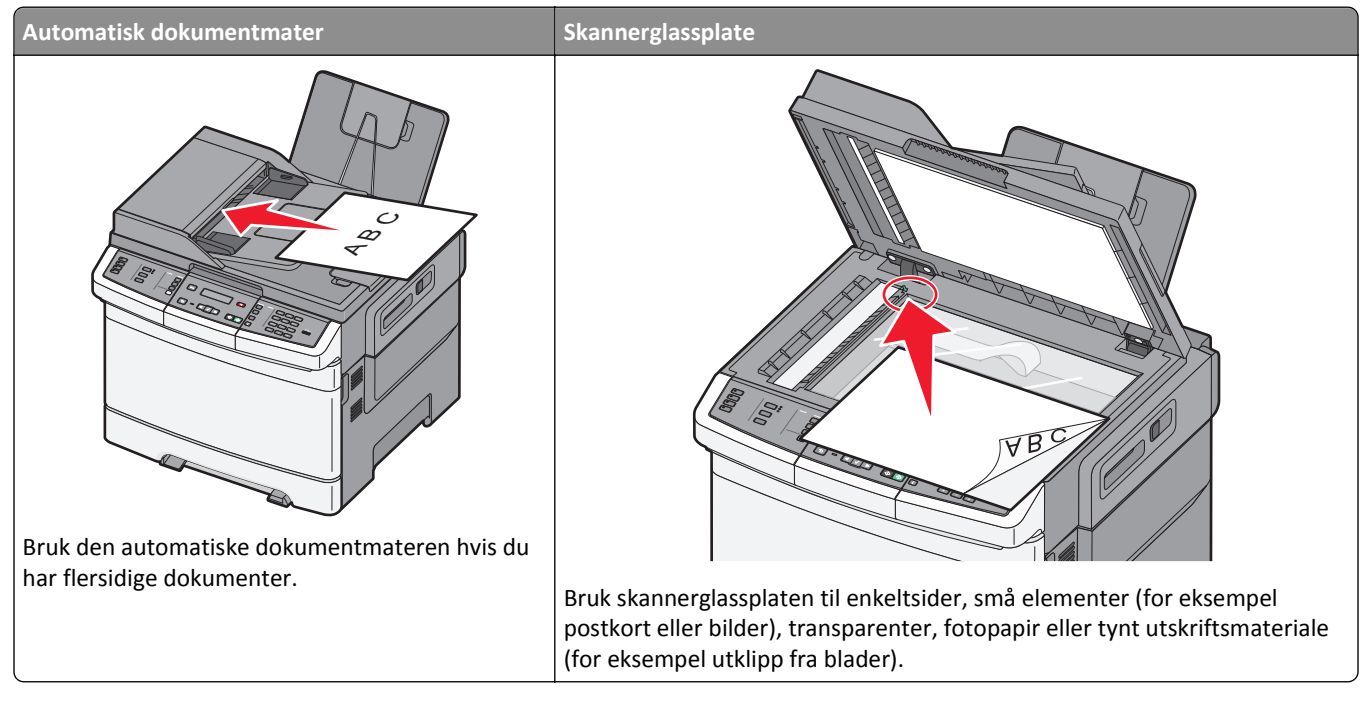

Du kan bruke skriveren til å sende skannede dokumenter til én eller flere mottakere via e-post. Det finnes tre måter å sende en e-post fra skriveren på. Du kan skrive inn e-postadressen, bruke et hurtignummer eller bruke adresseboken.

## Gjøre klar til å sende e-post

#### Konfigurere e-postfunksjonen

For at e-postfunksjonen skal fungere, må den slås på i skriverinnstillingene, og det må være angitt en gyldig IP-adresse eller gateway-adresse for den. Slik konfigurerer du e-postfunksjonen:

1 Skriv IP-adressen til skriveren i adressefeltet til nettleseren din.

**Merk:** Hvis du ikke kjenner IP-adressen til skriveren, skriv ut en nettverksoppsettside, og finn IP-adressen i TCP/IP-delen.

- 2 Klikk på Settings (Innstillinger).
- 3 Klikk E-mail/FTP Settings (Instillinger for e-post/FTP).
- 4 Klikk på E-mail Server Setup (Oppsett av E-postserver).
- 5 Endre e-postinnstillingene etter behov.
- 6 Klikk på Submit (Send).

#### Konfigurere adresseboken

**1** Skriv IP-adressen til skriveren i adressefeltet til nettleseren din.

**Merk:** Hvis du ikke kjenner IP-adressen til skriveren, skriv ut en nettverksoppsettside, og finn IP-adressen i TCP/IP-delen.

- 2 Klikk på Settings (Innstillinger).
- 3 Klikk E-mail/FTP Settings (Instillinger for e-post/FTP).
- 4 Klikk på Manage E-mail Shortcuts (Administrer e-postsnarveier).
- 5 Endre e-postinnstillingene etter behov.
- 6 Klikk på Submit (Send).

## Lage en e-postsnarvei ved hjelp av Embedded Web Server (EWS)

1 Skriv IP-adressen til skriveren i adressefeltet til nettleseren din.

**Merk:** Hvis du ikke kjenner IP-adressen til skriveren, skriv ut en nettverksoppsettside, og finn IP-adressen i TCP/IP-delen.

- 2 Klikk på Settings (Innstillinger).
- 3 Klikk på Manage Destinations (Måladministrasjon).

**Merk:** Du kan bli bedt om å angi et passord. Hvis du ikke har en ID eller et passord, kan du få dette fra systemansvarlig.

- 4 Klikk på E-mail Destination Setup (Oppsett for e-postmottakere).
- 5 Skriv inn et unikt navn på mottakeren, og angi e-postadressen.

Merk: Hvis du angir flere adresser, skiller du hver adresse med et komma (,).

- 6 Velg skanneinnstillingene (Format, Content (Innhold), Color (Farge) og Resolution (Oppløsning)).
- 7 Angi et hurtignummer, og klikk deretter Add (Legg til).

Hvis du angir et nummer som allerede er i bruk, vil du bli bedt om å velge et annet nummer.

## Sende et dokument med e-post

#### Sende e-post ved hjelp av tastaturet

1 Legg i et originaldokument med utskriftssiden opp og med kortsiden først i den automatiske dokumentmateren eller med utskriftssiden ned på skannerglassplaten.

**Merk:** Ikke legg postkort, bilder, små elementer, transparenter, fotopapir eller tynt utskriftsmateriale (for eksempel utklipp fra blader) i den automatiske dokumentmateren. Legg slike elementer på skannerglassplaten.

2 Hvis du legger et dokument i den automatiske dokumentmateren, må du justere papirførerne.

3 Trykk på Scan/Email (Skann/Epost) på kontrollpanelet.

Skann til e-post vises

4 Trykk på 🗸.

Søk eller Manuell oppføring vises.

Merk: Hvid det ikke finnes noen oppføringer i adresseboken, vises Manuell oppføring.

5 Trykk på 🚺 for å søke i adresseboken eller trykk på piltastene til Manuell vises, og trykk deretter på 🚺 for å velge eller skrive inn en e-postadresse.

#### Bruke adresseboken

- a Etter at du har valgt Søk på skrivens kontrollpanel, trykker du på pilknappene til den aktuelle adressen vises, og deretter trykker du på √.
- **b** Trykk på **1** for å søke etter en annen adresse, eller trykk på **2** for å avslutte søket.

Når du trykker på **2**, vises **Trykk på Start for å begynne**.

c Trykk på 💿 for å sende en svart kopi eller på 🕥 for å sende en fargekopi.

#### Angi en e-postadresse manuelt

Når du har valgt Manuelt på skriverens kontrollpanel, vises Oppføringsnavn på den første linjen, og den andre linjen er tom med en blinkende markør.

- a Trykk på den knappen på det numeriske tastaturet som svarer til tallet eller bokstaven du ønsker. Første gang du trykker på knappen, vises tallet for denne knappen. Når du trykker på knappen en gang til, vises en av bokstavene som er tilordnet denne knappen.
- **b** Trykk på Pil høyre-knappen for å flytte ett steg frem, eller vent noen sekunder til markøren flytter seg ett steg frem.
- c Når e-postadressen er skrevet inn, trykker du på 🔽.
  - Ny e-post? 1=Ja 2=NEI vises.
- d Trykk på 1 for å skrive inn en ny adresse, eller trykk på 2 for å avslutte innskriving av adresser.
   Når du trykker på 2, vises Trykk på Start for å begynne.
- e Trykk på 🐼 for å sende en svart kopi eller på 🐼 for å sende en fargekopi.

#### Sende en e-post ved hjelp av et hurtignummer

1 Legg i et originaldokument med utskriftssiden opp og med kortsiden først i den automatiske dokumentmateren eller med utskriftssiden ned på skannerglassplaten.

**Merk:** Ikke legg postkort, bilder, små elementer, transparenter, fotopapir eller tynt utskriftsmateriale (for eksempel utklipp fra blader) i den automatiske dokumentmateren. Legg slike elementer på skannerglassplaten.

- 2 Hvis du legger et dokument i den automatiske dokumentmateren, må du justere papirførerne.
- 3 Trykk på Scan/Email (Skann/Epost) på kontrollpanelet.

```
Skann til e-post vises.
```

```
4 Trykk på 🔽.
```

Søk vises.

Merk: Hvis det ikke finnes noen oppføringer i adresseboken, vises Manuell oppføring.

- 5 Trykk på 🗰 og angi mottakerens hurtignummer.
- 6 Trykk på 1 for å angi en ny snarvei, eller trykk på 2 for å avslutte innlegging av snarveier.
  Når du trykker på 2, vises Trykk på Start for å begynne.
- 7 Trykk på 🐼 for å sende en svart e-post eller på 🐼 for å sende en e-post i farger.

#### Sende e-post ved hjelp av adresseboken

1 Legg i et originaldokument med utskriftssiden opp og med kortsiden først i den automatiske dokumentmateren eller med utskriftssiden ned på skannerglassplaten.

**Merk:** Ikke legg postkort, bilder, små elementer, transparenter, fotopapir eller tynt utskriftsmateriale (for eksempel utklipp fra blader) i den automatiske dokumentmateren. Legg slike elementer på skannerglassplaten.

- 2 Hvis du legger et dokument i den automatiske dokumentmateren, må du justere papirførerne.
- 3 Trykk på Scan/Email (Skann/Epost) på kontrollpanelet.

Skann til e-post vises.

4 Trykk på 🔽.

Søk vises.

Merk: Hvis det ikke finnes noen oppføringer i adresseboken, vises Manuell oppføring.

- 5 Trykk på 🗸 for å søke i adresseboken.
- 6 Trykk på pilknappene til den riktige adressen vises. Trykk deretter på 🗸 .
- 7 Trykk på 1 for å søke etter en annen adresse, eller trykk på 2 for å avslutte søket.
   Når du trykker på 2, vises Trykk på Start for å begynne.
- 8 Trykk på 💿 for å sende en svart kopi eller på 🐼 for å sende en fargekopi.

### Avbryte en e-post

Du kan avbryte en e-post når dokumentet er i den automatiske dokumentmateren eller på skannerglassplaten. Slik avbryter du en e-post:

1 Trykk på 💌 på skriverens kontrollpanel.

Stopper vises, etterfulgt av Avbryt jobb.

2 Trykk på 💌 for å avbryte jobben.

Merk: Hvis du vil fortsette jobben, trykker du på ᠫ for å fortsette skanningen av e-posten.

Avbryter vises.

Skriveren fjerner alle sidene i den automatiske dokumentmateren, og avbryter jobben. Når jobben er avbrutt, vises kopiskjermen.

# Fakse

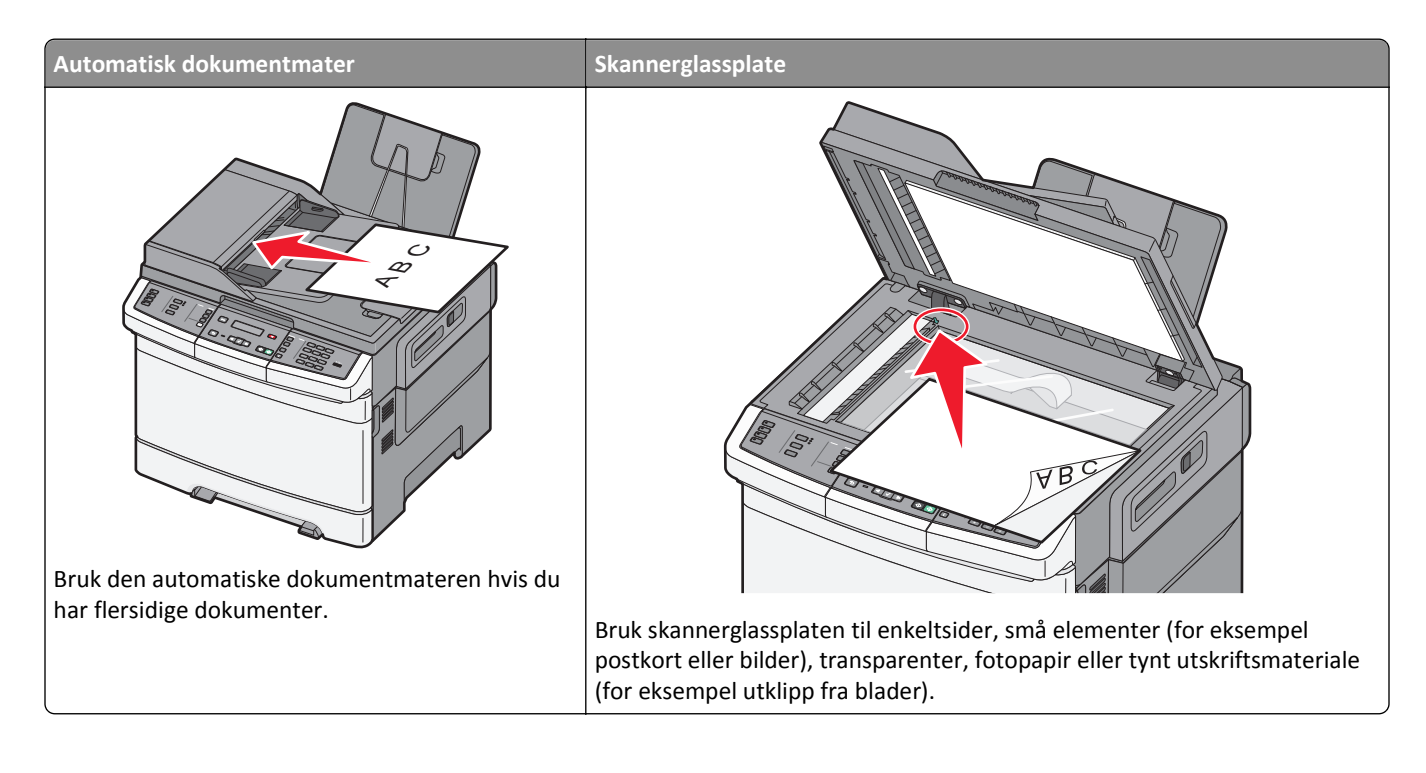

## Gjøre skriveren klar til å fakse

Følgende tilkoblingsmetoder gjelder kanskje ikke i alle land eller regioner.

FORSIKTIG – FARE FOR ELEKTRISK STØT: Du må ikke bruke faksfunksjonen når det er tordenvær. Ikke installer dette produktet eller utfør noe elektrisk arbeid med tilkoblinger, for eksempel faksfunksjonen, strømledningen eller telefonen, i tordenvær.

Advarsel – mulig skade: Ikke berør ledninger eller skriveren i området som vises, mens du aktivt sender eller mottar en faks.

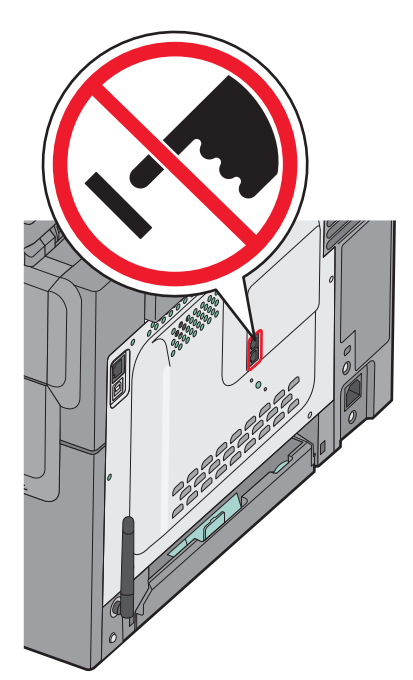

For å angi informasjon for oppsett av telefaksen, bruk skriverens kontrollpanel eller bruk internettleseren din for å koble deg til den innebygde webserverens Innstillingsmeny.

Merk: Hvis du ikke har et TCP/IP-miljø, må du bruke skriverens kontrollpanel for å angi faksinnstillingsinformasjonen.

#### Bruke skriverens kontrollpanel for oppsett av telefaks

Når skriveren slås på første gangen, eller dersom skriveren har vært avslått over lengre tid, vises en rekke oppstartsskjermer. Dersom skriveren kan sende telefakser, vises følgende skjerm:

Stasjonsnavn

Stasjonsnummer

- 1 Når Stasjonsnavn vises, angi navnet som skal skrives på alle utgående fakser.
  - **a** Trykk på knappen på det numeriske tastaturet som samsvarer med det tallet eller den bokstaven du ønsker. Første gang du trykker på knappen vises knappens tall. Når du trykker en gang til, vises en av knappens bokstaver.
  - **b** Trykk på piltasten til høyre for å flytte til den neste tegnplassen, eller vent noen sekunder og skrivemerket vil flyttes automatisk.
- 2 Etter at du har angitt Stasjonsnavnet, trykker du på 🔽.

Displayet endres til Stasjonsnummer.

- **3** Når **Stasjonsnummer** vises, angi skriverens telefaksnummer.
  - **a** Trykk på knappen på det numeriske tastaturet som samsvarer med det tallet du ønsker.
  - **b** Trykk på piltasten til høyre for å flytte til den neste tegnplassen, eller vent noen sekunder og skrivemerket vil flyttes automatisk.
- 4 Etter at du har angitt Stasjonsnummeret, trykker du på 🔽.

#### Bruke den innebygde webserveren for telefaksoppsett

**1** Skriv IP-adressen til skriveren i adressefeltet til nettleseren din.

Merk: Hvis du ikke kjenner skriverens IP-adresse, skriv ut en nettverksoppsettside og finn IP-adressen i TCP/IPavsnittet.

- 2 Klikk på Settings (Innstillinger).
- 3 Klikk Fax Settings (Faksinnstillinger).
- 4 Klikk Analog Fax Setup (Oppsett av analog faks).
- 5 Klikk i boksen Stasjonsnavn, og skriv deretter inn navnet som skal skrives ut på alle utgående fakser.
- 6 Klikk i boksen Stasjonsnummer, og skriv deretter inn skriverfaksnummeret.
- 7 Klikk på Submit (Send).

### Velge fakstilkobling

Du kan koble skriveren til utstyr som en telefon, en telefonsvarer eller et datamaskinmodem. Se tabellen nedenfor for å finne ut hvordan det er best å konfigurere skriveren.

#### Merk:

- Skriveren er en analog enhet som fungerer best når den kobles direkte til kontakten i veggen. Andre enheter (for eksempel telefon eller telefonsvarer) kan kobles til slik at de går via skriveren, som beskrevet i oppsettrinnene.
- Hvis du vil bruke en digital tilkobling, for eksempel ISDN, DSL eller ADSL, kreves det en enhet fra en tredjepart (for eksempel et DSL-filter). Kontakt DSL-leverandøren for å få tak i et DSL-filter. DSL-filteret fjerner det digitale signalet på telefonlinjen som kan forårsake forstyrrelser slik at skriveren ikke kan sende faks.
- Du behøver *ikke* å koble skriveren til en datamaskin, men du *må* koble den til en analog telefonlinje for å kunne sende og motta fakser.

| Utstyrs- og tjenestealternativer                                                                       | Oppsett av fakstilkobling                                                             |
|----------------------------------------------------------------------------------------------------|---------------------------------------------------------------------------------------|
| Koble direkte til telefonlinjen                                                                        | Se Koble til en analog telefonlinje på side 88                                        |
| Koble til en DSL- eller ADSL-tjeneste (Digital Subscriber Line)                                        | Se Koble til en DSL-tjeneste på side 89.                                              |
| Koble til et PBX- (Private Branch eXchange) eller ISDN-system<br>(Integrated Services Digital Network) | Se Koble til et PBX- eller ISDN-system på side 89.                                    |
| Bruke en Karakteristisk ringetone-tjeneste (Distinctive Ring)                                          | Se Koble til tjenesten Egendefinert ringelyd på side 90.                              |
| Koble til en telefonledning, telefon og telefonsvarer.                                                 | Se Koble en telefon eller en telefonsvarer til den samme<br>telefonlinjen. på side 90 |
| Koble til via en adapter som brukes i ditt område                                                      | Se Koble til en adapter for ditt land eller din region på side 91.                    |
| Koble til en datamaskin med et modem                                                                   | Se Koble til en datamaskin med et modem på side 97.                                   |

### Koble til en analog telefonlinje

Hvis det blir brukt en amerikansk telefonledning (RJ11) i telekommunikasjonsutstyret ditt, kan du følge disse trinnene for å koble til utstyret:

- 1 Koble den ene enden av telefonledningen som fulgte med skriveren til den øverste LINE-porten 🔅 på baksiden av skriveren.
- 2 Koble den andre enden av telefonledningen til en aktiv telefonkontakt.

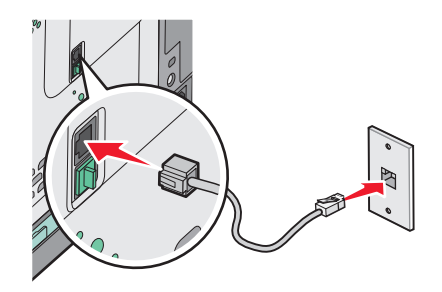

### Koble til en DSL-tjeneste

Dersom du abonnerer på en DSL-tjeneste, må du kontakte DSL-leverandøren for å få et DSL-filter og en telefonledning. Følg disse trinnene for å koble sammen utstyret:

- 1 Koble den ene enden av telefonledningen som fulgte med skriveren til den øverste LINE-porten i på baksiden av skriveren.
- 2 Koble den andre enden av kabelen til DSL-filteret.

Merk: DSL-filterets utseende kan variere fra illustrasjonsbildet.

**3** Koble DSL-filterkabelen til en operativ telefonkontakt.

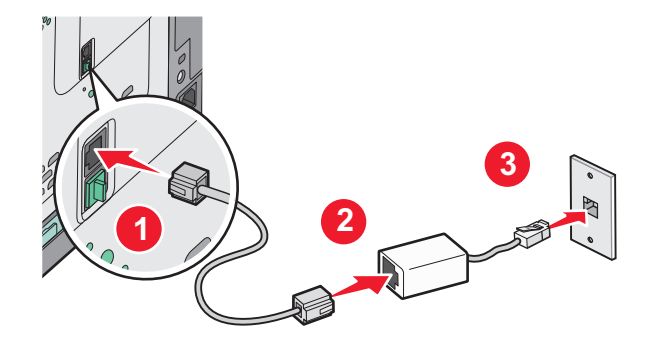

#### Koble til et PBX- eller ISDN-system

Hvis du bruker en PBX- eller ISDN-omformer eller terminaladapter , må du følge disse trinnene for å koble til utstyret:

- 1 Koble den ene enden av telefonledningen som fulgte med skriveren til den øverste LINE-porten 📄 på baksiden av skriveren.
- **2** Koble den andre enden av telefonledningen til porten som er beregnet for faks og telefon.

Merk:

- Kontroller at terminaladapteren er satt til riktig omformertype for din region.
- Det kan være du må koble til en bestemt port, avhengig av om det er tilordnet en ISDN-port.
- Når du bruker et PBX-system, må du kontrollere at samtale venter-signalet er deaktivert.
- Når du bruker et PBX-system, må du slå nummeret for den eksterne linjen før du slår faksnummeret.
- Du finner mer informasjon om hvordan du bruker faksen i et PBX-system i dokumentasjonen som fulgte med PBX-systemet.

### Koble til tjenesten Egendefinert ringelyd

En egendefinert ringelyd-tjeneste kan være tilgjengelig fra teletjenesteleverandøren. Med denne tjenesten kan du ha flere telefonnumre på én telefonlinje, og la hvert telefonnummer ha sin egen ringelyd. Dette kan være nyttig for å skille mellom faks- og taleanrop. Hvis du abonnerer på en egendefinert ringelyd-tjeneste, må du følge disse trinnene for å koble til utstyret:

- 1 Koble den ene enden av telefonledningen som fulgte med skriveren til den øverste LINE-porten 📄 på baksiden av skriveren.
- 2 Koble den andre enden av telefonledningen til en aktiv telefonkontakt.

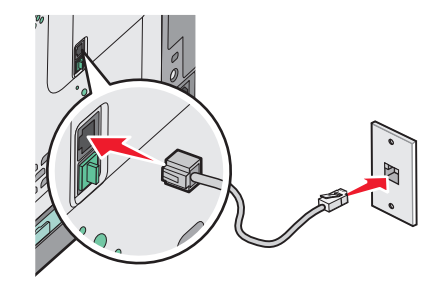

- **3** Endre innstillingen for egendefinert ringelyd, slik at den stemmer overens med innstillingen du vil at skriveren skal svare på.
  - a Trykk på 🔄 på skriverens kontrollpanel.
  - b Trykk på piltastene til Innstillinger vises. Trykk deretter på
  - c Trykk på pilknappene til Faksinnstillinger vises. Trykk deretter på 🚺.
  - d Trykk på pilknappene til Egendefinert ringelyd vises. Trykk deretter på 🚺.
  - e Trykk på pilknappene til ønsket ringelyd vises. Trykk deretter på 🚺.

#### Koble en telefon eller en telefonsvarer til den samme telefonlinjen.

1 Fjern pluggen fra den nederste EXT-porten 🛅 på baksiden av skriveren.

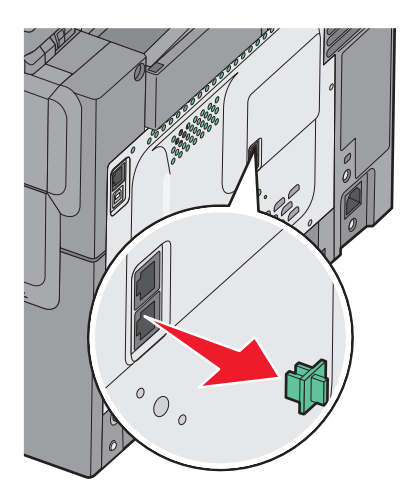

2 Koble telekommunikasjonsutstyret direkte til den nederste EXT-porten 🗑 på baksiden av skriveren.

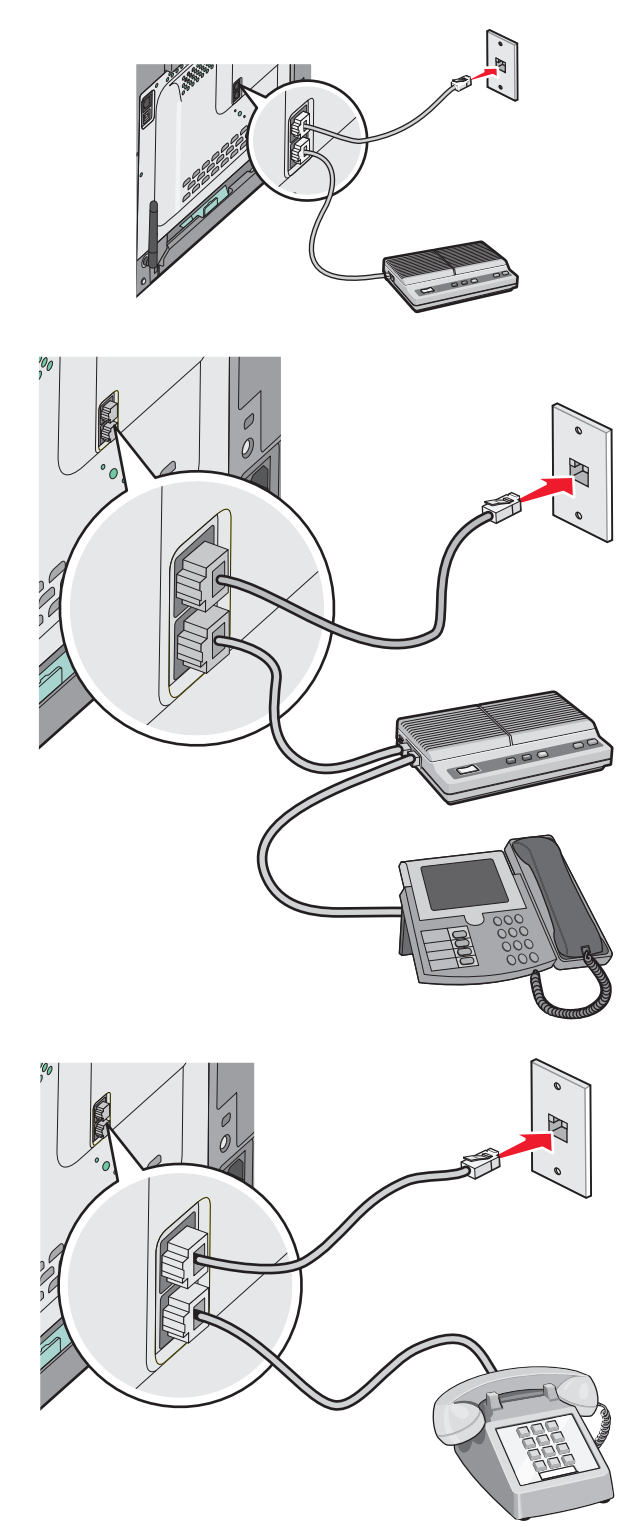

### Koble til en adapter for ditt land eller din region

I landene eller regionene nedenfor kan det være du må ha en spesialadapter for å koble telefonledningen til vegguttaket.

#### Land/region

• Kypros

• Finland

Frankrike

- Østerrike New Zealand
  - Nederland
- Danmark Norge
  - Portugal
  - Sverige
- Tyskland
- Sveits • Ireland (Irland) • Storbritannia
- Italia

#### Land eller regioner med unntak av Tyskland

I noen land og regioner følger det med en telefonlinjeadapter i esken. Bruk denne adapteren til å koble en telefonsvarer, telefon eller annet telekommunikasjonsutstyr til skriveren.

Det er installert en plugg i den nederste EXT-porten 🗊 på skriveren. Denne pluggen er nødvendig for at adapteren skal fungere ordentlig.

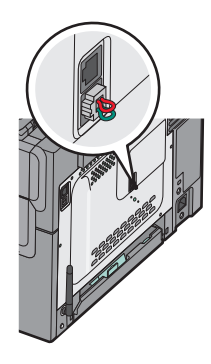

Merk: Ikke fjern pluggen dersom du har et serielt telefonsystem eller ønsker å koble telefonen eller telefonsvareren til adapteren. Hvis du fjerner den, kan det hende at andre telekommunikasjonsenheter i hjemmet ditt (for eksempel telefoner eller telefonsvarere) ikke fungerer.

- 1 Koble den ene enden av telefonledningen som fulgte med skriveren til den øverste LINE-porten 🕴 på baksiden av skriveren.
- 2 Koble den andre enden av telefonledningen til adapteren, og koble deretter adapteren til vegguttaket.

Merk: Det kan være at telefonadapteren som leveres med skriveren din, ser annerledes ut enn på bildet. Den er tilpasset telefonkontakten i landet/regionen din.

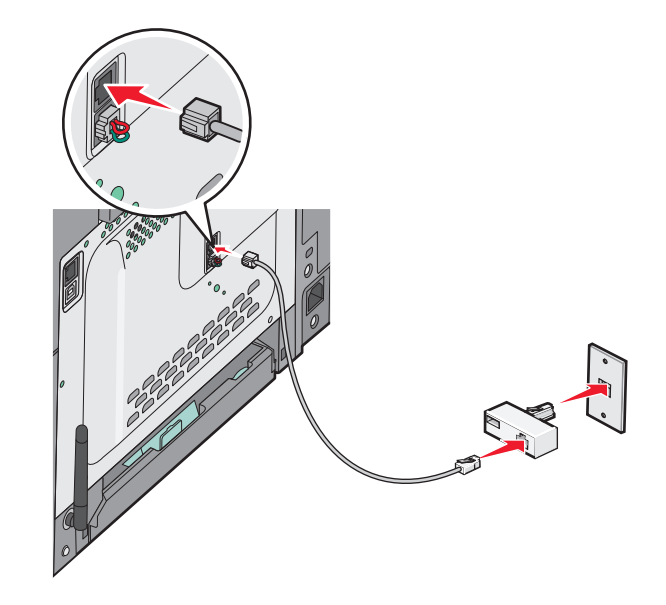

Koble telefonsvareren eller telefonen til adapteren

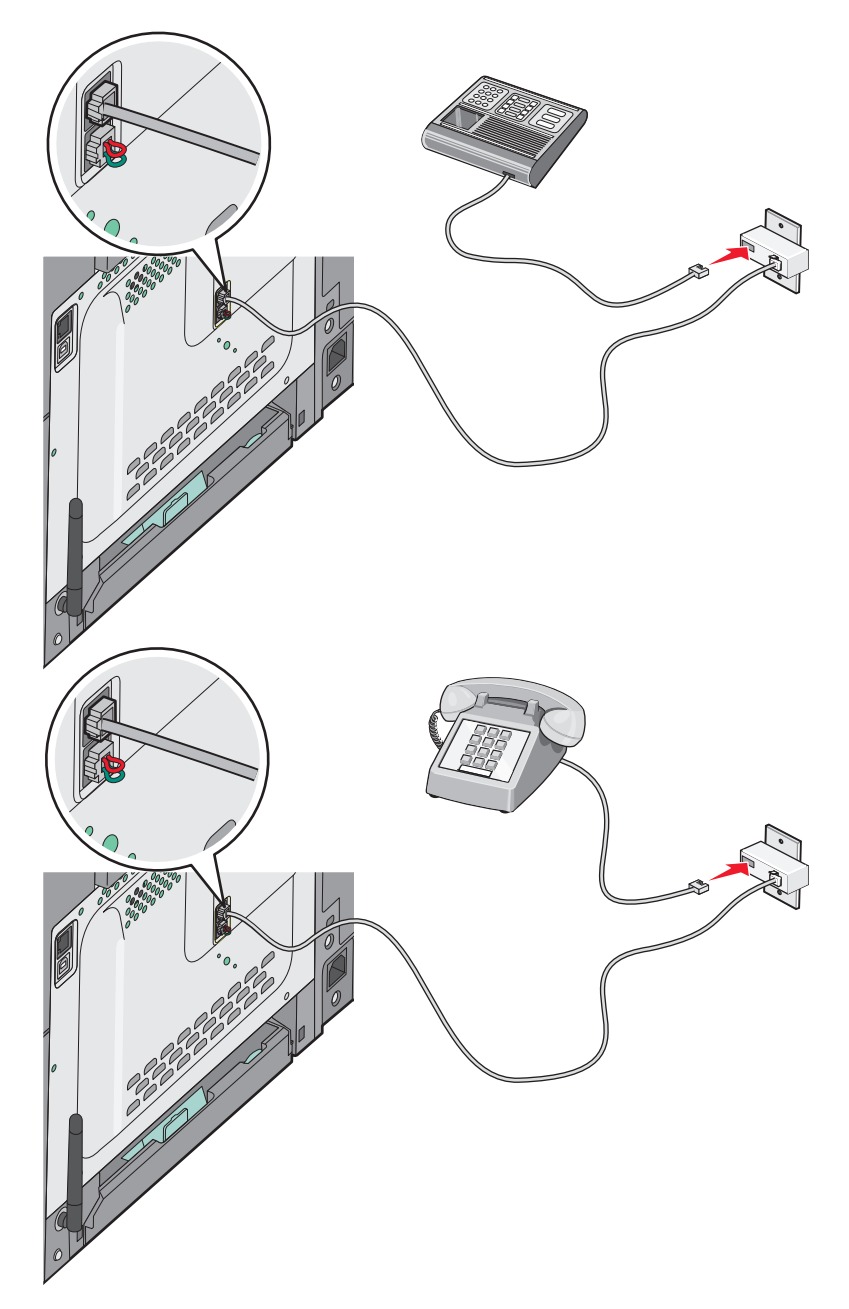

#### Tyskland

Det er installert en plugg i den nederste EXT-porten 🗊 på skriveren. Denne pluggen er nødvendig for riktig drift av faksfunksjonen og tilkoblete telefoner.

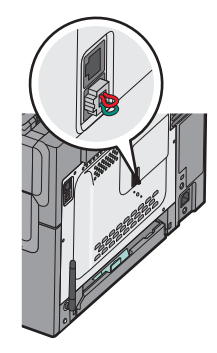

**Merk:** Ikke fjern pluggen. Hvis du fjerner den, kan det hende at andre telekommunikasjonsenheter i hjemmet ditt (for eksempel telefoner eller telefonsvarere) ikke fungerer.

- 1 Koble den ene enden av telefonledningen som fulgte med skriveren til den øverste LINE-porten 🔅 på baksiden av skriveren.
- 2 Koble den andre enden av telefonledningen til adapteren, og koble deretter adapteren til N-sporet i en aktiv analog telefonkontakt.

**Merk:** Det kan være at telefonadapteren som leveres med skriveren din, ser annerledes ut enn på bildet. Den er tilpasset telefonkontakten i landet/regionen din.

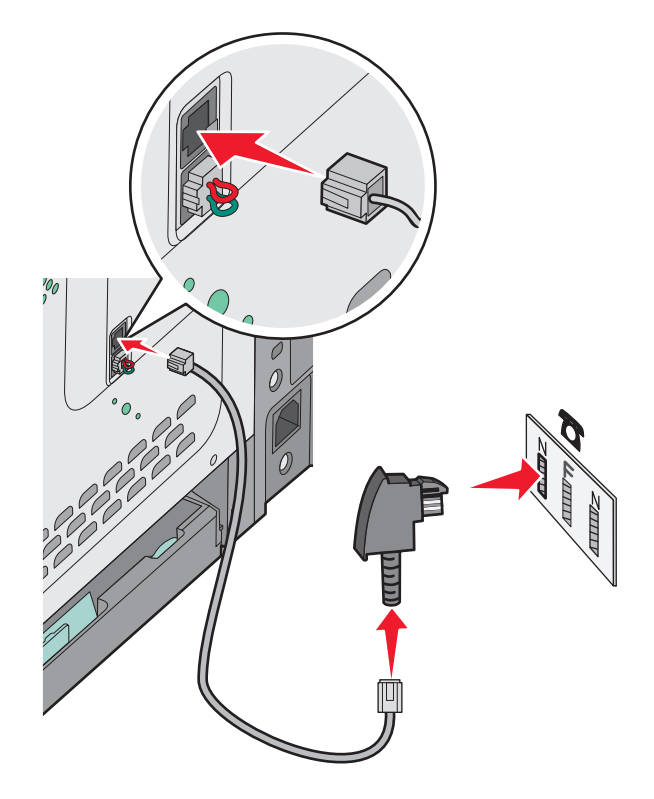

**3** Hvis du vil bruke samme linje til faks- og telefonkommunikasjon, kobler du en ekstra telefonlinje (følger ikke med) mellom telefonen og F-sporet på den aktive telefonkontakten.

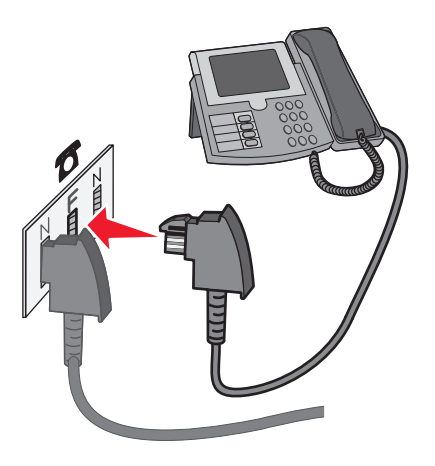

**4** Hvis du vil bruke samme linje til å ta opp beskjeder på telefonsvareren, kobler du en ekstra telefonlinje (følger ikke med) mellom telefonsvareren og N-sporet på den aktive telefonkontakten.

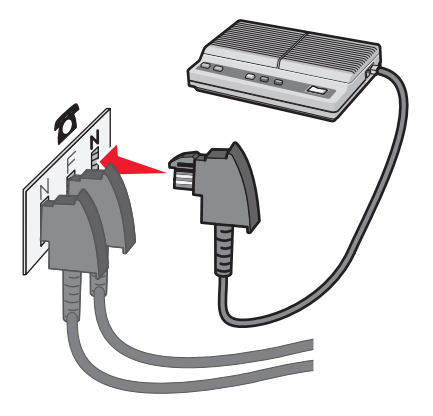

#### Koble til en datamaskin med et modem

Koble til skriveren til en datamaskin med et modem for å sende fakser fra programvaren.

Merk: Fremgangsmåten for dette kan variere i ulike land og områder.

- **1** Kontroller at du har følgende:
  - en telefon
  - en datamaskin med et modem
  - tre telefonledninger
  - en telefonkontakt i veggen
- 2 Koble en telefonledning til den øverste LINE-porten i på skriveren, og koble deretter ledningen til en aktiv telefonkontakt.

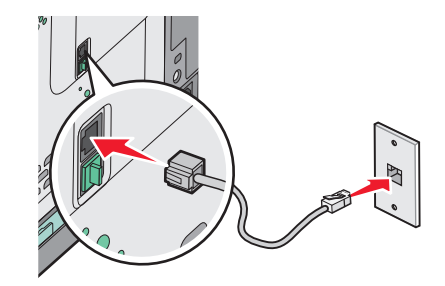

3 Fjern beskyttelsen fra den nederste EXT-porten 🗑 på skriveren.

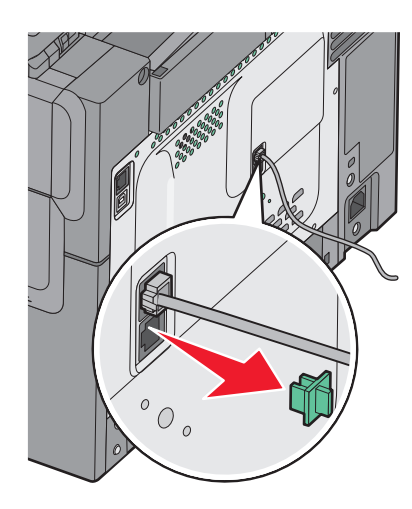

**4** Koble en annen telefonledning fra telefonen til modemet på datamaskinen.

Merk: Se brukerhåndboken som fulgte med datamaskinen når det gjelder telefontilkoblinger.

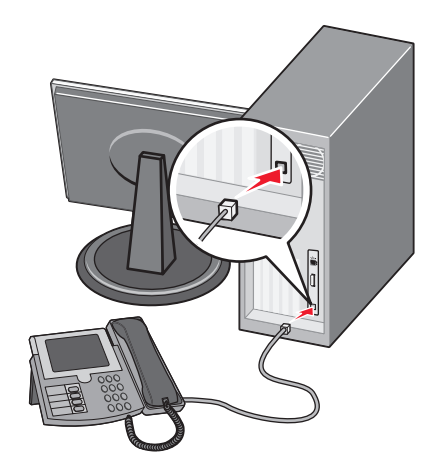

5 Koble en tredje telefonledning fra modemet på datamaskinen til den nederste EXT-porten 🗑 på skriveren.

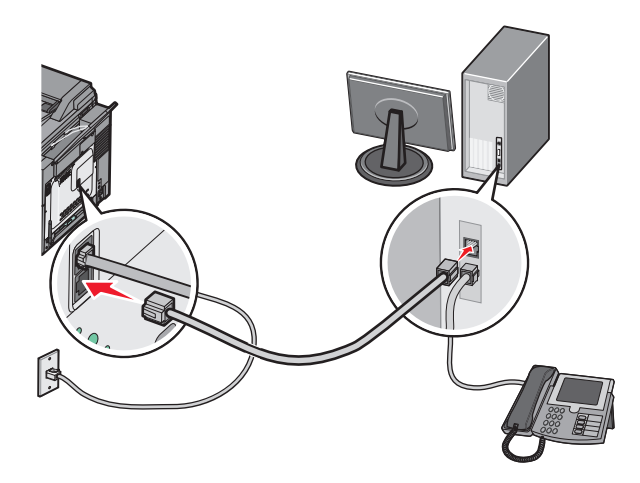

#### Angi navn og nummer for utgående faks

Slik skriver du ut det angitte faksnavnet og -nummeret på utgående fakser:

**1** Skriv IP-adressen til skriveren i adressefeltet til nettleseren din.

Merk: Hvis du ikke kjenner skriverens IP-adresse, skriv ut en nettverksoppsettside og finn IP-adressen i TCP/IPavsnittet.

- 2 Klikk på Settings (Innstillinger).
- 3 Klikk Fax Settings (Faksinnstillinger).
- 4 Klikk Analog Fax Setup (Oppsett av analog faks).
- 5 Klikk i boksen Stasjonsnavn, og skriv deretter inn navnet som skal skrives ut på alle utgående fakser.
- 6 Klikk i boksen Stasjonsnummer, og skriv deretter inn skriverfaksnummeret.
- 7 Klikk på Submit (Send).

#### Angi dato og klokkeslett

Du kan angi dato og klokkeslett slik at de skrives ut på alle fakser du sender. Hvis det oppstår strømstans, kan det hende at du må stille inn dato og klokkeslett på nytt. Slik stiller du inn dato og klokkeslett:

1 Skriv IP-adressen til skriveren i adressefeltet til nettleseren din.

**Merk:** Hvis du ikke kjenner skriverens IP-adresse, skriv ut en nettverksoppsettside og finn IP-adressen i TCP/IPavsnittet.

- 2 Klikk på Settings (Innstillinger).
- 3 Klikk Set Date and Time (Angi dato og klokkeslett).
- 4 Klikk i boksen for Angi dato og klokkeslett, og skriv deretter inn datoen og klokkeslettet.
- 5 Klikk på Submit (Send).

#### Aktivere og deaktivere sommertid

Du kan angi at sommertid skal angis automatisk for skriveren.

1 Skriv IP-adressen til skriveren i adressefeltet til nettleseren din.

Merk: Hvis du ikke kjenner skriverens IP-adresse, skriv ut en nettverksoppsettside og finn IP-adressen i TCP/IPavsnittet.

- 2 Klikk på Settings (Innstillinger).
- 3 Klikk Set Date and Time (Angi dato og klokkeslett).
- 4 Klikk på ett av følgende alternativer i dialogboksen Daylight Savings (Sommertid).
  - Yes (Ja) aktiverer sommertid.

No (Nei) deaktiverer sommertid.

5 Klikk på Submit (Send).

## Sende en faks

### Sende en faks fra skriverens kontrollpanel

1 Legg i et originaldokument med utskriftssiden opp og med kortsiden først i den automatiske dokumentmateren eller med utskriftssiden ned på skannerglassplaten.

**Merk:** Ikke legg postkort, bilder, små elementer, transparenter, fotopapir eller tynt utskriftsmateriale (for eksempel utklipp fra blader) i den automatiske dokumentmateren. Legg slike elementer på skannerglassplaten.

- 2 Hvis du legger et dokument i den automatiske dokumentmateren, må du justere papirførerne.
- 3 Trykk på Fax (Faks) på skriverens kontrollpanel.

Til: vises på første linje, og klokkeslett og dato vises på andre linje.

4 Angi faksnummeret og trykk deretter på 🔽.

Merk:

- Du kan legge inn en pause i et faksnummer ved å trykke på Redial/Pause (Slå nummeret på nytt / Pause).
   Pausen i oppringingen vises som et komma på Faks til:-linjen. Bruk denne funksjonen hvis du må slå et nummer for å få linje ut først.
- Trykk på 🔄 for å flytte markøren mot venstre og slette et nummer.
- Trykk på I for å bruke en fakssnarvei, og trykk deretter på pilknappene til den aktuelle fakssnarveien vises.
   Trykk deretter på V.
- 5 Trykk på 1 for å angi et nytt faksnummer, eller trykk på 2 for å avslutte innskriving av faksnumre.
- 6 Trykk på 🐼 for å sende en sort faks eller på 🐼 for å sende en fargefaks.

### Sende en faks ved hjelp av datamaskinen

Med skriverdriverens faksalternativ kan du sende en utskriftsjobb til skriveren, som deretter sender jobben som en faks. Faksalternativet fungerer som en vanlig faksmaskin, men styres via skriverdriveren og ikke skriverens kontrollpanel.

- 1 Åpne et dokument, og klikk på Fil >Skriv ut.
- 2 Velg skriveren, og klikk på Egenskaper, Innstillinger, Valg eller Oppsett.
- 3 Gå til:

Kategorien Faks >Aktiver faks

4 Angi mottakerens faksnummer i feltet Faksnumre.

Merk: Faksnumre kan angis manuelt eller ved bruk av funksjonen Telefonliste

- 5 Angi eventuelt et prefiks i feltet Oppringingsprefiks.
- 6 Velg papirstørrelse og sideretning.
- 7 Hvis du vil ta med en forside med faksen, velger du Inkluder faksforside og angir ønsket informasjon.
- 8 Klikk på OK .

#### Merk:

- Faksalternativet er bare tilgjengelig med PostScript-driveren eller den universale faksdriveren. Se CDen Software and Documentation for informasjon om installering av disse driverne.
- Faksalternativet må være konfigurert og aktivert i PostScript-driveren i kategorien Konfigurasjon før det kan brukes.
- Hvis dialogboksen Vis alltid innstillinger før faksing er valgt, blir du bedt om å kontrollere mottakeropplysningene før faksen sendes. Hvis denne dialogboksen er tømt, blir dokumentet i køen sendt automatisk som faks når du klikker på OK i kategorien Faks.

## **Opprette snarveier**

#### Lage en faksmottakersnarvei ved hjelp av Embedded Web Server (EWS)

I stedet for å taste hele telefonnummeret til en faksmottaker på skriverens kontrollpanel hver gang du vil sende en faks, kan du opprette en permanent faksmottaker og tilordne et hurtignummer. Du kan opprette en snarvei til et enkelt faksnummer eller til en gruppe med faksnumre.

1 Skriv IP-adressen til skriveren i adressefeltet til nettleseren din.

**Merk:** Hvis du ikke kjenner IP-adressen til skriveren, skriv ut en nettverksoppsettside, og finn IP-adressen i TCP/IP-delen.

- 2 Klikk på Settings (Innstillinger).
- 3 Klikk på Manage Destinations (Måladministrasjon).

**Merk:** Det kan hende at du må angi et passord. Hvis du ikke har en ID eller et passord, kan du få dette fra systemansvarlig.

- 4 Klikk Fax Shortcut Setup (Oppsett for fakssnarvei).
- **5** Skriv inn et unikt navn på snarveien, og angi deretter faksnummeret.

Hvis du vil opprette en snarvei for flere numre, må du angi faksnumrene for gruppen.

Merk: Skill faksnumrene i gruppen fra hverandre med et semikolon (;).

6 Tilordne et hurtighummer.

Hvis du angir et nummer som allerede er i bruk, vil du bli bedt om å velge et annet nummer.

7 Klikk på Add (Legg til).

#### Opprette en faksmottakersnarvei ved hjelp av skriverens kontrollpanel

1 Legg i et originaldokument med utskriftssiden opp og med kortsiden først i den automatiske dokumentmateren eller med utskriftssiden ned på skannerglassplaten.

**Merk:** Ikke legg postkort, bilder, små elementer, transparenter, fotopapir eller tynt utskriftsmateriale (for eksempel utklipp fra blader) i den automatiske dokumentmateren. Legg slike elementer på skannerglassplaten.

- 2 Hvis du legger et dokument i den automatiske dokumentmateren, må du justere papirførerne.
- 3 Trykk på Fax (Faks) på skriverens kontrollpanel.

To: (Til:) vises på første linje, og klokkeslett og dato vises på andre linje.

#### 4 Trykk på 🔲.

Address Book Search (Søk i adresseboken) vises.

- 5 Trykk på pilknappene til Add (Legg til) vises. Trykk deretter på 🗸
- 6 Trykk på pilknappene til Enter Fax Number (Angi faksnummer) vises. Trykk deretter på 🔽
- 7 Angi faksnummeret og trykk deretter på 🔽.
- 8 Trykk på 1 for å angi et nytt faksnummer, eller trykk på 2 for å avslutte innskriving av faksnumre.
- 9 Når du velger 2=NEI, vises Enter Name (Angi navn).
  - a Trykk på den knappen på tastaturet som svarer til bokstaven du ønsker. Første gang du trykker på knappen, vises tallet for denne knappen. Når du trykker på knappen en gang til, vises en av bokstavene som er tilordnet denne knappen.
  - **b** Trykk på Pil høyre-knappen for å flytte ett steg frem, eller vent noen sekunder til markøren flytter seg ett steg frem.
  - C Når faksnavnet er lagt inn, trykk på .
     Ikke lagre snarveien
  - d Angi hurtignummeret og trykk deretter på 📈.

### Bruke snarveier og adresseboken

#### Bruke faksmottakersnarveier

Faksmottakersnarveier er akkurat som å bruke hurtignumre på en telefon eller faksmaskin. Du kan tilordne et hurtignummer når du legger inn faste faksmottakere. Faste faksmottakere eller hurtignumre legges under koblingen Manage Destinations (Måladministrasjon) i kategorien Configuration (Konfigurasjon) i ESW (Embedded Web Server). Et hurtignummer (1–99999) kan inneholde en enkeltmottaker eller flere mottakere. Når du oppretter en gruppefaksmottaker med et hurtignummer, kan du raskt og enkelt fakse informasjon til en hel gruppe.

1 Legg i et originaldokument med utskriftssiden opp og med kortsiden først i den automatiske dokumentmateren eller med utskriftssiden ned på skannerglassplaten.

**Merk:** Ikke legg postkort, bilder, små elementer, transparenter, fotopapir eller tynt utskriftsmateriale (for eksempel utklipp fra blader) i den automatiske dokumentmateren. Legg slike elementer på skannerglassplaten.

2 Hvis du legger et dokument i den automatiske dokumentmateren, må du justere papirførerne.

#### 3 Trykk på #.

Angi snarvei: vises.

- 4 Angi et hurtignummer.
- 5 Trykk på 💽 for å sende en sort faks eller på 💽 for å sende en fargefaks.

#### **Bruke adresseboken**

Merk: Hvis adressebokfunksjonen ikke er aktivert, kontakter du systemansvarlig.

1 Legg i et originaldokument med utskriftssiden opp og med kortsiden først i den automatiske dokumentmateren eller med utskriftssiden ned på skannerglassplaten.

**Merk:** Ikke legg postkort, bilder, små elementer, transparenter, fotopapir eller tynt utskriftsmateriale (for eksempel utklipp fra blader) i den automatiske dokumentmateren. Legg slike elementer på skannerglassplaten.

- 2 Hvis du legger et dokument i den automatiske dokumentmateren, må du justere papirførerne.
- 3 Trykk på Fax (Faks) på skriverens kontrollpanel.

To: (Til:) vises på første linje, og klokkeslett og dato vises på andre linje.

4 Trykk på 🔲, og trykk deretter på pilknappene til det riktige faksnummeret vises. Trykk deretter på 🔽.

## Tilpasse faksinnstillinger

#### Endre oppløsning

Hvis du justerer oppløsningsinnstillingen, endres kvaliteten på faksen. Instillingene varierer fra Standard (høyeste hastighet) til Ultra Fine (Ultrafin) (lav hastighet, best kvalitet).

1 Legg i et originaldokument med utskriftssiden opp og med kortsiden først i den automatiske dokumentmateren eller med utskriftssiden ned på skannerglassplaten.

**Merk:** Ikke legg postkort, bilder, små elementer, transparenter, fotopapir eller tynt utskriftsmateriale (for eksempel utklipp fra blader) i den automatiske dokumentmateren. Legg slike elementer på skannerglassplaten.

- 2 Hvis du legger et dokument i den automatiske dokumentmateren, må du justere papirførerne.
- 3 Trykk på Resolution (Oppløsning) i faksfeltet på skriverens kontrollpanel.
- 4 Trykk på piltastene til den riktige oppløsningsverdien vises. Trykk deretter på 🔽.
- 5 Trykk på 💽 for å sende en sort kopi eller på 💽 for å sende en fargekopi.

#### Gjøre en faks lysere eller mørkere

1 Legg i et originaldokument med utskriftssiden opp og med kortsiden først i den automatiske dokumentmateren eller med utskriftssiden ned på skannerglassplaten.

**Merk:** Ikke legg postkort, bilder, små elementer, transparenter, fotopapir eller tynt utskriftsmateriale (for eksempel utklipp fra blader) i den automatiske dokumentmateren. Legg slike elementer på skannerglassplaten.

- 2 Hvis du legger et dokument i den automatiske dokumentmateren, må du justere papirførerne.
- 3 Trykk på Darkness (Mørkhet) på skriverens kontrollpanel.
- 4 Trykk på pilknappene for å gjøre faksen lysere eller mørkere.
- 5 Trykk på 📈.
- 6 Trykk på 🐼 for å sende en sort faks eller på 🐼 for å sende en fargefaks.

### Sende en faks på et planlagt tidspunkt

1 Legg i et originaldokument med utskriftssiden opp og med kortsiden først i den automatiske dokumentmateren eller med utskriftssiden ned på skannerglassplaten.

**Merk:** Ikke legg postkort, bilder, små elementer, transparenter, fotopapir eller tynt utskriftsmateriale (for eksempel utklipp fra blader) i den automatiske dokumentmateren. Legg slike elementer på skannerglassplaten.

- 2 Hvis du legger et dokument i den automatiske dokumentmateren, må du justere papirførerne.
- 3 Trykk på Fax (Faks) på skriverens kontrollpanel.

Til: vises på første linje, og klokkeslett og dato vises på andre linje.

- 4 Angi faksnummeret og trykk deretter på 🔽.
- 5 Trykk på knappen Options (Alternativer) i faksfeltet.
- **6** Trykk på pilknappene til **Forsinket sending** vises. Trykk deretter på  $\nabla$ .

Angi sendetidspunkt vises på første linje, og TT:MM vises på andre linje med en blinkende markør.

- 7 Bruk det numeriske tastaturet til å angi klokkeslettet for når faksen skal sendes. Når du har angitt klokkeslettet, flytter markøren seg til AM- eller PM-feltet hvis 12-timersformat er angitt for klokken på skriveren. Trykk på pilknappene for å endre fra AM til PM eller fra PM til AM.
- 8 Trykk på 🔽.

Angi sendedato vises på første linje, og DD:MM: ÅÅÅÅ vises på andre linje med en blinkende markør.

- 9 Bruk det numeriske tastaturet til å angi sendedato for faksen.
- 10 Trykk på 🗸.
- 11 Trykk på 🚺 for å sende en sort faks eller på 🚺 for å sende en fargefaks.

#### Vise en fakslogg

- 1 Åpne en webleser.
- 2 Skriv inn IP-adressen til skriveren i adressefeltet, og trykk på Enter.
- 3 Klikk på Reports (Rapporter).
- 4 Klikk på Fax Settings (Faksinnstillinger).
- 5 Klikk på Fax Job Log (Faksjobblogg) eller Fax Call Log (Faksanropslogg).

## Avbryte en utgående faks

Du kan avbryte en faksjobb når dokumentet er i den automatiske dokumentmateren eller på skannerglassplaten. Slik avbryter du en faksjobb:

1 Trykk på 🔀 på kontrollpanelet.

Stopper vises, etterfulgt av Avbryt jobb.

2 Trykk på 🔀 for å avbryte jobben.

Merk: Hvis du vil fortsette jobben, trykker du på 🕥 for å fortsette skanningen av faksen.

Avbryter vises.

Skriveren fjerner alle sidene i den automatiske dokumentmateren, og avbryter jobben.

## Forstå alternativene for faks

### Originalstørrelse

Med dette alternativet kan du velge størrelsen på dokumentet som skal fakses.

1 Trykk på Options (Alternativer) i faksfeltet på skriverens kontrollpanel.

Original Size (Originalstørrelse) vises.

2 Trykk på 🗸 .

3 Trykk på pilknappene til størrelsen på originaldokumentet vises. Trykk deretter på 🔽.

#### Innhold

Dette alternativet angir den originale dokumenttypen. Velg mellom Tekst, Tekst/foto eller Foto. Innholdet påvirker kvaliteten og størrelsen på skannejobben.

- Tekst—Uthever skarp, sort, høyoppløst tekst mot en ren, hvit bakgrunn
- Tekst/Foto—Brukes når originaldokumentet er en blanding av tekst og grafikk eller bilder
- Fotografi Gir skanneren beskjed om å legge mer vekt på grafikk og bilder. Denne innstillingen øker skannetiden, men legger vekt på å reprodusere det dynamiske tonespekteret i originaldokumentet. Dette øker informasjonsmengden som lagres.

### Sider (tosidig)

Dette alternativet angir om originaldokument er enkeltsidig (skrevet ut på én side) eller tosidig (skrevet ut på begge sider). På denne måten angis hva som skal skannes og inkluderes i faksen.

Merk: Dupleksskanning er bare tilgjengelig på enkelte modeller.

### Oppløsning

Dette alternativet øker detaljnivået i dokumentet du vil fakse. Hvis du fakser et bilde, en tegning med fine linjer eller et dokument med svært liten tekst, bør du øke oppløsningen. Det gjør at det tar lenger tid å skanne, og det hever kvaliteten på faksutskriften.

- Standard Passer for de fleste dokumenter
- Fin Anbefales for doumenter med liten skrift
- Superfin anbefales for originaldokumenter med fine detaljer

### Mørkhet

Dette alternativet justerer hvor lyse eller mørke faksene blir i forhold til originaldokumentet.

## Forbedre fakskvaliteten

| Spørsmål                                             | Tips                                                                                                    |  |
|------------------------------------------------------|----------------------------------------------------------------------------------------------------|--|
| Når bør jeg bruke Text-modus<br>(Tekst)?             | <ul> <li>Bruk tekstmodus når hovedmålet er å bevare teksten, og det ikke er viktig å bevare bilder fra<br/>originaldokumentet.</li> </ul>                                                  |  |
|                                                      | <ul> <li>Tekstmodus anbefales ved faksing av kvitteringer, blåkopier av skjemaer og andre<br/>dokumenter som bare inneholder tekst eller illustrasjoner i form av tynne linjer.</li> </ul> |  |
| Når bør jeg bruke Text/Photo-<br>modus (Tekst/foto)? | uke Text/Photo-<br>/foto)? • Bruk Tekst/foto-modus når du fakser et originaldokument som inneholder både tekst og<br>grafikk.                                                              |  |
|                                                      | <ul> <li>Tekst/foto-modus anbefales for bladartikler, bedriftsgrafikk og brosjyrer.</li> </ul>                                                                                             |  |
| Når bør jeg bruke Photo-modus<br>(Foto)?             | Bruk fotomodus når du fakser bilder som er skrevet ut med laserskriver, eller som kommer fra<br>blader eller aviser.                                                                       |  |

## Videresende en faks

Med alternativet for videresending av faks kan du skrive ut og videresende mottatte fakser til et faksnummer.

1 Skriv IP-adressen til skriveren i adressefeltet til nettleseren din.

**Merk:** Hvis du ikke kjenner IP-adressen til skriveren, skriv ut en nettverksoppsettside, og finn IP-adressen i TCP/IP-delen.

- 2 Klikk på Innstillinger.
- **3** Klikk på **Faksinnstillinger**.
- 4 Klikk på Oppsett av analog faks.
- 5 Klikk i boksen Fax Forwarding (Videresend faks), og velg ett av følgende alternativer:
  - Skriv ut
  - Skriv ut og videresend
  - Videresend
- 6 Velg Faks fra listen Videresend til.

7 Klikk i boksen Forward to Shortcut (Videresend til hurtignummer), og oppgi deretter hurtignummeret som du vil videresende faksen til.

**Merk:** Hurtignummeret må være et gyldig hurtignummer for innstillingen som ble valgt i boksen Forward to (Videresend til).

8 Klikk på Send.

# Skanne til en FTP-adresse

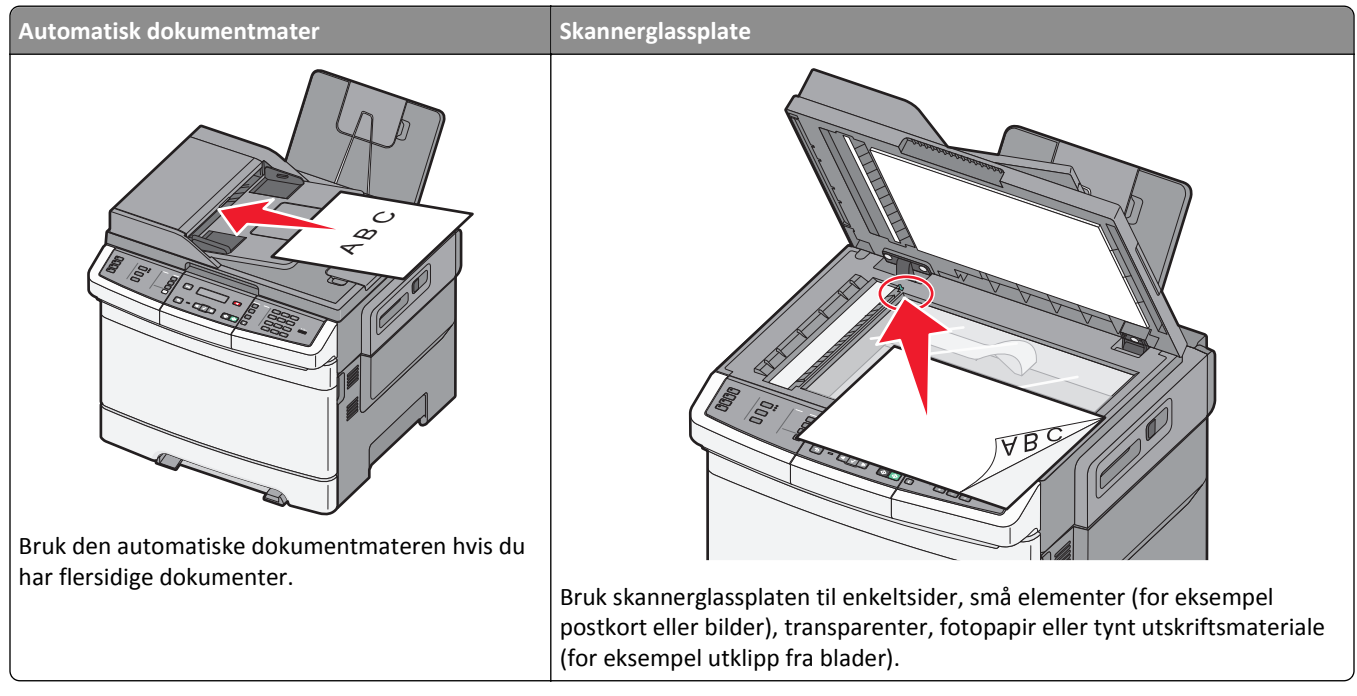

Med skanneren kan du skanne dokumenter direkte til en *FTP*-server (File Transfer Protocol). Du kan bare sende én FTP-adresse om gangen til serveren.

Når en systemansvarlig har konfigurert et FTP-mål, blir navnet på målet tilgjengelig som et hurtignummer eller oppført som en profil under ikonet for holdte jobber. Et FTP-mål kan også være en annen PostScript-skriver, du kan for eksempel skanne et dokument i farger og deretter sende det til en fargeskriver. Det å sende et dokument til en FTP-server ligner det å sende en faks. Forskjellen er at du sender informasjonen over nettverket i stedet for over telefonlinjen.

## Skanne til en FTP-adresse

#### Skanne til en FTP-adresse ved hjelp av tastaturet

1 Legg i et originaldokument med utskriftssiden opp og med kortsiden først i den automatiske dokumentmateren eller med utskriftssiden ned på skannerglassplaten.

**Merk:** Ikke legg postkort, bilder, små elementer, transparenter, fotopapir eller tynt utskriftsmateriale (for eksempel utklipp fra blader) i den automatiske dokumentmateren. Legg slike elementer på skannerglassplaten.

- 2 Hvis du legger et dokument i den automatiske dokumentmateren, må du justere papirførerne.
- 3 Trykk på Scan/Email (Skann/Epost) på kontrollpanelet.
- 4 Trykk på piltastene til FTP vises, og trykk deretter på 🔽.
- **5** Skriv inn FTP-adressen.
- 6 Trykk på 🐼 for å sende en kun sort-kopi eller på 🐼 for å sende en fargekopi.
### Skanne til en FTP-adresse ved hjelp av et hurtignummer

1 Legg i et originaldokument med utskriftssiden opp og med kortsiden først i den automatiske dokumentmateren eller med utskriftssiden ned på skannerglassplaten.

**Merk:** Ikke legg postkort, bilder, små elementer, transparenter, fotopapir eller tynt utskriftsmateriale (for eksempel utklipp fra blader) i den automatiske dokumentmateren. Legg slike elementer på skannerglassplaten.

- 2 Hvis du legger et dokument i den automatiske dokumentmateren, må du justere papirførerne.
- 3 Trykk på Scan/Email (Skann/Epost) på kontrollpanelet.
- 4 Trykk på piltastene til FTP vises, og trykk deretter på 🔽.
- 5 Trykk på 🗰 og angi mottakerens hurtignummer.
- 6 Trykk på 1 for å angi en ny snarvei, eller trykk på 2 for å avslutte innlegging av snarveier.
  Når du trykker på 2, vises Trykk på Start for å begynne.
- 7 Trykk på 🐼 for å sende en kun sort-kopi eller på 🐼 for å sende en fargekopi.

## Lage en FTP-snarvei ved hjelp av Embedded Web Server (EWS)

1 Skriv IP-adressen til skriveren i adressefeltet til nettleseren din.

**Merk:** Hvis du ikke kjenner IP-adressen til skriveren, skriver du ut en nettverksoppsettside, og finner IP-adressen i TCP/IP-delen.

- 2 Klikk på Innstillinger.
- **3** Klikk på **Måladministrasjon** under Andre innstillinger.

**Merk:** Det kan hende at du må angi et passord. Hvis du ikke har ID og passord, må du ta kontakt med systemansvarlig.

- 4 Klikk FTP Shortcut Setup (Oppsett for FTP-snarvei).
- 5 Velg skanneinnstillingene (Format, Content (Innhold), Color (Farge) og Resolution (Oppløsning)).
- 6 Angi et hurtignummer, og klikk deretter Add (Legg til).

Hvis du angir et nummer som allerede er i bruk, vil du bli bedt om å velge et annet nummer.

# Skanne til en datamaskin eller USB-flashminneenhet

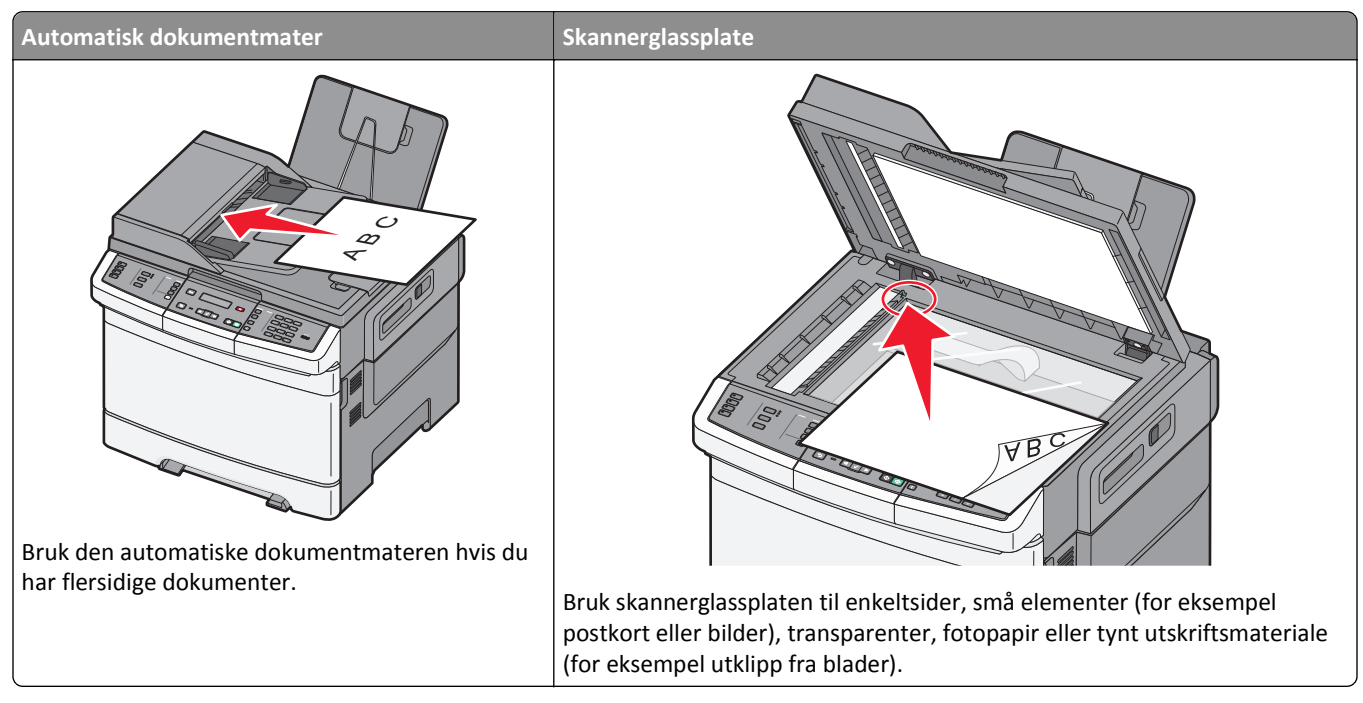

Med skanneren kan du skanne dokumenter direkte til en datamaskin eller en USB-flash-minneenhet. Datamaskinen behøver ikke å være direkte koblet til skriveren for at du skal motta bilder som skannes til PC. Du kan skanne dokumentet tilbake til datamaskinen via nettverket ved å opprette en skanneprofil på datamaskinen og deretter laste profilen ned til skriveren.

Merk: Skanning til en datamaskin eller en USB-enhet er ikke mulig på enkelte skrivermodeller.

## Skanne til en datamaskin

1 Skriv IP-adressen til skriveren i adressefeltet til nettleseren din.

**Merk:** Hvis du ikke kjenner IP-adressen til skriveren, skriv ut en nettverksoppsettside, og finn IP-adressen i TCP/IP-delen.

- 2 Klikk Scan Profile (Skann profil).
- 3 Klikk på Create Scan Profile (Opprett skanneprofil).
- 4 Velg skanneinnstillingene, og klikk Next (Neste).
- 5 Velg en plassering på datamaskinen der du vil lagre filen med skanneresultatet.
- 6 Skriv inn et profilnavn.

Profilnavnet er også brukernavnet, det er det navnet som vises i listen over skanneprofiler på skjermen.

- 7 Klikk på Submit (Send).
- 8 Skann dokumentet ditt.

Når du klikker på Submit (Send), blir det automatisk tildelt et hurtignummer. Husk dette hurtignummeret og bruk det når du vil skanne dokumentene.

**a** Legg i et originaldokument med utskriftssiden opp og med kortsiden først i den automatiske dokumentmateren eller med utskriftssiden ned på skannerglassplaten.

**Merk:** Ikke legg postkort, bilder, små elementer, transparenter, fotopapir eller tynt utskriftsmateriale (for eksempel utklipp fra blader) i den automatiske dokumentmateren. Legg slike elementer på skannerglassplaten.

- **b** Hvis du legger et dokument i den automatiske dokumentmateren, må du justere papirførerne.
- c Trykk på knappen Scan/Email (Skann/Epost).
- **d** Trykk på pilknappen til **Profiler** vises. Trykk deretter på 🔽.
- e Trykk på #.

Angi snarvei: vises.

- **f** Angi et hurtignummer.
- g Trykk på 🚺 eller 🚺 for å sende det skannede bildet.

**Merk:** Skanneinnstillingene avgjør om bildet sendes i sort eller i farger. Du kan ikke endre disse innstillingene ved å trykke på knappen for sort eller farger.

9 Gå tilbake til datamaskinen for å vise filen.

Filen med skanneresultatet blir lagret på mappeplasseringen du spesifiserte, eller åpnes i programmet du spesifiserte.

### Skanne til en USB-flash-minneenhet

Merk: USB-porten er bare tilgjengelig på enkelte modeller.

1 Sett inn en USB-flash-minneenhet i USB-porten på fremsiden.

Åpne USB vises.

**Merk:** Når en USB-flash-minneenhet settes inn i skriveren, kan skriveren bare skanne til USB-enheten eller skrive ut filer fra USB-enheten. Alle andre skriverfunksjoner er utilgjengelige.

- 2 Trykk på 1 på tastaturet.
- 3 Trykk på pilknappene til Skann til USB vises. Trykk deretter på 🔽

Trykk på Start for å begynne vises.

**4** Legg i et originaldokument med utskriftssiden opp og med kortsiden først i den automatiske dokumentmateren eller med utskriftssiden ned på skannerglassplaten.

**Merk:** Ikke legg postkort, bilder, små elementer, transparenter, fotopapir eller tynt utskriftsmateriale (for eksempel utklipp fra blader) i den automatiske dokumentmateren. Legg slike elementer på skannerglassplaten.

- 5 Hvis du legger et dokument i den automatiske dokumentmateren, må du justere papirførerne.
- 6 Trykk på 🛇 eller 砅 for å sende det skannede bildet.

**Merk:** Skanneinnstillingene avgjør om bildet sendes i sort eller i farger. Du kan ikke endre disse innstillingene ved å trykke på knappen for sort eller farger.

## Forstå alternativer for skanning til en datamaskin

### Sider (tosidig)

Dette alternativet angir om originaldokument er enkeltsidig (skrevet ut på én side) eller tosidig (skrevet ut på begge sider). På denne måten angis hva som skal skannes og inkluderes i dokumentet.

Merk: Dupleksskanning er bare tilgjengelig på enkelte modeller.

### Mørkhet

Dette alternativet justerer hvor lyse eller mørke de skannede dokumentene blir i forhold til originaldokumentet.

## Forbedre skannekvalitet

| Spørsmål                      | Tips                                                                                                    |
|-------------------------------|----------------------------------------------------------------------------------------------------|
| Når bør jeg bruke Text-modus  | <ul> <li>Bruk tekstmodus når hovedmålet med skanningen er å bevare teksten, og det ikke er viktig å</li></ul>                                                                                  |
| (Tekst)?                      | bevare bilder fra originaldokumentet.                                                                                                    |
|                               | <ul> <li>Tekstmodus anbefales hvis du skal sende kvitteringer, blåkopier av skjemaer og andre<br/>dokumenter som bare inneholder tekst eller illustrasjoner i form av tynne linjer.</li> </ul> |
| Når bør jeg bruke Text/Photo- | <ul> <li>Bruk tekst/foto-modus når du skanner et originaldokument som inneholder både tekst og</li></ul>                                                                                       |
| modus (Tekst/foto)?           | illustrasjoner. <li>Tout (Deste modus (Tekst (foto)) op befolge for bladertikler, bødrifterrefikk og bregiver.</li>                                                                            |
|                               | • Text/Photo-modus (Tekst/Toto) anderales for bladartikler, bedriftsgrafikk og brosjyrer.                                                                                                    |
| Når bør jeg bruke Photo-modus | Bruk fotomodus når originaldokumentet hovedsakelig består av bilder som er skrevet ut med                                                                                                    |
| (Foto)?                       | laserskriver, eller som kommer fra blader eller aviser.                                                                                                    |

## Bruke Scan Center-programvaren

### Forstå Scan Center-funksjonene

Med Scan Center-programmet kan du endre skanneinnstillingene og velge hvor de skannede utdataene skal sendes. Skanneinnstillinger som er endret ved hjelp av Scan Center-programmet, kan lagres og brukes til andre skannejobber.

Følgende funksjoner er tilgjengelige:

- Skann og send bilder til datamaskinen
- Konverter skannede bilder til tekst
- Forhåndsvis det skannede bildet og juster lysstyrken og kontrasten i bildet
- Lag større skanninger uten at detaljene forsvinner
- Skann tosidige dokumenter

### Bruke ScanBack-verktøyet

#### Bruke ScanBack-verktøyet

Du kan bruke LexmarksScanBack<sup>™</sup>-verktøy i stedet for Embedded Web Server til å opprette Skann til PC-profiler. ScanBack-verktøyet finner du på CDen *Programvare og dokumentasjon*.

- **1** Konfigurer Skann til PC-profilen.
  - a Start ScanBack-verktøyet.
  - **b** Velg skriveren du vil bruke.

Hvis ingen skrivere står oppført, må du kontakte systemansvarlig for å få en liste, eller klikke på Oppsett-knappen for å søke etter en IP-adresse eller et vertsnavn manuelt.

- **c** Følg instruksjonene i hvert skjermbilde for å angi hvilken dokumenttype som skannes og hvilken type utskrift du ønsker.
- **d** Kontroller at du velger følgende:
  - Show MFP Instructions (Vis skriverinstruksjoner) hvis du vil vise eller skrive ut instruksjonene
  - Create Shortcut (Opprett snarvei) hvis du vil lagre disse innstillingene for senere bruk
- e Klikk på Finish (Fullfør).

Det vises en dialogboks med informasjon om skanneprofilen din og statusen til de mottatte bildene.

- **2** Skann originaldokumentene dine.
  - **a** Finn skriveren du har angitt i skanneprofilen.
  - **b** Legg alle sidene i den automatiske dokumentmateren eller på skannerens glassplate.
  - c Trykk på Scan/Email (Skann/E-post) på skriverens kontrollpanel.
  - **d** Trykk på pilknappen til **Profiler** vises. Trykk deretter på 🔽.
  - e Trykk på pilknappene til navnet på skanneprofilen din vises. Trykk deretter på 🔽
  - f Trykk på 🐼 eller 🐼 for å sende det skannede bildet.

**Merk:** Skanneinnstillingene avgjør om bildet sendes i sort eller i farger. Du kan ikke endre disse innstillingene ved å trykke på knappen for sort eller farger.

g Gå tilbake til datamaskinen din.
 Utdatafilen lagres i en mappe eller åpnes i det angitte programmet.

# Fjerne fastkjørt papir

## Unngå papirstopp

Disse tipsene kan hjelpe deg med å unngå papirstopp:

#### Anbefalinger for papirskuffer

- Kontroller at papiret ligger rett i skuffen.
- Ikke ta ut skuffene mens skriveren skriver ut.
- Ikke legg papir i flerfunksjonsmateren, eller i konvoluttmateren, mens skriveren skriver ut. Legg i papiret før utskriften startes, eller vent til du får beskjed om det.
- Ikke legg i for mye papir. Pass på at utskriftsmaterialet ikke overstiger den angitte maksimumshøyden.
- Kontroller at papirførerne i skuffene, flerfunksjonsmateren eller konvoluttmateren er riktig plassert, og at de ikke presser for hardt mot papiret eller konvoluttene.
- Skyv alle skuffene helt inn etter at du har lagt i papir.

#### Papiranbefalinger

- Bruk bare anbefalt papir eller spesialpapir. Se Papirstørrelser og -vekter som støttes av skriveren på side 62 hvis du ønsker mer informasjon.
- Ikke legg i krøllet, brettet eller fuktig papir.
- Bøy, luft og rett ut papiret før du legger det i skriveren.
- Ikke bruk papir som er klippet eller beskåret for hånd.
- Ikke bland ulike papirstørrelser, -tykkelser eller -typer i samme bunke.
- Kontroller at alle papirstørrelser og papirtyper er riktig angitt via menyene på skriverens kontrollpanel.
- Oppbevar papiret etter produsentens anbefalinger.

#### Konvoluttanbefalinger

- Bruk menyen for forbedret konvolutt i papirmenyen for å redusere krølling.
- Ikke legg i konvolutter som:
  - er for krøllet eller brettet
  - har vinduer, hull, perforeringer, utstansinger eller preget mønster
  - har metallklips, sløyfer eller klemmer
  - er utstyrt med stiv klaff som låses i en åpning i konvolutten
  - har påklistret frimerke
  - har utildekket lim eller klebeflate når klaffen er i forseglings- eller lukkeposisjon
  - har bøyde hjørner
  - har grov, bulkete eller ribbete overflate
  - er sammenklebet eller skadet på noen måte

## Forstå meldinger om papirstoppnumre og -plasseringer

Når det oppstår papirstopp, vises det en melding som angir hvor papiret har kjørt seg fast. Illustrasjonen nedenfor og tabellen viser ulike typer papirstopp som kan forekomme, og hvor de ulike typene papirstopp befinner seg. Åpne dekslene og ta ut papirskuffene for å få tilgang til fastkjørt utskriftsmateriale.

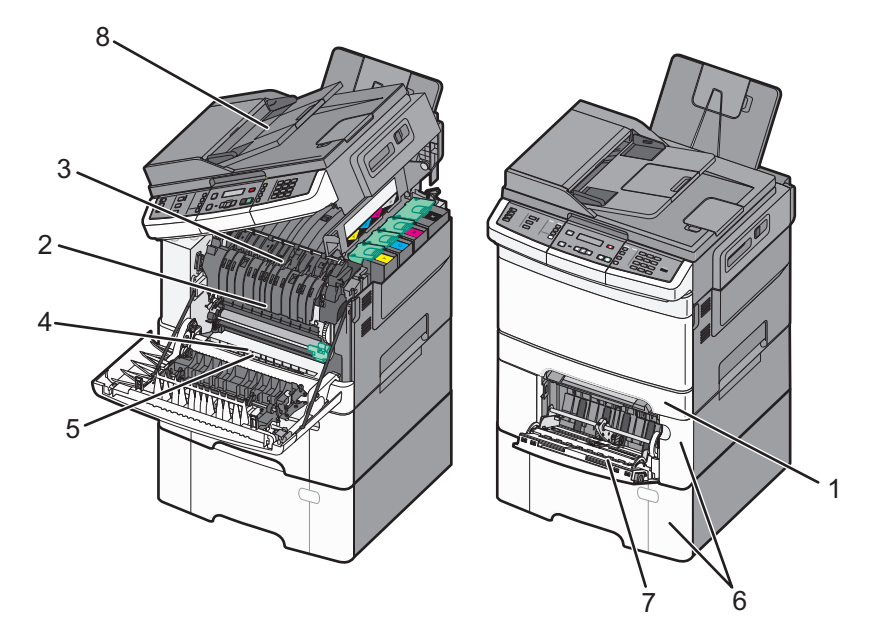

|   | Papirstoppnummer | Plassering av papirstopp                                                                                                    | Instruksjoner                                                                                                    |
|---|------------------|----------------------------------------------------------------------------------------------------|----------------------------------------------------------------------------------------------------|
| 1 | 200              | Standardskuff for 250 ark og<br>manuell mater (Skuff 1)                                                                       | <ol> <li>Åpne frontdekselet. Inspiser området bak frontluken. Fjern<br/>eventuelle papirstopp.</li> </ol>                                                                                                    |
| 2 | 201              | Under fikseringsenheten                                                                                                    | 2 Åpne fikseringsenhetsdekselet. Inspiser området under<br>luken Figra eventuelle papirstopp                                                                                                    |
| 3 | 202              | I fikseringsenheten                                                                                                    | <b>3</b> Lukk frontdekselet.                                                                                                    |
| 4 | 230              | I dupleks-enheten                                                                                                    | 4 Trekk ut Skuff 1. Inspiser skuffområdet. Fjern eventuelle                                                                                                    |
| 5 | 235              | I dupleks-enheten<br><b>Merk:</b> Papirstoppnummeret<br>indikerer at papiret som brukes<br>for tosidig utskrift ikke støttes. | papirstopp.<br>5 Undersøk at papiret er riktig ilagt.<br>6 Sett på plass Skuff 1.                                                                                                    |
| 6 | 242 og 243       | 550-arks skuff                                                                                                    | <ol> <li>Trekk ut 550-arksskuffen, og fjern deretter eventuelt<br/>fastkjørt papir.</li> <li>Sett inn skuffen igjen.</li> </ol>                                                                                                    |
| 7 | 250              | I flerbruksmateren                                                                                                    | <ol> <li>Trykk utløserhåndtaket mot høyre for å frigjøre<br/>flerbruksmateren.</li> <li>Inspiser flerbruksmateren, og fjern deretter papir som har<br/>kjørt seg fast.</li> <li>Lukk flerbruksmateren.</li> <li>Merk: Du må kanskje åpne duoskuffen for 650 ark for å kunne<br/>fjerne fastkjørte sider på baksiden av multifunksjonsmateren.</li> </ol> |
| 8 | 290              | Automatisk dokumentmater                                                                                                    | Åpne dekselet til den automatiske dokumentmateren, og fjern<br>det fastkjørte papiret.                                                                                                    |

## 200 Papirstopp

**1** Ta tak i håndtaket, og trekk ut standardskuffen for 250 ark (Skuff 1) og den manuelle materen.

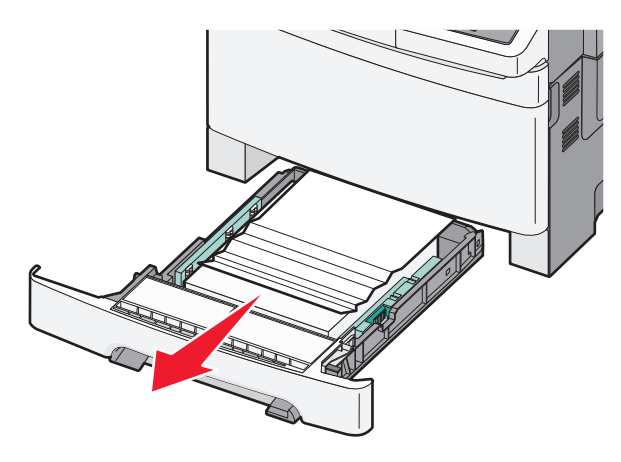

**2** Ta ut det fastkjørte utskriftsmaterialet.

Merk: Kontroller at alle papirrester er fjernet.

- **3** Sett inn skuffen.
- 4 Trykk på 🔽.

## 201 Papirstopp

**1** Ta tak i sidehåndtakene på frontdekselet og dra det mot deg for å åpne det.

**FORSIKTIG – VARM OVERFLATE:** Innsiden av skriveren kan være varm. Hvis du vil redusere risikoen for skader, må du la overflaten kjøles ned før du berører den.

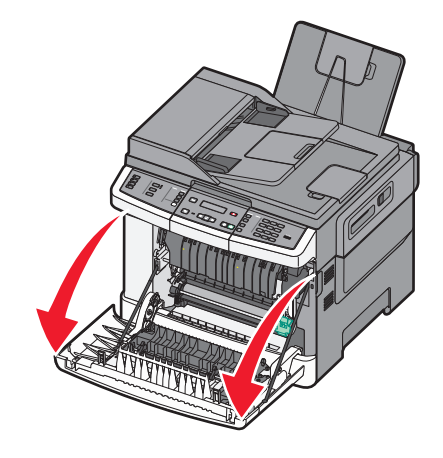

**2** Ta ut det fastkjørte papiret.

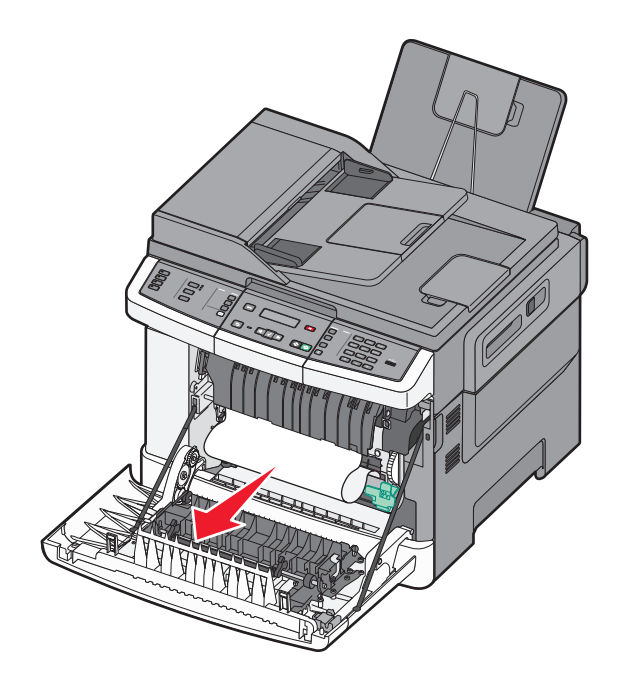

#### Merk:

- Kontroller at alle papirrester er fjernet.
- Det kan være flere ark som har kjørt seg fast når 200.xx Papirstopp eller 202.xx Papirstopp vises.
- 3 Lukk frontdekselet.
- 4 Trykk på 📈.

## 202 Papirstopp

**1** Ta tak i sidehåndtakene på frontdekselet og dra det mot deg for å åpne det.

**FORSIKTIG – VARM OVERFLATE:** Innsiden av skriveren kan være varm. Hvis du vil redusere risikoen for skader, må du la overflaten kjøles ned før du berører den.

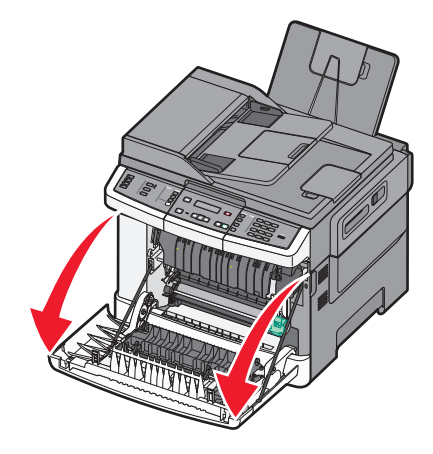

- **2** Ta tak i den grønne hendelen, og trekk deretter dekselet på fikseringsenheten mot deg.

Hold dekselet på fikseringsenheten nede, og fjern deretter det fastkjørte papiret.
 Fikseringsenhetsdekselet lukkes når du slipper det.

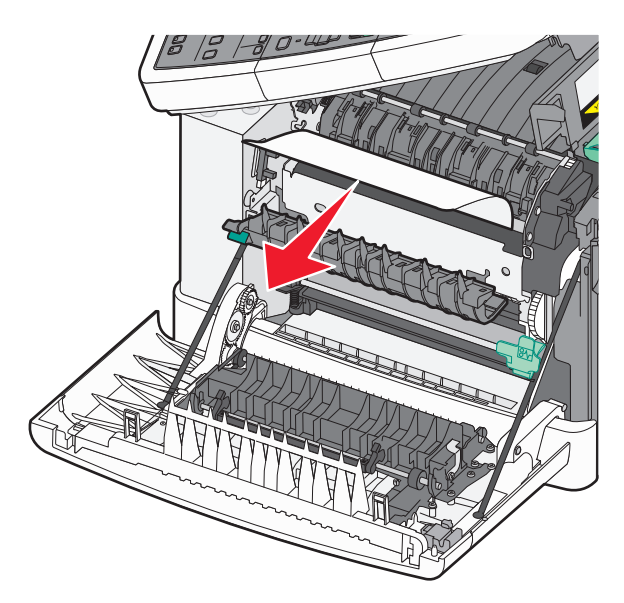

Merk: Kontroller at alle papirrester er fjernet.

- **4** Lukk frontdekselet.
- 5 Trykk på 🔽.

## 230 papirstopp

- **1** Ta tak i sidehåndtakene på frontluken, og dra den mot deg for å åpne den.
- 2 Ta ut det fastkjørte utskriftsmaterialet.
- 3 Trykk på 🔽.

## 235 Papirstopp

Denne typen papirstopp oppstår når papiret er for kort til dupleksenheten.

- 1 Ta tak i sidehåndtakene på frontdekselet og dra det mot deg for å åpne det.
- 2 Ta ut det fastkjørte utskriftsmaterialet.
- **3** Fyll skuffen med papir i riktig størrelse (A4, letter, legal, folio).
- 4 Sett inn skuffen.
- 5 Lukk frontdekselet.
- 6 Trykk på 🔽.

## Papirstopp 242 og 243

**1** Ta tak i håndtaket og trekk ut tilleggsskuffen for 550 ark.

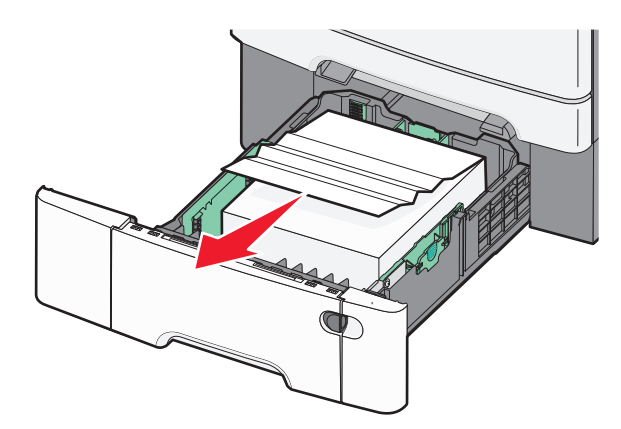

Merk: Noen skrivermodeller støtter ikke tilleggsskuffen for 550 ark.

2 Ta ut det fastkjørte papiret.

Merk: Kontroller at alle papirrester er fjernet.

- **3** Sett inn skuffen.
- 4 Trykk på 🔽.

## 250 papirstopp

**1** Dytt på spaken i multifunksjonsmateren for å få tilgang til papiret som har stoppet.

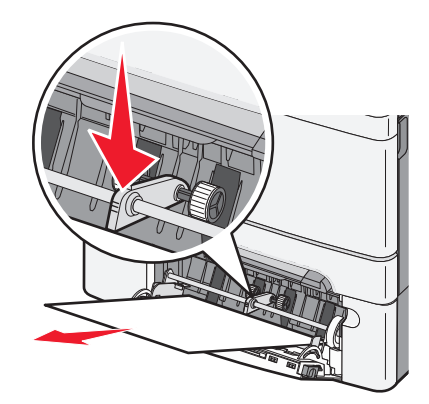

**2** Ta ut det fastkjørte utskriftsmaterialet.

Merk: Kontroller at alle papirrester er fjernet.

- 3 Sett inn skuffen.
- 4 Trykk på 🔽.

## 290 papirstopp

- **1** Fjern alle originaldokumenter fra den automatiske dokumentmateren.
- 2 Åpne dekselet til den automatiske dokumentmateren, og fjern eventuelt fastkjørt papir.

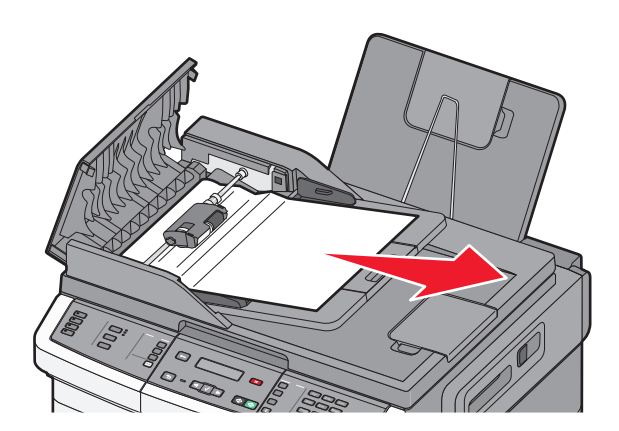

**3** Lukk dekselet til den automatiske dokumentmateren.

**4** Åpne dekselet til skanneren, og fjern eventuelle fastkjørte sider.

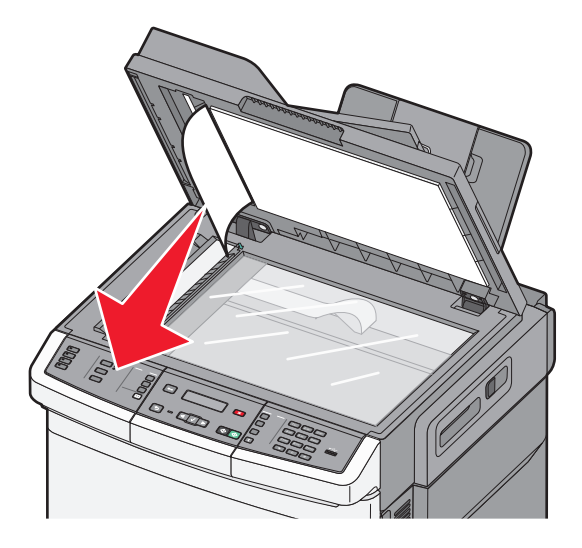

5 Lukk skannerdekselet.

6 Trykk på 🔽.

# Forstå skrivermenyer

## Menyliste

En rekke menyer er tilgjengelig for å gjøre det enkelt å endre skriverinnstillinger. Disse menyene kan åpnes fra skriverens kontrollpanel, innebygd webserver eller programvaredriveren.

#### Merk:

- Noen menyer er ikke tilgjengelige på bestemte skrivermodeller.
- Stjernen (\*) indikerer at innstillingen er gjeldende standardinnstilling.

| Menyen Rekvisita            | Menyen Paper (Papir)        | Rapporter                                 | Network/Ports<br>(Nettverk/porter) |
|-----------------------------|-----------------------------|-------------------------------------------|------------------------------------|
| Cyan tonerkassett           | Standardkilde               | Menyinnstillingsside                      | Aktiv NIC                          |
| Magenta tonerkassett        | Størrelse/Type              | Device Statistics (Enhetsstatistikk)      | Menyen Nettverk                    |
| Gul kassett                 | Papirstruktur               | Network Setup Page (Nettverksoppsettside) | Menyen Trådløs                     |
| Sort kassett                | Papirvekt                   | Side for trådløst oppsett                 | Menyen USB                         |
| Bildesett                   | Papirilegging               | Shortcut List (Snarveisliste)             |                                    |
| Flaske for overflødig toner | Tilpasset type              | Fax Job Log (Faksjobblogg)                |                                    |
|                             | Tilpassede skannestørrelser | Fax Call Log (Faksanropslogg)             |                                    |
|                             | Universaloppsett            | Kopieringssnarveier                       |                                    |
|                             |                             | E-mail Shortcuts (E-postsnarvei)          |                                    |
|                             |                             | Fax Shortcuts (Fakssnarveier)             |                                    |
|                             |                             | Listen Profiles (Profiler)                |                                    |
|                             |                             | Print Fonts (Skriv ut skrifter)           |                                    |
|                             |                             | Print Directory (Skriv ut katalog)        |                                    |
|                             |                             | Gjentatte feil                            |                                    |
|                             |                             | Skriv ut test                             |                                    |
|                             |                             | Aktivarapport                             |                                    |

#### Settings (Innstillinger)

General Settings (Generelle innstillinger) Copy Settings (Kopieringsinnstillinger) Fax Settings (Faksinnstillinger) Flash-enhetsmeny Print Settings (Utskriftsinnstillinger) Angi dato/klokkeslett

## Rekvisitamenyen

| Menyelement                                                                                                    | Beskrivelse                                                                                                    |
|----------------------------------------------------------------------------------------------------|----------------------------------------------------------------------------------------------------|
| Cyan, magenta, gul eller sort tonerkassett<br>Tidlig advarsel<br>Lav<br>Ugyldig<br>Bytt<br>Mangler el. er defekt<br>OK<br>Uegnet | Viser statusen til tonerkassettene.<br>Merk: 88 Bytt <farge> kassett angir at kassetten nesten er tom og at det<br/>kan oppstå problemer med utskriftskvaliteten.</farge> |
| Fotoledersett<br>OK<br>Bytt sort bildebehandlingssett<br>Bytt sort og farget bildebehandlingssett                                | Viser status for bildebehandlingssettet                                                                                                    |
| Toneroppsamlingsflaske<br>Nesten full<br>Bytt<br>Mangler<br>OK                                                                   | Viser statusen til oppsamlingsflasken for toner                                                                                                    |

## Menyen Papir

### Standardkilde, meny

| Menyelement                                                                                                    | Beskrivelse                                                                                                    |
|----------------------------------------------------------------------------------------------------|----------------------------------------------------------------------------------------------------|
| Standardkilde                                                                                                    | Angir en standard papirkilde for alle utskriftsjobber.                                                                                                    |
| <ul> <li>Tray <x> (Skuff <x>)</x></x></li> <li>FB-mater</li> <li>Manuelt papir</li> <li>Manuell konvolutt</li> <li>Duoskuffen for 650 ark må installeres for at flerbruksmateren skal vises som menyimenyen Papir.</li> <li>Standardinnstillingen er Tray 1 (Skuff 1) (standardskuff).</li> <li>Bare installerte papirkilder vises som menyinnstillinger.</li> <li>En papirkilde som er valgt for en utskriftsjobb, overstyrer innstillingen for Standard utskriftsjobben.</li> </ul> | Merk:                                                                                                    |
|                                                                                                    | <ul> <li>Duoskuffen for 650 ark må installeres for at flerbruksmateren skal vises som menyinnstilling i<br/>menyen Papir.</li> </ul>                                                                                                    |
|                                                                                                    | <ul> <li>Standardinnstillingen er Tray 1 (Skuff 1) (standardskuff).</li> </ul>                                                                                                    |
|                                                                                                    | <ul> <li>Bare installerte papirkilder vises som menyinnstillinger.</li> </ul>                                                                                                    |
|                                                                                                    | <ul> <li>En papirkilde som er valgt for en utskriftsjobb, overstyrer innstillingen for Standardkilde for denne<br/>utskriftsjobben.</li> </ul>                                                                                                    |
|                                                                                                    | <ul> <li>Hvis du har lagt papir av samme størrelse og type i mer enn én skuff og papirstørrelsen og<br/>papirtypen samsvarer, sammenkobles skuffene automatisk. Når en skuff er tom, skrives jobben ut<br/>fra den sammenkoblede skuffen.</li> </ul> |

### Meny for størrelse/type

| Menyelement                                                                                                    | Beskrivelse                                                                                                    |
|----------------------------------------------------------------------------------------------------|----------------------------------------------------------------------------------------------------|
| Størrelse i skuff <x><br/>Letter<br/>Legal<br/>Executive<br/>Oficio (Mexico)<br/>Folio<br/>Universal<br/>A4<br/>A5<br/>JIS B5</x>                                                                                                    | <ul> <li>Angir hvilken papirkilde som er lagt i hver skuff.</li> <li>Merk: <ul> <li>Standardinnstillingen for USA er Letter. Den internasjonale standardinnstillingen er A4.</li> <li>Hvis du har lagt i papir av samme størrelse og type i to skuffer og papirstørrelsen og papirtypen samsvarer, sammenkobles skuffene automatisk. Når en skuff er tom, skrives jobben ut på papir fra den sammenkoblede skuffen.</li> </ul></li></ul> |
| Type i skuff <x><br/>Vanlig papir<br/>Kartong<br/>Transparenter<br/>Resirkulert<br/>Glanset<br/>Etiketter<br/>Bankpostpapir<br/>Brevpapir<br/>Fortrykt papir<br/>Farget papir<br/>Lett papir<br/>Tungt papir<br/>Grovt/bomull<br/>Tilpasset type <x></x></x> | <ul> <li>Angir hvilken type papir som er lagt i hver skuff.</li> <li>Merk: <ul> <li>Standardinnstillingen for skuff 1 er Vanlig papir. Standardinnstillingen for alle andre skuffer er Tilpasset Type <x>.</x></li> <li>Et brukerdefinert navn vises i stedet for Tilpasset type <x>, hvis det er tilgjengelig.</x></li> <li>Bruk dette menyelementet til å konfigurere automatisk sammenkobling av skuffer.</li> </ul> </li> </ul>      |
| Manuell papirstørrelse<br>Letter<br>Legal<br>Executive<br>Oficio (Mexico)<br>Folio<br>Statement<br>Universal<br>A4<br>A5<br>A5<br>JIS B5<br>Merk: Bare skuffer og mater                                                                                      | Angir størrelsen på papiret som legges i manuelt.<br>Merk: Standardinnstillingen for USA er Letter. Den internasjonale standardinnstillingen er A4.<br>e som er satt inn, vises på denne menyen.                                                                                                    |

| Menyelement                                                                                                    | Beskrivelse                                                                                                    |
|----------------------------------------------------------------------------------------------------|----------------------------------------------------------------------------------------------------|
| Manuell papirtype                                                                                                    | Angir typen papir som legges i manuelt.                                                                                                    |
| Vanlig papir<br>Kartong<br>Transparenter<br>Resirkulert<br>Glanset<br>Etiketter<br>Bankpostpapir<br>Brevpapir<br>Fortrykt papir<br>Farget papir<br>Lett papir<br>Tungt papir<br>Grovt/bomull<br>Tilpasset type <x></x>                    | Merk: Standardinnstillingen er Vanlig papir.                                                                                                    |
| Størrelse i FB-mater<br>Letter<br>Legal<br>Executive<br>Oficio (Mexico)<br>Folio<br>Statement<br>Universal<br>A4<br>A5<br>A5<br>JIS B5                                                                                                    | <ul> <li>Angir hvilken papirstørrelse som er lagt i flerbruksmateren.</li> <li>Merk: <ul> <li>Vanlig skuff må angis for Konfigurer FB-mater på Papirmeny for at FB-mater skal vises som en menyinnstilling.</li> <li>Letter er standardinnstillingen i USA. Den internasjonale standardinnstillingen er A4.</li> <li>Flerbruksmateren registrerer ikke papirstørrelse automatisk. Verdien for papirstørrelse må angis.</li> </ul> </li> </ul> |
| Type i FB-mater<br>Vanlig papir<br>Kartong<br>Transparenter<br>Resirkulert<br>Glanset<br>Etiketter<br>Bankpostpapir<br>Brevpapir<br>Fortrykt papir<br>Farget papir<br>Lett papir<br>Tungt papir<br>Grovt/bomull<br>Tilpasset type <x></x> | <ul> <li>Angir papirtypen i flerbruksmateren.</li> <li>Merk: <ul> <li>Vanlig skuff må angis for Konfigurer FB-mater på Papirmeny for at FB-mater skal vises som en menyinnstilling.</li> <li>Letter er standardinnstillingen i USA. Den internasjonale standardinnstillingen er A4.</li> </ul> </li> <li>e som er satt inn, vises på denne menven.</li> </ul>                                                                                 |

| Menyelement                                                          | Beskrivelse                                                                                      |
|----------------------------------------------------------------------|--------------------------------------------------------------------------------------------------|
| Manuell konvoluttstørrelse                                           | Angir størrelsen på konvolutten som legges i manuelt.                                            |
| 10-konvolutt                                                         | Merk: Standardinnstillingen for USA er 10-konvolutt. Den internasjonale standardinnstillingen er |
| DL-konvolutt                                                         | DL-konvolutt                                                                                     |
| C5-konvolutt                                                         |                                                                                                  |
| B5-konvolutt                                                         |                                                                                                  |
| Andre konvolutter                                                    |                                                                                                  |
| 7 3/4-konvolutt                                                      |                                                                                                  |
| 9-konvolutt                                                          |                                                                                                  |
| Manuell konvoluttype                                                 | Angir typen konvolutt som legges i manuelt.                                                      |
| Konvolutt                                                            | Merk: Standardinnstillingen er Konvolutt.                                                        |
| Tilpasset type <x></x>                                               |                                                                                                  |
| Merk: Bare skuffer og matere som er satt inn, vises på denne menyen. |                                                                                                  |

### Papirstrukturmeny

| Menyelement           | Beskrivelse                                                                              |
|-----------------------|------------------------------------------------------------------------------------------|
| Vanlig struktur       | Angir strukturen til papiret som er lagt i en angitt skuff.                              |
| Lett                  | Merk: Standardinnstillingen er Vanlig.                                                   |
| Normal                |                                                                                          |
| Tungt                 |                                                                                          |
| Kartongstruktur       | Angir strukturen til kartongen som er lagt i en angitt skuff.                            |
| Lett                  | Merk:                                                                                    |
| Normal                |                                                                                          |
| Tungt                 | • Standardinnstillingen er Vanlig.                                                       |
|                       | Innstillingene vises bare hvis kartong støttes.                                          |
| Transparentstruktur   | Angir strukturen til transparentene som er lagt i en angitt skuff.                       |
| Lett                  | Merk: Standardinnstillingen er Vanlig.                                                   |
| Normal                |                                                                                          |
| Tungt                 |                                                                                          |
| Struktur, resirkulert | Spesifiserer den relative strukturen til resirkulert papir som ligger i en bestemt skuff |
| Lett                  | Merk: Standardinnstillingen er Vanlig.                                                   |
| Normal                |                                                                                          |
| Tungt                 |                                                                                          |
| Glanset struktur      | Angir strukturen til det glansede papiret som er lagt i en angitt skuff.                 |
| Lett                  | Merk: Standardinnstillingen er Vanlig.                                                   |
| Normal                |                                                                                          |
| Tungt                 |                                                                                          |
| Etikettstruktur       | Angir strukturen til etikettene som er lagt i en angitt skuff.                           |
| Lett                  | Merk: Standardinnstillingen er Vanlig.                                                   |
| Normal                |                                                                                          |
| Tungt                 |                                                                                          |

| Menyelement                | Beskrivelse                                                                                      |
|----------------------------|--------------------------------------------------------------------------------------------------|
| Bankpostpapirstruktur      | Angir strukturen til papiret som er lagt i en angitt skuff.                                      |
| Normal                     |                                                                                                  |
| Tungt                      |                                                                                                  |
| Konvoluttstruktur          | Angir strukturen til konvoluttene som er lagt i en angitt skuff.                                 |
| Lett                       | Merk: Standardinnstillingen er Vanlig.                                                           |
| Normal                     |                                                                                                  |
|                            |                                                                                                  |
| Brevpapirstruktur          | Angir strukturen til papiret som er lagt i en angitt skuff.                                      |
| Normal                     | Merk: Standardinnstillingen er Vanlig.                                                           |
| Tungt                      |                                                                                                  |
| Fortrykt papir-struktur    | Angir strukturen til papiret som er lagt i en angitt skuff.                                      |
| Lett                       | Merk: Standardinnstillingen er Vanlig.                                                           |
| Normal                     |                                                                                                  |
| Tungt                      |                                                                                                  |
| Farget papir-struktur      | Angir den relative strukturen til det fargede papiret som ligger i en bestemt skuff              |
| Lett                       | Merk: Standardinnstillingen er Vanlig.                                                           |
| Normal                     |                                                                                                  |
|                            |                                                                                                  |
|                            | Angir den relative strukturen til det lette papiret som ligger i en bestemt skuff                |
| Normal                     | Merk:                                                                                            |
| Tungt                      | Standardinnstillingen er Vanlig.                                                                 |
|                            | Innstillingene vises bare hvis den tilpassede typen støttes.                                     |
| Tungt papir                | Angir den relative strukturen til det tunge papiret som ligger i en bestemt skuff                |
| Lett                       | Merk:                                                                                            |
| Tungt                      | Standardinnstillingen er Vanlig.                                                                 |
| lungt                      | <ul> <li>Innstillingene vises bare hvis den tilpassede typen støttes.</li> </ul>                 |
| Grovt papir / bomullspapir | Angir den relative strukturen til det røffe papiret/bomullspapiret som ligger i en bestemt skuff |
| Tungt                      | Merk:                                                                                            |
|                            | <ul> <li>Standardinnstillingen er Grov.</li> </ul>                                               |
|                            | <ul> <li>Innstillingene vises bare hvis den tilpassede typen støttes.</li> </ul>                 |
| Tilpasset <x> papir</x>    | Angir strukturen til det tilpassede papiret som er lagt i en angitt skuff.                       |
| Lett                       | Merk:                                                                                            |
| Normal<br>Turn at          | • Standardinnstillingen er Vanlig.                                                               |
|                            | <ul> <li>Innstillingene vises bare hvis den tilpassede typen støttes.</li> </ul>                 |

### Menyen Papirvekt

| Menyelementer                                                                                                    | Definisjon                                                                                                    |
|----------------------------------------------------------------------------------------------------|----------------------------------------------------------------------------------------------------|
| Vekt, vanlig papir, Glanset vekt,<br>Bankpostpapirvekt, Brevpapirvekt,<br>Vekt, fortrykt papir eller Vekt,<br>farget papir<br>Lampe<br>Normal | Identifiserer flatevekten til papiret som er lagt i en angitt skuff.<br>Merk: Standardinnstillingen er Vanlig.                                                                                            |
| Tungt                                                                                                    |                                                                                                    |
| Transparentvekt<br>Lampe<br>Normal<br>Tungt                                                                                                   | Identifiserer flatevekten til transparentene som er lagt i en angitt skuff.<br>Merk: Standardinnstillingen er Vanlig.                                                                                     |
| Vekt, resirkulert<br>Lampe<br>Normal<br>Tungt                                                                                                 | Identifiserer den relative vekten på det resirkulerte papiret som ligger i en bestemt skuff<br>Merk: Standardinnstillingen er Vanlig.                                                                     |
| <b>Etikettvekt</b><br>Lampe<br>Normal<br>Tungt                                                                                                | Identifiserer flatevekten til etikettene som er lagt i en angitt skuff.<br>Merk: Standardinnstillingen er Vanlig.                                                                                         |
| Konvoluttvekt<br>Lampe<br>Normal<br>Tungt                                                                                                    | Identifiserer flatevekten til konvoluttene som er lagt i en angitt skuff.<br>Merk: Standardinnstillingen er Vanlig.                                                                                       |
| Kartongvekt<br>Lampe<br>Normal<br>Tungt                                                                                                    | Identifiserer flatevekten til kartongen som er lagt i en angitt skuff.<br>Merk:<br>• Standardinnstillingen er Vanlig.<br>• Innstillingene vises bare hvis kartong støttes.                                |
| Lett papir<br>Lampe                                                                                                    | Identifiserer den relative vekten på det lette papiret som ligger i en bestemt skuff<br>Merk:<br>• Standardinnstillingen er Lett.<br>• Innstillinger vises bare hvis lett papir støttes.                  |
| Tungt papir<br>Tungt                                                                                                    | Identifiserer den relative vekten på det tunge papiret som ligger i en bestemt skuff<br>Merk:<br>• Standardinnstillingen er Tungt.<br>• Innstillinger vises bare hvis tungt papir støttes.                |
| Tungt/bomullspapir<br>Normal                                                                                                    | Identifiserer den relative vekten på det tunge/bomullspapiret som ligger i en bestemt skuff<br>Merk:<br>• Standardinnstillingen er Vanlig.<br>• Innstillinger vises bare hvis tungt/bomullspapir støttes. |

| Menyelementer     | Definisjon                                                                             |
|-------------------|----------------------------------------------------------------------------------------|
| Tilpasset <x></x> | Identifiserer flatevekten til den tilpassede papirtypen som er lagt i en angitt skuff. |
| Lampe             | Merk:                                                                                  |
| Normal<br>Tungt   | Standardinnstillingen er Vanlig.                                                       |
|                   | <ul> <li>Innstillinger vises bare hvis tilpasset papir støttes.</li> </ul>             |

### Papirileggingsmeny

Merk: Noen alternativer er ikke tilgjengelige på bestemte skrivermodeller.

| Menyelement                                  | Beskrivelse                                                                                                    |
|----------------------------------------------|----------------------------------------------------------------------------------------------------|
| <b>Legger i resirkulert</b><br>Tosidig<br>Av | Bestemmer om tosidig utskrift skal skje for alle jobber som angir Resirkulert som papirtype<br>Merk: Standardinnstillingen er Av.        |
| <b>Legger i glanset</b><br>Tosidig<br>Av     | Bestemmer om tosidig utskrift skal skje for alle jobber som angir Glanset som papirtype<br><b>Merk:</b> Standardinnstillingen er Av.     |
| Bankpostpapir mates                          | Bestemmer om alle utskriftsjobber der Bankpostpapir er angitt som papirtype, skal skrives                                                |
| Tosidig                                      | ut tosidig.                                                                                                    |
| Av                                           | Merk: Standardinnstillingen er Av.                                                                                                    |
| <b>Brevpapir mates</b>                       | Bestemmer om alle utskriftsjobber der Brevpapir er angitt som papirtype, skal skrives ut                                                 |
| Tosidig                                      | tosidig.                                                                                                    |
| Av                                           | Merk: Standardinnstillingen er Av.                                                                                                    |
| Fortrykt papir mates                         | Bestemmer om alle utskriftsjobber der Fortrykt pap. er angitt som papirtype, skal skrives                                                |
| Tosidig                                      | ut tosidig.                                                                                                    |
| Av                                           | Merk: Standardinnstillingen er Av.                                                                                                    |
| <b>Farget papir mates</b>                    | Bestemmer om alle utskriftsjobber der Farget er angitt som papirtype, skal skrives ut                                                    |
| Tosidig                                      | tosidig.                                                                                                    |
| Av                                           | Merk: Standardinnstillingen er Av.                                                                                                    |
| <b>Legge i lett papir</b><br>Tosidig<br>Av   | Bestemmer om tosidig utskrift skal skje for alle jobber som angir Lett papir som papirtype<br>Merk: Standardinnstillingen er Av.         |
| <b>Legge i tungt papir</b><br>Tosidig<br>Av  | Bestemmer om tosidig utskrift skal skje for alle jobber som angir Tungt papir som papirtype<br><b>Merk:</b> Standardinnstillingen er Av. |
| <b>Grovt/bomull mates</b>                    | Bestemmer om tosidig utskrift skal skje for alle jobber som angir Tungt papir/bomull som                                                 |
| Tosidig                                      | papirtype                                                                                                    |
| Av                                           | Merk: Standardinnstillingen er Av.                                                                                                    |
| Merk: Tosidig angir at skriveren som s       | tandard skriver ut tosidig for hver utskriftsjobb med mindre enkeltsidig utskrift er valgt fra                                           |
| utskriftsegenskapene (Windows) eller         | Skriv ut-dialogboksen (Macintosh).                                                                                                    |

| Menyelement                            | Beskrivelse                                                                                         |
|----------------------------------------|----------------------------------------------------------------------------------------------------|
| Tilpasset <x> mates<br/>Tosidig</x>    | Bestemmer om tosidig utskrift skal skje for alle jobber som angir Tilpasset <x> som papirtype</x>   |
| Av                                     | Merk:                                                                                               |
|                                        | <ul> <li>Standardinnstillingen er Av.</li> </ul>                                                    |
|                                        | <ul> <li>Tilpasset <x> mates er bare tilgjengelig hvis den tilpassede typen støttes.</x></li> </ul> |
| Merk. Tosidig angir at skriveren som s | tandard skriver ut tosidig for hver utskriftsjohh med mindre enkeltsidig utskrift er valgt fra      |

**Merk:** Tosidig angir at skriveren som standard skriver ut tosidig for hver utskriftsjobb med mindre enkeltsidig utskrift er valgt fra utskriftsegenskapene (Windows) eller Skriv ut-dialogboksen (Macintosh).

### Tilpassede typer-meny

| Menyelement                                                                                            | Beskrivelse                                                                                                    |
|----------------------------------------------------------------------------------------------------|----------------------------------------------------------------------------------------------------|
| Tilpasset type <x><br/>Papir<br/>Kartong<br/>Transparenter<br/>Glanset<br/>Etiketter<br/>Konvolutt</x> | <ul> <li>Tilordner en papir- eller spesialpapirtype med et standardinnstilt navn for Tilpasset type <x> eller et brukerdefinert Tilpasset navn laget fra den innebygde webserveren eller MarkVision<sup>™</sup> Professional. Det brukerdefinerte navnet vises istedenfor Custom Type <x> (Tilpasset type <x>).</x></x></x></li> <li>Merk: <ul> <li>Standardinnstillingen er Papir.</li> <li>Den tilpassede mediatypen må være støttet av den valgte skuffen eller materen for å kunne skrive ut</li> </ul> </li> </ul> |
| Grovt/bomull                                                                                           | fra den kilden.                                                                                                    |
| Resirkulert<br>Papir<br>Kartong<br>Transparenter<br>Glanset<br>Etiketter<br>Konvolutt<br>Bomull        | <ul> <li>Angir en papirtype når innstillingene for Resirkulert er valgt i andre menyer</li> <li>Merk: <ul> <li>Standardinnstillingen er Papir.</li> <li>Det resirkulerte papiret må støttes av den valgte skuffen eller materen for å kunne skrive ut fra den kilden.</li> </ul> </li> </ul>                                                                                                    |

## Meny for tilpassede skannestørrelser

| Menyelement                         | Beskrivelse                                                                                                    |
|-------------------------------------|----------------------------------------------------------------------------------------------------|
| ID-kort                             | Angir en skannestørrelse som ikke er standard.                                                                                                   |
| Bredde<br>1–14 tommer (25–355,6 mm) | Merk:                                                                                                    |
| Høyde<br>1–14 tommer (25–355,6 mm)  | <ul> <li>4,83 tommer er den Amerikanske standarden for bredde. 123 millimeter er den<br/>internasjonale fabrikkstandarden for bredde.</li> </ul> |
| Retning                             | <ul> <li>6,32 tommer er den Amerikanske standarden for høyde. 161 millimeter er den<br/>internasjonale fabrikkstandarden for høyde.</li> </ul>   |
| Stående                             | <ul> <li>Standardinnstillingen for Retning er Liggende.</li> </ul>                                                                               |
| To skanninger per side              | <ul> <li>Standardinnstillingen for 2 skanninger per side er På.</li> </ul>                                                                       |
| Av                                  |                                                                                                    |
| L På                                |                                                                                                    |

| Menyelement                                                                                                    | Beskrivelse                                                                                                    |
|----------------------------------------------------------------------------------------------------|----------------------------------------------------------------------------------------------------|
| Egendefinert skannestørrelse <x><br/>Navn på skannestørrelse</x>                                                                                  | Angir navn og valg for en tilpasset skannestørrelse. Dette navnet erstatter et navn under <b>Tilpasset type <x></x></b> i skrivermenyene.                                                                                                    |
| Bredde<br>1–14 tommer (25–355,6 mm)<br>Høyde<br>1–14 tommer (25–355,6 mm)<br>Retning<br>Liggende<br>Stående<br>To skanninger per side<br>Av<br>På | <ul> <li>Merk:</li> <li>8,5 tommer er den Amerikanske standarden for bredde. 216 millimeter er den internasjonale fabrikkstandarden for bredde.</li> <li>14 tommer er den Amerikanske standarden for høyde. 356 millimeter er den internasjonale fabrikkstandarden for høyde.</li> <li>Standardinnstillingen for Retning er Liggende.</li> <li>Standardinnstillingen for 2 skanninger per side er Av.</li> </ul> |

### Universaloppsettsmeny

Disse menyelementene brukes til å angi høyde og bredde for papirstørrelsen Universal. Papirstørrelsen Universal er en brukerdefinert innstilling for papirstørrelse. Den er oppført sammen med de andre innstillingene for papirstørrelse og har de samme alternativene, for eksempel støtte for tosidig utskrift og utskrift av flere sider på ett ark.

| Menyelement    | Beskrivelse                                                                                              |
|----------------|----------------------------------------------------------------------------------------------------|
| Måleenhet      | Identifiserer måleenhetene.                                                                              |
| Tommer         | Merk:                                                                                                    |
| Millimeter     | <ul> <li>Standardinnstillingen for USA er Tommer.</li> </ul>                                             |
|                | Den internasjonale standardinnstillingen er Millimeter.                                                  |
| Stående bredde | Angir stående bredde.                                                                                    |
| 3–14,7 tommer  | Merk:                                                                                                    |
| 76–360 mm      | <ul> <li>Hvis bredden overskrider maksimumsbredden, bruker skriveren maksimal tillatt bredde.</li> </ul> |
|                | • Standardinnstillingen for USA er 8,5. Mål i tommer kan økes i trinn på 0,01 tomme.                     |
|                | • Den internasjonale standardinnstillingen er 216 mm. Mål i millimeter kan økes i trinn på 1 mm.         |
| Stående høyde  | Angir stående høyde.                                                                                     |
| 3–14,7 tommer  | Merk:                                                                                                    |
| 76–360 mm      | <ul> <li>Hvis høyden overskrider maksimumshøyden, bruker skriveren maksimal tillatt høyde.</li> </ul>    |
|                | • 14 tommer er standardinnstillingen i USA. Mål i tommer kan økes i trinn på 0,01 tomme.                 |
|                | • Den internasjonale standardinnstillingen er 356 mm. Mål i millimeter kan økes i trinn på 1 mm.         |

## **Menyen Rapporter**

### **Menyen Rapporter**

Merk: Når du velger et menyvalg fra menyen Rapporter, vil den indikerte rapporten skrives ut.

| Menyelement          | Beskrivelse                                                                                                    |
|----------------------|----------------------------------------------------------------------------------------------------|
| Menyinnstillingsside | Skriver ut en rapport som inneholder informasjon om papiret i skuffene, installert minne, sideantall,<br>alarmer, tidsavbrudd, språket på kontrollpanelet, TCP/IP-adressen, rekvisitastatus, status for<br>nettverkstilkoblingen og annen informasjon. |
| Enhetsstatistikk     | Skriver ut en rapport som inneholder skriverstatistikk, for eksempel rekvisitainformasjon og detaljert informasjon om utskrevne sider.                                                                                                    |
| Nettverksoppsettside | Skriver ut en rapport som inneholder informasjon om innstillingene for nettverksskriveren, for eksempel informasjon om TCP/IP-adressen.                                                                                                    |
|                      | Merk: Dette menyelementet vises bare for nettverksskrivere eller skrivere som er koblet til printservere.                                                                                                    |
| Snarveisliste        | Skriver ut en rapport som inneholder informasjon om konfigurerte snarveier.                                                                                                    |
| Faksjobblogg         | Skriver ut en rapport som inneholder informasjon om minst 200 ferdige fakser.                                                                                                    |
| Faksanropslogg       | Skriver ut en rapport som inneholder informasjon om de siste 100 oppringte, mottatte og blokkerte anropene.                                                                                                    |
| Kopieringssnarveier  | Skriver ut en rapport som inneholder informasjon om kopieringssnarveier.                                                                                                    |
| E-postsnarveier      | Skriver ut en rapport som inneholder informasjon om e-postsnarveier.                                                                                                    |
| Fakssnarveier        | Skriver ut en rapport som inneholder informasjon om e-postsnarveier.                                                                                                    |
| Profilliste          | Skriver ut en liste over profiler som er lagret på skriveren.                                                                                                    |
| Utskriftsfonter      | Skriver ut en rapport om alle skriftene som er tilgjengelige for det aktuelle skriverspråket som er angitt i<br>skriveren.                                                                                                    |
| Utskriftsfeil        | Skriver ut en side med gjentatte feil, som brukes som et diagnoseverktøy for å identifisere utskriftsproblemer                                                                                                    |
|                      | Merk: Siden skal skrives ut på letter- eller A4-papir. Hvis den skrives ut på papir av mindre størrelse enn dette, beskjæres innholdet.                                                                                                    |
| Skriv ut test        | Skriver ut en demonstrasjonsside                                                                                                    |
| Aktivarapport        | Skriver ut en rapport som inneholder informasjon om skriveren, inkludert serienummer og modellnavn.<br>Denne rapporten inneholder tekst og UPC-strekkode som kan skannes og lagres i en database.                                                      |

# **Nettverk/porter**

### Aktiv NIC, meny

| Menyelement    | Beskrivelse                                                                                                 |
|----------------|----------------------------------------------------------------------------------------------------|
| Aktivt NIC     | Viser skriverserveren                                                                                       |
| Auto           | Merk: Denne menyen er bare tilgjengelig på nettverksmodeller eller skrivere som er koblet til printservere. |
| Nettverksliste |                                                                                                    |

### **Nettverk-meny**

| Menyelement           | Beskrivelse                                                                                                    |
|-----------------------|----------------------------------------------------------------------------------------------------|
| PCL SmartSwitch<br>På | Angir at skriveren automatisk skal bytte til PCL-emulering når en utskriftsjobb krever det, uavhengig av standard skriverspråk.                                                                                                    |
| Av                    | Merk:                                                                                                    |
|                       | <ul> <li>Standardinnstillingen er På.</li> </ul>                                                                                                    |
|                       | Når innstillingen Av er angitt, undersøker ikke skriveren innkommende data.                                                                                                    |
|                       | <ul> <li>Når innstillingen Av er angitt, bruker skriveren PostScript-emulering hvis PS SmartSwitch er satt<br/>til På. Den bruker standard skriverspråk slik det er angitt på oppsettmenyen, hvis PS<br/>SmartSwitch er satt til Av.</li> </ul> |
| PS SmartSwitch<br>På  | Angir at skriveren automatisk skal bytte til PS-emulering når en utskriftsjobb krever det, uavhengig av standard skriverspråk.                                                                                                    |
| Av                    | Merk:                                                                                                    |
|                       | <ul> <li>Standardinnstillingen er På.</li> </ul>                                                                                                    |
|                       | Når innstillingen Av er angitt, undersøker ikke skriveren innkommende data.                                                                                                    |
|                       | <ul> <li>Når innstillingen Av er angitt, bruker skriveren PCL-emulering hvis PCL SmartSwitch er satt til<br/>On På. Den bruker standard skriverspråk slik det er angitt på oppsettmenyen, hvis PCL<br/>SmartSwitch er satt til Av.</li> </ul>   |
| NPA-modus             | Angir at skriveren skal utføre den spesialbehandlingen som kreves for toveis kommunikasjon, i henhold til konvensionene som er definert i NPA-protokollen                                                                                       |
| Auto                  | Merk.                                                                                                    |
|                       | Standardinnstillingen er Auto                                                                                                    |
|                       | <ul> <li>Standardninstningen er Auto.</li> <li>Når du endrer disse innstillingene fra skriverens kontrollnanel, og går ut av menvene, vil</li> </ul>                                                                                            |
|                       | skriveren starte på nytt. Menyvalget oppdateres.                                                                                                    |
| Nettverksbuffer       | Konfigurerer størrelsen på nettverksbufferen.                                                                                                    |
| Deaktivert            | Merk:                                                                                                    |
| Auto                  | • Standardinnstillingen er Auto.                                                                                                    |
|                       | <ul> <li>Verdien kan endres i trinn på 1000.</li> </ul>                                                                                                    |
|                       | <ul> <li>Maksimalt tillatt størrelse som bufferen kan endres til, er avhengig av hvor mye minne det er i<br/>skriveren, størrelsen på de andre bufferne og om innstillingen Lagre ressurser er satt til På eller<br/>Av.</li> </ul>             |
|                       | <ul> <li>Hvis du vil øke maksimumsstørrelsen på netverksbufferen, kan du deaktivere eller redusere<br/>størrelsen på USB- bufferen.</li> </ul>                                                                                                  |
|                       | <ul> <li>Når du endrer disse innstillingene fra skriverens kontrollpanel, og går ut av menyene, vil<br/>skriveren starte på nytt. Menyvalget oppdateres.</li> </ul>                                                                             |
| Binær PS for Mac      | Angir at skriveren kan behandle binære PostScript-utskriftsjobber for Macintosh.                                                                                                    |
| På                    | Merk:                                                                                                    |
| Av<br>Auto            | • Standardinnstillingen er Auto.                                                                                                    |
|                       | <ul> <li>Innstillingen Av filtrerer utskriftsjobber ved hjelp av standardprotokollen.</li> </ul>                                                                                                    |
|                       | Innstillingen På behandler ubehandlede binære PostScript-utskriftsjobber.                                                                                                    |

| Menyelement           | Beskrivelse                                                                   |
|-----------------------|-------------------------------------------------------------------------------|
| Nettverksinstallasjon | Viser alle nettverksoppsettmenyene, uavhengig av det aktive skrivernettverket |
| Menyen Rapporter      | Merk: Ikke alle alternativer er tilgjengelige på alle skrivermodellene.       |
| Nettverkskort-menyen  |                                                                               |
| TCIP-menyen           |                                                                               |
| IPv6-menyen           |                                                                               |
| Trådløs, meny         |                                                                               |
| AppleTalk, meny       |                                                                               |

### Trådløs, meny

Bruk menyelementene nedenfor til å vise eller konfigurere innstillingene for den trådløse interne printserveren.

**Merk:** Denne menyen er bare tilgjengelig for nettverksmodeller eller skrivere som er koblet til en printserver, når en trådløs intern printserver er installert i skriveren.

| Menyelement                                                                   | Beskrivelse                                                                                                    |
|-------------------------------------------------------------------------------|----------------------------------------------------------------------------------------------------|
| Modus<br>Infrastruktur<br>Ad hoc                                              | <ul> <li>Du kan velge en modus.</li> <li>Merk: <ul> <li>Hvis du velger infrastrukturmodusen, blir det trådløse nettverket for skriveren tilgjengelig via et tilgangspunkt.</li> <li>Hvis du velger ad hoc-modusen, konfigureres skriveren for trådløse node-til-nodenettverk.</li> </ul> </li> </ul> |
| Kompatibilitet<br>802.11n<br>802.11b/g<br>802.11b/g/n                         | Lar deg velge en innstilling som er kompatibel med det utstyret du har                                                                                                    |
| Velg nettverk<br><liste over="" tilgjengelige<br="">nettverksnavn&gt;</liste> | Du kan velge et tilgjengelig nettverk som skriveren skal bruke.                                                                                                    |
| Vis signalkvalitet                                                            | Lar deg vise signalstyrken på den trådløse forbindelsen                                                                                                    |
| Vis sikkermodus                                                               | Lar deg vise sikkerheten for den trådløse forbindelsen                                                                                                    |

### **USB-meny**

| Menyelement           | Beskrivelse                                                                                                    |  |
|-----------------------|----------------------------------------------------------------------------------------------------|--|
| PCL SmartSwitch<br>På | Angir at skriveren automatisk skal bytte til PCL-emulering når en utskriftsjobb krever det, uavhengig av standard<br>skriverspråk.                                                                                                    |  |
| Av                    | Merk:                                                                                                    |  |
|                       | <ul> <li>Standardinnstillingen er På.</li> </ul>                                                                                                    |  |
|                       | <ul> <li>Når innstillingen Av er angitt, undersøker ikke skriveren innkommende data.</li> </ul>                                                                                                    |  |
|                       | <ul> <li>Når innstillingen Av er angitt, bruker skriveren PostScript-emulering hvis PS SmartSwitch er satt til På.</li> <li>Den bruker standard skriverspråk slik det er angitt på oppsettmenyen, hvis PS SmartSwitch er satt til Av.</li> </ul> |  |

| Menyelement          | Beskrivelse                                                                                                    |
|----------------------|----------------------------------------------------------------------------------------------------|
| PS SmartSwitch<br>På | Angir at skriveren automatisk skal bytte til PS-emulering når en utskriftsjobb krever det, uavhengig av standard<br>skriverspråk.                                                                                   |
| Av                   | Merk:                                                                                                    |
|                      | <ul> <li>Standardinnstillingen er På.</li> </ul>                                                                                                    |
|                      | <ul> <li>Når innstillingen Av er angitt, undersøker ikke skriveren innkommende data.</li> </ul>                                                                                                    |
|                      | • Når innstillingen Av er angitt, bruker skriveren PCL-emulering hvis PCL SmartSwitch er satt til On På. Den bruker standard skriverspråk slik det er angitt på oppsettmenyen, hvis PCL SmartSwitch er satt til Av. |
| NPA-modus<br>Av      | Angir at skriveren skal utføre den spesialbehandlingen som kreves for toveis kommunikasjon, i henhold til<br>konvensjonene som er definert i NPA-protokollen.                                                       |
| Auto                 | Merk:                                                                                                    |
|                      | Standardinnstillingen er Auto.                                                                                                    |
|                      | <ul> <li>Når du endrer disse innstillingene fra skriverens kontrollpanel, og går ut av menyene, vil skriveren starte<br/>på nytt. Menyvalget oppdateres.</li> </ul>                                                 |
| USB-buffer           | Konfigurerer størrelsen på USB-bufferen.                                                                                                    |
| Deaktivert           | Merk:                                                                                                    |
| Auto                 | Standardinnstillingen er Auto.                                                                                                    |
|                      | <ul> <li>Når du endrer disse innstillingene fra skriverens kontrollpanel, og går ut av menyene, vil skriveren starte<br/>på nytt. Menyvalget oppdateres.</li> </ul>                                                 |
| Binær PS for Mac     | Angir at skriveren kan behandle binære PostScript-utskriftsjobber for Macintosh.                                                                                                    |
| På                   | Merk:                                                                                                    |
| Av                   | Standardinnstillingen er Auto.                                                                                                    |
|                      | <ul> <li>Innstillingen Av filtrerer utskriftsjobber ved hjelp av standardprotokollen.</li> </ul>                                                                                                    |
|                      | Innstillingen På behandler ubehandlede binære PostScript-utskriftsjobber.                                                                                                    |
| ENA-adresse          | Angir informasjon om nettverksadresse for en ekstern printserver som er koblet til skriveren ved hjelp av en USB-kabel.                                                                                             |
|                      | Merk: Dette menyelementet er bare tilgjengelig hvis skriveren er koplet til en ekstern printserver via USB-<br>porten.                                                                                              |
| ENA-nettmaske        | Angir informasjon om nettmaske for en ekstern printserver som er koblet til skriveren ved hjelp av en USB-<br>kabel.                                                                                                |
|                      | Merk: Dette menyelementet er bare tilgjengelig hvis skriveren er koblet til en ekstern printserver via USB-<br>porten.                                                                                              |
| ENA-gateway          | Angir informasjon om gateway for en ekstern printserver som er koblet til skriveren ved hjelp av en USB-kabel.                                                                                                    |
|                      | Merk: Dette menyelementet er bare tilgjengelig hvis skriveren er koblet til en ekstern printserver via USB-<br>porten.                                                                                              |

## Menyen Innstillinger

### Menyen Generelle innstillinger

| Menyelement                                                                                                    | Beskrivelse                                                                                                    |
|----------------------------------------------------------------------------------------------------|----------------------------------------------------------------------------------------------------|
| Kontrollpanelspråk<br>Engelsk<br>Francais<br>Deutsch<br>Italiano                                                                                                    | Angir språket for teksten som vises på skjermen.<br><b>Merk:</b> Alle språk er kanskje ikke tilgjengelige for alle skrivere.                                                                                                    |
| Espanol<br>Dansk<br>Norsk<br>Nederlands<br>Svenska<br>Portugisisk<br>Suomi<br>Russisk<br>Polski<br>Magyar<br>Turkce<br>Cesky<br>Forenklet kinesisk<br>Tradisjonell kinesisk |                                                                                                    |
| Japansk                                                                                                    |                                                                                                    |
| Øko-modus<br>Av<br>Energi<br>Energi/papir<br>Papir                                                                                                    | <ul> <li>Reduserer bruken av energi, papir eller spesialmedia</li> <li>Merk: <ul> <li>Standardinnstillingen er Av. Av tilbakestiller skriveren til fabrikkinnstillingene.</li> <li>Energiinnstillingen reduserer strømforbruket til skriveren. Ytelsen kan bli påvirket, men ikke utskriftskvaliteten.</li> <li>Papir reduserer mengden papir og spesialpapir som trengs til en utskriftsjobb. Ytelsen kan bli påvirket, men ikke utskriftskvaliteten.</li> <li>Energi/Papir reduserer strømforbruket og forbruket av papir og spesialpapir.</li> </ul> </li> </ul> |
| Stillemodus<br>Av<br>På                                                                                                    | <ul> <li>Reduserer støyen som skriveren lager</li> <li>Merk: <ul> <li>Standardinnstillingen er Av.</li> <li>På konfigurerer skriveren til å produsere så lite støy som mulig.</li> </ul> </li> </ul>                                                                                                    |
| <b>Kjør innledende oppsett</b><br>Ja<br>Nei                                                                                                    | <ul> <li>Instruerer skriveren til å kjøre installeringsveiviseren</li> <li>Merk: <ul> <li>Standardinnstillingen er Ja.</li> <li>Når brukeren har fullført installeringsveiviseren og velger Ferdig på skjermen for valg av land, er standardverdien Nei.</li> </ul> </li> </ul>                                                                                                    |

| Menyelement                                                                    | Beskrivelse                                                                                                    |
|--------------------------------------------------------------------------------|----------------------------------------------------------------------------------------------------|
| <b>Papirstørrelser</b><br>USA<br>Metrisk                                       | Angir skriverens standardinnstilte måleenheter Standardinnstillingen bestemmes av ditt valg<br>av Land i den innledende installeringsveilederen.                                                                                                    |
| Portrekkevidde for skanning til PC<br><portrekkevidde></portrekkevidde>        | Angir en gyldig portrekkevidde for skrivere som står bak en portblokkerende brannmur.<br>Gyldige porter blir spesifisert med to tallsett atskilt av et semikolon<br><b>Merk:</b> Standardinnstillingen er 9751:12000.                                                                                                    |
| Default Mode (Standardmodus)<br>Kopi                                           | Angir hvilken modus skriveren går inn i når du trykker Kjør, Innhold, Mørkhet eller et hvilket<br>som helst tall på skriverens kontrollpanel.                                                                                                    |
| Faks                                                                           | Merk: Standardinnstillingen er Copy (Kopier).                                                                                                    |
| Datoformat<br>MM-DD-YYYY (MM-DD-ÅÅÅÅ)<br>DD-MM-ÅÅÅÅ<br>YYYY-MM-DD (ÅÅÅÅ-MM-DD) | Formaterer skriverdatoen.<br><b>Merk:</b> MM-DD-YYYY er standardinnstillingen for USA og DD-MM-YYYY er den internasjonale<br>standardinnstillingen.                                                                                                    |
| Tidsformat<br>12-timers A.M./P.M.<br>24-timersklokke                           | Formaterer skriverklokkeslettet.<br>Merk: Standardinnstillingen er 12 timer A.M/P.M.                                                                                                    |
| Alarmer<br>Alarminnstilling<br>Kassettalarm                                    | Angir at det varsles med en lydalarm når skriveren trenger brukertilsyn. Tilgjengelige valg for<br>hver alarmtype:<br>Av<br>Enkelt<br>Uavbrutt                                                                                                    |
|                                                                                | <ul> <li>Merk:</li> <li>Standardinnstillingen for Alarmkontroll er Enkelt. Ved innstillingen Enkelt høres tre raske pip.</li> <li>Av betyr at det ikke varsles med en alarm.</li> <li>Ved innstillingen Uavbrutt gjentas tre pip hvert tiende sekund.</li> </ul>                                                                                                    |
| <b>Tidsavbrudd</b><br>Strømsparer<br>Deaktivert<br>1–240                       | Angir antallet minutter med inaktivitet før enkelte systemer begynner å gå over i<br>minimumsstrømmodus.<br><b>Merk:</b> 30 minutter er fabrikkinnstillingen.                                                                                                    |
| <b>Tidsavbrudd</b><br>Tidsavbrudd skjerm<br>15–300                             | Angir tiden i sekunder som skriveren vil vente før displayet går tilbake til Klar-tilstand<br>Merk: Standardinnstillingen er 30 sekunder.                                                                                                    |
| <b>Tidsavbrudd</b><br>Tidsavbrudd utskrift<br>Deaktivert                       | Angir hvor mange sekunder skriveren skal vente på å motta en melding om en avsluttet jobb,<br>før den avbryter resten av utskriftsjobben.<br><b>Merk:</b>                                                                                                    |
| 1–255                                                                          | <ul> <li>Standardinnstillingen er 90 sekunder.</li> <li>Når tiden har gått ut, blir alle delvis utskrevne sider som fortsatt er i skriveren, skrevet ut, og deretter undersøker skriveren om det er noen nye utskriftsjobber som venter på å bli skrevet ut.</li> <li>Tidsavbrudd utskrift er bare tilgjengelig når PCL- eller PPDS-emulering brukes. Denne innstillingen har ingen virkning på utskriftsjobber som bruker PostScript-emulering.</li> </ul> |

| Menyelement                                                           | Beskrivelse                                                                                                    |
|-----------------------------------------------------------------------|----------------------------------------------------------------------------------------------------|
| <b>Tidsavbrudd</b><br>Tidsavbrudd venting<br>Deaktivert<br>15–65535   | <ul> <li>Angir hvor mange sekunder skriveren skal vente på tilleggsdata før en utskriftsjobb avbrytes.</li> <li>Merk:         <ul> <li>Standardinnstillingen er 40 sekunder.</li> <li>Tidsavbrudd venting er bare tilgjengelig når skriveren bruker PostScript-emulering.<br/>Denne innstillingen har ingen virkning på utskriftsjobber som bruker PCL- eller PPDS-<br/>emulering.</li> </ul> </li> </ul>                                             |
| Utskriftsgjenoppretting<br>Fortsett automatisk<br>Deaktivert<br>5–255 | <ul> <li>Gjør at skriveren kan fortsette automatisk fra en frakoblet situasjon når problemet ikke er løst i løpet av den angitte perioden.</li> <li>Merk: <ul> <li>Standardinnstillingen er Deaktivert.</li> <li>5–255 er en periode i sekunder.</li> </ul> </li> </ul>                                                                                                    |
| Utskriftsgjenoppretting<br>Gjenopprett v/stopp<br>På<br>Av<br>Auto    | <ul> <li>Angir om skriveren skal skrive ut fastkjørte sider på nytt.</li> <li>Merk: <ul> <li>Standardinnstillingen er Auto. Fastkjørte sider skrives ut på nytt dersom ikke minnet som kreves for disse sidene, trengs til andre skriveroppgaver.</li> <li>På angir at skriveren alltid skriver ut fastkjørte sider på nytt.</li> <li>Av angir at skriveren aldri skriver ut fastkjørte sider på nytt.</li> </ul> </li> </ul>                         |
| <b>Utskriftsgjenoppretting</b><br>Sidebeskyttelse<br>På<br>Av         | <ul> <li>Gjør at skriveren skriver ut en side som kanskje ikke kunne blitt skrevet ut på noen annen måte.</li> <li>Merk: <ul> <li>Standardinnstillingen er Av. Av skriver ut deler av en side når det ikke er nok minne til å skrive ut hele siden.</li> <li>På angir at skriveren skal behandle hele siden slik at hele siden skrives ut.</li> </ul> </li> </ul>                                                                                     |
| Fabrikkoppsett<br>Ikke gjenopprett<br>Gjenopprett nå                  | <ul> <li>Tilbakestiller skriverinnstillingene til standardinnstillingene.</li> <li>Merk: <ul> <li>Standardinnstillingen er Ikke gjenopprett. Ikke gjenopprett beholder de brukerdefinerte innstillingene.</li> <li>Hvis Gjenopprett er valgt, tilbakestilles alle skriverinnstillingene til standardinnstillingene, unntatt innstillingene på menyen Nettverk/porter. Alle nedlastinger som er lagret i internminnet, slettes.</li> </ul> </li> </ul> |

### Kopieringsinnstillinger, meny

| Menyelement                             | Beskrivelse                                                                                                    |
|-----------------------------------------|----------------------------------------------------------------------------------------------------|
| Innhold                                 | Angir typen innhold i kopieringsjobben.                                                                                                    |
| Tekst<br>Tekst/foto                     | Merk:                                                                                                    |
| Fotografi                               | <ul> <li>Text (Tekst) uthever skarp, svart tekst med høy oppløsning mot en ren og hvit<br/>bakgrunn.</li> </ul>                                                                                                    |
|                                         | <ul> <li>Standardinnstillingen er Tekst/foto. Tekst/foto brukes når originaldokumentet er en<br/>blanding av tekst og grafikk eller bilder.</li> </ul>                                                                                                    |
|                                         | <ul> <li>Fotografi gir skanneren beskjed om å legge mer vekt på grafikk og bilder. Denne<br/>innstillingen øker skannetiden, men legger vekt på å reprodusere det dynamiske<br/>tonespekteret i originaldokumentet. Dette øker informasjonsmengden som lagres.</li> </ul>      |
| Sider (tosidig)<br>1-sidig til 1-sidig  | Angir om et originaldokument er tosidig eller ensidig, og om kopien skal være tosidig eller ensidig.                                                                                                    |
| 1-sidig til 2-sidig                     | Merk:                                                                                                    |
| 2-sidig til 1-sidig                     | <ul> <li>Dupleks er bare tilgjengelig på enkelte modeller.</li> </ul>                                                                                                    |
|                                         | <ul> <li>1-sidig til 1-sidig – Originalsiden er trykt på én side. Den kopierte siden kommer til å<br/>være trykt på én side.</li> </ul>                                                                                                    |
|                                         | <ul> <li>1-sidig til 2-sidig – Originalsiden har trykk på én side. Den kopierte siden kommer til<br/>å ha trykk på begge sider. Hvis for eksempel originalen er på seks ark, er kopien på<br/>tre ark med trykk på begge sider.</li> </ul>                                     |
|                                         | <ul> <li>2-sidig til 1-sidig – Originalsiden har trykk på begge sider. Den kopierte siden<br/>kommer til å være trykt på bare én side. Hvis for eksempel originalen er på tre ark,<br/>alle med trykk på begge sider, blir kopien på seks ark med trykk på én side.</li> </ul> |
|                                         | <ul> <li>2-sidig til 2-sidig – Originalsiden har trykk på begge sider. Kopien blir akkurat som<br/>originalen.</li> </ul>                                                                                                    |
| Papirsparer                             | Tar to eller fire ark av et originaldokument og skriver dem ut sammen på samme side.                                                                                                    |
| Av                                      | Merk: Standardinnstillingen er Av.                                                                                                    |
| 2 på 1 Stående                          |                                                                                                    |
| 2 på 1 Liggende                         |                                                                                                    |
| 4 pa 1 staende<br>4 på 1 liggende       |                                                                                                    |
|                                         | Angir om en siderenme skel skrives ut lengs kontene nå siden ved mersene                                                                                                    |
| Dis Dis Dis Dis Dis Dis Dis Dis Dis Dis | Angir om en siderarinne skal skrives ut langs kantene på siden ved margene.                                                                                                    |
| Av                                      | <b>Nierk:</b> Standardinnstillingen er AV.                                                                                                    |
| Sortor                                  | l ogger sidene i en utskriftsjobb i riktig rekkefølge pår det lages flere konjer av jobben                                                                                                    |
|                                         | Legger sidener en diskriftsjobb i fiktig rekkeløige fidt det lages here kopier av jobbell.                                                                                                    |
|                                         | ivierk: Stanuarunnstillingen er Pa.                                                                                                    |

| Menyelement                          | Beskrivelse                                                                                  |
|--------------------------------------|----------------------------------------------------------------------------------------------|
| Originalstørrelse                    | Angir papirstørrelsen til originaldokumentet.                                                |
| Letter                               | Merk:                                                                                        |
| Legal                                | Standardinnstillingen for LISA er Letter. Den internasionale standardinnstillingen er        |
| Executive                            | A4.                                                                                          |
| Folio                                | <ul> <li>Stiernen (*) indikerer at innstillingen er gieldende standardinnstilling</li> </ul> |
| Statement                            |                                                                                              |
| Universal                            |                                                                                              |
| ID-kort                              |                                                                                              |
| 4 x 6 tommer                         |                                                                                              |
| 3 x 5 tommer                         |                                                                                              |
|                                      |                                                                                              |
| Egendefinert skannestørreise <x></x> |                                                                                              |
| A4                                   |                                                                                              |
| A5<br>Oficio (Movico)                |                                                                                              |
|                                      |                                                                                              |
|                                      |                                                                                              |
|                                      |                                                                                              |
| Papirkilde                           | Angir papirkilden for kopieringsjobber.                                                      |
| Skuff <x></x>                        | Merk: Skuff 1 er standardinnstillingen fra produsenten.                                      |
| Enkeltarkmater                       |                                                                                              |
| Multiarkmater                        |                                                                                              |
| Transparentskilleark                 | Legger et ark mellom transparenter.                                                          |
| På<br>-                              | Merk: Standardinnstillingen er På.                                                           |
| Av                                   |                                                                                              |
| Skilleark                            | Legger et ark mellom sider, kopier eller jobber basert på verdien som velges.                |
| Ingen                                | Merk: Standardinnstillingen er Ingen.                                                        |
| Mellom kopier                        |                                                                                              |
| Mellom jobber                        |                                                                                              |
| Mellom sider                         |                                                                                              |
| Skillearkkilde                       | Angir en papirkilde                                                                          |
| Skuff <x></x>                        | Merk: Skuff 1 er standardinnstillingen fra produsenten.                                      |
| Manuell mater                        |                                                                                              |
| Mørkhet                              | Angir nivået for mørkhet for kopieringsjobben.                                               |
| -4 til +4                            | Merk: Standardinnstillingen er 0.                                                            |
| Antall kopier                        | Angir antall kopier for kopieringsjobben.                                                    |
| 1–999                                | Merk: Standardinnstillingen er 1.                                                            |
| Overlegg                             | Angir den overliggende teksten som er skrevet ut på hver side i kopieringsjobben.            |
| Av                                   | Merk: Standardinnstillingen er Av                                                            |
| Konfidensielt                        |                                                                                              |
| Корі                                 |                                                                                              |
| Kladd                                |                                                                                              |
| Viktig                               |                                                                                              |
| Egendefinert                         |                                                                                              |

| Menyelement                                                | Beskrivelse                                                                                                    |
|------------------------------------------------------------|----------------------------------------------------------------------------------------------------|
| <b>Tillat prioritetskopier</b><br>På<br>Av                 | Tillater avbrudd i en utskriftsjobb for å kopiere en side eller et dokument.<br><b>Merk:</b> Standardinnstillingen er På. |
| Fjerning av bakgrunn<br>-4 til +4                          | Justerer mengden bakgrunn som er synlig på en kopi.<br><b>Merk:</b> Standardinnstillingen er 0.                           |
| Fargebalanse<br>Cyan - rød<br>Magenta - grønn<br>Gul - blå | Angir fargemengden fra -4 til +4.<br><b>Merk:</b> Standardinnstillingen er 0.                                             |
| Kontrast<br>0–5<br>Best for content (Best for innhold)     | Angi kontrasten som skal brukes i kopieringsjobben.<br><b>Merk:</b> "Best for innhold" er standardinnstillingen.          |
| Skyggedetaljer<br>-4 til +4                                | Justerer mengden skyggedetaljer som er synlig på en kopi.<br><b>Merk:</b> Standardinnstillingen er 0.                     |
| Skann kant til kant<br>På<br>Av                            | Angir om originaldokumentet skannes kant til kant før kopiering<br>Merk: Standardinnstillingen er Av.                     |
| Skarphet<br>1–5                                            | Justere skarpheten til en kopi<br>Merk: Standardinnstillingen er 3.                                                       |

### Faksinnstillinger, meny

#### Generelle faksinnstillinger

| Menyelement                                          | Beskrivelse                                                                                                    |
|------------------------------------------------------|----------------------------------------------------------------------------------------------------|
| Stasjonsnavn                                         | Angir navnet til faksen i skriveren.                                                                                                    |
| Stasjonsnummer                                       | Angir et nummer tilknyttet faksen.                                                                                                    |
| <b>Stasjons-ID</b><br>Stasjonsnavn<br>Stasjonsnummer | Angir hvordan faksen identifiseres.                                                                                                    |
| Aktiver manuell faks<br>På<br>Av                     | <ul> <li>Angir at skriveren bare kan fakse manuelt, noe som krever en linjesplitter og et telefonhåndsett.</li> <li>Merk: <ul> <li>Standardinnstillingen er Av.</li> <li>Bruk en vanlig telefon til å svare på en innkommende faksjobb og til å slå et faksnummer.</li> <li>Slå # 0 på det numeriske tastaturet for å gå direkte til funksjonen Manuell faks.</li> </ul> </li> </ul> |

| Menyelement                                                                          | Beskrivelse                                                                                                    |
|--------------------------------------------------------------------------------------|----------------------------------------------------------------------------------------------------|
| Minnebruk<br>Alt mottatt<br>Det meste mottatt<br>Lik<br>Det meste sendt<br>Alt sendt | <ul> <li>Definerer mengden ikke-slettbart minne som brukes for en faksjobb</li> <li>Merk: <ul> <li>All receive (Alt mottatt) angir at hele minnet skal motta faksjobber.</li> <li>Mostly receive (Det meste mottatt) angir at det meste av minnet skal faksjobber.</li> <li>Lik er standardinnstillingen. Equal (Lik) deler minnet for sending og mottak av faksjobber i like deler.</li> <li>Mostly sent (Det meste sendt) angir at det meste av minnet skal sende faksjobber.</li> <li>All send (Alt sendt) angir at hele minnet skal sende faksjobber.</li> </ul> </li> </ul> |
| Avbryt fakser<br>Tillat<br>Ikke tillat<br>Anrops-ID<br>FSK<br>DTMF                   | Angir om skriveren kan avbryte faksjobber<br><b>Merk:</b> Hvis Cancel Faxes (Avbryt fakser) ikke aktiveres, vil det ikke vises som et alternativ.<br>Angir typen ringer-ID som blir brukt<br><b>Merk:</b> Standard fabrikkinnstilling er FSK.                                                                                                    |

#### Innstillinger for sending av faks

| Menyelement               | Beskrivelse                                                                 |
|---------------------------|-----------------------------------------------------------------------------|
| Oppløsning                | Angir kvaliteten i punkter pr. tomme (dpi). En høyere oppløsning gir større |
| Standard                  | utskriftskvalitet, men det øker faksoverføringstiden for utgående fakser.   |
| Fin                       | Merk: Standardinnstillingen er Standard.                                    |
| Superfin                  |                                                                             |
| Ultrafin                  |                                                                             |
| Originalstørrelse         | Angir papirstørrelsen til dokumentet som skannes.                           |
| Letter                    | Merk: Standardinnstillingen for USA er Letter. Den internasjonale           |
| Legal                     | standardinnstillingen er A4.                                                |
| Executive                 |                                                                             |
| Blandet Letter/Legal      |                                                                             |
| Folio                     |                                                                             |
| Statement                 |                                                                             |
| A4                        |                                                                             |
| A5                        |                                                                             |
| A6                        |                                                                             |
| Oficio (Mexico)           |                                                                             |
| JIS B5                    |                                                                             |
| 4 x 6                     |                                                                             |
| 3 x 5                     |                                                                             |
| ID-kort                   |                                                                             |
| Universal                 |                                                                             |
| Tilpasset skannestørrelse |                                                                             |
| Visittkort                |                                                                             |

| Menyelement                                        | Beskrivelse                                                                                                    |
|----------------------------------------------------|----------------------------------------------------------------------------------------------------|
| Tosidig<br>Av<br>Langside<br>Kortside              | <ul> <li>Angir retningen for tekst og grafikk på siden.</li> <li>Merk: <ul> <li>Standardinnstillingen er Av.</li> <li>Long edge (Langside) får innbinding langs langsiden av siden (venstre kant for stående og toppkanten for liggende).</li> <li>Short edge (Kortside) får innbinding langs kortsiden av siden (toppkanten for stående og venstre kant for liggende).</li> </ul> </li> </ul>        |
| <b>Innhold</b><br>Tekst<br>Tekst/foto<br>Fotografi | <ul> <li>Angir typen innhold som vil bli skannet til faksen</li> <li>Merk: <ul> <li>Tekst brukes når dokumentet er for det meste tekst.</li> <li>Standardinnstillingen er Tekst/foto. Tekst/foto brukes når dokumenter for det meste er tekst eller strekbilder.</li> <li>Photograph (Fotografi) brukes når dokumentet er et fotografi eller en blekkutskrift av høy kvalitet.</li> </ul> </li> </ul> |
| Mørkhet<br>-4 til +4                               | Gjør utskriften mørkere eller lysere.<br>Merk: Standardinnstillingen er 0.                                                                                                    |
| Foranstilt siffer<br><ingen></ingen>               | Et numerisk oppføringsfelt som numre skal skrives i.                                                                                                    |
| Automatisk ny oppringing<br>0–9                    | Angir antallet ganger skriveren har prøvd å sende faksen til et bestemt nummer<br>Merk: Standardinnstillingen er 5.                                                                                                    |
| Hyppighet for ny oppringing<br>1–200               | Angir antallet minutter mellom nye oppringinger.<br>Merk: Standardinnstillingen er 3 minutter.                                                                                                    |
| <b>Bak en PABX</b><br>Ja<br>Nei                    | Aktiverer blindoppringing fra sentralbord uten summetone.<br>Merk: Standardinnstillingen er Nei.                                                                                                    |
| Aktiver ECM<br>Ja<br>Nei                           | Aktiverer modusen Error Correction (Feiloppretting) for faksjobber.<br>Merk: Standardinnstillingen er Ja.                                                                                                    |
| Aktiver faksskanninger<br>På<br>Av                 | Lar deg sende fakser ved å skanne på skriveren.<br>Merk: Standardinnstillingen er På.                                                                                                    |
| Driver til faks<br>Ja<br>Nei                       | Lar driveren til faksjobber sendes via skriveren.<br>Merk: Standardinnstillingen er Ja.                                                                                                    |
| <b>Oppringingsmodus</b><br>Tone<br>Puls            | Sette oppringingslyden til enten en tone eller en puls.<br>Merk: Standardinnstillingen er toneoppringing.                                                                                                    |

| Menyelement                          | Beskrivelse                                               |
|--------------------------------------|-----------------------------------------------------------|
| Maksimal hastighet                   | Angir maksimal hastighet i baud som fakser sendes i.      |
| 2400                                 | Merk: Standardinnstillingen er 33600 baud.                |
| 4800                                 |                                                           |
| 9600                                 |                                                           |
| 14400                                |                                                           |
| 33600                                |                                                           |
| Fjerning av bakgrunn                 | Justerer mengden bakgrunn som er synlig på en kopi.       |
| -4 til +4                            | Merk: Standardinnstillingen er 0.                         |
| Kontrast                             | Angir kontrasten for utskriften.                          |
| Best for content (Best for innhold)  | Merk: "Best for innhold" er standardinnstillingen.        |
| 0–5                                  |                                                           |
| Skyggedetaljer                       | Justerer mengden skyggedetaljer som er synlig på en kopi. |
| -4 til +4                            | Merk: Standardinnstillingen er 0.                         |
| Skann kant til kant                  | Angir om originaldokumentet skannes kant til kant.        |
| På                                   | Merk: Standardinnstillingen er Av.                        |
| Av                                   |                                                           |
| Skarphet                             | Justerer skarphet for faksen                              |
| 1–5                                  | Merk: Standardinnstillingen er 3.                         |
| Aktiver fargefaksskanninger          | Aktiverer fargefaksing                                    |
| På                                   | Merk: Standardinnstillingen er På.                        |
| Av                                   |                                                           |
| Automatisk konverter fargefakser til | Konverterer alle utgående fakser til sort-hvitt           |
| sorthvittfakser                      | Merk: Standardinnstillingen er På.                        |
| På                                   | Ĭ                                                         |
| ( Av                                 |                                                           |

#### Innstillinger for mottak av faks

| Menyelement            | Beskrivelse                                                                           |
|------------------------|---------------------------------------------------------------------------------------|
| Aktiver mottak av faks | Lar faksjobber bli mottatt av skriveren.                                              |
| På                     | Merk: Standardinnstillingen er På.                                                    |
| Av                     |                                                                                       |
| Antall ring før svar   | Angir antallet ring før den svarer på en innkommende faksjobb.                        |
| 1–25                   | Merk: Standardinnstillingen er 3.                                                     |
| Autosvar               | Gjør at skriveren kan svare på en innkommende faksjobb                                |
| Ja                     | Merk: Standardinnstillingen er Ja.                                                    |
| Nei                    |                                                                                       |
| Manuell svarkode       | Gjør det mulig for deg å legge inn en kode på telefonnummertastaturet for å begynne   |
| 1-9                    | å motta en faks                                                                       |
|                        | Merk:                                                                                 |
|                        | <ul> <li>Dette menyvalget brukes når skriveren deler linjen med en telefon</li> </ul> |
|                        | Standardinnstillingen er 9                                                            |
| Menyelement                                    | Beskrivelse                                                                                                    |
|------------------------------------------------|----------------------------------------------------------------------------------------------------|
| Automatisk reduksjon<br>På                     | Skalerer en innkommende faksjobb slik at den passer størrelsen på papiret som er<br>lagt i den angitte fakskilden. |
| Av                                             | Merk: Standardinnstillingen er På.                                                                                 |
| Papirkilde<br>Automatisk størrelsestilpasning  | Angir papirkilden som er valgt til å levere papir til skriveren som skal skrive ut en innkommende faks.            |
| Skuff <x></x>                                  | Merk: Skuff 1 er standardinnstillingen fra produsenten.                                                            |
| Enkeltarkmater<br>Mater for flersidig utskrift |                                                                                                    |
| Sider                                          | Aktiverer dupleksutskrift (tosidig) for innkommende faksjobber.                                                    |
| På                                             | Merk: Standardinnstillingen er Av.                                                                                 |
| Av                                             |                                                                                                    |
| Bunntekst på faks                              | Skriver ut overføringsinformasjonen på bunnen av hver side fra en mottatt faks.                                    |
| På                                             | Merk: Standardinnstillingen er Av.                                                                                 |
| Av                                             |                                                                                                    |
| Maksimal hastighet                             | Angir maksimal hastighet i baud som fakser mottas i.                                                               |
| 2400                                           | Merk: Standardinnstillingen er 33600 (baud).                                                                       |
| 4800                                           |                                                                                                    |
| 9600                                           |                                                                                                    |
| 14400                                          |                                                                                                    |
| 33600                                          |                                                                                                    |
| Block No Name Fax (Blokker faks uten<br>navn)  | Aktiverer blokkering av innkommende fakser som er sendt fra enheter uten stasjons-<br>ID.                          |
| På                                             | Merk: Standardinnstillingen er Av.                                                                                 |
| Av                                             |                                                                                                    |

#### Innstillinger for fakslogg

| Menyelement                | Beskrivelse                                                                           |
|----------------------------|---------------------------------------------------------------------------------------|
| Overføringslogg            | Aktiverer utskrift av overføringslogg etter hver faksjobb.                            |
| Skriv ut logg              | Merk: Standardinnstillingen er Print Log (Skriv ut logg).                             |
| Ikke skriv ut logg         |                                                                                       |
| Bare skriv ut for feil     |                                                                                       |
| Logg for mottaksfeil       | Aktiverer utskrift av logg for mottaksfeil etter feil ved mottak.                     |
| Aldri skriv ut             | Merk: Standardinnstillingen er Ikke skriv ut.                                         |
| Skriv ut ved feil          |                                                                                       |
| Skriv ut logger automatisk | Aktiverer automatisk utskrift av fakslogger.                                          |
| På                         | Merk: Standardinnstillingen er På.                                                    |
| Av                         |                                                                                       |
| Logg papirkilde            | Velger kilden til papiret som brukes til å skrive ut logger.                          |
| Skuff <x></x>              | Merk: Skuff 1 er standardinnstillingen fra produsenten.                               |
| Logger skjerm              | Angir om logger som er skrevet ut, viser det oppringte nummeret eller stasjonsnavnet. |
| Eksternt stasjonsnavn      | Merk: Standardinnstillingen er "Eksternt stasjonsnavn".                               |
| Oppringt nummer            |                                                                                       |

| Menyelement        | Beskrivelse                             |
|--------------------|-----------------------------------------|
| Aktiver jobblogg   | Aktiverer tilgang til faksjobbloggen.   |
| På                 | Merk: Standardinnstillingen er På.      |
| Av                 |                                         |
| Aktiver anropslogg | Aktiverer tilgang til faksanropsloggen. |
| På                 | Merk: Standardinnstillingen er På.      |
| Av                 |                                         |

#### Innstillinger for høyttaler

| Menyelement                                                              | Beskrivelse                                                                                                    |
|--------------------------------------------------------------------------|----------------------------------------------------------------------------------------------------|
| <b>Høyttalermodus</b><br>Alltid av<br>På til den kobles til<br>Alltid på | <ul> <li>Merk:</li> <li>Always Off (Alltid av) slår høyttaleren av.</li> <li>On until Connected (På til den kobles til) er standardinnstillingen. Høyttaleren er på og lager en lyd til fakstilkoblingen er klar.</li> <li>Always On (Alltid på) slår høyttaleren på.</li> </ul> |
| <b>Høyttalervolum</b><br>Høy<br>Medium (Middels)<br>Lav                  | Kontrollerer voluminnstillingen.<br>Merk: Standardinnstillingen er High (Høyt).                                                                                                    |
| Ringevolum<br>På<br>Av                                                   | Kontrollerer ringevolumet til faksens høyttaler.<br><b>Merk:</b> Standardinnstillingen er På.                                                                                                    |

#### Egendefinert ringelyd

| Menyelement                     | Beskrivelse                                                                                                    |
|---------------------------------|----------------------------------------------------------------------------------------------------|
| Ett ring<br>På<br>Av            | Svarer på anrop med et ettringsmønster.<br><b>Merk:</b> Standardinnstillingen er På.                            |
| <b>Dobbelt ring</b><br>På<br>Av | Svarer på anrop med et dobbeltringsmønster.<br>Merk: Standardinnstillingen er På.                               |
| <b>Tre ring</b><br>På<br>Av     | Triple Ring (Tre ring) svarer på anrop med et trippelringsmønster.<br><b>Merk:</b> Standardinnstillingen er På. |

# Menyen Flashstasjon

#### **Menyen Flash-enhet**

| Menyelement                             | Beskrivelse                                                                                                    |
|-----------------------------------------|----------------------------------------------------------------------------------------------------|
| Aktiver stasjon<br>Aktiver<br>Deaktiver | <ul> <li>Aktiverer eller deaktiverer USB-porten på forsiden av skriveren</li> <li>Merk: <ul> <li>Ikke alle alternativer er tilgjengelige på alle skrivermodellene.</li> </ul> </li> </ul> |
|                                         | • Standardinnstillingen er Aktiver                                                                                                    |
| Oppdater kode                           | Aktiverer eller deaktiverer skriverens evne til å oppdatere sin maskinvarekode ved hjelp av en USB-enhet                                                                                  |
| Aktiver                                 | Merk: Standardinnstillingen er Aktiver                                                                                                    |
| Deaktiver                               |                                                                                                    |

#### Skanneinnstillinger

| Menyelement | Beskrivelse                                                                                                    |
|-------------|----------------------------------------------------------------------------------------------------|
| Format      | Angir formatet til filen.                                                                                                    |
| PDF (.pdf)  | Merk: Standardinnstillingen er PDF.                                                                                                    |
| TIFF (.tif) |                                                                                                    |
| JPEG (.jpg) |                                                                                                    |
| PDF-versjon | Angir versjonen av PDF-filen som skal skannes til USB.                                                                                  |
| 1.2–1.6     | Merk: Standardinnstillingen er 1.5.                                                                                                    |
| Innhold     | Angir typen innhold som skal skannes til USB                                                                                            |
| Tekst       | Merk:                                                                                                    |
| Fotografi   | <ul> <li>Tekst brukes når dokumentet er for det meste tekst.</li> </ul>                                                                 |
|             | <ul> <li>Standardinnstillingen er Tekst/foto. Tekst/foto brukes når dokumenter for det<br/>meste er tekst eller strekbilder.</li> </ul> |
|             | <ul> <li>Photograph (Fotografi) brukes når dokumentet er et fotografi eller en blekkutskrift<br/>av høy kvalitet.</li> </ul>            |
| Farge       | Angir om en jobb skrives ut i gråskala eller farger.                                                                                    |
| Grå         | Merk: Standardinnstillingen er Gray (Grå).                                                                                              |
| Farge       |                                                                                                    |
| Oppløsning  | Angir hvor mange punkter pr. tomme (dpi) som skannes.                                                                                   |
| 75          | Merk: Standardinnstillingen er 150 dpi.                                                                                                 |
| 150         |                                                                                                    |
| 200         |                                                                                                    |
| 300         |                                                                                                    |
| 400         |                                                                                                    |
| 600         |                                                                                                    |
| Mørkhet     | Gjør utskriften mørkere eller lysere.                                                                                                   |
| -4 til +4   | Merk: Standardinnstillingen er 0.                                                                                                    |
| Retning     | Angir retningen til det skannede bildet.                                                                                                |
| Stående     | Merk: Standardinnstillingen er Stående.                                                                                                 |
| Liggende    |                                                                                                    |

| Menyelement                                                                                                    | Beskrivelse                                                                                                    |
|----------------------------------------------------------------------------------------------------|----------------------------------------------------------------------------------------------------|
| Originalstørrelse                                                                                                    | Angir papirstørrelsen til dokumentet som skannes.                                                                                                    |
| Originalstørrelse<br>Letter<br>Legal<br>Executive<br>Folio<br>Statement<br>Universal<br>4 x 6 tommer<br>3 x 5 tommer<br>Visittkort<br>Egendefinert skannestørrelse <x><br/>A4<br/>A5<br/>Oficio (Mexico)<br/>A6<br/>JIS B5</x> | Angir papirstørrelsen til dokumentet som skannes.<br>Merk: Standardinnstillingen for USA er Letter. Den internasjonale standardinnstillingen<br>er A4.                                                                                                    |
| Sider (tosidig)<br>Av<br>Langside<br>Kortside                                                                                                    | <ul> <li>Angir retningen for tekst og grafikk på siden.</li> <li>Merk: <ul> <li>Standardinnstillingen er Av.</li> <li>Long edge (Langside) får innbinding langs langsiden av siden (venstre kant for stående og templagten for lingen de).</li> </ul> </li> </ul>                                                                                                    |
|                                                                                                    | <ul> <li>stående og toppkanten for liggende).</li> <li>Short edge (Kortside) får innbinding langs kortsiden av siden (toppkanten for stående og venstre kant for liggende).</li> </ul>                                                                                                    |
| JPEG-kvalitet Tekst eller Tekst/foto<br>5–90                                                                                                    | <ul> <li>Angir kvaliteten til JPEG-tekst eller -tekst/foto i forhold til filstørrelse og bildekvalitet.</li> <li>Merk: <ul> <li>Standardinnstillingen er 75.</li> <li>5 reduserer filstørrelsen, men bildekvaliteten reduseres også.</li> <li>90 gir best bildekvalitet, men filen blir veldig stor.</li> </ul> </li> </ul>                                                  |
| JPEG-fotokvalitet<br>5–90                                                                                                    | <ul> <li>Angir kvaliteten til et JPEG-bilde i forhold til filstørrelse og bildekvalitet</li> <li>Merk: <ul> <li>Standardinnstillingen er 50.</li> <li>5 reduserer filstørrelsen, men bildekvaliteten reduseres også.</li> <li>90 gir best bildekvalitet, men filen blir veldig stor.</li> </ul> </li> </ul>                                                                  |
| Bruk TIFF med flere sider<br>På<br>Av                                                                                                    | <ul> <li>Gir et valg mellom TIFF-filer med én side og TIFF-filer med flere sider. For en skann til USB-jobb med flere sider opprettes enten én TIFF-fil med alle sidene i, eller flere TIFF-filer med én fil for hver side i jobben.</li> <li>Merk: <ul> <li>Standardinnstillingen er På.</li> <li>Dette menyelementet gjelder alle skannefunksjoner.</li> </ul> </li> </ul> |
| Scan bit Depth (Bitdybde for<br>skanning)<br>8 biter<br>1 bit                                                                                                    | Gjør at modusen Text/Photo (Tekst/foto) kan ha mindre filstørrelser ved å bruke bilder<br>på 1 bit når Color (Farge) er angitt som Off (Av)<br><b>Merk:</b> Standardinnstillingen er 8 bit (8 biter).                                                                                                    |

| Menyelement                         | Beskrivelse                                                           |
|-------------------------------------|-----------------------------------------------------------------------|
| Fjerning av bakgrunn                | Justerer mengden bakgrunn som er synlig på en kopi.                   |
| -4 til +4                           | Merk: Standardinnstillingen er 0.                                     |
| Kontrast                            | Angir kontrasten for utskriften.                                      |
| 0–5                                 | Merk: "Best for innhold" er standardinnstillingen.                    |
| Best for content (Best for innhold) |                                                                       |
| Skyggedetaljer                      | Juster hvor mye skyggedetalj som skal være synlig på et skannet bilde |
| -4 til +4                           | Merk: Standardinnstillingen er 0.                                     |
| Skann kant til kant                 | Angir om originaldokumentet skannes kant til kant.                    |
| På                                  | Merk: Standardinnstillingen er Av.                                    |
| Av                                  |                                                                       |
| Skarphet                            | Justere skarpheten til et skannet bilde                               |
| 1-5                                 | Merk: Standardinnstillingen er 3.                                     |

#### Utskriftsinnstillinger

| Menyelement     | Beskrivelse                                   |
|-----------------|-----------------------------------------------|
| Kopier          | Angi antallet kopier som skal skrives ut      |
|                 | Merk: Standardinnstillingen er 1.             |
| Sider (tosidig) | Aktiverer dupleksutskrift (tosidig).          |
| 2 side          | Merk: Enkeltsidig er standard fabrikkoppsett. |
| Enkeltsidig     |                                               |

# Utskriftsinnstillinger

#### Menyen Oppsett

| Menyelement                                                         | Beskrivelse                                                                                                    |
|---------------------------------------------------------------------|----------------------------------------------------------------------------------------------------|
| Skriverspråk                                                        | Bestemmer hvilket skriverspråk printserveren bruker til å sende data til skriveren                                                                                 |
| PS-emulering<br>PCL-emulering<br>PPDS-emulering                     | Merk: Standardinnstillingen er PS-emulering.                                                                                                    |
| <b>Utskriftsområde</b><br>Normal<br>Tilpass til siden<br>Hele siden | Fastsetter utskriftsområdet på papiret<br><b>Merk:</b> Standardinnstillingen er Normal.                                                                            |
| <b>Last ned til</b><br>RAM (internminne)<br>Flash                   | Samler permanente ressurser som er lastet ned på skriveren og skriver dem automatisk til flash-enheten<br><b>Merk:</b> Standardinnstillingen er RAM (internminne). |
| Lagre ressurser<br>På<br>Av                                         | Lagrer de permanent nedlastede ressursene<br>Merk: Standardinnstillingen er Av.                                                                                    |

#### Ferdiggjører, meny

Merk: Ikke alle alternativer er tilgjengelige på alle skrivermodellene.

| Menyelement                   | Beskrivelse                                                                                                    |
|-------------------------------|----------------------------------------------------------------------------------------------------|
| Sider                         | Angir om tosidig utskrift er angitt som standard for alle utskriftsjobber.                                                                                                    |
| tosidig<br>enkeltsidig        | Merk: Standardinnstillingen er Enkeltsidig.                                                                                                    |
| Dupleksinnbinding<br>Langside | Definerer hvordan dupleksutskrifter skal heftes, og hvordan utskriften på baksiden av arket er<br>plassert i forhold til utskriften på forsiden av arket.                                                                                                    |
| Kortside                      | Merk:                                                                                                    |
|                               | Standardinnstillingen er Langside.                                                                                                    |
|                               | <ul> <li>Langside angir at innbindingen skal være langs venstre kant ved stående papirretning og<br/>langs øverste kant ved liggende papirretning.</li> </ul>                                                                                                    |
|                               | <ul> <li>Kortside angir at innbindingen skal være langs øverste kant ved stående papirretning og<br/>langs venstre kant ved liggende papirretning.</li> </ul>                                                                                                    |
| Kopier                        | Angir et standard antall kopier for hver utskriftsjobb.                                                                                                    |
| 1–999                         | Merk: Standardinnstillingen er 1.                                                                                                    |
| Blanke sider                  | Angir om det skal settes inn blanke sider i en utskriftsjobb.                                                                                                    |
| Ikke skriv ut                 | Merk: Standardinnstillingen er "Ikke skriv ut".                                                                                                    |
| Skriv ut                      |                                                                                                    |
| Sorter                        | Legger sidene i en utskriftsjobb i riktig rekkefølge når det skrives ut flere kopier.                                                                                                    |
| Av                            | Merk:                                                                                                    |
|                               | Standardinnstillingen er Av. Ingen sider sorteres.                                                                                                    |
|                               | Når På er valgt, legges sidene i utskriftsjobben i riktig rekkefølge.                                                                                                    |
|                               | <ul> <li>Ved begge innstillingene skrives hele jobben ut det antallet ganger som er angitt av<br/>innstillingen på menyen Kopier.</li> </ul>                                                                                                    |
| Skilleark                     | Angir om det settes inn blanke skilleark.                                                                                                    |
| Ingen                         | Merk:                                                                                                    |
| Mellom iobber                 | Standardinnstillingen er Ingen.                                                                                                    |
| Mellom sider                  | • Mellom kopier setter inn en blank side mellom alle kopiene i en utskriftsjobb hvis innstillingen for Sortering er På. Hvis innstillingen for Sortering er Av, settes det inn en blank side mellom hvert sett med utskrevne sider, for eksempel etter alle side 1, alle side 2 og så videre. |
|                               | Mellom jobber setter inn en blank side mellom utskriftsjobber.                                                                                                    |
|                               | • Mellom sider setter inn en blank side mellom hver side i utskriftsjobben. Denne innstillingen kan være nyttig hvis du skriver ut på transparenter, eller hvis du vil sette inn blanke ark i et dokument for notater.                                                                        |
| Skillearkkilde                | Angir papirkilden for skillearkene.                                                                                                    |
| Skuff <x></x>                 | Merk: Standardinnstillingen er Skuff 1 (standardskuff).                                                                                                    |
| Mater for flersidig utskrift  |                                                                                                    |

| Menyelement                                                                                         | Beskrivelse                                                                                                    |
|----------------------------------------------------------------------------------------------------|----------------------------------------------------------------------------------------------------|
| Nedskalering<br>Av<br>2 sider/side<br>4 sider/side<br>6 sider/side<br>9 sider/side<br>16 sider/side | <ul> <li>Angir at flersidige bilder kan skrives ut på én side av et ark.</li> <li>Merk: <ul> <li>Det angitte tallet er antallet sider som skrives ut pr. side.</li> <li>Standardinnstillingen er Av.</li> </ul> </li> </ul>                                 |
| Nedskaleringsrekkefølge<br>Vannrett<br>Omvendt vannrett<br>Omvendt loddrett<br>Loddrett             | Angir hvordan bildene vises på den utskrevne siden<br><b>Merk:</b> Standardinnstillingen er Vannrett.                                                                                                    |
| <b>Retning</b><br>Auto<br>Liggende<br>Stående                                                       | <ul> <li>Angir retningen på et ark med flersiders utskrift.</li> <li>Merk: <ul> <li>Standardinnstillingen er Auto. Skriveren velger mellom stående og liggende.</li> <li>Langside bruker liggende.</li> <li>Kortside bruker stående.</li> </ul> </li> </ul> |
| <b>N-up-ramme</b><br>Ingen<br>Heltrukket                                                            | Lager en ramme rundt hvert sidebilde.<br>Merk: Standardinnstillingen er Ingen.                                                                                                    |

#### **Menyen Kvalitet**

| Menyelement                                | Beskrivelse                                                                                                    |
|--------------------------------------------|----------------------------------------------------------------------------------------------------|
| Fargekorrigering<br>Auto<br>Av<br>Manuell  | <ul> <li>Justerer fargeresultatet på den utskrevne siden.</li> <li>Merk: <ul> <li>Standardinnstillingen er Auto. Auto bruker ulike fargekonverteringstabeller på hvert objekt på den utskrevne siden.</li> <li>Av deaktiverer fargekorrigering.</li> <li>Manuell gjør at det er mulig å tilpasse fargetabeller ved hjelp av innstillingene som er tilgjengelige på menyen Manuell farge.</li> <li>På grunn av forskjeller mellom additive og subtraktive farger er det umulig å gjengi enkelte farger som vises på dataskjermer, på den utskrevne siden.</li> </ul> </li> </ul> |
| Utskriftsoppløsning<br>4800 CQ<br>1200 dpi | Angir oppløsningen på utskriften.<br><b>Merk:</b> Standardinnstillingen er 4800 CQ.                                                                                                    |
| Mørkhet<br>1–5                             | Gjør utskriften mørkere eller lysere.<br>Merk:<br>• Standardinnstillingen er 4.<br>• Du kan spare toner ved å velge et lavere tall.                                                                                                    |

| Menyelement                                                                   | Beskrivelse                                                                                                    |
|-------------------------------------------------------------------------------|----------------------------------------------------------------------------------------------------|
| <b>Forbedre fine linjer</b><br>På                                             | Lager glatte linjer med skarpe kanter Merk:                                                                                                    |
| Av                                                                            | <ul> <li>Standardinnstillingen er Av.</li> <li>Denne funksjonen forbedrer utskriften av CAD-tegninger (f. eks. sirkeldiagrammer, arkitekttegninger osv.).</li> </ul>                                                                                                    |
| Fargesparer<br>På                                                             | Reduserer mengden toner som brukes til grafikk og bilder. Mengden toner som brukes til tekst, reduseres ikke.                                                                                                    |
| Av                                                                            | Merk:                                                                                                    |
|                                                                               | <ul> <li>Standardinnstillingen er Av.</li> <li>På overstyrer innstillingene for Mørkhet.</li> </ul>                                                                                                    |
| RGB-lysstyrke                                                                 | Justerer lysstyrken på fargeutskriften.                                                                                                    |
| -6 til +6                                                                     | Merk:                                                                                                    |
|                                                                               | • Standardinnstillingen er 0.                                                                                                    |
|                                                                               | Disse innstillingene har ingen innvirkning på filer der CMYK-fargespesifikasjoner brukes.                                                                                                    |
| RGB-kontrast                                                                  | Justerer kontrasten i fargeutskriften.                                                                                                    |
| 0-5                                                                           | Merk:                                                                                                    |
|                                                                               | Standardinnstillingen er 0.                                                                                                    |
|                                                                               | Disse innstillingene har ingen innvirkning på filer der CMYK-fargespesifikasjoner brukes.                                                                                                    |
| RGB-metning                                                                   | Justerer metningen i fargeutskriften.                                                                                                    |
| 0-5                                                                           | Merk:                                                                                                    |
|                                                                               | Standardinnstillingen er 0.                                                                                                    |
|                                                                               | Disse innstillingene har ingen innvirkning på filer der CMYK-fargespesifikasjoner brukes.                                                                                                    |
| Fargebalanse                                                                  | Ved hjelp av denne innstillingen kan du gjøre små justeringer i utskriften ved å endre mengden toner som                                                                                                    |
| Cyan<br>Magenta                                                               | Merk- Standardinnstillingen er ()                                                                                                    |
| Gul                                                                           |                                                                                                    |
| Sort                                                                          |                                                                                                    |
| Bruk standarder                                                               |                                                                                                    |
| Fargeeksempler                                                                | Skriver ut eksempelsider for alle RGB- og CMYK-fargekonverteringstabellene som brukes i skriveren.                                                                                                    |
| sRGB-skjerni                                                                  | Merk:                                                                                                    |
| Skjerm – ekte sort                                                            | Eksempelet skrives ut ved å velge en hvilken som helst innstilling.                                                                                                    |
| Livlig<br>Av – RGB<br>CMYK (USA)<br>CMYK (Europa)<br>Livlig CMYK<br>Av – CMYK | <ul> <li>Fargeeksempler består av en serie fargede bokser sammen med RGB- eller CMYK-kombinasjonen<br/>som skaper fargen du kan se. Disse sidene kan brukes til å hjelpe deg med å bestemme hvilke<br/>kombinasjoner du kan bruke for å oppnå det ønskede resultatet.</li> </ul> |
|                                                                               | <ul> <li>Skriv inn IP-adressen i et webleservindu for å få tilgang til en fullstendig liste over<br/>fargeeksempelsider fra EWS (Embedded Web Server).</li> </ul>                                                                                                    |

| Menyelement                                                      | Beskrivelse                                                                                                    |
|------------------------------------------------------------------|----------------------------------------------------------------------------------------------------|
| Manuell farge (RGB)<br>RGB-bilde<br>RGB-tekst<br>RGB-grafikk     | Tilpasser RGB-fargekonverteringene. Verdiene for hver innstilling er følgende:<br>Livlig<br>sRGB-skjerm<br>Skjerm – ekte sort<br>sRGB livlig<br>Av                                                                                                    |
|                                                                  | <ul> <li>Merk:</li> <li>Livlig bruker en fargekonverteringstabell som gir klarere farger med større metning.</li> <li>Standardinnstillingen for RGB-bilde er sRGB skjerm. Denne innstillingen bruker en fargekonverteringstabell for å produsere et resultat som samsvarer med fargene som vises på dataskjermen.</li> <li>Skjerm – ekte sort bruker en fargekonverteringstabell som bruker bare sort toner til nøytrale gråfarger.</li> <li>sRGB livlig er fabrikkinnstillingen for RGB-tekst og RGB-grafikk. sRGB livlig bruker en fargetabell som øker metningen. Dette foretrekkes for visittkort og tekst.</li> <li>Av deaktiverer fargekonvertering.</li> </ul> |
| Manuell farge (CMYK)<br>CMYK-bilde<br>CMYK-tekst<br>CMYK-grafikk | <ul> <li>Tilpasser CMYK-fargekonverteringene. Verdiene for hver innstilling er følgende:<br/>USCMYK (CMYK USA)<br/>CMYK (Europa)<br/>Livlig CMYK<br/>Av</li> <li>Merk: <ul> <li>Standardinnstillingen for USA er USCMYK (CMYK (USA)).</li> <li>Den internasjonale standardinnstillingen er CMYK (Europa).</li> <li>Livlig CMYK bruker en fargekonverteringstabell som gir klarere farger med større metning.</li> <li>Av deaktiverer fargekonvertering.</li> </ul> </li> </ul>                                                                                                    |
| Fargejustering                                                   | Starter en automatisk fargekalibrering                                                                                                    |

#### Verktøymenyen

| Menyelement           | Beskrivelse                                                                                                    |
|-----------------------|----------------------------------------------------------------------------------------------------|
| Heksadesimale verdier | Hjelper til med å finne kilden til et utskriftsproblem.                                                                                                    |
| Aktiver               | Merk:                                                                                                    |
|                       | <ul> <li>Når Heksadesimale verdier er aktivert, blir alle dataene som sendes til skriveren skrevet ut som<br/>heksadesimale og tegnbaserte representasjoner, og kontrollkoder utføres ikke.</li> </ul> |
|                       | <ul> <li>Når du skal avslutte modus for heksadesimale verdier, må du slå av skriveren.</li> </ul>                                                                                                    |
| Dekningsberegning     | Gir en beregning av dekningsprosenten for cyan, magenta, gul og sort på en side. Beregningen skrives ut                                                                                                |
| Av                    | på en skilleside.                                                                                                    |
| På                    | Merk:                                                                                                    |
|                       | • Standardinnstillingen er Av.                                                                                                    |
|                       | <ul> <li>Dette menyvalget er bare tilgjengelig på enkelte skrivermodeller.</li> </ul>                                                                                                    |

#### **Menyen PDF**

| Menyelement                                                                   | Beskrivelse                                                                                                    |
|-------------------------------------------------------------------------------|----------------------------------------------------------------------------------------------------|
| <b>Tilpass størrelse</b><br>No (Nei)<br>Yes (Ja)                              | Tilpasser sidens innhold slik at det passer til den valgte sidestørrelsen.<br>Merk: Standardinnstillingen er No (Nei). |
| Annotations (Kommentarer)<br>Do Not Print (Ikke skriv ut)<br>Print (Skriv ut) | Angir om kommentarene i PDF-filen skal skrives ut.<br>Merk: Standardinnstillingen er Do Not Print (Ikke skriv ut).     |

## PostScript-meny

| Menyelement      | Beskrivelse                                                                                          |
|------------------|----------------------------------------------------------------------------------------------------|
| Skriv ut PS-feil | Skriver ut en side som inneholder PostScript-feilen.                                                 |
| På               | Merk: Standardinnstillingen er Av.                                                                   |
| Av               |                                                                                                    |
| Bildeutjevning   | Forbedrer kontrasten og skarpheten til bilder med lav oppløsning og utjevner fargeovergangene.       |
| På               | Merk:                                                                                                |
| Av               |                                                                                                    |
|                  | • Standardinnstillingen er Av.                                                                       |
|                  | <ul> <li>Bildeutjevning har ingen virkning på bilder med 300 dpi eller høyere oppløsning.</li> </ul> |

#### Meny for PCL-emul

| Menyelement            | Beskrivelse                                                                                                    |
|------------------------|----------------------------------------------------------------------------------------------------|
| Skriftkilde            | Angir skriftsettet som brukes av menyelementet Skriftnavn.                                                                                                    |
| Innebygget             | Merk:                                                                                                    |
| Last ned<br>Alle       | <ul> <li>Standardinnstillingen er Innebygget. Den viser skriftsettet som er lastet ned i internminnet, i<br/>fabrikkoppsettet.</li> </ul>                                                                                                    |
|                        | <ul> <li>Last ned viser alle skriftene som er lastet ned i internminnet.</li> </ul>                                                                                                    |
|                        | <ul> <li>Alle viser alle skriftene som er tilgjengelig for alle alternativer.</li> </ul>                                                                                                    |
| Skriftnavn             | Identifiserer en bestemt skrift og alternativet der den er lagret.                                                                                                    |
| RO Courier             | Merk:                                                                                                    |
|                        | Standardinnstillingen er RO Courier.                                                                                                    |
|                        | <ul> <li>RO Courier viser skriftnavn, skrift-ID og hvor den er lagret på skriveren.</li> <li>Skriftkildeforkortelsene er R for innebygd, F for flash og D for nedlastet.</li> </ul>                                                                                                    |
| Symbolsett             | Angir symbolsettet for hvert skriftnavn.                                                                                                    |
| 10U PC-8<br>12U PC-850 | Merk:                                                                                                    |
|                        | <ul> <li>10U PC-8 er den amerikanske fabrikkinnstillingen.</li> </ul>                                                                                                    |
|                        | <ul> <li>12U PC-850 er den internasjonale fabrikkinnstillingen.</li> </ul>                                                                                                    |
|                        | <ul> <li>Et symbolsett er et sett med alfabetiske og numeriske tegn, tegnsetting og spesialtegn.<br/>Symbolsett støtter de ulike språkene eller bestemte programmene, for eksempel<br/>matematiske symboler for vitenskapelig tekst. Bare symbolsettene som støttes, vises.</li> </ul> |

| PCL-emuleringsinnstillinger       Endrer punktstørrelsen for skalerbare typografiske skrifter.         1,00-1008,00       Merk:         - Standardinnstillingen er 12.       • Punktstørrelse refererer til høyden på tegnene i skriften. Ett punkt er lik omtrent 1/72 av en tomme.         PCL-emuleringsinnstillinger       Angi tegnbredden for skalerbare skrifter med fast tegnbredde.         Merk:       • Standardinnstillingen er 10.         • Tegnbredder       • Standardinnstillingen er 10.         • Tegnavstand kan økes eller reduseres i trinn på 0,01 tegn pr. tomme.       • For ikke-skalerbare skrifter med fast tegnavstand vises tegnavstanden på skjermen, men den kan ikke endres.         PCL-emuleringsinnstillinger       Angir retningen på teksten og grafikken på siden.         Merk:       • Standardinnstillingen er Stående.         Liggende       • Standardinnstillingen for USA. 64 er den internasjonale standardinnstillingen.         • For ikke-skalerbare skrifter med skal være mellom hver linje basert på innstillingen for USA. 64 er den internasjonale standardinnstillingen.         • Hvis Liggende er valgt, skrives tekst og grafikk ut parallelt med sidens langside.         PCL-emuleringsinnstillingen       Angir vor mange linjer som skal skrive ut på hver side.         • Hvis Liggende er valgt, skrives tekst og grafikk ut parallelt med sidens langside.         PCL-emuleringsinnstillingen       Angir na skriveren skal skrive ut på papir 14-format.         A-bredde       • Standardinnst                                                                                                    | Menyelement                                                 | Beskrivelse                                                                                                    |
|----------------------------------------------------------------------------------------------------|-------------------------------------------------------------|----------------------------------------------------------------------------------------------------|
| Punktstørrelse<br>1,00-1008,00       Merk:         9,00-1008,00       • Standardinnstillingen er 12.         • Punktstørrelse refererer til høyden på tegnene i skriften. Ett punkt er lik omtrent 1/72 av en<br>tomme.       • Punktstørrelser kan økes eller reduseres i trinn på 0,25 punkter.         PCL-emuleringsinnstillinger<br>Tegnbredde<br>0,08-100       Angi tegnbredden for skalerbare skrifter med fast tegnbredde.         Merk:       • Standardinnstillingen er 10.         • Tegnavstand viser til antallet faste mellomromstegn pr. tomme (cpi - characters per inch).         • For ikke-skalerbare skrifter med fast tegnavstand vises tegnavstanden på skjermen, men den<br>kan ikke enderse.         PCL-emuleringsinnstillinger<br>Stående<br>Liggende       Angi retningen på teksten og grafikken på siden.         Merk:       • Standardinnstillingen er Stående.         • Hvis Stående rulgt, skrives tekst og grafikk ut parallelt med sidens kortside.       • Hvis Stående rvalgt, skrives tekst og grafikk ut parallelt med sidens langside.         PCL-emuleringsinnstillinger<br>64       Angir hvor mange linjer som skal skrives ut på hver side.         Merk:       • Skriveren faststeter hvor stor avstanden skal være mellom hver linje basert på innstillingen for Linjer pr. side.         PCL-emuleringsinnstillinger<br>64       Merk:         • Standardinnstillingen er 198 mm.       • Innstillingen er 198 mm.         • Instillingen på 203 mm angir bredden på siden for å gjøre det mulig å skrive ut åtti 10-punkts<br>tegn.         PCL-emulerin                                                                                                    | PCL-emuleringsinnstillinger                                 | Endrer punktstørrelsen for skalerbare typografiske skrifter.                                                                            |
| 1,00-1008,00       • Standardinnstillingen er 12.         • Punktstørrelse refererer til høyden på tegnene i skriften. Ett punkt er lik omtrent 1/72 av en tomme.         • Punktstørrelse kan økes eller reduseres i trinn på 0,25 punkter.         PCL-emuleringsinnstillinger         Angi tegnbredde         0,08-100         • Standardinnstillingen er 10.         • Tegnavstand viser til antallet faste mellomromstegn pr. tomme.         • For ikke-skalerbare skrifter med fast tegnavstand vises tegnavstanden på skjermen, men den kan ikke endres.         PCL-emuleringsinnstillinger         Retning         Stående         Liggende         Vis Standardinnstillingen er Stående.         Hvis Stående er valgt, skrives tekst og grafikk ut parallelt med sidens kortside.         • Hvis Stående er valgt, skrives tekst og grafikk ut parallelt med sidens kortside.         • Hvis Stående er valgt, skrives tekst og grafikk ut parallelt med sidens kortside.         • Hvis Stående er valgt, skrives tekst og grafikk ut parallelt med sidens kortside.         • Hvis Stående er valgt, skrives tekst og grafikk ut parallelt med sidens kortside.         • Hvis Stående er valgt, skrives tekst og grafikk ut parallelt med sidens kortside.         • Hvis Stående er valgt, skrives tekst og grafikk ut parallelt med sidens kortside.         • Hvis Stående er valgt, skrives tekst og grafikk ut parallelt med sidens kortside.         • Standardinnstil                                                                                                    | Punktstørrelse                                              | Merk:                                                                                                    |
| • Punktstørrelse refererer til høyden på tegnene i skriften. Ett punkt er lik omtrent 1/72 av en tomme.         • Punktstørrelser kan økes eller reduseres i trinn på 0,25 punkter.         PCL-emuleringsinnstillinger       Angi tegnbredden for skalerbare skrifter med fast tegnbredde.         Merk:       • Standardinnstillingen er 10.         • Tegnavstand viser til antallet faste mellomromstegn pr. tomme (cpi - characters per inch).       • Tegnavstand kan økes eller reduseres i trinn på 0,01 tegn pr. tomme.         • For ikke-skalerbare skrifter med fast tegnavstand vises tegnavstanden på skjermen, men den kan ikke endres.       • Retning         Retning       Angir retningen på teksten og grafikken på siden.         Merk:       • Standardinnstillingen er Stående.         • Hvis Stående er valgt, skrives tekst og grafikk ut parallelt med sidens kortside.         • Hvis Stående er valgt, skrives tekst og grafikk ut parallelt med sidens kortside.         • Hvis Stående er valgt, skrives tekst og grafikk ut parallelt med sidens kortside.         • Hvis Stående er valgt, skrives tekst og grafikk ut parallelt med sidens kortside.         • Hvis Stående er valgt, skrives tekst og grafikk ut parallelt med sidens kortside.         • Hvis Stående er valgt, skrives tekst og grafik ut parallelt med sidens kortside.         • Hvis Stående er valgt, skrives tekst og grafik ut parallet med sidens kortside.         • Hvis Stående er valgt, skrives tekst og grafik ut parallet med sidens kortside.         • Skriveren fastsetter hvor sto                                                                                                    | 1,00-1008,00                                                | <ul> <li>Standardinnstillingen er 12.</li> </ul>                                                                                        |
| tomme.       • Punktstørrelser kan økes eller reduseres i trinn på 0,25 punkter.         PCL-emuleringsinnstillinger       Angi tegnbredden for skalerbare skrifter med fast tegnbredde.         0,08–100       Merk:         • Standardinnstillingen er 10.       • Tegnavstand viser til antallet faste mellomromstegn pr. tomme (cpi - characters per inch).         • Tegnavstand kan økes eller reduseres i trinn på 0,01 tegn pr. tomme.       • For ikke-skalerbare skrifter med fast tegnavstand vises tegnavstanden på skjermen, men den kan ikke endres.         PCL-emuleringsinnstillinger       Angir retningen på teksten og grafikken på siden.         Merk:       • Standardinnstillingen er Stående.         Uiggende       • Standardinnstillingen er Stående.         Uinger pr. side       • Standardinnstillingen er valgt, skrives tekst og grafikk ut parallelt med sidens kortside.         1-255       60         64       • 60 er standardinnstillingen for USA. 64 er den internasjonale standardinnstillingen.         1-255       • 60 er standardinnstillingen for USA. 64 er den internasjonale standardinnstillingen.         9 ketning for du endrer Linjer pr. side.       Pajirstørrelse og Retning. Velg ønsket innstilling for Papirstørrelse og Retning for du endrer Linjer pr. side.         98 mm       203 mm       • Standardinnstillingen er 198 mm.         203 mm       • Innstillingen på 203 mm angir bredden på siden for å gjøre det mulig å skrive ut åtti 10-punkts tegn.         På                                                                                                    |                                                             | • Punktstørrelse refererer til høyden på tegnene i skriften. Ett punkt er lik omtrent 1/72 av en                                        |
| PCL-emuleringsinnstillinger       Angi tegnbredden         O,08-100       Angi tegnbredden for skalerbare skrifter med fast tegnbredde.         Werk:       • Standardinnstillingen er 10.         • Tegnbredde       • Fegnavstand viser til antallet faste mellomromstegn pr. tomme. (cpi - characters per inch).         • Tegnavstand kan økes eller reduseres i trinn på 0,01 tegn pr. tomme.         • For ikke-skalerbare skrifter med fast tegnavstand vises tegnavstanden på skjermen, men den kan ikke endres.         PCL-emuleringsinnstillinger       Angir retningen på teksten og grafikken på siden.         Merk:       • Standardinnstillingen er Stående.         Liggende       • Standardinnstillingen er stående.         Linger pr. side       • Standardinnstillingen for USA. 64 er den internasjonale standardinnstillingen.         • 60       • Go er standardinnstillingen for USA. 64 er den internasjonale standardinnstillingen.         • Skriveren fastsetter hvor stor avstanden skal være mellom hver linje basert på innstillingen for Linjer pr. side.         PCL-emuleringsinnstillinger       Angir at skriveren skal skrive ut på papir i A4-format.         A4-bredde       Angir at skriveren sultigen er 198 mm.         203 mm       • Standardinnstillingen er Av.         PCL-emuleringsinnstillinger       Angir om skriveren automatisk skal utføre en vognretur (CR) etter en linjeskiftkommando (LF).         Merk:       • Standardinnstillingen er Av.       • End                                                                                                    |                                                             | tomme.                                                                                                    |
| PCL-emuleringsinnstillinger       Angi tegnbredden for skalerbare skrifter med fast tegnbredde.         Tegnbredde       Merk:         0,08-100       - Standardinnstillingen er 10.         - Tegnavstand viser til antallet faste mellomromstegn pr. tomme (cpi - characters per inch).       - Tegnavstand kan økes eller reduseres i trinn på 0,01 tegn pr. tomme.         - For ikke-skalerbare skrifter med fast tegnavstand vises tegnavstanden på skjermen, men den kan ikke endres.       Angi retningen på teksten og grafikken på siden.         Retning       Merk:       - Standardinnstillingen er Stående.         Liggende       - Standardinnstillinger er valgt, skrives tekst og grafikk ut parallelt med sidens kortside.         PCL-emuleringsinnstillinger       Angir hvor mange linjer som skal skrives ut på hver side.         Merk:       - Standardinnstillingen for USA. 64 er den internasjonale standardinnstillingen for Using for Vapirstørrelse og Retning. Velg ønsket innstillingen for Linjer pr. side.         PCL-emuleringsinnstillinger       - Skriveren fastsetter hvor stor avstanden skal være mellom hver linje basert på innstillingen for Using for Papirstørrelse og Retning. Velg ønsket innstilling for Papirstørrelse og Retning før du endrer Linjer pr. side.         PCL-emuleringsinnstillinger       Angir om skriveren automatisk skal utføre en vognretur (CR) etter en linjeskiftkommando (LF).         Merk:       - Standardinnstillingen er Av.       - Standardinnstillingen er Av.         203 mm       - Standardinnstillingen er Av.       - Standa                                                                                                    |                                                             | Punktstørrelser kan økes eller reduseres i trinn på 0,25 punkter.                                                                       |
| Tegnbredde<br>0,08-100Merk:0,08-100Standardinnstillingen er 10.Tegnavstand viser til antallet faste mellomromstegn pr. tomme (cpi - characters per inch).Tegnavstand kan økes eller reduseres i trinn på 0,01 tegn pr. tomme.For ikk-skalerbare skrifter med fast tegnavstand vises tegnavstanden på skjermen, men den<br>kan ikke endres.PCL-emuleringsinnstillinger<br>Retning<br>Stäende<br>LiggendeAngir retningen på teksten og grafikken på siden.Merk:Merk:* Standardinnstillingen er Stående.<br>Liggende• Standardinnstillingen er Stående.<br>• Hvis Stående er valgt, skrives tekst og grafikk ut parallelt med sidens kortside.<br>• Hvis Liggende er valgt, skrives tekst og grafikk ut parallelt med sidens langside.PCL-emuleringsinnstillinger<br>Linger pr. side<br>1-255<br>60Angir hvor mange linjer som skal skrives ut på hver side.<br>Merk:<br>• 60 er standardinnstillingen for USA. 64 er den internasjonale standardinnstillingen.<br>64PCL-emuleringsinnstillinger<br>for Linjer pr. side, Papirstørrelse og Retning. Velg ønsket innstilling for Papirstørrelse og<br>Retning før du endrer Linjer pr. side.<br>Paite, Paja var<br>Auto CR etter LF<br>På<br>AvAngir om skriveren automatisk skal utføre en vognretur (CR) etter en linjeskiftkommando (LF).<br>Merk:<br>• Standardinnstillingen er Av.<br>• Endringer i innstillinger er pinspelles på PPDS-menyen.PCL-emuleringsinnstillinger<br>Av<br>• Standardinnstillinger er Av.<br>• Standardinnstillinger er Av.<br>• Endringer i innstillinger er Av.<br>• Standardinnstillinger er Av.<br>• Standardinnstillinger er Av.<br>• Standardinnstillinger er Av.<br>                                                                                                    | PCL-emuleringsinnstillinger                                 | Angi tegnbredden for skalerbare skrifter med fast tegnbredde.                                                                           |
| 0,00-100• Standardinnstillingen er 10.• Tegnavstand viser til antallet faste mellomromstegn pr. tomme (cpi - characters per inch).<br>• Tegnavstand king økes eller reduseres i trinn på 0,01 tegn pr. tomme.<br>• For ikke-skalerbare skrifter med fast tegnavstand vises tegnavstanden på skjermen, men den<br>kan ikke endres.PCL-emuleringsinnstillinger<br>Retning<br>Stående<br>LiggendeAngir retningen på teksten og grafikken på siden.<br>Merk:<br>• Standardinnstillingen er Stående.<br>• Hvis Stående er valgt, skrives tekst og grafikk ut parallelt med sidens kortside.<br>• Hvis Liggende er valgt, skrives tekst og grafikk ut parallelt med sidens kortside.<br>• Hvis Liggende er valgt, skrives tekst og grafikk ut parallelt med sidens langside.PCL-emuleringsinnstillinger<br>60<br>64Angir hvor mange linjer som skal skrives ut på hver side.<br>• Merk:<br>• 60 er standardinnstillingen for USA. 64 er den internasjonale standardinnstillingen.<br>• Skriveren fastsetter hvor stor avstanden skal være mellom hver linje basert på innstillingen<br>for Linjer pr. side.<br>• Skriveren fastsetter hvor stor avstanden skal være mellom hver linje basert på innstillingen<br>for Linjer pr. side.<br>• Skriveren skal skrive ut på papir i A4-format.<br>Merk:<br>• Standardinnstillingen er 198 mm.<br>• Innstillingen på 203 mm angir bredden på siden for å gjøre det mulig å skrive ut åtti 10-punkts<br>tegn.PCL-emuleringsinnstillinger<br>AvAngir om skriveren automatisk skal utføre en vognretur (CR) etter en linjeskiftkommando (LF).<br>Merk:<br>• Standardinnstillingen er Av.<br>• Endringer i innstillinger i gjenspeiles på PPDS-menyen.PCL-emuleringsinnstillinger<br>AvAngir om skriveren automatisk skal sette inn et linjeskift (LF) etter en vognretur-kontrollkommando<br>(CR).<br>Merk:<br>• Standardinnstillingen er Av.<br>• Standardinnstillingen er Av.<br>• Standardinnstil                           | Tegnbredde                                                  | Merk:                                                                                                    |
| • Tegnavstand viser til antallet faste mellomromstegn pr. tomme (cpi - characters per inch).<br>• Tegnavstand kan økes eller reduseres i trinn på 0,01 tegn pr. tomme.<br>• For ikke-skalerbare skrifter med fast tegnavstand vises tegnavstanden på skjermen, men den<br>kan ikke endres.PCL-emuleringsinnstillinger<br>Retning<br>Stående<br>LiggendeAngir retningen på teksten og grafikken på siden.<br>Merk:<br>• Standardinnstillingen er Stående.<br>• Hvis Stående er valgt, skrives tekst og grafikk ut parallelt med sidens kortside.<br>• Hvis Liggende er valgt, skrives tekst og grafikk ut parallelt med sidens kortside.<br>• Hvis Liggende er valgt, skrives tekst og grafikk ut parallelt med sidens langside.PCL-emuleringsinnstillinger<br>for Linjer pr. side<br>for Linjer pr. side, angir hvor mange linjer som skal skrives ut på hver side.<br>• Skriveren fastsetter hvor stor avstanden skal være mellom hver linje basert på innstillingen<br>• Skriveren fastsetter hvor stor avstanden skal være mellom hver linje basert på innstillingen<br>• Standardinnstillingen er 198 mm.<br>• Innstillingen på 203 mm angir bredden på siden for å gjøre det mulig å skrive ut åtti 10-punkts<br>tegn.PCL-emuleringsinnstillinger<br>AvAngir om skriveren automatisk skal utføre en vognretur (CR) etter en linjeskiftkommando (LF).<br>Merk:<br>• Standardinnstillingen er Av.<br>• Endringer i innstillingen er Av.<br>• Endringer i innstillingen gå PPDS-menyen.PCL-emuleringsinstillinger<br>Auto LF etter CR<br>På<br>AvAngir skriveren automatisk skal sette inn et linjeskift (LF) etter en vognretur-kontrollkommando<br>(CR).<br>• Standardinnstillingen er Av.<br>• Endringer i innstillingen er Av.<br>• Endringer i innstillingen er Av.<br>• Standardinnstillingen er Av.<br>• Standardinnstillingen er Av.<br>• Standardinnstillingen er Av.<br>• Endringer i innstillinger gienspelles på PPDS-menyen.                     | 0,08-100                                                    | <ul> <li>Standardinnstillingen er 10.</li> </ul>                                                                                        |
| • Tegnavstand kan økes eller reduseres i trinn på 0,01 tegn pr. tomme.• For ikke-skalerbare skrifter med fast tegnavstand vises tegnavstanden på skjermen, men den kan ikke endres.PCL-emuleringsinnstillinger<br>Stående<br>LiggendeAngir retningen på teksten og grafikken på siden.Merk:<br>• Standardinnstillingen er Stående.<br>• Hvis Stående er valgt, skrives tekst og grafikk ut parallelt med sidens kortside.<br>• Hvis Liggende er valgt, skrives tekst og grafikk ut parallelt med sidens kortside.<br>• Hvis Liggende er valgt, skrives tekst og grafikk ut parallelt med sidens langside.PCL-emuleringsinnstillinger<br>Linjer pr. side<br>1-255<br>60<br>64Angir hvor mange linjer som skal skrives ut på hver side.<br>Merk:<br>• 60 er standardinnstillingen for USA. 64 er den internasjonale standardinnstillingen.<br>• Skriveren fastsetter hvor stor avstanden skal være mellom hver linje basert på innstillingen<br>for Linjer pr. side.PCL-emuleringsinnstillinger<br>A4-bredde<br>198 mm<br>203 mmAngir at skriveren skal skrive ut på papir i A4-format.<br>Merk:<br>• Standardinnstillingen er 198 mm.<br>• Innstillingen på 203 mm angir bredden på siden for å gjøre det mulig å skrive ut åtti 10-punkts<br>tegn.PCL-emuleringsinnstillinger<br>Av<br>AvAngir om skriveren automatisk skal utføre en vognretur (CR) etter en linjeskiftkommando (LF).<br>Merk:<br>• Standardinnstillingen er Av.<br>• Endringer i innstillingen er Av.<br>• Endringer i innstillingen er Av.<br>• Endringer i innstillingen er Av.<br>• Endringer i innstillingen er Av.<br>• Standardinnstillingen er Av.<br>• Standardinnstillingen er Av.<br>• Standardinnstillingen er Av.<br>• Standardinnstillingen er Av.<br>• Standardinnstillingen er Av.<br>• Standardinnstillingen er Av.<br>• Standardinnstillingen er Av.<br>• Standardinnstillingen er Av.<br>• Standardinnstillingen er Av.<br>• Standa                                         |                                                             | • Tegnavstand viser til antallet faste mellomromstegn pr. tomme (cpi - characters per inch).                                            |
| • For ikke-skalerbare skrifter med fast tegnavstand vises tegnavstanden på skjermen, men den kan ikke endres.PCL-emuleringsinnstillinger<br>Retning<br>Stående<br>LiggendeAngir retningen på teksten og grafikken på siden.<br>Merk:<br>• Standardinnstillingen er Stående.<br>• Hvis Stående er valgt, skrives tekst og grafikk ut parallelt med sidens kortside.<br>• Hvis Stående er valgt, skrives tekst og grafikk ut parallelt med sidens langside.PCL-emuleringsinnstillinger<br>1-255<br>60<br>64Angir hvor mange linjer som skal skrives ut på hver side.<br>• Merk:<br>• 60 er standardinnstillingen for USA. 64 er den internasjonale standardinnstillingen.<br>• Skriveren fastsetter hvor stor avstanden skal være mellom hver linje basert på innstillingen<br>for Linjer pr. side.PCL-emuleringsinnstillinger<br>A4-bredde<br>198 mm<br>203 mmAngir at skriveren skal skrive ut på papir i A4-format.<br>• Standardinnstillingen er 198 mm.<br>• Innstillingen på 203 mm angir bredden på siden for å gjøre det mulig å skrive ut åtti 10-punkts<br>tegn.PCL-emuleringsinnstillinger<br>Av<br>• Endringer i nnstillingen er Av.<br>• Endringer i innstillingen er Av.<br>• Endringer i innstillingen er Av.<br>• Endringer i innstillingen er Av.<br>• Endringer i innstillingen er Av.<br>• Endringer i skal skal skal skal sette inn et linjeskift (LF) etter en vognretur-kontrollkommando<br>(CR).<br>Merk:<br>• Standardinnstillingen er Av.<br>• Standardinnstillingen er Av.<br>• Endringer i innstillinger er Av.<br>• Endringer i stallingen er Av.<br>• Endringer i stallingen er Av.<br>• Standardinnstillingen er Av.<br>• Endringer i stallingen er Av.<br>• Standardinnstillingen er Av.<br>• Standardinnstillingen er Av.<br>• Standardinnstillingen er Av.<br>• Standardinnstillingen er Av.<br>• Standardinnstillingen er Av.<br>• Standardinnstillingen er Av.<br>• Standardinnstillingen er Av.<br>• Standardinnstillingen er |                                                             | <ul> <li>Tegnavstand kan økes eller reduseres i trinn på 0,01 tegn pr. tomme.</li> </ul>                                                |
| PCL-emuleringsinnstillinger       Angir retningen på teksten og grafikken på siden.         Retning       Stående         Liggende       Stående er valgt, skrives tekst og grafikk ut parallelt med sidens kortside.         Hvis Stående er valgt, skrives tekst og grafikk ut parallelt med sidens kortside.       Hvis Stående er valgt, skrives tekst og grafikk ut parallelt med sidens langside.         PCL-emuleringsinnstillinger       Angir hvor mange linjer som skal skrives ut på hver side.         1-255       60         64       61 er standardinnstillingen for USA. 64 er den internasjonale standardinnstillingen.         65       60 er standardinnstillingen for USA. 64 er den internasjonale standardinnstillingen.         64       Skriveren fastsetter hvor stor avstanden skal være mellom hver linje basert på innstillingen for Linjer pr. side.         PCL-emuleringsinnstillinger       Angir at skriveren skal skrive ut på papir i A4-format.         A4-bredde       198 mm         203 mm       Standardinnstillingen er 198 mm.         203 mm       Standardinnstillingen er 198 mm.         203 mm       Angir om skriveren automatisk skal utføre en vognretur (CR) etter en linjeskiftkommando (LF).         Merk:       Standardinnstillingen er Av.         På       Av         På       Angir om skriveren automatisk skal sette inn et linjeskift (LF) etter en vognretur-kontrollkommando (CR).         PdeLeemuleringsinn                                                                                                    |                                                             | <ul> <li>For ikke-skalerbare skrifter med fast tegnavstand vises tegnavstanden på skjermen, men den<br/>kan ikke endres.</li> </ul>     |
| Retning<br>Stående<br>LiggendeMerk:Stående<br>LiggendeStandardinnstillingen er Stående.<br>                                                                                                    | PCL-emuleringsinnstillinger                                 | Angir retningen på teksten og grafikken på siden.                                                                                       |
| Staende<br>LiggendeStandardinnstillingen er Stående.<br>Hvis Stående er valgt, skrives tekst og grafikk ut parallelt med sidens kortside.<br>Hvis Liggende er valgt, skrives tekst og grafikk ut parallelt med sidens langside.PCL-emuleringsinnstillinger<br>Linjer pr. side<br>1-255<br>60<br>64Angir hvor mange linjer som skal skrives ut på hver side.<br>Merk:<br>• 60 er standardinnstillingen for USA. 64 er den internasjonale standardinnstillingen.<br>• 66 er standardinnstillingen for USA. 64 er den internasjonale standardinnstillingen.<br>• 66 er standardinnstillingen for USA. 64 er den internasjonale standardinnstillingen.<br>• 66 er standardinnstillingen for USA. 64 er den internasjonale standardinnstillingen.<br>• Skriveren fastsetter hvor stor avstanden skal være mellom hver linje basert på innstillingen<br>for Linjer pr. side, Papirstørrelse og Retning. Velg ønsket innstilling for Papirstørrelse og<br>Retning før du endrer Linjer pr. side.PCL-emuleringsinnstillinger<br>Ad-bredde<br>198 mm<br>203 mmAngir at skriveren skal skrive ut på papir i A4-format.<br>Merk:<br>• Standardinnstillingen er 198 mm.<br>• Innstillingen på 203 mm angir bredden på siden for å gjøre det mulig å skrive ut åtti 10-punkts<br>tegn.PCL-emuleringsinnstillinger<br>AvAngir om skriveren automatisk skal utføre en vognretur (CR) etter en linjeskiftkommando (LF).<br>Merk:<br>• Standardinnstillingen er Av.<br>• Endringer jenspeiles på PPDS-menyen.PCL-emuleringsinnstillinger<br>Avto LF etter CR<br>På<br>AvAngir om skriveren automatisk skal sette inn et linjeskift (LF) etter en vognretur-kontrollkommando<br>(CR).<br>Merk:<br>• Standardinnstillingen er Av.<br>• Standardinnstillingen er Av.<br>• Standardinnstillingen er Av.<br>• Standardinnstillingen er Av.<br>• Standardinnstillingen er Av.<br>• Standardinnstillingen er Av.<br>• Standardinnstillingen er Av.<br>• Standardinnstillin              | Retning                                                     | Merk:                                                                                                    |
| Liggende• Hvis Stående er valgt, skrives tekst og grafikk ut parallelt med sidens kortside.<br>• Hvis Liggende er valgt, skrives tekst og grafikk ut parallelt med sidens langside.PCL-emuleringsinnstillinger<br>Linjer pr. side<br>1-255<br>60<br>64Angir hvor mange linjer som skal skrives ut på hver side.Merk:<br>• 60 er standardinnstillingen for USA. 64 er den internasjonale standardinnstillingen.<br>64• Kirveren fastsetter hvor stor avstanden skal være mellom hver linje basert på innstillingen<br>for Linjer pr. side, Papirstørrelse og Retning. Velg ønsket innstilling for Papirstørrelse og<br>Retning før du endrer Linjer pr. side.PCL-emuleringsinnstillinger<br>A4-bredde<br>198 mm<br>203 mmAngir at skriveren skal skrive ut på papir i A4-format.PCL-emuleringsinnstillinger<br>A4-bredde<br>198 mm<br>203 mmAngir om skriveren automatisk skal utføre en vognretur (CR) etter en linjeskiftkommando (LF).PCL-emuleringsinnstillinger<br>AvAngir om skriveren automatisk skal stete inn et linjeskift (LF) etter en vognretur-kontrollkommando<br>(CR).PCL-emuleringsinnstillinger<br>AvAngir om skriveren automatisk skal sette inn et linjeskift (LF) etter en vognretur-kontrollkommando<br>(CR).PCL-emuleringsinnstillinger<br>AvAngir om skriveren automatisk skal sette inn et linjeskift (LF) etter en vognretur-kontrollkommando<br>(CR).PCL-emuleringsinnstillinger<br>AvAngir om skriveren automatisk skal sette inn et linjeskift (LF) etter en vognretur-kontrollkommando<br>(CR).På<br>AvMerk:<br>• Standardinnstillingen er Av.<br>• Standardinnstillingen er Av.<br>• Standardinnstillingen er Av.<br>• Standardinnstillingen er Av.<br>• Standardinnstillingen er Av.<br>• Standardinnstillingen er Av.<br>• Standardinnstillingen er Av.<br>• Standardinnstillingen                                                                                                    | Stående                                                     | <ul> <li>Standardinnstillingen er Stående.</li> </ul>                                                                                   |
| • Hvis Liggende er valgt, skrives tekst og grafikk ut parallelt med sidens langside.         PCL-emuleringsinnstillinger       Angir hvor mange linjer som skal skrives ut på hver side.         Linjer pr. side       1–255         60       64         64       • 60 er standardinnstillingen for USA. 64 er den internasjonale standardinnstillingen.         64       • 60 er standardinnstillingen for USA. 64 er den internasjonale standardinnstillingen for Linjer pr. side, Papirstørrelse og Retning. Velg ønsket innstilling for Papirstørrelse og Retning før du endrer Linjer pr. side.         PCL-emuleringsinnstillinger       Angir at skriveren skal skrive ut på papir i A4-format.         A4-bredde       198 mm         203 mm       • Standardinnstillingen er 198 mm.         • Instillingen på 203 mm angir bredden på siden for å gjøre det mulig å skrive ut åtti 10-punkts tegn.         PCL-emuleringsinnstillinger       Angir om skriveren automatisk skal utføre en vognretur (CR) etter en linjeskiftkommando (LF).         Auto CR etter LF       På         På       • Standardinnstillinger er Av.         • Endringer i instillinger gjenspeiles på PPDS-menyen.         PCL-emuleringsinnstillinger       Angir om skriveren automatisk skal sette inn et linjeskift (LF) etter en vognretur-kontrollkommando (CR).         På       Av       • Standardinnstillingen er Av.         • Standardinnstillingen er Av.       • Standardinnstillingen er Av.                                                                                                    | Liggende                                                    | <ul> <li>Hvis Stående er valgt, skrives tekst og grafikk ut parallelt med sidens kortside.</li> </ul>                                   |
| PCL-emuleringsinnstillinger       Angir hvor mange linjer som skal skrives ut på hver side.         Linjer pr. side       1–255         60       64         64       • 60 er standardinnstillingen for USA. 64 er den internasjonale standardinnstillingen.         64       • Skriveren fastsetter hvor stor avstanden skal være mellom hver linje basert på innstillingen for Linjer pr. side, Papirstørrelse og Retning. Velg ønsket innstilling for Papirstørrelse og Retning før du endrer Linjer pr. side.         PCL-emuleringsinnstillinger       Angir at skriveren skal skrive ut på papir i A4-format.         A4-bredde       198 mm         203 mm       • Standardinnstillingen er 198 mm.         • Innstillingen på 203 mm angir bredden på siden for å gjøre det mulig å skrive ut åtti 10-punkts tegn.         PCL-emuleringsinnstillinger       Angir om skriveren automatisk skal utføre en vognretur (CR) etter en linjeskiftkommando (LF).         Merk:       • Standardinnstillingen er Av.         På       Av         På       Angir om skriveren automatisk skal sette inn et linjeskift (LF) etter en vognretur-kontrollkommando (CR).         Pdir gå       Angir om skriveren automatisk skal sette inn et linjeskift (LF) etter en vognretur-kontrollkommando (CR).         På       Merk:         • Standardinnstillingen er Av.       • Standardinnstillingen er Av.                                                                                                    |                                                             | <ul> <li>Hvis Liggende er valgt, skrives tekst og grafikk ut parallelt med sidens langside.</li> </ul>                                  |
| Linjer pr. side<br>1-255<br>60<br>64Merk:<br>                                                                                                    | PCL-emuleringsinnstillinger                                 | Angir hvor mange linjer som skal skrives ut på hver side.                                                                               |
| 1-255<br>60<br>64• 60 er standardinnstillingen for USA. 64 er den internasjonale standardinnstillingen.<br>• Skriveren fastsetter hvor stor avstanden skal være mellom hver linje basert på innstillingen<br>for Linjer pr. side, Papirstørrelse og Retning. Velg ønsket innstilling for Papirstørrelse og<br>Retning før du endrer Linjer pr. side.PCL-emuleringsinnstillinger<br>A4-bredde<br>198 mm<br>203 mmAngir at skriveren skal skrive ut på papir i A4-format.<br>Merk:<br>• Standardinnstillingen er 198 mm.<br>• Innstillingen på 203 mm angir bredden på siden for å gjøre det mulig å skrive ut åtti 10-punkts<br>tegn.PCL-emuleringsinnstillinger<br>Auto CR etter LF<br>På<br>AvAngir om skriveren automatisk skal utføre en vognretur (CR) etter en linjeskiftkommando (LF).<br>Merk:<br>• Standardinnstillingen er Av.<br>• Endringer i innstillinger gjenspeiles på PPDS-menyen.PCL-emuleringsinnstillinger<br>Auto LF etter CR<br>På<br>AvAngir om skriveren automatisk skal sette inn et linjeskift (LF) etter en vognretur-kontrollkommando<br>(CR).<br>Merk:<br>• Standardinnstillingen er Av.<br>• Endringer i anstrillinger er Av.<br>• Standardinnstillingen er Av.                                                                                                    | Linjer pr. side                                             | Merk:                                                                                                    |
| 60• Skriveren fastsetter hvor stor avstanden skal være mellom hver linje basert på innstillingene<br>for Linjer pr. side, Papirstørrelse og Retning. Velg ønsket innstilling for Papirstørrelse og<br>Retning før du endrer Linjer pr. side.PCL-emuleringsinnstillinger<br>A4-bredde<br>198 mm<br>203 mmAngir at skriveren skal skrive ut på papir i A4-format.Merk:<br>• Standardinnstillingen på 203 mm angir bredden på siden for å gjøre det mulig å skrive ut åtti 10-punkts<br>tegn.PCL-emuleringsinnstillinger<br>Auto CR etter LF<br>På<br>AvAngir om skriveren automatisk skal utføre en vognretur (CR) etter en linjeskiftkommando (LF).PCL-emuleringsinnstillinger<br>Auto LF etter CR<br>På<br>AvAngir om skriveren automatisk skal sette inn et linjeskift (LF) etter en vognretur-kontrollkommando<br>(CR).PCL-emuleringsinnstillinger<br>Auto LF etter CR<br>På<br>AvAngir om skriveren automatisk skal sette inn et linjeskift (LF) etter en vognretur-kontrollkommando<br>(CR).På<br>Av<br>• Standardinnstillingen er Av.<br>• Standardinnstillingen er Av.<br>• Standard                                                        | 1-255                                                       | • 60 er standardinnstillingen for USA. 64 er den internasionale standardinnstillingen.                                                  |
| for Linjer pr. side, Papirstørrelse og Retning. Velg ønsket innstilling for Papirstørrelse og<br>Retning før du endrer Linjer pr. side.PCL-emuleringsinnstillinger<br>198 mm<br>203 mmAngir at skriveren skal skrive ut på papir i A4-format.Merk:<br>• Standardinnstillingen er 198 mm.<br>• Innstillingen på 203 mm angir bredden på siden for å gjøre det mulig å skrive ut åtti 10-punkts<br>tegn.PCL-emuleringsinnstillinger<br>Auto CR etter LF<br>På<br>AvAngir om skriveren automatisk skal utføre en vognretur (CR) etter en linjeskiftkommando (LF).PCL-emuleringsinnstillinger<br>Auto LF etter CR<br>På<br>AvAngir om skriveren automatisk skal sette inn et linjeskift (LF) etter en vognretur-kontrollkommando<br>(CR).PCL-emuleringsinnstillinger<br>Auto LF etter CR<br>På<br>AvAngir om skriveren automatisk skal sette inn et linjeskift (LF) etter en vognretur-kontrollkommando<br>(CR).På<br>Av<br>NMerk:<br>• Standardinnstillingen er Av.<br>• Endringer i Automatisk skal sette inn et linjeskift (LF) etter en vognretur-kontrollkommando<br>(CR).                                                                                                    | 64                                                          | <ul> <li>Skriveren fastsetter hvor stor avstanden skal være mellom hver linje basert på innstillingene</li> </ul>                       |
| PCL-emuleringsinnstillinger       Angir at skriveren skal skrive ut på papir i A4-format.         A4-bredde       Merk:         198 mm       Standardinnstillingen er 198 mm.         203 mm       Innstillingen på 203 mm angir bredden på siden for å gjøre det mulig å skrive ut åtti 10-punkts tegn.         PCL-emuleringsinnstillinger       Angir om skriveren automatisk skal utføre en vognretur (CR) etter en linjeskiftkommando (LF).         Merk:       Standardinnstillingen er Av.         På       Standardinnstillinger jenspeiles på PPDS-menyen.         PCL-emuleringsinnstillinger       Angir om skriveren automatisk skal sette inn et linjeskift (LF) etter en vognretur-kontrollkommando (CR).         På       Merk:         På       Merk:         Av       Standardinnstillingen er Av.         Standardinnstillinger       Angir om skriveren automatisk skal sette inn et linjeskift (LF) etter en vognretur-kontrollkommando (CR).         På       Merk:         Av       Standardinnstillingen er Av.                                                                                                    | 04                                                          | for Linjer pr. side, Papirstørrelse og Retning. Velg ønsket innstilling for Papirstørrelse og<br>Retning før du endrer Linjer pr. side. |
| A4-bredde<br>198 mm<br>203 mmMerk:<br>Standardinnstillingen er 198 mm.<br>                                                                                                    | PCL-emuleringsinnstillinger                                 | Angir at skriveren skal skrive ut på papir i A4-format.                                                                                 |
| <ul> <li>Standardinnstillingen er 198 mm.</li> <li>Innstillingen på 203 mm angir bredden på siden for å gjøre det mulig å skrive ut åtti 10-punkts tegn.</li> <li>PCL-emuleringsinnstillinger</li> <li>Angir om skriveren automatisk skal utføre en vognretur (CR) etter en linjeskiftkommando (LF).</li> <li>Merk:         <ul> <li>Standardinnstillinger er Av.</li> <li>Endringer i innstillinger gjenspeiles på PPDS-menyen.</li> </ul> </li> <li>PCL-emuleringsinnstillinger</li> <li>Angir om skriveren automatisk skal sette inn et linjeskift (LF) etter en vognretur-kontrollkommando (CR).</li> <li>Merk:         <ul> <li>Angir om skriveren automatisk skal sette inn et linjeskift (LF) etter en vognretur-kontrollkommando (CR).</li> <li>Merk:                  <ul> <li>Standardinnstillinger er Av.</li> <li>Standardinnstillinger gjenspeiles på PPDS-menyen.</li> </ul> </li> </ul> </li> </ul>                                                                                                    | A4-bredde                                                   | Merk:                                                                                                    |
| <ul> <li>Innstillingen på 203 mm angir bredden på siden for å gjøre det mulig å skrive ut åtti 10-punkts tegn.</li> <li>PCL-emuleringsinnstillinger         Auto CR etter LF         På         Av         Av         PCL-emuleringsinnstillinger i innstillinger gjenspeiles på PPDS-menyen.     </li> <li>PCL-emuleringsinnstillinger         Auto LF etter CR         På         Av         Angir om skriveren automatisk skal sette inn et linjeskift (LF) etter en vognretur-kontrollkommando (CR).         Merk:         • Standardinnstillinger automatisk skal sette inn et linjeskift (LF) etter en vognretur-kontrollkommando (CR).         Merk:         • Standardinnstillingen er Av.         • Standardinnstillinger automatisk skal sette inn et linjeskift (LF) etter en vognretur-kontrollkommando (CR).         Merk:         • Standardinnstillingen er Av.         • Standardinnstillingen er Av.         • Stan</li></ul>                                                                                                    | 203 mm                                                      | <ul> <li>Standardinnstillingen er 198 mm.</li> </ul>                                                                                    |
| PCL-emuleringsinnstillingerAngir om skriveren automatisk skal utføre en vognretur (CR) etter en linjeskiftkommando (LF).Auto CR etter LF<br>På<br>AvMerk:<br>• Standardinnstillingen er Av.<br>• Endringer i innstillinger gjenspeiles på PPDS-menyen.PCL-emuleringsinnstillinger<br>Auto LF etter CR<br>På<br>AvAngir om skriveren automatisk skal sette inn et linjeskift (LF) etter en vognretur-kontrollkommando<br>(CR).PCL-emuleringsinnstillinger<br>Auto LF etter CR<br>På<br>AvAngir om skriveren automatisk skal sette inn et linjeskift (LF) etter en vognretur-kontrollkommando<br>(CR).På<br>AvMerk:<br>• Standardinnstillingen er Av.                                                                                                    |                                                             | <ul> <li>Innstillingen på 203 mm angir bredden på siden for å gjøre det mulig å skrive ut åtti 10-punkts<br/>tegn.</li> </ul>           |
| Auto CR etter LFMerk:På• Standardinnstillingen er Av.Av• Endringer i innstillinger gjenspeiles på PPDS-menyen.PCL-emuleringsinnstillingerAngir om skriveren automatisk skal sette inn et linjeskift (LF) etter en vognretur-kontrollkommando<br>(CR).PåMerk:Av• Standardinnstillingen er Av.                                                                                                    | PCL-emuleringsinnstillinger                                 | Angir om skriveren automatisk skal utføre en vognretur (CR) etter en linjeskiftkommando (LF).                                           |
| Pa<br>Av• Standardinnstillingen er Av.<br>• Endringer i innstillinger gjenspeiles på PPDS-menyen.PCL-emuleringsinnstillinger<br>Auto LF etter CR<br>På<br>AvAngir om skriveren automatisk skal sette inn et linjeskift (LF) etter en vognretur-kontrollkommando<br>(CR).På<br>AvMerk:<br>• Standardinnstillingen er Av.                                                                                                    | Auto CR etter LF                                            | Merk:                                                                                                    |
| • Endringer i innstillinger gjenspeiles på PPDS-menyen.         PCL-emuleringsinnstillinger       Angir om skriveren automatisk skal sette inn et linjeskift (LF) etter en vognretur-kontrollkommando (CR).         På       Merk:         Av       • Standardinnstillingen er Av.                                                                                                    | Pa<br>Av                                                    | <ul> <li>Standardinnstillingen er Av.</li> </ul>                                                                                        |
| PCL-emuleringsinnstillinger       Angir om skriveren automatisk skal sette inn et linjeskift (LF) etter en vognretur-kontrollkommando         Auto LF etter CR       (CR).         På       Merk:         Av       • Standardinnstillingen er Av.                                                                                                    |                                                             | <ul> <li>Endringer i innstillinger gjenspeiles på PPDS-menyen.</li> </ul>                                                               |
| På     Merk:       Av     • Standardinnstillingen er Av.                                                                                                    | PCL-emuleringsinnstillinger<br>Auto LF etter CR<br>På<br>Av | Angir om skriveren automatisk skal sette inn et linjeskift (LF) etter en vognretur-kontrollkommando (CR).                               |
| Av • Standardinnstillingen er Av.                                                                                                    |                                                             | Merk                                                                                                    |
| - Stanuarunnistillingen er Av.                                                                                                    |                                                             | Standardingstillingen er Av                                                                                                    |
| <ul> <li>Endringer i innstillinger giensneiles nå PPDS-menven</li> </ul>                                                                                                    |                                                             | <ul> <li>Standardininstillingen er Av.</li> <li>Endringer i innstillinger gienspeiles nå PPDS-menven</li> </ul>                         |

| Menyelement                                                                                                    | Beskrivelse                                                                                                    |
|----------------------------------------------------------------------------------------------------|----------------------------------------------------------------------------------------------------|
| Endre skuffnr.<br>Angi FB-mater                                                                                                    | Konfigurerer skriveren slik at den kan brukes sammen med skriverprogramvare eller programmer som bruker ulike kildetilordninger for skuffer og matere.                                                                                                    |
| Av<br>Ingen<br>0–199<br>Angi skuff <x><br/>Av<br/>Ingen<br/>0–199<br/>Angi manuell mating<br/>Av<br/>Ingen<br/>0–199<br/>Tildel til man. konvolutt<br/>Av<br/>Ingen<br/>0–199</x> | <ul> <li>Merk:</li> <li>Standardinnstillingen er Av.</li> <li>Ingen er ikke et tilgjengelig valg. Det vises bare når det er valgt av PCL 5-emulatoren.</li> <li>Innstillingen Ingen ignorerer kommandoen Velg papirkilde.</li> <li>0–199 gjør at en egendefinert innstilling kan tilordnes.</li> </ul> |
| Endre skuffnr.<br>Vis fabrikkstandard<br>Ingen                                                                                                    | Viser standardinnstillingen som er tilordnet hver skuff eller mater.                                                                                                    |
| <b>Endre skuffnr.</b><br>Gjenopprett std.<br>Ja<br>Nei                                                                                                    | Tilbakestiller alle tilordninger for skuffer og matere til standardinnstillingene.                                                                                                    |

#### Bildemeny

| Menyelement           | Beskrivelse                                                                                                    |
|-----------------------|----------------------------------------------------------------------------------------------------|
| Automatisk tilpassing | Velger optimal papirstørrelse, skalering og retning.                                                                                        |
| På                    | Merk:                                                                                                    |
| Av                    | <ul><li>Standardinnstillingen er På.</li><li>Innstillingen På overstyrer innstillingene for skalering og retning for noen bilder.</li></ul> |
| Inverter              | Inverterer bi-tonale sort/hvitt-bilder.                                                                                                    |
| På                    | Merk:                                                                                                    |
| Av                    | <ul> <li>Standardinnstillingen er Av.</li> <li>Skriftstørrelson kan økos i trinn nå 1 nunkt.</li> </ul>                                     |
|                       | <ul> <li>Skriftstørreisen kan økes i trinn på i punkt.</li> <li>Denne innstillingen gjelder ikke for GIF- eller JPEG-bilder.</li> </ul>     |

| Menyelement            | Beskrivelse                                                   |
|------------------------|---------------------------------------------------------------|
| Skalere                | Skalerer bildet så det passer til den valgte papirstørrelsen. |
| Forankre topp venstre  | Merk: Standardinnstillingen er Som passer best.               |
| Som passer best        |                                                               |
| Forankre på midten     |                                                               |
| Tilp. til høyde/bredde |                                                               |
| Tilpass til høyde      |                                                               |
| Tilpass til bredde     |                                                               |
| Retning                | Angir bilderetningen.                                         |
| Stående                | Merk: Standardinnstillingen er Stående.                       |
| Liggende               |                                                               |
| Omvendt stående        |                                                               |
| Omvendt liggende       |                                                               |

#### PictBridge-meny

| Menyelement                                                                                                    | Beskrivelse                                                                                                    |
|----------------------------------------------------------------------------------------------------|----------------------------------------------------------------------------------------------------|
| Fotostørrelse                                                                                                    | Kontrollerer den utskrevne størrelsen av hvert foto som skrives ut fra en PictBridge-aktivert enhet                                                                                                    |
| Auto<br>L<br>2L<br>Hagaki-postkort<br>Kortstørrelse<br>100 x 150 mm<br>4 x 6 tommer<br>8 x 10 tommer<br>Letter<br>A4<br>A5<br>JIS B5       | <ul> <li>Merk:</li> <li>Standardinnstillingen er Auto.</li> <li>Hvis både skriveren og det PictBridge-aktiverte kameraet har en verdi for denne innstillingen, vil kameraverdien gå foran skriververdien.</li> </ul>                                                                                                 |
| Oversikt<br>Auto<br>Av<br>2 sider/side<br>3 sider/side<br>4 sider/side<br>9 sider/side<br>12 sider/side<br>16 sider/side<br>Indeksutskrift | <ul> <li>Bestemmer det maksimale antallet bilder som kan skrives ut på én papirside</li> <li>Merk: <ul> <li>Standardinnstillingen er Auto.</li> <li>Hvis både skriveren og det PictBridge-aktiverte kameraet har en verdi for denne innstillingen, vil kameraverdien gå foran skriververdien.</li> </ul> </li> </ul> |

| Menyelement                                               | Beskrivelse                                                                                                    |
|-----------------------------------------------------------|----------------------------------------------------------------------------------------------------|
| <b>Kvalitet</b><br>Normal<br>Kladd                        | Bestemmer hvilken oppløsning, tonermørkhet og fargebesparelsesverdier enheten bruker ved utskrift av<br>bilder sendt fra en PictBridge-aktivert enhet<br>Merk:                                                                                                    |
| Fin                                                       | <ul> <li>Standardinnstillingen er Normal.</li> <li>Hvis både skriveren og det PictBridge-aktiverte kameraet har en verdi for denne innstillingen, vil<br/>kameraverdien gå foran skriververdien.</li> </ul>                                                                                                    |
| Papirkilde<br>FB-mater<br>Skuff <x><br/>Manuelt papir</x> | <ul> <li>Identifiserer skriverens standardinngangskilde ved utskrift av bilder fra en PictBridge-aktivert enhet</li> <li>Merk: <ul> <li>Standardinnstillingen er FB-mater.</li> <li>Du kan ikke velge en fotostørrelse som er større enn utskriftsmaterialet som ligger i skriverens papirskuff.</li> </ul> </li> </ul> |

# Angi dato og klokkeslett

| Menyelement                               | Beskrivelse                                                                                                    |
|-------------------------------------------|----------------------------------------------------------------------------------------------------|
| Vis Dato og klokkeslett                   | Formatet for dato og klokkeslett er: ÅÅÅÅ-MM-DD TT:MM                                                                                            |
|                                           | Merk: Dette er bare en visningsskjerm.                                                                                                    |
| Angi dato/klokkeslett                     | Instruerer skriveren til å kjøre installeringsveiviseren                                                                                         |
| Ja                                        | Merk:                                                                                                    |
| Nei                                       | <ul> <li>Standardinnstillingen er Ja.</li> </ul>                                                                                                 |
|                                           | <ul> <li>Når brukeren har fullført installeringsveiviseren og velger Ferdig på skjermen<br/>for valg av land, er standardverdien Nei.</li> </ul> |
| Tidssone (Nord-, Sentral- og Sør-Amerika) | Angir tidssonen for faksen                                                                                                    |
| Hawaii *                                  | Merk: * angir at denne verdien ikke har forhåndsprogrammerte start- og                                                                           |
| Alaska                                    | sluttidspunkter for sommertid.                                                                                                    |
| Tijuana (PST)                             |                                                                                                    |
| USA/Canada PST                            |                                                                                                    |
| USA/Canada MST                            |                                                                                                    |
| USA/Canada CST                            |                                                                                                    |
| USA/Canada EST                            |                                                                                                    |
| Canada AST                                |                                                                                                    |
| Caracas (VET)                             |                                                                                                    |
| Newfoundland (NST)                        |                                                                                                    |
| Brasilia (BRT)                            |                                                                                                    |

| Menyelement                                                                                                    | Beskrivelse                                                                                                    |
|----------------------------------------------------------------------------------------------------|----------------------------------------------------------------------------------------------------|
| Tidssone (Europa og Afrika)<br>Azorene (AZOT)<br>Praia (CVT) *<br>GMT (*)<br>Dublin, Irland<br>London (BST)<br>Vest-Europa<br>Sentral-Europa<br>Eastern Europe (Øst-Europa)<br>Kairo (EET)<br>Pretoria (SAST) *<br>Moskva (MSK)                     | Angir tidssonen for faksen<br><b>Merk:</b> * angir at denne verdien <i>ikke</i> har forhåndsprogrammerte start- og<br>sluttidspunkter for sommertid. |
| Tidssone (Asia)<br>Jerusalem (IST)<br>Abu Dhabi GIST)*<br>Kabul (AFT) *<br>Islamabad (PKT) *<br>New Delhi (IST) *<br>Kathmandu (NPT) *<br>Astana (ALMT) *<br>Yangon (MMT) *<br>Bangkok (ICT) *<br>Beijing (CST) *<br>Seoul (KST) *<br>Tokyo (JST) * | Angir tidssonen for faksen<br><b>Merk:</b> * angir at denne verdien <i>ikke</i> har forhåndsprogrammerte start- og<br>sluttidspunkter for sommertid. |
| Tidssone (Australia og Stillehavsområdet)<br>Australia WST<br>Australia CST Darwin (CST) *<br>Australia EST<br>Queensland (EST) *<br>Tasmania (EST)<br>Wellington (NZST)<br>Ikke oppført                                                            | Angir tidssonen for faksen<br><b>Merk:</b> * angir at denne verdien <i>ikke</i> har forhåndsprogrammerte start- og<br>sluttidspunkter for sommertid. |
| Observer DST<br>På<br>Av                                                                                                    | Tilpasser seg sommertidsendringer<br><b>Merk:</b> Standardinnstillingen er På.                                                                       |
| Aktiver NTP<br>På<br>Av                                                                                                    | Gjør at klokken på skriveren synkroniseres med NTP-serveren (Network Time<br>Protocol)<br><b>Merk:</b> Standardinnstillingen er På.                  |

# Forstå skrivermeldingene

# Liste over status- og feilmeldinger

#### Gå til USB etter skanning

En USB-stasjon ble satt inn i skriveren mens skriveren skannet. Trykk på **1** på tastaturet for å åpne stasjonen etter skanning, eller trykk på **2** for å ignorere USB-stasjonen.

#### Gå til USB nå

En USB-stasjon ble satt inn i skriveren mens skriveren konfigurerte en jobb (kopi, faks, e-post eller FTP) eller mens du brukte menyene. Trykk på **1** på tastaturet for å frigjøre jobbressursene og gå direkte til USB-stasjonen, eller trykk på **2** for å ignorere USB-stasjonen og gå tilbake til jobben som konfigureres.

#### Opptatt

Vent til meldingen forsvinner.

#### Kalibrerer

Vent til meldingen forsvinner.

### Call complete (Anrop fullført)

Et faksanrop er fullført. Vent til meldingen forsvinner.

#### Avbryt ikke tilgjengelig

Vent til meldingen forsvinner.

#### Avbryter

Vent til meldingen forsvinner.

#### Kontroller konfig-ID

Skriverens konfigurasjons-ID er ugyldig. Kontakt brukerstøtte.

#### Klokkebatteri

Sanntidsklokken i skriveren har et batteri som ikke fungerer som det skal. Denne meldingen vises til batteriet i sanntidsklokken skiftes ut.

#### Lukk dekselet

Lukk øvre og nedre deksel.

#### <farge> snart tom

Bytt tonerkassetten, og vent til beskjeden blir borte.

#### **Dialing (Ringer)**

Et faksnummer ringes opp. Hvis nummeret er for langt til å få plass på skjermen, vises bare ordet Dialing (Ringer). Vent til meldingen forsvinner.

#### IKKE RØR

Skriveren mottar en kode for å oppdatere en fil. Vent til meldingen forsvinner.

Advarsel – mulig skade: Ikke slå av eller rør skriveren mens denne meldingen vises på skjermen.

#### Faks fullført

En sendt eller mottatt faks er fullført. Vent til meldingen forsvinner.

#### Fax failed (Faks ikke sendt)

Faksen ble ikke sendt. Vent til meldingen forsvinner.

#### **Sletter buffer**

Vent til meldingen forsvinner.

#### Filen er skadet

En fil med gyldig filtype er registrert, men den faktiske filtypen svarer ikke til den registrerte filtypen, eller filen er skadet.

#### Heksadesimale verdier

Skriveren er i heksadesimal modus.

Når Heksadesimale verdier er valgt, blir alle data som sendes til skriveren, skrevet ut som heksadesimale verdier med tilhørende tegn. Dette skal hjelpe til med å isolere årsaken til et utskriftsproblem.

Merk: Kontrollkoder blir ikke utført.

Du kan gå ut av funksjonen Heksadesimale verdier ved å slå av skriveren, vente i ca. ti sekunder og slå skriveren på igjen.

#### Bildebehandlingssett

Skift ut bildebehandlingssettet, og trykk på 🚺 for å fjerne meldingen og fortsette utskriften

#### Innkommende anrop

Denne meldingen vises når du bruker manuell faksmodus. Trykk på 🐼 for å skrive ut en sort faks eller på 🐼 for å skrive ut en faks i farger.

#### Sett inn skuff <x>

Sett den angitte skuffen inn i skriveren.

#### Ugyldig motorstyringskode

Motorstyringskoden er ugyldig. Kontakt brukerstøtte.

#### Ugyldig nettverkskode

Nettverkskoden er ugyldig. Kontakt brukerstøtte.

#### LDAP-tilkoblingsfeil

Informasjon om LDAP-server foreligger, men skriveren kan ikke kommunisere med serveren, eller kommunikasjonen ble avbrutt før søkeresultatene ble returnert.

- Vent til meldingen blir borte, og prøv så å søke etter adressen på nytt.
- Kontakt kundestøtte.

#### Line busy (Opptatt)

Et faksnummer er oppringt, men fakslinjen er opptatt. Vent til meldingen forsvinner.

#### Fyll <kilde> med <x>

Prøv ett eller flere av følgende:

- Fyll papirskuffen eller en annen papirkilde med riktig papirtype og -størrelse.
- Trykk på 🔀 og deretter på 🔽 for å avbryte utskriften.

#### Fyll enkeltarkmateren med <x>

Prøv ett eller flere av følgende:

• Fyll den manuelle materen med den angitte papirtypen og -størrelsen.

Hvis det ikke er papir i den manuelle materen, legger du inn et ark og trykker på 🚺 for å fjerne meldingen og fortsette utskriften.

• Trykk på 🚺 for å fjerne meldingen og fortsette utskriften.

Skriveren overstyrer den manuelle forespørselen, og jobben skrives ut fra en automatisk kilde.

- Trykk på 🔀 og deretter på 🚺 for å avbryte utskriften.
- Angi et navn for hver tilpasset type (Tilpasset 1–6) med MarkVision-verktøyet. Når skriveren ber om en av de tilpassede typene, som er navngitt, vil bare det tilpassede navnet vises.

#### Vedlikehold

Skriveren trenger vedlikehold. Ring etter service.

#### Minnet er fullt, kan ikke sende fakser

Skriverns faksminne er fullt. Trykk på 🔽 for å fjerne meldingen og avbryte faksen.

- Reduser faksens oppløsning, og prøv å sende faksen på nytt.
- Reduser antall sider i faksen, og prøv å sende faksen på nytt.

#### **Menyer deaktivert**

Skrivermenyene er deaktivert. Du kan ikke endre skriverinnstillingene fra kontrollpanelet på skriveren. Kontakt systemansvarlig for å få hjelp.

Merk: Du kan avbryte en utskriftsjobb selv om menyene er deaktivert.

#### Ingen analog telefonlinje

Skriveren finner ingen analog telefonlinje, så faksen deaktiveres. Koble skriveren til en analog telefonlinje.

#### No answer (ikke noe svar)

Et faksnummer er oppringt, men det opprettes ikke kontakt. Vent til meldingen forsvinner.

#### No dial tone (Ingen summetone)

Det er ingen summetone på skriveren. Vent til meldingen forsvinner.

#### Ingen gjenkjente filtyper

Enten finnes det ingen lagrede filer på USB-stasjonen, eller så støttes ikke de lagrede filene. Konverter filer til en av de følgende støttede filtypene: PDF, GIF, JPEG, JPG, BMP, PNG, TIFF, TIF, PCX eller DCX.

#### Varsel når fotoledersett snart er oppbrukt

Dette er den siste advarselen for fotoledersettet. Fotolederen er snart oppbrukt.Skriveren fortsetter å skrive ut dersom verdien for Kassettalarm ikke blir endret i skriverens kontrollpanel, eller blir satt til På fra siden Varsel om rekvisita i den innebygde webserveren.

Dersom innstillingen er satt til På, vil skriveren stoppe utskriften. Trykk på 🚺 for å velge Fortsett. Skriveren vil fortsette å skrive ut til fotoledersettet er helt oppbrukt. Når fotoledersettet er oppbrukt, må det byttes ut.

#### Telefonen er i bruk

Telefonen som er koblet til skriveren, er i bruk, eller telefonrøret er ikke lagt ordentlig på.

- **1** Legg telefonrøret ordentlig på.
- 2 Trykk på 🐼 for å sende en sort faks eller på 🐼 for å sende en fargefaks.
- 3 Angi faksnummeret.

#### **Bildet er for stort**

Fotoet som ble sendt til skriveren, er større enn gjeldende papirstørrelse. Trykk på pilknappene til Fotostørrelse som passer best overens eller Tilpass til side vises. Trykk deretter på .

#### Strømsparer

Skriveren sparer strøm mens den venter på neste utskriftsjobb.

- Send en jobb til utskrift.
- Trykk på 💿 for å varme opp skriveren til vanlig driftstemperatur. Etterpå vises Klar.

#### Feil under utskrift

En jobb som ble sendt fra en USB-stasjon ble ikke mottatt. Vent til meldingen blir borte, og prøv så å sende jobben på nytt.

#### Programmeringskode

Skriveren mottar en fil som er en kodeoppdatering. Vent til meldingen forsvinner.

Advarsel – mulig skade: Ikke slå av skriveren mens denne meldingen vises på skjermen.

#### Leser data

En PictBridge-aktivert enhet er koblet til, og skriveren leser data fra enheten. Vent til meldingen forsvinner.

Advarsel – mulig skade: Ikke fjern enheten eller slå av skriveren mens Leser data vises på skjermen.

#### Lesefeil (fjern stasjon)

Det oppstod en feil mens skriveren var i ferd med å lese informasjon fra en USB-stasjon. USB-stasjonen må kobles fra skriveren for at meldingen skal forsvinne.

#### Klar

Skriveren er klar til å motta utskriftsjobber.

#### Motta pXX

Skriveren mottar en faks. pXX er antall sider som mottas. Vent til meldingen forsvinner.

#### Legg inn utskrevne sider i skuff <x>

- Trykk på 🚺 for å fjerne meldingen og fortsette med den andre siden av arket.
- Trykk på 🔀 og deretter på 🔽 for å avbryte utskriften.

#### **Remote Management Active (Fjernadministrasjon aktiv)**

Skriveren er offline mens den konfigurerer innstillinger. Vent til meldingen forsvinner.

#### Fjerne originaldokumenter fra den automatiske dokukmentmateren

Fjern papiret fra den automatiske dokumentmateren for å fjerne meldingen og fortsette utskriften.

#### Fjern emballasjen

Kontroller og fjern eventuell emballasjematerialer fra tonerkassettene.

#### Fjern papir fra standard utskuff

Fjern papirbunken fra standardutskuffen.

#### Bytt <farge> tonerkassett

Skift tonerkassett, og trykk deretter på 🔽 for å fjerne meldingen og fortsette utskriften.

#### **Skift fotoleder**

Dette er den tidlige advarselen for fotoledersettet. Skriveren vil fortsette å skrive ut dersom verdien for Kassettalarm er endret i skriverens kontrollpanel, eller er satt til På fra siden Rekvisitavarsler i den innebygde webserveren.

Dersom innstillingen er satt til På, vil skriveren slutte å skrive ut. Trykk på V for å velge **Fortsett** og fortsette utskriftsjobben.

Når meldingen Fotoledersett snart oppbrukt vises, bør du bestille et nytt fotoledersett.

#### For langt skannedokument

Skannejobben overskrider det maksimale antallet sider. Trykk på 🔀 og deretter på 🔽 for å avbryte utskriften og fjerne meldingen.

#### Skanning til USB mislyktes

Et forsøk på å opprette en fil på USB-stasjonen mislyktes.

Prøv ett eller flere av følgende:

- Send jobben på nytt.
- Reduser skanneoppløsningen og prøv å sende jobben på nytt.
- Koble fra USB-stasjonen og koble den deretter til igjen, og prøv så å sende jobben på nytt.

# Scanner ADF Cover Open (Dekselet på skannerens automatiske dokumentmater er åpent)

Dekselet på den automatiske dokumentmateren er åpent. Meldingen forsvinner når dekselet lukkes.

#### Sende pXX

Skriveren sender en faks. pXX er antall mottatte sider. Vent til meldingen forsvinner.

#### Standardutskuff full

Tøm standardutskuffen for å fjerne meldingen og fortsette utskriften.

#### Tray <x> Empty (Skuff <x> tom)

Prøv ett eller flere av følgende forslag:

- Fyll papirskuffen eller en annen papirkilde med riktig papirtype og -størrelse.
- Trykk på 🔀 og deretter på 🔽 for å avbryte gjeldende jobb.

#### Lite papir i skuff <x>

Vent til skriveren har avsluttet utskriften, og fyll papirskuffen eller en annen papirkilde med riktig papirtype og -størrelse.

#### Tray <x> Missing (Skuff <x> mangler)

Sett den angitte skuffen inn i skriveren.

#### Uegnet USB-enhet, må fjernes

Fjern USB-enheten som ikke ble gjenkjent.

#### Uegnet USB-hub, må fjernes

Fjern USB-huben som ikke ble gjenkjent.

#### **Uegnet modus**

Fjern kameraet, og bytt deretter til PictBridge-modus. Koble til kameraet på nytt.

#### **USB-stasjonen er deaktivert**

En USB-stasjon ble satt inn i skriveren, og porten er deaktivert. Kontakt kundestøtte.

#### Skrive ut ved hjelp av kamerakontroller

Et PictBridge-kompatibelt kamera som gjenkjennes er koblet til skriveren.

#### Venter

Skriveren har mottatt utskriftsdata, men venter på en kommando om en avsluttet jobb, en fremmatingskommando eller flere data.

Prøv ett eller flere av følgende forslag:

- Trykk på 🚺 for å skrive ut innholdet i bufferen.
- Avbryt den aktuelle utskriftsjobben.

#### Venter. For mange hendelser

Vent til meldingen forsvinner.

Advarsel – mulig skade: Ikke slå av skriveren mens denne meldingen vises på skjermen.

#### 30.yy <farge> tonerkassett mangler

Sett inn den manglende tonerkassetten for å fjerne meldingen og fortsette utskriften.

#### 31.yy Defekt <farge> kassett

Bytt den defekte tonerkassetten med en ny.

#### **31 Defekt bildesett**

Skift ut bildebehandlingssettet.

#### 32.yy Bytt uegnet <farge> tonerkassett

Bytt den uegnede tonerkassetten med en ny.

#### 34 Papiret er for kort

Innstillingen for papirstørrelse samsvarer ikke med lengden på papire som ble matet inn i skriveren.

Prøv ett eller flere av følgende:

- Trykk på 🚺 for å fjerne meldingen og fortsette utskriften.
- Trykk på 🔀 og deretter på 🔽 for å avbryte utskriften.
- Kontroller at innstillingen for papirstørrelse samsvarer med størrelsen på papiret i skuffen.

#### 35 Ikke nok minne til å støtte funksjonen Ressurssparing

Det er ikke nok minne på skriveren til å lagre innstillingene. Installer mer minne, eller trykk på 💽 hvis du vil deaktivere Lagre ressurser og fortsette utskriften.

#### 37 Ikke nok minne til å sortere jobb

Skriveren skriver ut de sidene som stod i køen før sorteringsbeskjeden, og sorterer resten av utskriftsjobben.

Prøv ett eller flere av følgende forslag:

- Trykk på 🚺 for å fjerne meldingen og fortsette utskriften.
- Trykk på 🔀, og deretter på 🚺 for å avbryte utskriften.

#### 38 Minnet er fullt

Skriveren har ikke nok ledig minne til å fortsette utskriften. Du kan ikke trykke på 🚺 på grunn av dette.

Prøv ett eller flere av følgende forslag:

- Trykk på 🔀, og deretter på 🚺 for å avbryte utskriften.
- Forenkle utskriftsjobben ved å redusere mengden tekst eller grafikk på en side og slette nedlastede skrifter eller makroer som du ikke trenger.
- Installer mer skriverminne.

#### 39 For komplisert side, noen data ble kanskje ikke skrevet ut

Siden er for komplisert til at den kan skrives ut. Trykk på 🔀, og deretter på 🚺 for å avbryte utskriften.

#### 40 <farge> ugyldig påfylt, bytt tonerkassett

Bytt den brukte tonerkassetten med en ny.

#### 50 Feil ved PPDS-skrift

Skriveren har oppdaget en skriftfeil fordi en angitt skrift kanskje ikke er installert.

Prøv ett eller flere av følgende forslag:

- Trykk på 🚺 for å fjerne meldingen og fortsette utskriften.
- Skriveren finner ikke den forespurte skriften. Fra PPDS-menyen velger du **Best Fit (Best tilpasning)**, og deretter **On** (**På**). Skriveren finner en lignende skrift og formaterer den berørte teksten på nytt.
- Trykk på 🔀, og deretter på 🚺 for å avbryte utskriften.

#### 51 Oppdaget defekt flash

Trykk på 🚺 for å fjerne meldingen og fortsette utskriften.

#### 52 Ikke nok ledig plass i flash-minne for ressurser

Prøv ett eller flere av følgende forslag:

- Trykk på 🚺 for å fjerne meldingen og fortsette utskriften.
- Slett skrifter, makroer og andre data som er lagret i flash-minnet.
- Oppgrader til et flash-minne med større kapasitet.
- Trykk på 🔀, og deretter på 🚺 for å avbryte utskriften.

#### 53 Oppdaget uformatert flash

Prøv ett eller flere av følgende forslag:

- Trykk på 🚺 for å fjerne meldingen og fortsette utskriften.
- Formater flash-minnet. Hvis feilmeldingen ikke forsvinner, kan det hende at flash-minnet er skadet og må byttes.

#### 54 Programvarefeil i nettverk <x>

Skriveren oppdager at en nettverksport er installert, men kan ikke kommunisere med den.. Skriveren deaktiverer all kommunikasjon til det tilknyttede nettverksinterfacet.

Prøv ett eller flere av følgende:

- Trykk på 📝 for å fjerne meldingen og fortsette utskriften.
- Slå skriveren av og deretter på igjen for å tilbakestille den.
- Oppgrader (flash) nettverksfastvaren i skriveren eller printserveren.

#### 56 Standard USB-port deaktivert

Prøv ett eller flere av følgende:

- Skriveren forkaster eventuelle data som mottas via USB-porten. Trykk på 🚺 for å fjerne meldingen og fortsette utskriften.
- Kontroller at innstillingen på menyenUSB-buffer ikke er satt til Deaktivert.

#### 58 For mange flash-minnekort installert

For mange flash-minnekort (tilvalg) eller firmware-kort (tilvalg) er installert i skriveren.

Prøv ett eller flere av følgende forslag:

- Trykk på 🚺 for å fjerne meldingen og fortsette utskriften.
- Fjern de ekstra flash-minnekortene.
  - 1 Slå av skriveren.
  - 2 Trekk ut strømledningen.
  - **3** Fjern de ekstra flash-minnekortene.
  - 4 Koble strømledningen til en jordet stikkontakt.
  - 5 Slå på skriveren igjen.

#### 58 For mange skuffer tilkoblet

- 1 Slå av skriveren.
- 2 Trekk ut strømledningen.
- 3 Fjern de ekstra skuffene.
- 4 Koble strømledningen til en jordet stikkontakt.
- 5 Slå på skriveren igjen.

#### 58 Konfigurasjonsfeil for inngang

- 1 Slå av skriveren.
- 2 Trekk ut strømledningen.
- **3** Ta ut tilleggsskuffene og konfigurer dem på nytt.

**Merk:** Dersom du installerer både tilleggsskuffen for 550 ark og duoskuffen for 650 ark, må tilleggsskuffen for 550 ark alltid installeres som første skuff (konfigureres fra bunnen og opp).

- 4 Koble strømledningen til en jordet stikkontakt.
- 5 Slå på skriveren igjen.

#### 59 Skuff <x> ikke kompatibel

Bare tilbehør spesielt utviklet for denne skriveren støttes.

Prøv ett eller flere av følgende forslag:

- Fjern den angitte skuffen.
- Trykk på 🔽 for å fjerne meldingen og fortsette utskriften uten å bruke den angitte skuffen.

#### 82 Bytt toneroppsamlingsflaske

Bytt toneroppsamlingsflaske. Se Bytte oppsamlingsflasken for toner på side 177 hvis du ønsker mer informasjon.

#### 82.yy Toneroppsamlingsflaske mangler

Skift toneroppsamlingsflasken, og trykk deretter på 🚺 for å fjerne meldingen og fortsette utskriften.

#### 88.yy <farge> Kassett snart tom

Trykk på 🚺 for å fjerne meldingen og fortsette utskriften.

#### 88.yy Bytt <farge> tonerkassett

Bytt tonerkassetten.

#### 150 filer vises

USB-stasjonen inneholder mer enn 150 filer, men bare 150 filer vises.

#### 200.yy Papirstopp <områdenavn>

- **1** Fjern alt papir fra hele papirbanen.
- 2 Trykk på 🚺 for å fjerne meldingen og fortsette utskriften.

#### 201.yy Papirstopp <områdenavn>

- **1** Fjern alt papir fra hele papirbanen.
- 2 Fjern det stoppede papiret før fikseringsenheten.
- **3** Trykk på 🚺 for å fjerne meldingen og fortsette utskriften.

#### 202.yy Papirstopp <områdenavn>

- **1** Fjern alt papir fra hele papirbanen.
- 2 Fjern det stoppede papiret fra fikseringsenheten.
- 3 Trykk på 🔽 for å fjerne meldingen og fortsette utskriften.

#### 230.yy Papirstopp <områdenavn>

- **1** Fjern alt papir fra hele papirbanen.
- 2 Åpne dekselet foran, og ta ut det fastkjørte papiret.
- 3 Lukk frontdekselet.
- 4 Trykk på 🔽 for å fjerne meldingen og fortsette utskriften.

Merk: Når det er mer enn en papirstopp, viser meldingen antall sider som er fastkjørt.

#### 235 Papirstopp sjekk dupleks

En ustøttet papirstørrelser har ført til papirstopp i dupleksenheten

- 1 Åpne frontdekselet.
- 2 Ta ut det fastkjørte utskriftsmaterialet.
- 3 Legg riktig papirstørrelse i skuffen.
- **4** Trykk på 🚺 for å fortsette utskriften.

#### 24x Papirstopp, sjekk skuff <x>

- 1 Trekk skuffen ut.
- 2 Ta ut det fastkjørte papiret.
- **3** Sett inn skuffen.

Når alt det fastkjørte papiret er fjernet, fortsetter utskriften.

Merk: Når det er mer enn en papirstopp, viser meldingen antall sider som er fastkjørt.

#### 250.yy Papirstopp <områdenavn>

- **1** Fjern alt papir fra hele papirbanen.
- 2 Åpne dekselet foran, og ta ut det fastkjørte papiret.
- **3** Hold dekselet på fikseringsenheten nede, og fjern deretter det fastkjørte papiret fra fikseringsenheten.
- 4 Lukk dekselet på fikseringsenheten, og lukk deretter dekselet foran.
- **5** Trykk på 🚺 for å fjerne meldingen og fortsette utskriften.

#### 290–292 Papirstopp i den automatiske dokumentmateren under skanning

Én eller flere sider mates ikke ordentlig fra skanneren gjennom den automatiske dokumentmateren.

**1** Fjern alle sider fra den automatiske dokumentmateren.

Merk: Meldingen forsvinner når sidene fjernes fra den automatiske dokumentmateren.

- **2** Bøy og luft sidene.
- **3** Legg sidene i den automatiske dokumentmateren.
- 4 Juster papirførerne i den automatiske dokumentmateren.
- 5 Trykk på 🐼 på skriverens kontrollpanel for å starte en jobb med bare sort eller på 🐼 for å starte en jobb i farger.

#### 293 Papir mangler

Skanneren ble bedt om å skanne ved hjelp av ADM-en, men det er ikke papir i ADM-en.

Merk: Meldingen forsvinner når sidene legges i den automatiske dokumentmateren.

- **1** Bøy og luft sidene.
- 2 Legg sidene i den automatiske dokumentmateren.
- 3 Juster papirførerne i den automatiske dokumentmateren.
- **4** Trykk på 🐼 på skriverens kontrollpanel for å starte en jobb med bare sort eller på 🐼 for å starte en jobb i farger.

#### 293.02 Deksel på planskanner åpent

Lukk skannerdekselet.

#### 294 Papirstopp i ADM

Denne papirstoppen kan også identifiseres som 294.04 Papirstopp – duplekssensor Av, 294.05 Papirstopp – skannesensor Av eller 294.06 Papirstopp \\\. Slik fjerner du denne papirstoppen:

1 Fjern alle sider fra den automatiske dokumentmateren.

Merk: Meldingen forsvinner når sidene fjernes fra den automatiske dokumentmateren.

- **2** Bøy og luft sidene.
- **3** Legg sidene i den automatiske dokumentmateren.
- 4 Juster papirførerne i den automatiske dokumentmateren.
- 5 Trykk på 🐼 på skriverens kontrollpanel for å starte en jobb med bare sort eller på 🐼 for å starte en jobb i farger.

#### 840.01 Skanner deaktivert

Denne beskjeden indikerer at skanneren har blitt deaktivert av systemansvarlig.

#### 840.02 Skanneren ble deaktivert automatisk

Denne meldingen angir at skriveren identifiserte et problem med skanneren og deaktiverte den automatisk.

- **1** Fjern alle sidene fra den automatiske dokumentmateren.
- 2 Slå av skriveren.
- 3 Vent i 15 sekunder og slå deretter på skriveren.
- 4 Legg dokumentet i den automatiske dokumentmateren
- **5** Trykk på 🐼 for å starte en jobb med bare sort farge eller på 🐼 for å starte en jobb i farger.

Merk: Hvis meldingen ikke forsvinner når du slår skriveren av og deretter på igjen, kontakter du nettverksansvarlig.

#### 940.01

Trykk den cyan tonerkassetten ned, for å kontrollere at den er installert på riktig måte. Slå av skriveren, vent i ca. ti sekunder, og slå skriveren på igjen

#### 941.01

Trykk den magenta tonerkassetten ned, for å kontrollere at den er installert på riktig måte. Slå av skriveren, vent i ca. ti sekunder, og slå skriveren på igjen

#### 942.01

Trykk den gule tonerkassetten ned, for å kontrollere at den er installert på riktig måte. Slå av skriveren, vent i ca. ti sekunder, og slå skriveren på igjen

#### 943.01

Trykk den sorte tonerkassetten ned, for å kontrollere at den er installert på riktig måte. Slå av skriveren, vent i ca. ti sekunder, og slå skriveren på igjen

#### 940.02

Den cyan tonerkassetten trenger vedlikehold. Ring etter service.

#### 941.02

Den magenta tonerkassetten trenger vedlikehold. Ring etter service.

#### 942.02

Den gule tonerkassetten trenger vedlikehold. Ring etter service.

#### 943.02

Den sorte tonerkassetten trenger vedlikehold. Ring etter service.

#### 900-999 Service <melding>

- 1 Slå av skriveren.
- 2 Trekk ut strømledningen.
- **3** Sjekk alle kabeltilkoblinger.
- 4 Koble strømledningen til en jordet stikkontakt.
- 5 Slå på skriveren igjen.

Hvis servicemeldingen vises igjen, kan du kontakte brukerstøtte og rapportere meldingen.

# Vedlikeholde skriveren

Med jevne mellomrom må du utføre visse oppgaver for å opprettholde optimal utskriftskvalitet.

# **Oppbevare rekvisita**

Finn en kjølig og ren plass for oppbevaring av skriverrekvisita. Oppbevar rekvisita i originalemballasjen med riktig side opp inntil du er klar til å bruke det.

Du må ikke utsette skriverrekvisita for

- direkte sollys
- temperaturer over 35 °C
- høy relativ luftfuktighet på mer enn 80 %
- saltholdig luft
- etsende gasser
- mye støv

# Kontrollere statusen for rekvisita

Det vises en melding på skjermen når det er nødvendig å skifte ut rekvisita, eller når det er behov for vedlikehold.

#### Sjekke statusen for rekvisita fra skriverens kontrollpanel

Du kan sjekke statusen for skriverens rekvisita ved å skrive ut en menyinnstillingsside:

- 1 Kontroller at skriveren er slått på, og at Klar vises.
- 2 Trykk på 🔄 på kontrollpanelet.
- 3 Trykk på piltastene til Rapporter vises. Trykk deretter 🚺.
- 4 Trykk på piltastene til Menyinnstillinger vises. Trykk deretter 🚺.

#### Kontrollere rekvisitastatusen fra en datamaskin i nettverket

Merk: Datamaskinen må være koblet til det samme nettverket som skriveren.

1 Skriv IP-adressen til skriveren i adressefeltet til nettleseren din.

**Merk:** Hvis du ikke kjenner IP-adressen til skriveren, skriv ut en nettverksoppsettside, og finn IP-adressen i TCP/IP-delen.

2 Klikk på Device Status (Enhetsstatus). Siden Enhetsstatus vises, med et sammendrag av rekvisitanivåene.

# Bestille rekvisita

Hvis du skal bestille rekvisita i USA, kan du ringe Lexmark på 1-800-539-6275 for å få informasjon om Lexmark-autoriserte leverandører i området der du befinner deg. I andre land eller regioner kan du besøke Lexmarks hjemmeside på www.lexmark.com eller kontakte stedet der du kjøpte skriveren.

Merk: Alle anslagene om levetiden for skriverrekvisita forutsetter utskrift på vanlig papir i Letter- eller A4-størrelse.

#### **Bestille tonerkassetter**

Når 88 Cyan Cartridge Low, 88 Magenta Cartridge Low, 88 Yellow Cartridge Low, eller 88 Black Cartridge Low vises, må du bestille en ny tonerkassett.

Når 88 Replace Cyan Cartridge, 88 Replace Magenta Cartridge, 88 Replace Yellow Cartridge, eller 88 Replace Black Cartridge vises, *må* du skifte ut den spesifiserte tonerkassetten.

| Varenavn                                                    | Varenummer | C540, C543, og X543-<br>seriene | C544-, X544- og X546-<br>seriene |
|-------------------------------------------------------------|------------|---------------------------------|----------------------------------|
| Sort tonerkassett for returprogram                          | C540A1KG   | $\checkmark$                    | $\checkmark$                     |
| Cyan returprogram-tonerkassett                              | C540A1CG   | $\checkmark$                    | $\checkmark$                     |
| Magenta returprogram-tonerkassett                           | C540A1MG   | $\checkmark$                    | $\checkmark$                     |
| Gul returprogram-tonerkassett                               | C540A1YG   | $\checkmark$                    | $\checkmark$                     |
| Sort høykapasitets tonerkassett for returprogram            | C540H1KG   | $\checkmark$                    | $\checkmark$                     |
| Cyan høykapasitets tonerkassett for returprogram            | C540H1CG   | $\checkmark$                    | $\checkmark$                     |
| Magenta høykapasitets returprogram-tonerkassett             | C540H1MG   | $\checkmark$                    | $\checkmark$                     |
| Gul høykapasitets returprogram-tonerkassett                 | C540H1YG   | $\checkmark$                    | $\checkmark$                     |
| Sort høykapasitets tonerkassett                             | C540H2KG   | $\checkmark$                    | $\checkmark$                     |
| Cyan høykapasitets tonerkassett                             | C540H2CG   | $\checkmark$                    | $\checkmark$                     |
| Magenta høykapasitets tonerkassett                          | C540H2MG   | $\checkmark$                    | $\checkmark$                     |
| Gul høykapasitets tonerkassett                              | C540H2YG   | $\checkmark$                    | $\checkmark$                     |
| Sort høykapasitets returprogram-tonerkassett                | C544X1KG   | Støttes ikke                    | $\checkmark$                     |
| Cyan tonerkassett med ekstra høy kapasitet for returprogram | C544X1CG   | Støttes ikke                    | ✓                                |
| Magenta returprogram-tonerkassett med ekstra høy kapasitet  | C544X1MG   | Støttes ikke                    | $\checkmark$                     |
| Gul returprogram-tonerkassett med ekstra høy kapasitet      | C544X1YG   | Støttes ikke                    | $\checkmark$                     |
| Sort ekstra høykapasitets tonerkassett                      | C544X2KG   | Støttes ikke                    | ✓                                |
| Cyan tonerkassett med ekstra høy kapasitet                  | C544X2CG   | Støttes ikke                    | ✓                                |

| Varenavn                                      | Varenummer | C540, C543, og X543-<br>seriene | C544-, X544- og X546-<br>seriene |
|-----------------------------------------------|------------|---------------------------------|----------------------------------|
| Magenta tonerkassett med ekstra høy kapasitet | C544X2MG   | Støttes ikke                    | ✓                                |
| Gul tonerkassett med ekstra høy kapasitet     | C544X2YG   | Støttes ikke                    | ✓                                |
| Sort høykapasitets returprogram-tonerkassett  | C546U1KG   | Støttes ikke                    | ✓                                |
| Sort ekstra høykapasitets tonerkassett        | C546U2KG   | Støttes ikke                    | <b>√</b>                         |

#### Bestille bildebehandlingssett

| Delenavn                            | Delenummer |
|-------------------------------------|------------|
| Sort og farget bildebehandlingssett | C540X74G   |
| Sort bildebehandlingssett           | C540X71G   |

#### Bestille en toneroppsamlingsflaske

Når teksten 82 Bytt oppsamlingsflaske for toner vises, må du bestille en erstatningsoppsamlingsflaske for toner. Oppsamlingsflasken for toner *må* byttes når beskjeden 82 Bytt oppsamlingsflaske for toner vises.

| Varenavn               | Varenummer |
|------------------------|------------|
| Toneroppsamlingsflaske | C540X75G   |

# Skifte rekvisita

#### Bytte oppsamlingsflasken for toner

Bytt oppsamlingsflasken for toner når beskjeden 82 Bytt oppsamlingsflaske for toner vises. Skriveren vil ikke skrive ut før oppsamlingsflasken for toner er byttet.

- **1** Pakk opp oppsamlingsflasken for toner.
- 2 Ta tak i sidehåndtakene på frontdekselet og dra det mot deg.

**FORSIKTIG – VARM OVERFLATE:** Innsiden av skriveren kan være varm. Hvis du vil redusere risikoen for skader, må du la overflaten kjøles ned før du berører den.

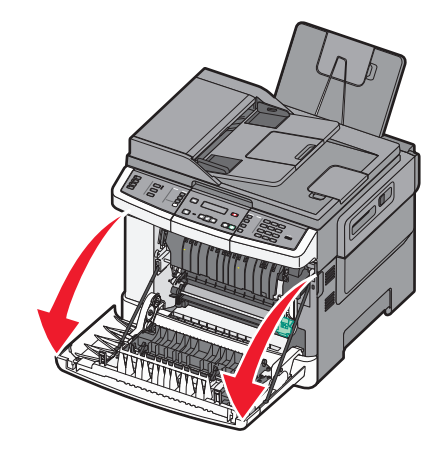

**3** Åpne toppdekselet.

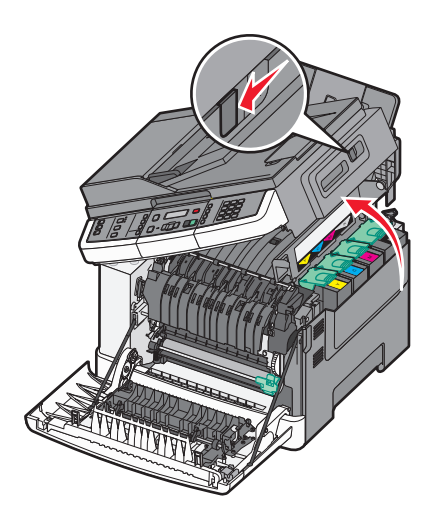

4 Fjern dekselet på høyre side.

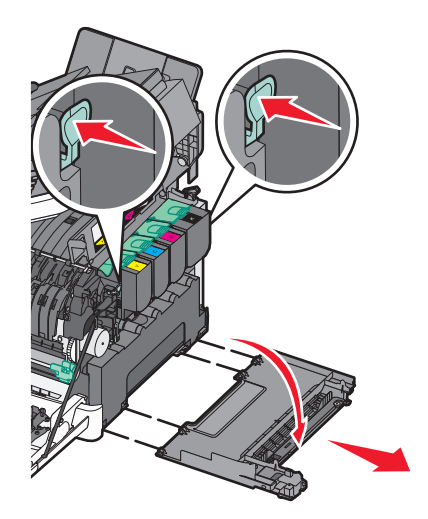

**5** Trykk ned den grønne spaken på hver side av oppsamlingsflasken for toner, og fjern den.

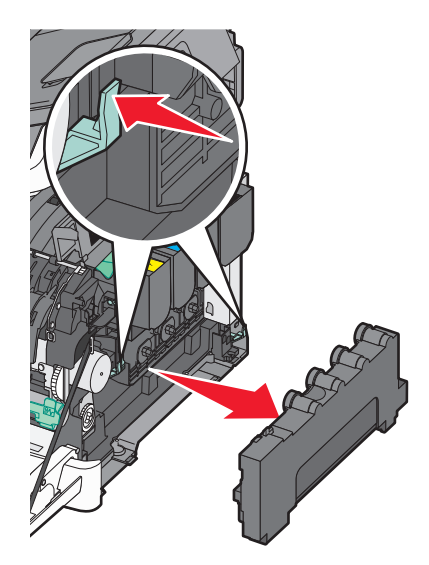

- 6 Plasser oppsamlingsflasken for toner i den vedlagte innpakningen.
- 7 Sett inn den nye oppsamlingsflasken for toner.

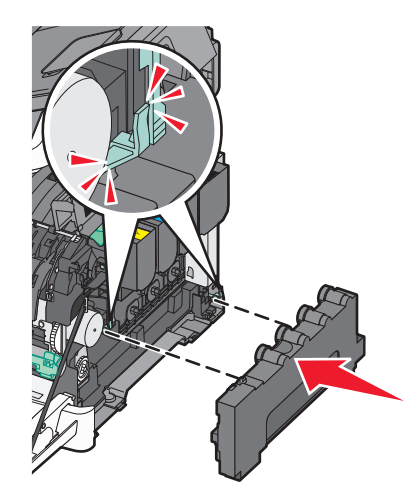

8 Sett på plass igjen dekselet på høyre side.

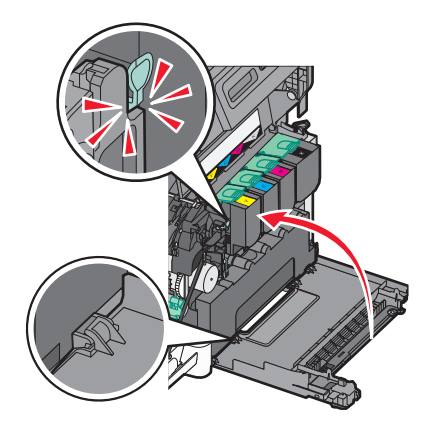

9 Lukk toppdekselet.

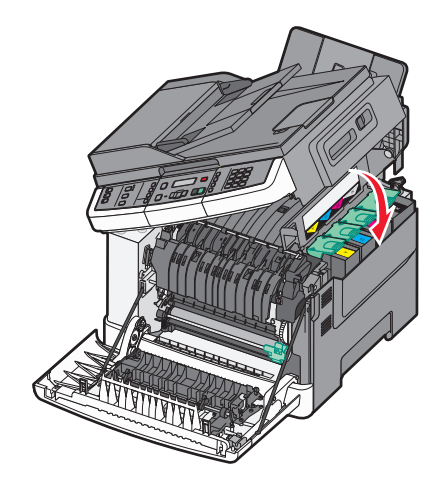

**10** Lukk frontdekselet.

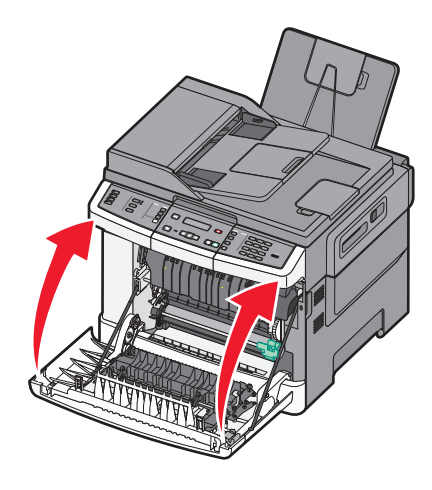

#### Bytte et sort bildebehandlingssett

Bytt det sorte bildebehandlingssettet når Bytt sort bildebehandlingssett vises.

**1** Grip sidehåndtakene på frontdekselet, og trekk det ut mot deg.

**FORSIKTIG – VARM OVERFLATE:** Innsiden av skriveren kan være varm. Hvis du vil redusere risikoen for skader, må du la overflaten kjøles ned før du berører den.
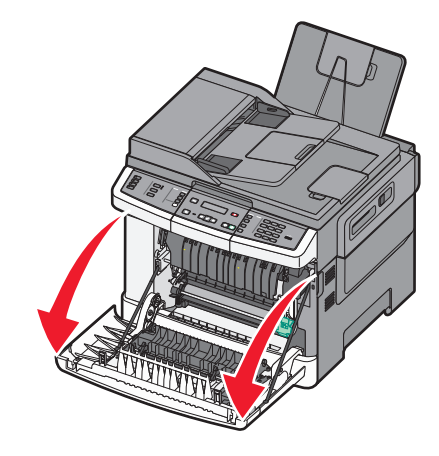

2 Åpne toppdekselet.

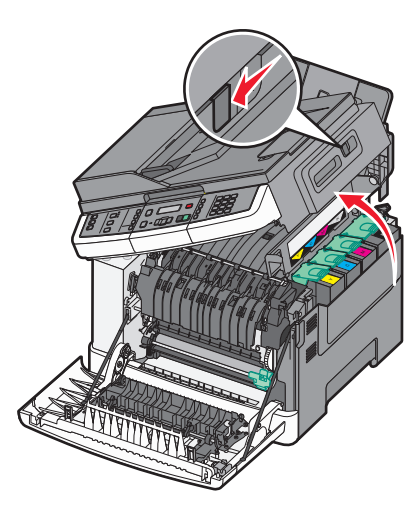

**3** Ta ut tonerkassettene ved å løfte håndtakene og løfte dem forsiktig ut fra bildebehandlingssettet.

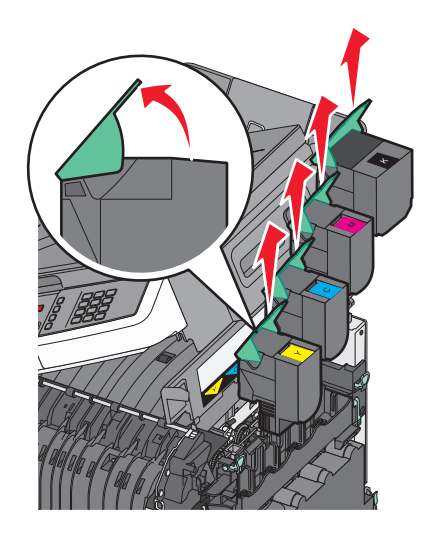

**4** Ta av høyre deksel.

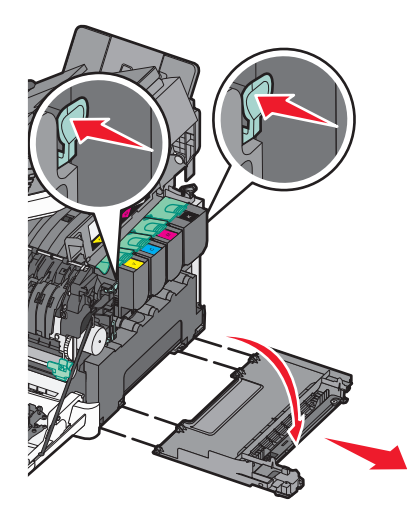

**5** Press de grønne spakene på hver side av toneroppsamlingsflasken, og ta den ut.

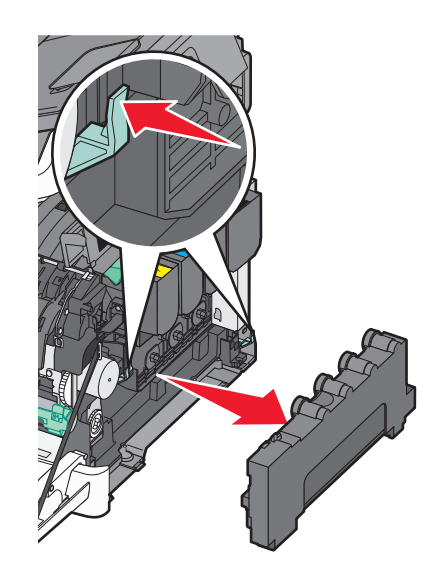

6 Løft de blå spakene på bildebehandlingssettet, og trekk til deg.

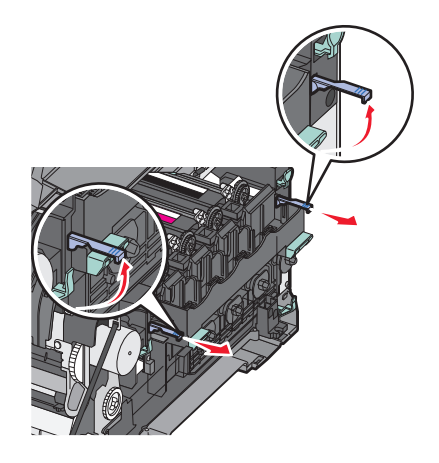

7 Press ned de blå spakene, grip de grønne håndtakene på sidene, og dra bildebehandlingssettet ut.

**Advarsel – mulig skade:** Berør ikke undersiden av bildebehandlingssettet. Dette kan skade bildebehandlingssettet.

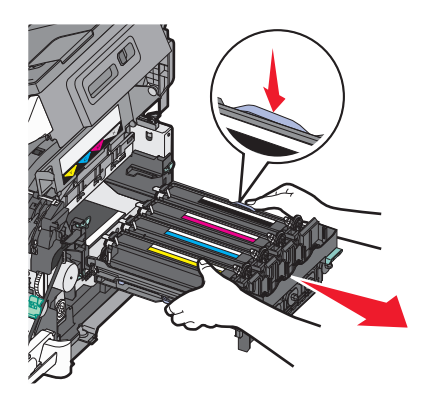

**8** Fjern de gule, cyan og magenta fremkallingsenhetene.

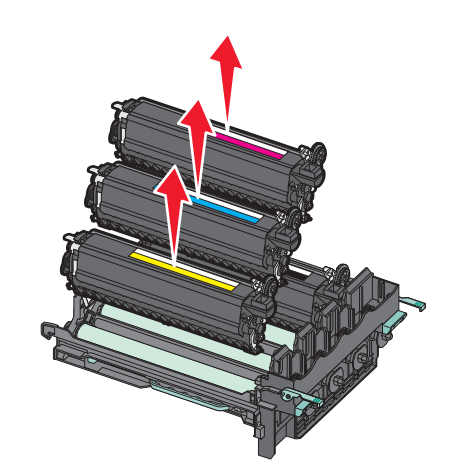

**9** Pakk opp erstatningsfotoledersettet.

La emballasjen være på den sorte fremkallingsenheten.

- **10** Rist den sorte fremkallingsenheten forsiktig fra side til side.
- **11** Fjern det røde transportdekselet fra den sorte fremkallingsenheten.

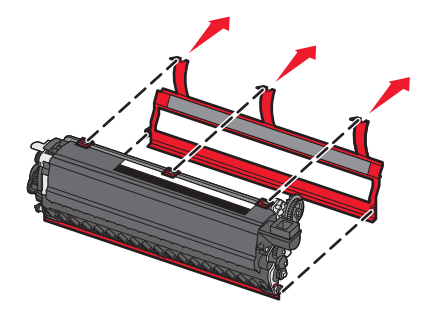

**12** Sett inn den sorte fremkallingsenheten.

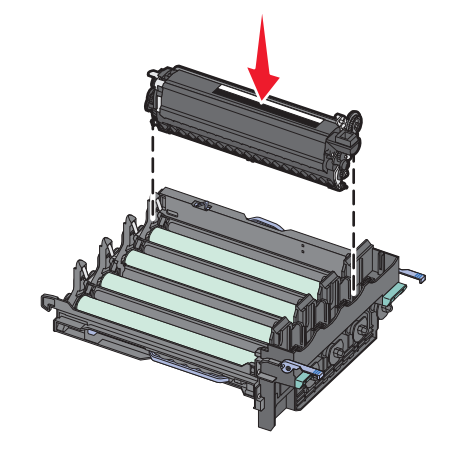

**13** Sett inn de gule, cyan og magenta fremkallingsenhetene.

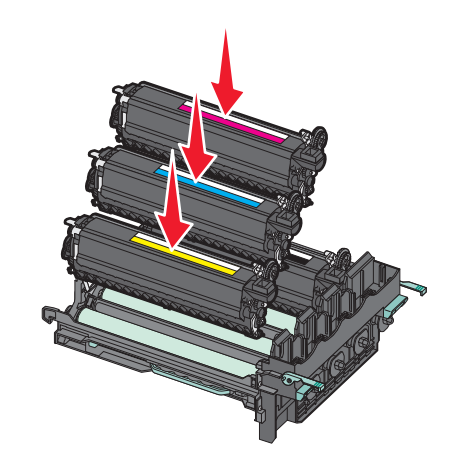

Merk: Forviss deg om at hver fremkallingsenhet settes inn i et passende fargespor.

- **14** Legg det brukte sorte fotoledersettet i den vedlagte innpakningen.
- **15** Sett inn bildebehandlingssettet.

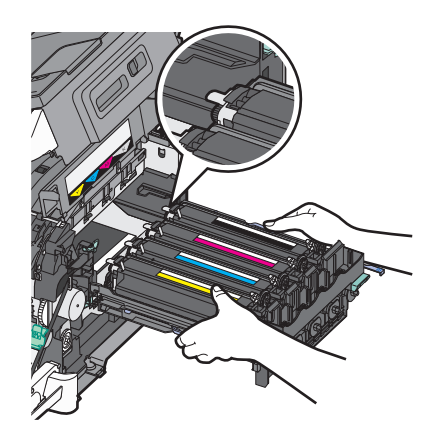

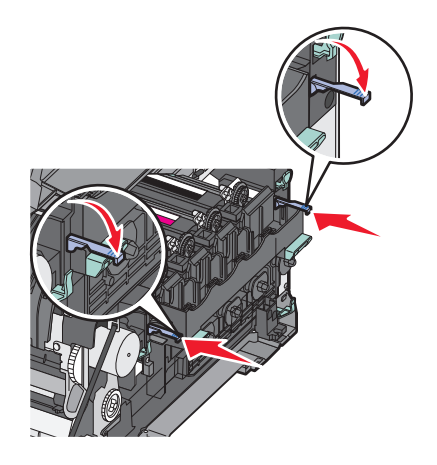

- **16** Roter de blå spakene ned til bildebehandlingssettet faller på plass.
- **17** Bytt toneroppsamlingsflaske.

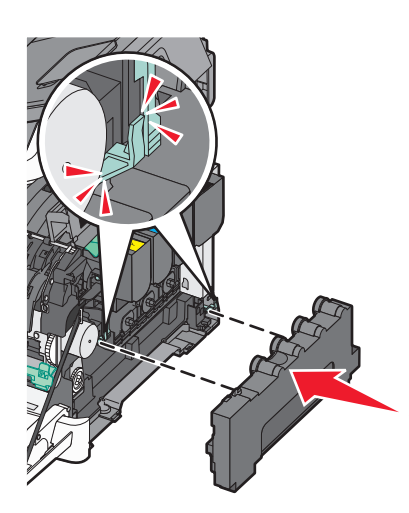

18 Sett på høyre deksel igjen.

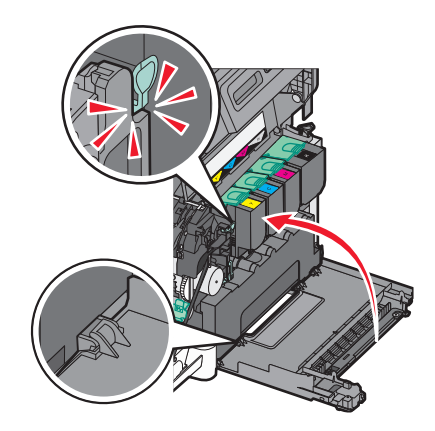

### **19** Bytt tonerkassettene.

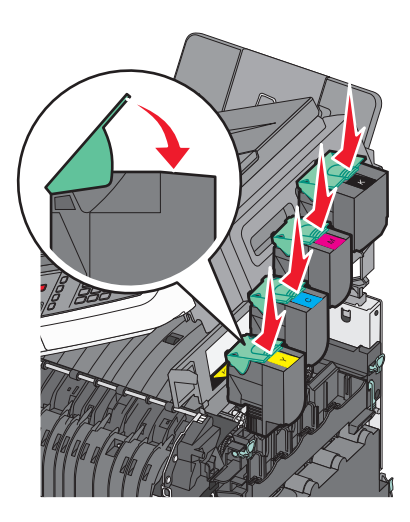

20 Lukk toppdekselet.

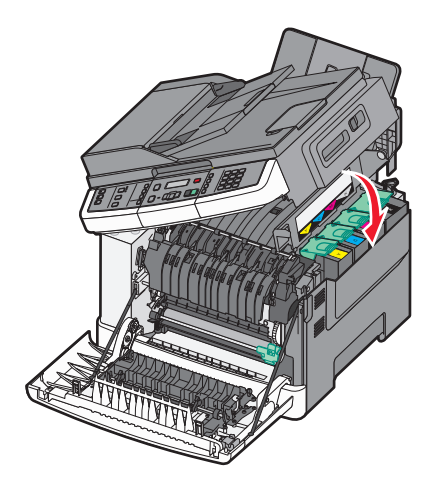

21 Lukk frontdekselet.

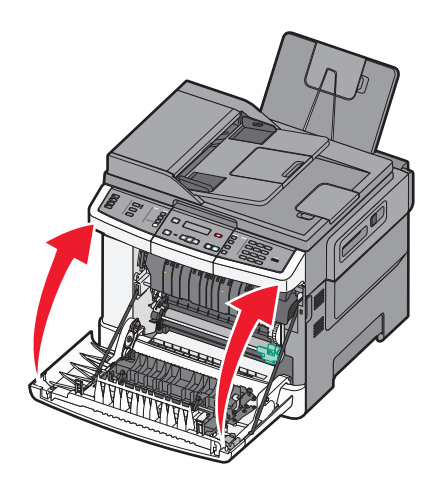

### Bytte et sort og farget bildebehandlingssett

Bytt sort og farget bildebehandlingssett når Bytt farget bildebehandlingssett vises.

**1** Grip sidehåndtakene på frontdekselet, og trekk det ut mot deg for å åpne det.

**FORSIKTIG – VARM OVERFLATE:** Innsiden av skriveren kan være varm. Hvis du vil redusere risikoen for skader, må du la overflaten kjøles ned før du berører den.

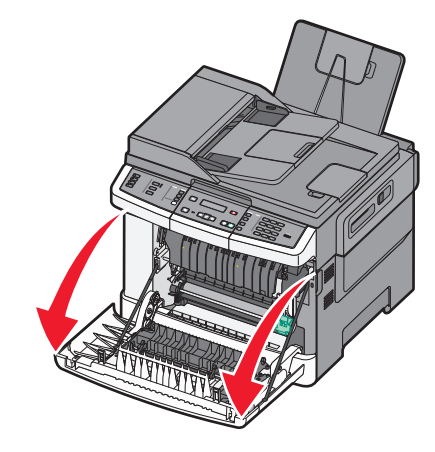

2 Åpne toppdekselet.

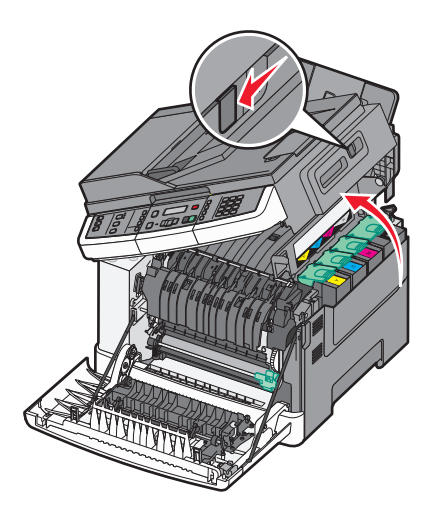

**3** Ta ut tonerkassettene ved å løfte håndtakene og løfte dem forsiktig ut fra bildebehandlingssettet.

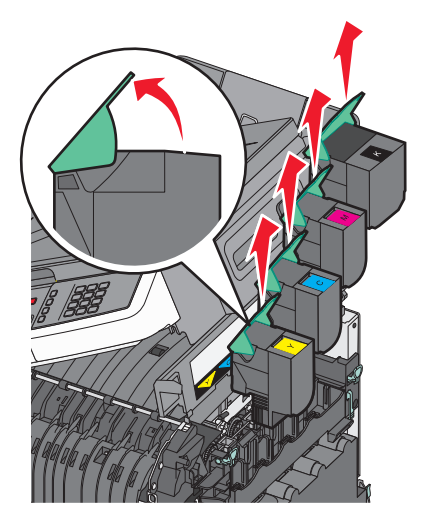

**4** Ta av høyre deksel.

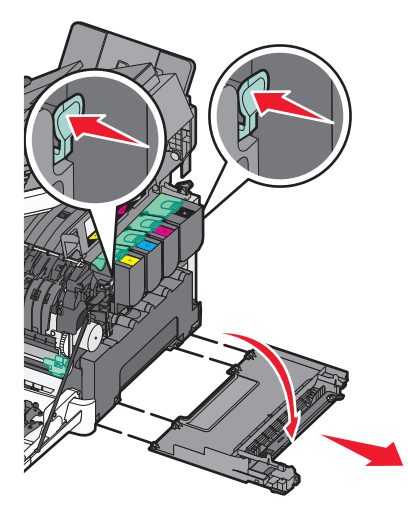

**5** Press de grønne spakene på hver side av toneroppsamlingsflasken, og ta den ut.

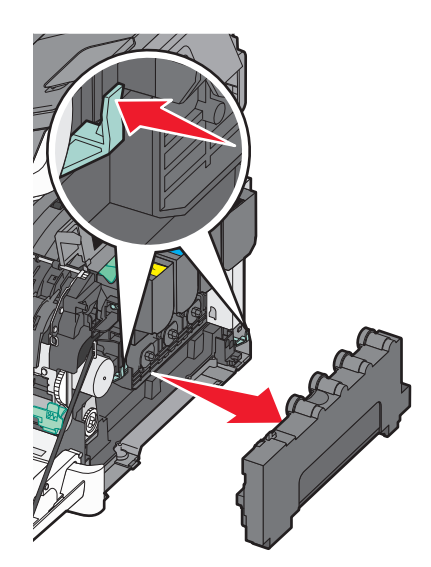

6 Løft de blå spakene på bildebehandlingssettet, og trekk til deg.

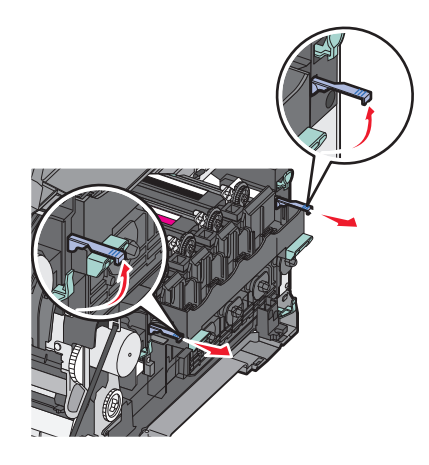

7 Press ned de blå spakene, grip de grønne håndtakene på sidene, og dra bildebehandlingssettet ut.

**Advarsel – mulig skade:** Berør ikke undersiden av bildebehandlingssettet. Dette kan skade bildebehandlingssettet.

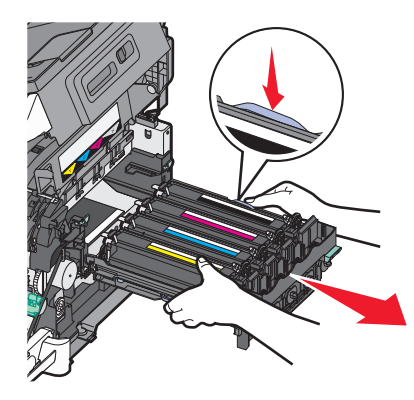

- 8 Pakk opp det sorte og farge erstatningsfotoledersettet.La emballasjen være på fremkallingsenhetene.
- **9** Rist de gule, cyan, magenta og sorte fremkallingsenhetene forsiktig fra side til side.
- **10** Fjern det røde transportdekslet fra den gule, cyan, magenta og sorte fremkallingsenheten.

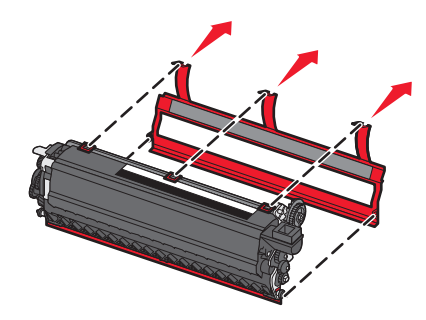

**11** Sett inn de gule, cyan, magenta og sorte fremkallingsenhetene.

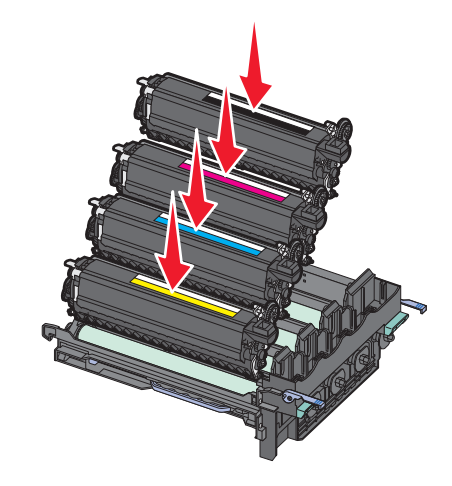

- **12** Legg de brukte sorte og farge fotoledersettene i den vedlagte innpakningen.
- **13** Sett inn bildebehandlingssettet.

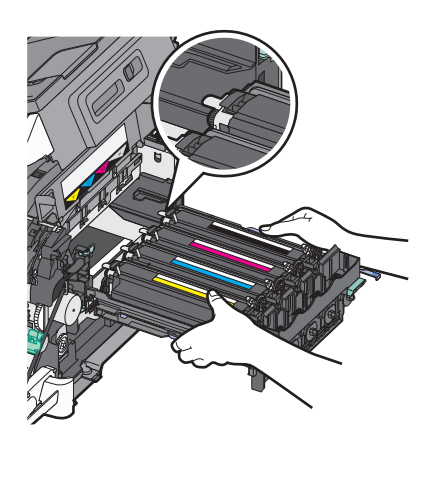

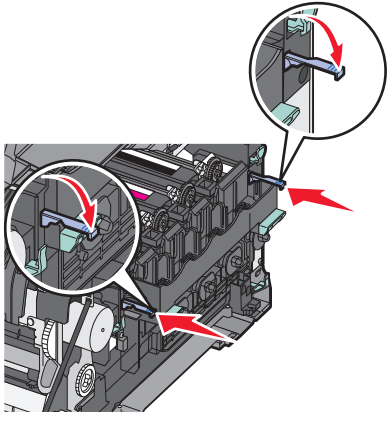

**14** Bytt toneroppsamlingsflaske.

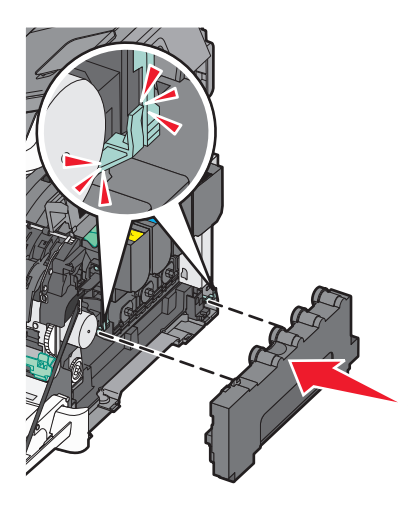

15 Sett på høyre deksel igjen.

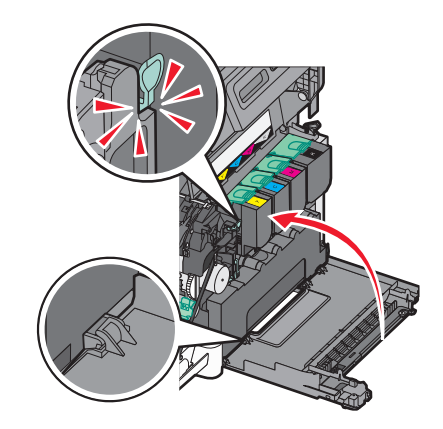

16 Bytt tonerkassettene.

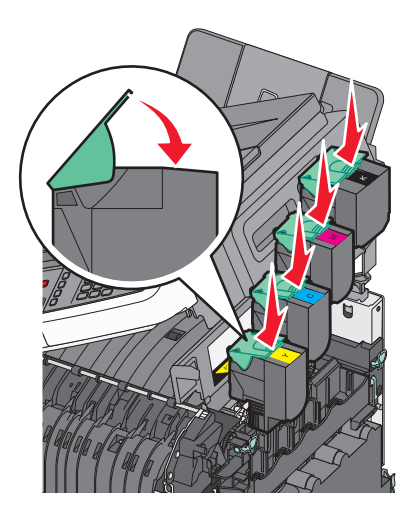

### **17** Lukk toppdekselet.

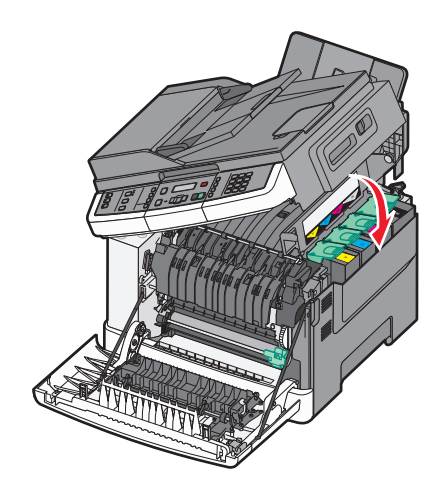

18 Lukk frontdekselet.

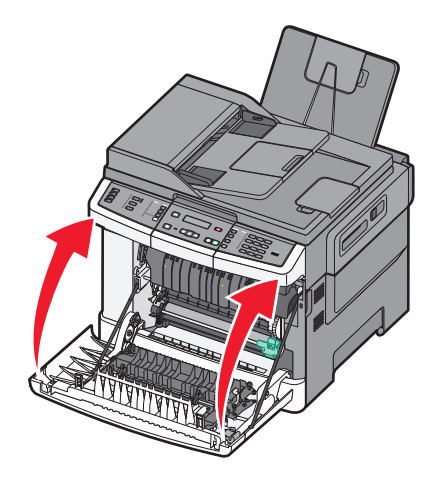

### Bytte en tonerkassett

Bytt den angitte tonerkassetten (gul, cyan, magenta eller sort) når 88 Bytt <farge> tonerkassett vises. Skriveren fortsetter ikke med utskriften før den angitte kassetten er byttet ut.

Advarsel – mulig skade: Skader som forårsakes av andre tonerkassettmerker enn Lexmark, dekkes ikke av garantien.

Merk: Bruk av andre tonerkassetter enn Lexmark kan føre til dårlig utskriftskvalitet.

- 1 Kontroller at skriveren er på, og at Klar eller 88 Bytt <farge> tonerkassett vises.
- 2 Pakk ut den nye kassetten, og plasser den i nærheten av skriveren.

**3** Åpne toppdekselet.

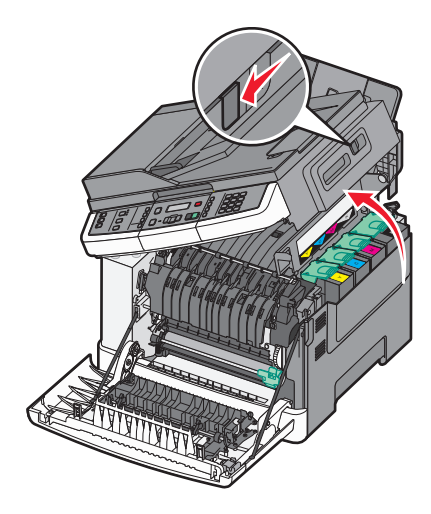

**4** Ta ut tonerkassetten ved å løfte håndtaket og løfte den forsiktig ut fra bildebehandlingssettet.

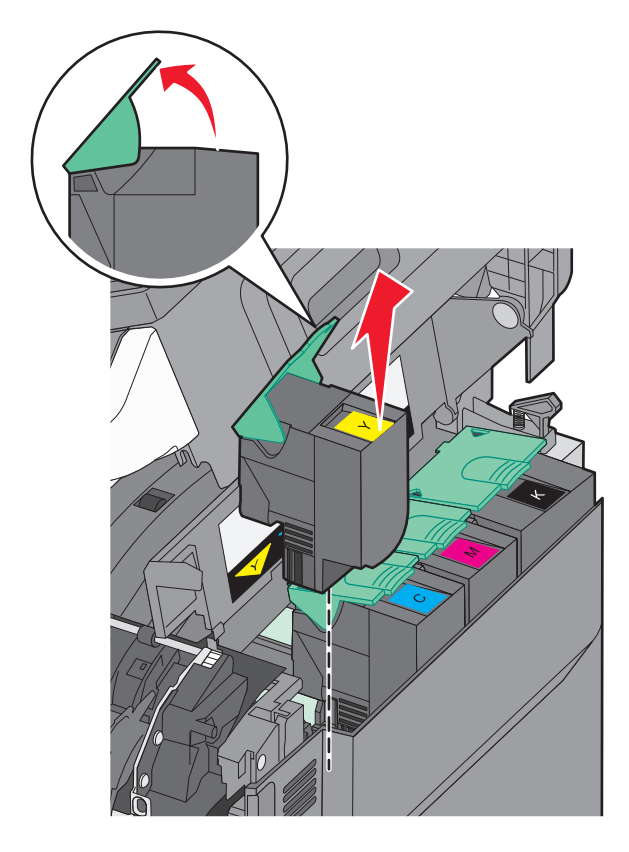

5 Sett inn den nye tonerkassetten, og press den helt ned i sporet.

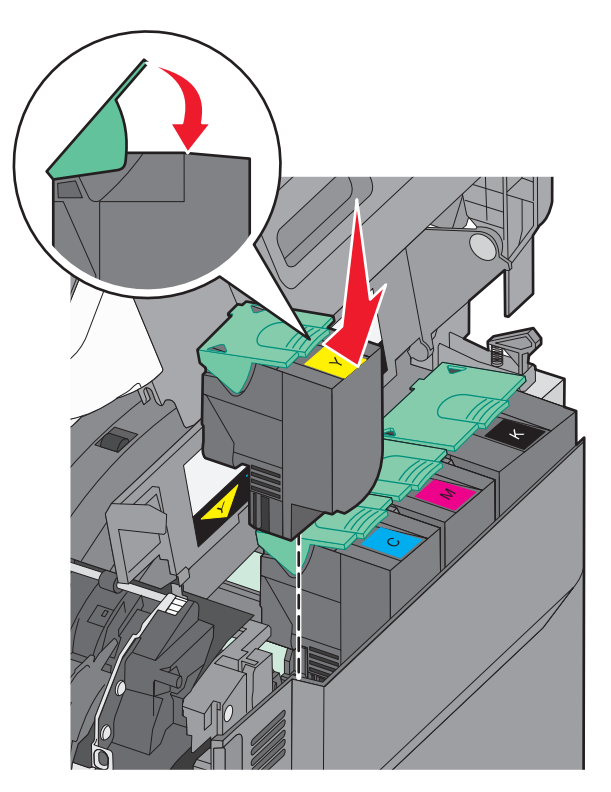

6 Lukk toppdekselet.

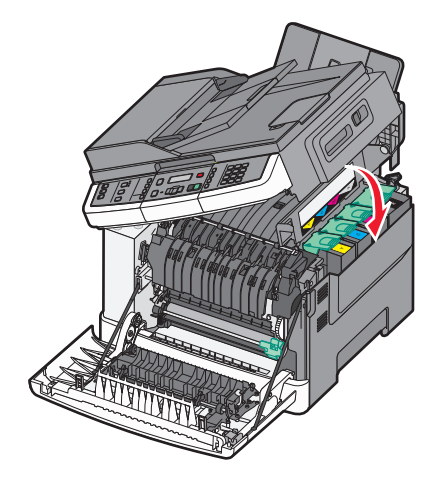

### Bytte en fremkallingsenhet

Bytt en fremkallingsenhet når en utskriftskvalitetsdefekt oppstår, eller når skriveren blir skadet.

**1** Ta tak i sidehåndtakene på frontdekselet og dra det mot deg for å åpne det.

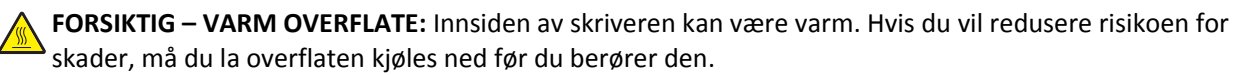

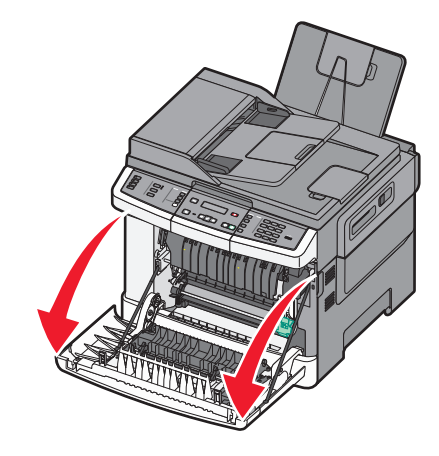

2 Åpne toppdekselet.

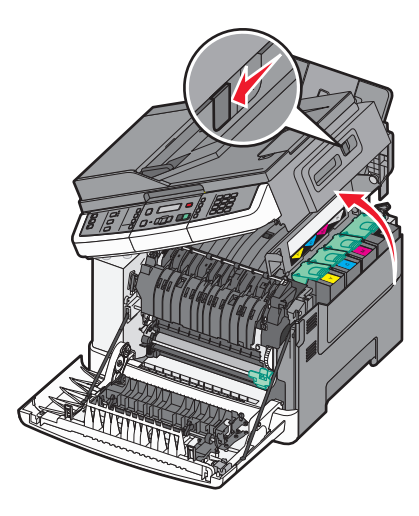

**3** Ta ut tonerkassettene ved å løfte håndtakene og dra de forsiktig bort fra fotoledersettet.

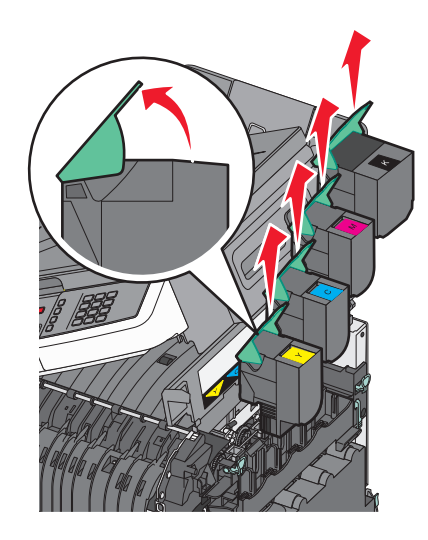

4 Fjern dekselet på høyre side.

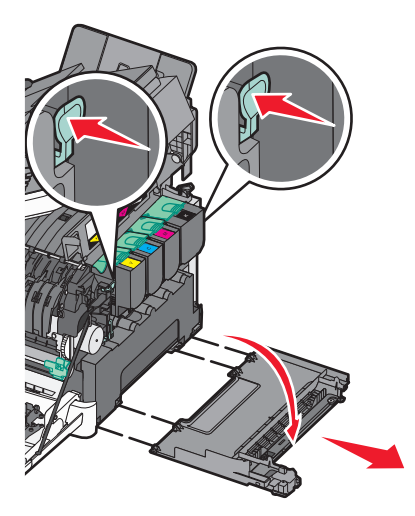

**5** Trykk ned den grønne spaken på hver side av oppsamlingsflasken for toner, og fjern den.

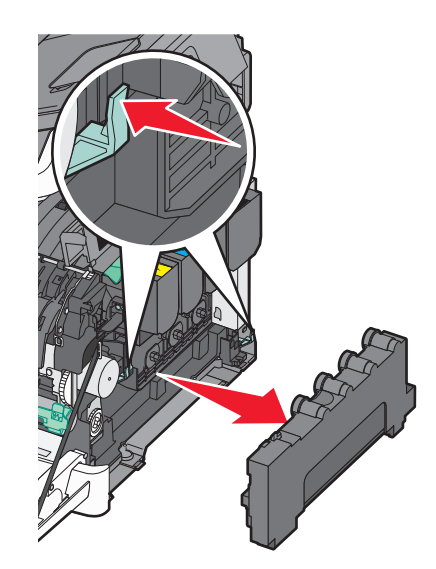

**6** Løft de blå spakene på fotoledersettet, og dra det mot deg.

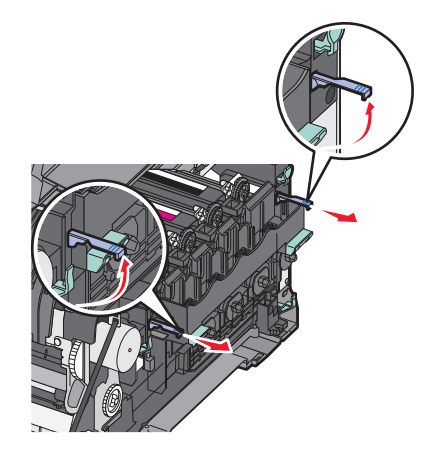

7 Trykk ned de blå spakene, ta tak i håndtakene på sidene, og dra fotoledersettet ut.

Advarsel – mulig skade: Ikke berør undersiden av fotoledersettet. Dette kan skade fotoledersettet.

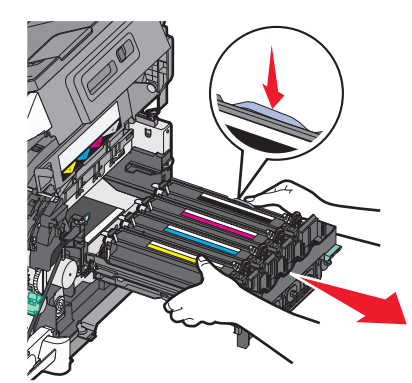

**8** Ta ut den brukte fremkallingsenheten.

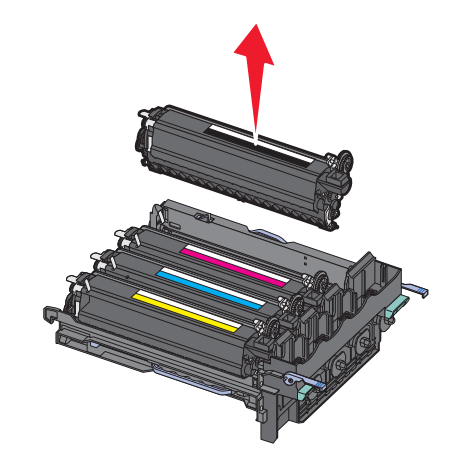

- 9 Plasser den brukte fremkallingsenheten i den vedlagte innpakningen.
- 10 Pakk opp erstatningsfremkallingsenheten.La innpakningen være på fremkallingsenheten.
- **11** Rist fremkallingsenheten forsiktig fra side til side.
- **12** Fjern det røde transportdekselet fra fremkallingsenheten.

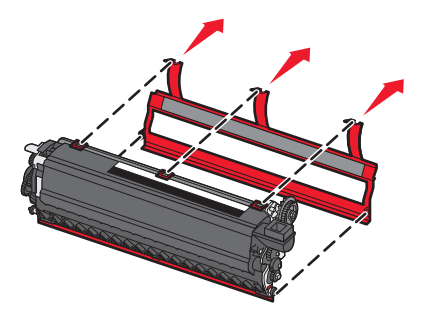

**13** Sett inn fremkallingsenheten.

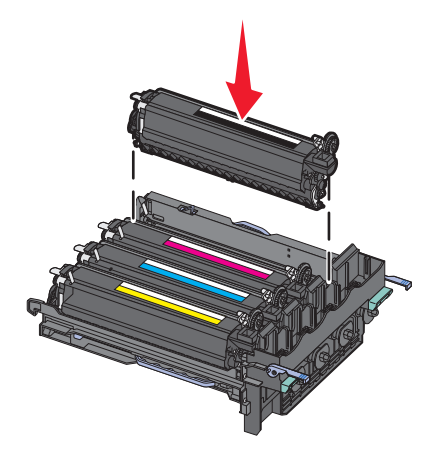

14 Still opp og sett inn fotoledersettet.

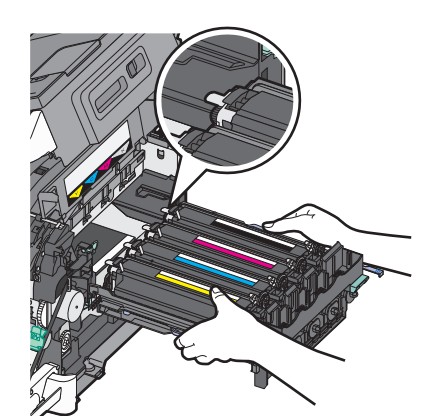

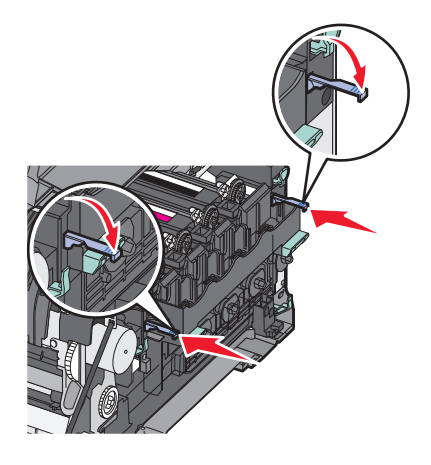

**15** Bytt toneroppsamlingsflaske.

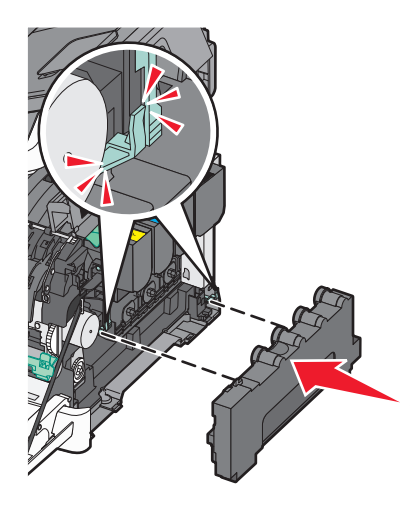

**16** Sett på plass igjen dekselet på høyre side.

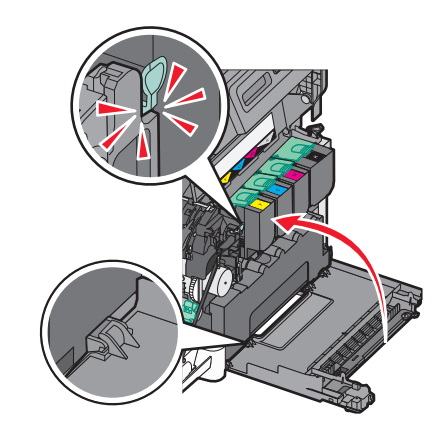

17 Bytt tonerkassettene.

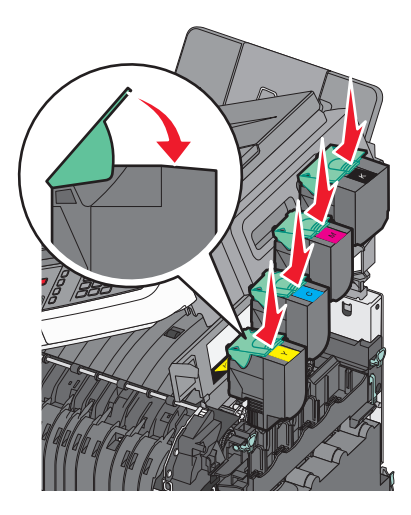

18 Lukk toppdekselet.

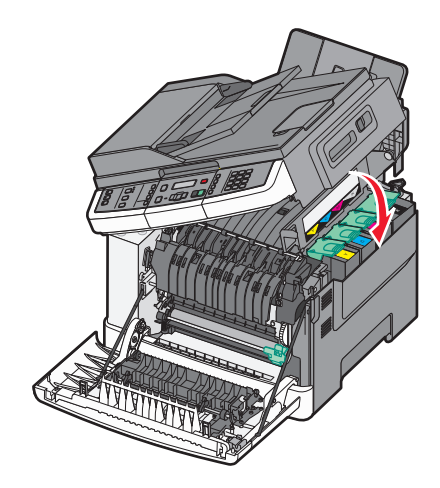

19 Lukk frontdekselet.

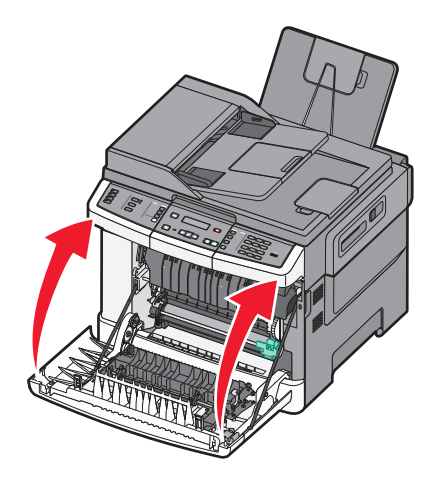

## Rengjøre skriveren utvendig

1 Kontroller at skriveren er slått av og strømledningen er trukket ut fra vegguttaket.

FORSIKTIG – FARE FOR ELEKTRISK STØT: For å unngå å risikere elektriske støt må du trekke strømledningen ut av vegguttaket og koble alle kabler fra skriveren før du fortsetter.

- 2 Fjern papir fra standardutskuffen.
- **3** Fukt en ren, lofri klut med vann.

Advarsel – mulig skade: Ikke bruk rengjøringsmidler. Det kan skade overflaten på skriveren.

**4** Tørk bare på utsiden av skriveren, og sørg for å også tørke av standardutskuffen.

Advarsel – mulig skade: Det kan være skadelig for skriveren å rengjøre innsiden med en fuktig klut.

**5** Kontroller at standardutskuffen er tørr før du starter en ny utskriftsjobb.

## Rengjøre skannerglassplaten

Rengjør skannerglassplaten hvis du får problemer med utskriftskvaliteten, for eksempel streker på kopierte eller skannede bilder.

Merk: Rengjør begge feltene på skannerglassplaten og begge de hvite feltene på undersiden.

- **1** Fukt lett en myk klut som ikke loer, eller et papirtørkle med vann.
- 2 Åpne skannerdekselet.

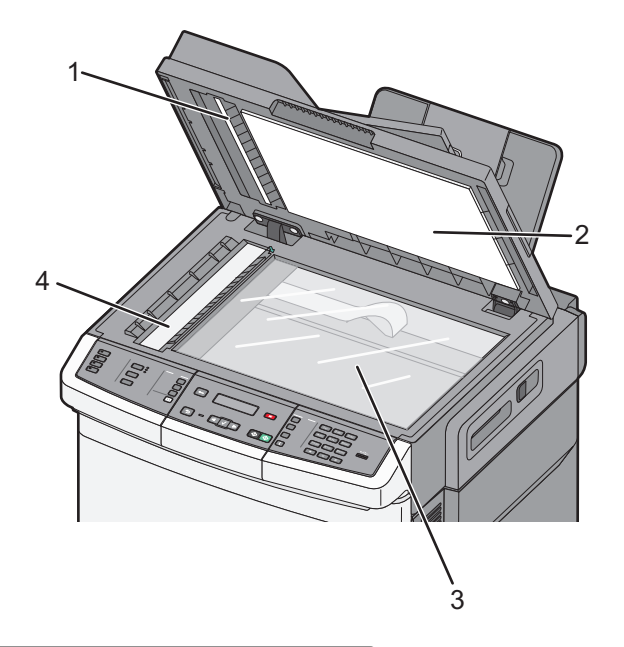

| 1 | Deksel til automatisk dokumentmater, med hvit underside. |
|---|----------------------------------------------------------|
| 2 | Deksel til skannerglassplate, med hvit underside.        |
| 3 | Skannerglassplate                                        |
| 4 | Glassplate for automatisk dokumentmater                  |

- **3** Tørk av skannerglassplaten til den er ren og tørr.
- **4** Tørk av den hvite undersiden på skannerdekselet til den er ren og tørr.
- 5 Lukk skannerdekselet.

## Flytte skriveren

### Før flytting av skriveren

**FORSIKTIG – FARE FOR PERSONSKADE:** Skriveren veier over 18 kg, og vi anbefaler på det sterkeste at man er to når skriveren skal løftes.

**FORSIKTIG – FARE FOR PERSONSKADE:** Følg retningslinjene nedenfor før skriveren flyttes for å unngå personskader og skader på skriveren:

- Slå av skriveren med strømbryteren, og koble strømledningen fra strømuttaket.
- Koble alle ledninger og kabler fra skriveren før du flytter den.
- Løft skriveren vekk fra tilleggsskuffen og sett den til side i stedet for å løfte skuffen og skriveren samtidig.

Merk: Bruk håndtakene på sidene av skriveren når du løfter den.

**Advarsel – mulig skade:** Skade på skriveren som forårsakes av feilaktig flytteprosedyre, dekkes ikke av skrivergarantien.

### Flytte skriveren til et annet sted

Skriveren og tilleggsutstyret kan trygt flyttes til et annet sted så lenge følgende forholdsregler følges:

- Hvis skriveren flyttes på en vogn eller lignende, må denne vognen ha en overflate som har plass til hele bunnplaten på skriverkabinettet. Vogner som brukes til å flytte tilleggsutstyr, må ha en overflate som er stor nok til tilleggsutstyret.
- Hold skriveren i oppreist posisjon.
- Unngå kraftig risting og sammenstøt.

### Transportere skriveren

Når du skal transportere skriveren, må du bruke originalemballasjen eller ringe kjøpsstedet og be om flytteemballasje.

# Administrativ støtte

## Finne avansert informasjon om nettverk og administrasjon

Dette kapittelet beskriver grunnleggende administrative support-oppgaver. For mer avanserte systemsupport-oppgaver, se *Nettverksguide* på CDen *Programvare og dokumentasjon*, og *Administrasjonsguide for innebygd webserver* på Lexmarks hjemmeside: **www.lexmark.com.** 

## Gjenopprette fabrikkoppsettet

Menyinnstillinger som er merket med en stjerne (\*), indikerer de aktive innstillingene. Du kan gjenopprette de opprinnelige skriverinnstillingene, ofte kalt *fabrikkinnoppsettet*.

- 1 Kontroller at skriveren er slått på, og at Klar vises.
- 2 Trykk på 🔄 på kontrollpanelet.
- 3 Trykk på piltastene til teksten Innstillinger vises. Trykk deretter 🔽
- 4 Trykk på piltastene til teksten Generelle innstillinger vises. Trykk deretter 🚺.
- 5 Trykk på piltastene til Fabrikkoppsett vises. Trykk deretter 🚺.
- **6** Trykk på piltastene til **Gjenopprett** vises. Trykk deretter **V**.

Sender endringer vises et øyeblikk.

7 Trykk på 🔄 og deretter på 🕤 til Klar vises.

Følgende standardinnstillinger gjenopprettes:

- Alle nedlastede ressurser i skriverminnet slettes. Dette inkluderer skrifter, makroer og symbolsett.
- Alle innstillinger tilbakestilles til fabrikkoppsettet, unntatt **Skriverspråk** på Oppsettmeny og tilpassede innstillinger på Nettverksmenyen og USB-menyen.

## Bruke EWS (Embedded Web Server)

Hvis skriveren er installert på et nettverk, er Embedded Web Server tilgjengelig for bruk med en rekke funskjoner:

- konfigurere skriverinnstillingene
- kontrollere statusen til skriverrekvisitaene
- konfigurere nettverksinnstillingene
- Vise rapporter
- Gjenopprette fabrikkoppsettet
- vise det virtuelle displayet
- Angi passordbeskyttelse for internettside
- Angi PIN-beskyttelse for panel
- Angi dato og klokkeslett

Slik får du tilgang til innebygd webserver:

**1** Skriv IP-adressen til skriveren i adressefeltet til nettleseren din.

Hvis du ikke vet skriverens IP-adresse, kan du gjøre følgende:

- Vise IP-adressen på skriverens kontrollpanel i TCP/IP-delen av menyen Nettverk/Porter.
- Skrive ut en nettverksoppsettside eller menyinnstillingssidene og finne IP-adressen i TCP/IP-delen.
- 2 Klikk på en av fanene for å få informasjon om skriveren, endre innstillinger eller se rapporter.

**Merk:** Dersom skriveren er tilkoblet en PC med en USB- eller parallellkabel, kan du åpne Verktøy for lokale skrivere i Windows eller Skriverinnstillinger for Macintosh for å få tilgang til skrivermenyer.

## **Opprette e-postvarslinger**

Du kan få skriveren til å sende deg en e-post når tonernivået er lavt eller det må skiftes eller legges i papir, eller ryddes opp etter papirstopp.

Slik oppretter du e-postvarslinger:

**1** Skriv IP-adressen til skriveren i adressefeltet til nettleseren din.

Hvis du ikke vet skriverens IP-adresse, kan du gjøre følgende:

- Vise IP-adressen på skriverens kontrollpanel i TCP/IP-delen av menyen Nettverk/Porter.
- Skrive ut en nettverksoppsettside eller menyinnstillingssidene og finne IP-adressen i TCP/IP-delen.
- 2 Klikk på Innstillinger.
- 3 Klikk på E-mail Alert Setup (Oppsett for e-postvarslinger) under Andre innstillinger.
- 4 Velg varslingselementene og skriv inn e-postadressene som e-postvarslingene skal sendes til.
- 5 Klikk på Send.

Merk: Kontakt systemansvarlig for å konfigurere e-postserveren.

## **Vise rapporter**

Du kan vise enkelte rapporter fra Embedded Web Server. Disse rapportene er nyttige når du skal fastsette status for skriver, nettverk og rekvisita.

Slik viser du rapporter fra en nettverksskriver:

**1** Skriv IP-adressen til skriveren i adressefeltet til nettleseren din.

Hvis du ikke vet skriverens IP-adresse, kan du gjøre følgende:

- Vise IP-adressen på skriverens kontrollpanel i TCP/IP-delen av menyen Nettverk/Porter.
- Skrive ut en nettverksoppsettside eller menyinnstillingssidene og finne IP-adressen i TCP/IP-delen.
- 2 Klikk **Reports** (Rapporter) og deretter type rapport du ønsker å se.

# Feilsøking

## Løse vanlige problemer med skriveren

Dersom det har oppstått et problem med skriveren, eller skriveren ikke svarer, undersøk at:

- Strømledningen er koblet til skriveren og satt inn i en jordet stikkontakt.
- Stikkontakten ikke er slått av med en bryter eller sikring.
- Skriveren ikke er koblet til overspenningsvern, uavbrutt strømforsyning eller skjøteledning.
- Annet elektrisk utstyr som er koblet til samme stikkontakt virker.
- Skriveren er på. Undersøk skriverens av/på-knapp.
- Skriverkabelen er skikkelig koblet til skriveren og vertsmaskinen, printserveren, tilleggsenheten eller en annen nettverksenhet.
- Alt tilleggsutstyr er riktig installert.
- innstillingene i skriverdriveren er riktige

Når du har kontrollert disse punktene, kan du slå av skriveren, vente i minst ti sekunder, og slå den på igjen. Det vil ofte løse problemet.

## Løse utskriftsproblemer

### Flerspråklige PDF-filer skrives ikke ut

Dokumentene inneholder utilgjengelige skrifter.

- 1 Åpne dokumentet du vil skrive ut, i Adobe Acrobat.
- 2 Klikk på skriverikonet.

Dialogboksen Skriv ut vises.

- 3 Velg Skriv ut som bilde.
- 4 Klikk på OK.

### Skjermen på skriverens kontrollpanel er tom eller viser bare rutersymboler

Skriverens selvtest mislyktes. Slå av skriveren, vent i ca. ti sekunder, og slå skriveren på igjen.

Hvis meldingene **Utfører** selvtest og Klar ikke vises, må du slå av skriveren og ta kontakt med kundestøtteavdelingen.

### Melding om feil lesing av USB-stasjon vises

Kontroller at USB-stasjonen støttes. Hvis du vil ha informasjon om testede og godkjente USB-flash-minneenheter, kan du gå til Lexmarks hjemmeside på **www.lexmark.com**.

### Jobbene skrives ikke ut

Dette er mulige løsninger. Prøv ett eller flere av følgende:

### KONTROLLER AT SKRIVEREN ER KLAR TIL Å SKRIVE UT

Kontroller at teksten Klar eller Strømsparer vises på skjermen før jobben sendes til utskrift. Trykk på 🚺 for å sette skriveren tilbake til Klar-modus.

### KONTROLLER OM STANDARDUTSKUFFEN ER FULL

Fjern papirbunken fra standardutskuffen, og trykk deretter på 🔽.

### UNDERSØK OM PAPIRSKUFFEN ER TOM

Legg papir i skuffen.

### KONTROLLER AT SKRIVEREN ER KOBLET TIL NETTVERKET

Skriv ut en nettverksoppsettside, og kontroller at statusen er **Tilkoblet**. Dersom statusen er **Ikke tilkoblet**, må du kontrollere nettverkskablene. Prøv deretter å skrive ut nettverksoppsettsiden på nytt. Kontakt systemansvarlig for å sjekke at nettverket fungerer som det skal.

Kopier av skriverens programvare er også tilgjengelig på Lexmarks hjemmeside på **www.lexmark.com**.

### Kontroller at du bruker en anbefalt USB-kabel eller nettverkskabel

Gå til Lexmarks hjemmeside på **www.lexmark.com** for mer informasjon.

#### KONTROLLER AT SKRIVERKABLENE ER GODT FESTET

Kontroller at skriverkabelen er godt festet i skriveren og printserveren.

Se installeringsdokumentasjonen som fulgte med skriveren hvis du vil ha mer informasjon.

### Det tar lengre tid enn forventet å skrive ut jobben

Dette er mulige løsninger. Prøv ett eller flere av følgende forslag:

### **R**EDUSER UTSKRIFTSJOBBENS KOMPLEKSITET

Reduserer antallet skrifter og størrelsen på skriftene, antallet bilder og bildenes kompleksitet og antallet sider i jobben.

### Endre innstillingen for Sidebeskyttelse til Av

- 1 Trykk på 🔄 på kontrollpanelet.
- 2 Trykk på piltastene til teksten Innstillinger vises. Trykk deretter .
- 3 Trykk på piltastene til Oppsettmeny vises, og trykk på 🚺.
- 4 Trykk på piltastene til Utskriftsgjenoppretting vises. Trykk deretter 🚺.

- 5 Trykk på piltastene til Sidebeskyttelse vises. Trykk deretter 🚺.
- 6 Trykk på piltastene til Av vises. Trykk deretter 🚺.

### Jobben skrives ut fra feil skuff eller på feil papir

### KONTROLLER PAPIRTYPE-INNSTILLINGEN

Kontroller at Papirtype-innstillingen samsvarer med papiret i skuffen.

### Uriktige eller merkelige tegn skrives ut.

- Utskriftsjobben ble muligens ikke fullført på riktig måte. Slå skriveren av og på igjen.
- Kontroller at skriveren ikke er i heksadesimal modus. Hvis Klar heks. vises i vinduet, må du avslutte heksadesimal modus før du kan skrive ut. Slå skriveren av og deretter på igjen for å avslutte modusen Heksadesimale verdier.

### Sammenkobling av skuffer fungerer ikke

Dette er mulige løsninger. Prøv ett eller flere av følgende:

**Merk:** Papirskuffene, den manuelle materen og flerbruksmateren registrerer ikke papirstørrelse automatisk. Du må angi størrelsen fra menyen Papirstørrelse/type.

#### LEGG I PAPIR AV SAMME STØRRELSE OG TYPE

- Legg papir av samme størrelse og type i hver skuff som skal kobles sammen.
- Skyv papirførerne i riktig posisjon i forhold til papirstørrelsen som er lagt i hver skuff.

#### BRUK SAMME INNSTILLINGER FOR PAPIRTYPE OG PAPIRSTØRRELSE

- Skriv ut en menyinnstillingsside, og sammenligne innstillingene for hver skuff.
- Juster innstillingene på menyen Papirstørrelse/type om nødvendig.

### store jobber blir ikke sortert

Dette er mulige løsninger. Prøv ett eller flere av følgende forslag:

### Kontroller at Sorter er satt til På

I menyen Ferdiggjører, Utskriftsegenskaper eller Skriv ut-dialogboks i skrivrens kontrollpanel, setter du Sorter til På.

Merk: Hvis du angir Av for Sorter i programvaren, overstyrer det innstillingen på Ferdiggjørermeny.

### **R**EDUSER UTSKRIFTSJOBBENS KOMPLEKSITET

Reduser utskriftsjobbens kompleksitet ved å redusere antallet og størrelsen på skriftene, antallet og kompleksiteten til bilder og antall sider i jobben.

### KONTROLLER AT SKRIVEREN HAR NOK MINNE

Legg til skriverminne.

### Utskriften har uventede sideskift

Øk verdien for Tidsavbrudd utskrift:

- 1 Trykk på 🔄 på kontrollpanelet.
- 2 Trykk på piltastene til teksten Innstillinger vises. Trykk deretter 🔽
- 3 Trykk på piltastene til teksten Generelle innstillinger vises. Trykk deretter 🚺.
- 4 Trykk på piltastene til teksten Tidsavbrudd vises. Trykk deretter 🚺.
- **5** Trykk på piltastene til **Tidsavbrudd for utskrift** vises. Trykk deretter **V**.
- 6 Trykk på piltastene til den riktige verdien vises. Trykk deretter 🚺.

## Løse kopieringsproblemer

### Kopimaskinen svarer ikke

Dette er mulige løsninger. Prøv ett eller flere av følgende forslag:

#### KONTROLLER SKJERMEN FOR FEILMELDINGER

Fjern eventuelle feilmeldinger.

#### KONTROLLER STRØMTILFØRSELEN.

Kontroller at skriveren er koblet til, at strømmen er på, og at Klar vises.

### Skannerenheten kan ikke lukkes

Kontroller at det ikke er noe som hindrer enheten fra å lukkes:

- **1** Åpne skannerdekselet.
- 2 Fjern eventuelle objekter som holder skannerenheten åpen.
- 3 Lukk skannerdekselet.

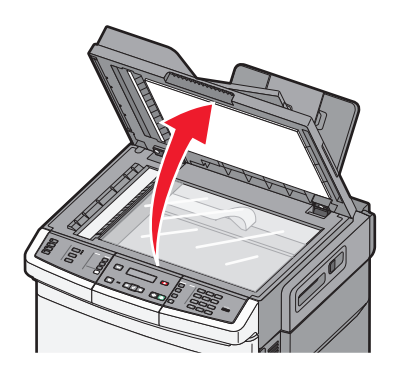

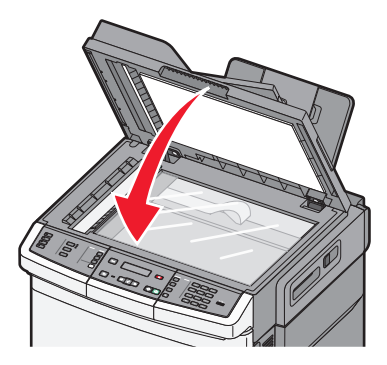

### Dårlig kopikvalitet

Her er noen eksempler på dårlig kopikvalitet:

- blanke sider
- sjakkbrettmønster
- fordreid grafikk eller fordreide bilder
- manglende tegn
- svak utskrift
- mørk utskrift
- skjeve linjer
- flekker
- streker
- uventede tegn
- hvite linjer i utskriften

Dette er mulige løsninger. Prøv ett eller flere av følgende:

### KONTROLLER SKJERMEN FOR FEILMELDINGER

Fjern eventuelle feilmeldinger.

#### DET KAN VÆRE LITE TONER IGJEN

Når 88 Cartridge low (88 Lavt tonernivå) vises, eller når utskriften blir utydelig, må du bytte tonerkassett.

### SKANNERGLASSPLATEN KAN VÆRE SKITTEN

Rengjør skannerglassplaten med en ren, lofri klut fuktet med vann.

### KOPIEN ER FOR LYS ELLER FOR MØRK

Juster innstillingen for Mørkhet på Kopi-menyen.

### KONTROLLER KVALITETEN PÅ ORIGINALDOKUMENTET

Kontroller at kvaliteten på originaldokumentet er tilfredsstillende.

### KONTROLLER PLASSERINGEN AV DOKUMENTET

Kontroller at dokumentet eller bildet ligger med forsiden ned i øverste venstre hjørne på skannerglassplaten.

### **U**ØNSKET TONER I BAKGRUNNEN

- Juster mørkheten til en lysere innstilling.
- Endre innstillingen for Background Removal (Fjerne bakgrunn) i menyen Copy Settings (Kopieringsinnstillinger).

### MØNSTRE (MOARÉ) VISES PÅ UTSKRIFTENE

- Trykk på **Content (Innhold)** på skriverens kontrollpanel, til lampen ved siden av Tekst/foto eller Foto begynner å lyse.
- Roter originaldokumentet på skannerglassplaten.
- Trykk på Scale (Skaler) på skriverens kontrollpanel og juster innstillingen.

### TEKST ER LYS ELLER ER I FERD MED Å FORSVINNE

Trykk på **Content (Innhold)** på skriverens kontrollpanel, til lampen ved siden av Tekst eller Tekst/foto begynner å lyse.

#### **U**TSKRIFTEN VISES UTVASKET ELLER OVEREKSPONERT

- Trykk på **Content (Innhold)** på skriverens kontrollpanel, til lampen ved siden av Tekst/foto eller Foto begynner å lyse.
- Trykk på Darkness (Mørkhet) på skriverens kontrollpanel og juster innstillingen slik at den blir mørkere.

### Ufullstendige dokumenter eller fotokopier

Nedenfor finner du mulige løsninger. Prøv ett eller flere av følgende forslag:

#### KONTROLLER PLASSERINGEN AV DOKUMENTET

Kontroller at dokumentet eller bildet ligger med forsiden ned i øverste venstre hjørne på skannerglassplaten.

### KONTROLLER INNSTILLINGEN FOR PAPER SIZE (PAPIRSTØRRELSE)

Kontroller at innstillingen for Paper Size (Papirstørrelse) samsvarer med papiret i skuffen.

## Løse skannerproblemer

### Kontrollere en skanner som ikke svarer

Hvis skanneren ikke svarer, skal du kontrollere:

- Skriveren er på.
- Skriverkabelen er skikkelig koblet til skriveren og vertsmaskinen, printserveren, tilleggsenheten eller en annen nettverksenhet.
- Strømledningen er koblet til skriveren og satt inn i en jordet stikkontakt.
- Stikkontakten ikke er slått av med en bryter eller sikring.
- Skriveren ikke er koblet til overspenningsvern, uavbrutt strømforsyning eller skjøteledning.
- Annet elektrisk utstyr virker med denne stikkontakten.

Når du har kontrollert disse mulighetene, kan du slå skriveren av og deretter på igjen. Dette løser ofte problemer med skanneren.

### Skanningen ble ikke fullført

Nedenfor finner du mulige løsninger. Prøv ett eller flere av følgende forslag:

### SJEKK KABELTILKOBLINGENE.

Kontroller at nettverkskabelen eller USB-kabelen er satt ordentlig inn i datamaskinen og skriveren.

### DET KAN HA OPPSTÅTT EN FEIL I PROGRAMMET

Slå av datamaskinen og start den på nytt.

### Skanningen tar lang tid, eller datamaskinen krasjer

Dette er mulige løsninger. Prøv ett eller flere av følgende forslag:

#### ANDRE PROGRAMMER KAN FORSTYRRE SKANNINGEN

Lukk alle programmer som du ikke bruker.

#### Skanneoppløsningen kan være for høy

Velg en lavere skanneoppløsning.

### Dårlig kvalitet på skannet bilde

Dette er mulige løsninger. Prøv ett eller flere av følgende forslag:

### ER DET NOEN FEILMELDINGER PÅ SKJERMEN?

Fjern eventuelle feilmeldinger.

### **ER SKANNERGLASSPLATEN SKITTEN?**

Rengjør skannerglassplaten med en ren, lofri klut fuktet med vann. Se Rengjøre skannerglassplaten på side 201 hvis du ønsker mer informasjon.

#### JUSTER SKANNEOPPLØSNINGEN

Øk skanneoppløsningen for å forbedre kvaliteten på utskriften.

### KONTROLLER KVALITETEN PÅ ORIGINALDOKUMENTET

Kontroller at kvaliteten på originaldokumentet er tilfredsstillende.

### KONTROLLER PLASSERINGEN AV DOKUMENTET

Kontroller at dokumentet eller bildet ligger med forsiden ned i øverste venstre hjørne på skannerglassplaten.

### Ufullstendige dokumenter eller bildeskanninger

Dette er mulige løsninger. Prøv ett eller flere av følgende forslag:

### KONTROLLER PLASSERINGEN AV DOKUMENTET

Kontroller at dokumentet eller bildet ligger med forsiden ned i øverste venstre hjørne på skannerglassplaten.

#### Kontroller innstillingene for papirstørrelse

Kontroller at innstillingen for papirstørrelse samsvarer med papiret i skuffen:

- 1 Kontroller innstillingene for Papirstørrelse i menyen Papir på skriverens kontrollpanel.
- 2 Før du sender en utskriftsjobb må du spesifisere korrekt størrelsesinnstilling:
  - For Windows-brukere: Spesifiser størrelsen i Utskriftsegenskapene.
  - For Macintosh-brukere: Spesifiser størrelsen fra Sideoppsettdialogen.

### Kan ikke skanne fra en datamaskin

Dette er mulige løsninger. Prøv ett eller flere av følgende forslag:

#### KONTROLLER SKJERMEN FOR FEILMELDINGER

Fjern eventuelle feilmeldinger.

#### KONTROLLER STRØMTILFØRSELEN.

Kontroller at skriveren er koblet til, at strømmen er på, og at Klar vises.

#### SJEKK KABELTILKOBLINGENE.

Kontroller at nettverkskabelen eller USB-kabelen er satt ordentlig inn i datamaskinen og skriveren.

## Løse fakseproblemer

### Caller ID is not shown (Oppringer-ID vises ikke)

Kontakt telefonselskapet for å bekrefte at du har oppringer-ID-tjenesten for telefonlinjen.

Det kan hende at du må endre standardinnstillingen hvis området der du bor, støtter ID-mønstre for flere oppringer-IDer. Det finnes to tilgjengelige innstillinger: FSK (pattern 1) (FSK (mønster 1)) og DTMF (pattern 2) (DTMF (mønster 2)). Tilgjengeligheten på disse innstillingene via faksmenyen avhenger av om landet eller området du bor i, støtter mønstre for flere oppringer-IDer. Kontakt telefonselskapet ditt for å avgjøre hvilket mønster eller hvilken svitsjinnstilling du skal bruke.

### Kan ikke sende eller motta faks

Dette er mulige løsninger. Prøv ett eller flere av følgende forslag:

### KONTROLLER SKJERMEN FOR FEILMELDINGER

Fjern eventuelle feilmeldinger.

### KONTROLLER STRØMTILFØRSELEN.

Kontroller at skriveren er koblet til, at strømmen er på, og at Klar vises.

### KONTROLLER SKRIVERTILKOBLINGENE.

Kontroller at alle kabeltilkoblingene for følgende maskinvare er godt festet, hvis det er aktuelt:

- telefon
- telefonrør
- telefonsvarer

### KONTROLLER TELEFONKONTAKTEN.

- **1** Koble en telefon til kontakten.
- 2 Lytt etter en summetone.
- **3** Hvis du ikke hører noen summetone, må du koble en annen telefon til veggkontakten.
- 4 Hvis du ikke hører noen summetone, må du koble telefonen til en annet veggkontakt.
- 5 Hvis du hører en summetone, må du koble skriveren til veggkontakten.

### **G**Å GJENNOM DENNE SJEKKLISTEN FOR DIGITALE TELEFONTJENESTER

Faksmodemet er en analog enhet. Enkelte enheter kan kobles til skriveren slik at digitale telefontjenester kan benyttes.

- Hvis du bruker en ISDN-telefontjeneste, må du koble skriveren til en analog telefonutgang (en R-grensesnittsport) på en ISDN-terminaladapter. Hvis du vil ha mer informasjon eller be om en R-port, kontakter du ISDNleverandøren.
- Hvis du bruker DSL, må du koble til et DSL-filter eller en ruter som støtter analog bruk. Kontakt DSL-leverandøren hvis du vil ha mer informasjon.
- Hvis du bruker en telefonsentraltjeneste (PBX), må du kontrollere at du har en analog tilkobling på telefonsentralen. Hvis det ikke er noen analog tilkobling, må du vurdere å installere en analog telefonlinje for faksmaskinen.

### KONTROLLER FOR SUMMETONE

- Foreta et prøveanrop til faksnummeret for å sjekke at det fungerer slik det skal.
- Hvis telefonlinjen brukes av en annen enhet, må du vente til den andre enheten er ferdig før du sender en faks.
- Hvis du bruker funksjonen for oppringing med røret på, kan du skru opp volumet for å bekrefte at du har ringetone.

### KOBLE FRA ANNET UTSTYR MIDLERTIDIG

Hvis du vil kontrollere at skriveren fungerer slik den skal, må du koble den direkte til telefonlinjen. Koble fra eventuelle telefonsvarere, datamaskiner med modemer eller telefonlinjesplittere.

#### SE ETTER FASTKJØRT PAPIR

Fjern eventuelt fastkjørt papir, og sjekk deretter at Klar vises.

#### MIDLERTIDIG DEAKTIVER FUNKSJONEN FOR SAMTALE VENTER

Samtale venter kan forstyrre faksoverføringer. Deaktiver denne funksjonen før du sender eller mottar en faks. Ring telefonselskapet for å få koden for å midlertidig deaktivere funksjonen for samtale venter.

#### TALEPOST-TJENSTER KAN FORSTYRRE FAKSOVERFØRINGEN

Talepostkasser som du abonnerer på via telefonselskapet, kan forstyrre faksoverføringer. Hvis du vil aktivere både talepostkassen og skriveren for å svare på samtaler, bør du vurdere å anskaffe en ekstra telefonlinje for skriveren.

### SKRIVERMINNET KAN VÆRE FULLT

- **1** Ring faksnummeret.
- 2 Skann en side av originaldokumentet om gangen.

### Kan sende, men ikke motta fakser

Dette er mulige løsninger. Prøv ett eller flere av følgende:

#### UNDERSØK OM PAPIRSKUFFEN ER TOM

Legg papir i skuffen.

#### KONTROLLER INNSTILLINGENE FOR RINGEFORSINKELSE.

Antall ring for forsinkelse angir antall ganger telefonlinjen skal ringe før skriveren skal svare. Hvis du har tilleggstelefoner på samme linje som skriveren, eller abonnerer på telefonselskapets tjeneste for egendefinert ringelyd, kan du sette innstillingen for ringeforsinkelse til 4.

**1** Skriv IP-adressen til skriveren i adressefeltet til nettleseren din.

**Merk:** Hvis du ikke kjenner IP-adressen til skriveren, skriv ut en nettverksoppsettside, og finn IP-adressen i TCP/IP-delen.

- 2 Klikk på Settings (Innstillinger).
- 3 Klikk på Fax Settings (Faksinnstillinger).
- 4 Klikk på Analog Fax Setup (Oppsett av analog faks).
- 5 I boksen Ring før svar angir du hvor mange ganger telefonen skal ringe, før anropet blir besvart.
- 6 Klikk på Submit (Send).

DET KAN VÆRE LITE TONER IGJEN

88 Lite <farge> toner igjen vises når det er lite toner igjen.

### Kan motta, men ikke sende fakser

Dette er mulige løsninger. Prøv ett eller flere av følgende:

#### KONTROLLER AT SKRIVEREN I FAKSMODUS

Trykk på Fax (Faks) på skriverens kontrollpanel for å sette skriveren i faksmodus.

#### KONTROLLER AT DOKUMENTET ER LAGT I RIKTIG

Legg i originaldokumentet med utskriftssiden opp og med kortsiden først i den automatiske dokumentmateren eller med utskriftssiden ned på skannerglassplaten i øvre venstre hjørne.

**Merk:** Ikke legg postkort, bilder, små elementer, transparenter, fotopapir eller tynt utskriftsmateriale (for eksempel utklipp fra blader) i den automatiske dokumentmateren. Legg slike elementer på skannerglassplaten.

#### KONTROLLER AT HURTIGNUMMERET ER RIKTIG KONFIGURERT

- Kontroller at hurtignummeret har blitt programmert for nummeret du vil ringe.
- Du kan også slå nummeret manuelt.

### Mottatt faks har dårlig utskriftskvalitet

Dette er mulige løsninger. Prøv ett eller flere av følgende:

### Send dokumentet på nytt

Be personen som sendte faksen om å gjøre følgende:

- Kontrollere at kvaliteten på originaldokumentet er tilfredsstillende.
- Sende faksen på nytt. Det kan ha vært et problem med kvaliteten på tilkoblingen til telefonlinjen.
- Øke oppløsningen på faksskanningen hvis det er mulig.

#### DET KAN VÆRE LITE TONER IGJEN

Når 88 <color> toner low (88 Lite <farge> toner igjen) vises, eller når utskriften begynner å bli svak, må du skifte kassetten(e).

#### Kontrollere at faksoverføringshastigheten ikke er for høy

Reduser faksoverføringshastigheten for inkommende fakser:

1 Skriv IP-adressen til skriveren i adressefeltet til nettleseren din.

**Merk:** Hvis du ikke kjenner IP-adressen til skriveren, skriv ut en nettverksoppsettside, og finn IP-adressen i TCP/IP-delen.

- 2 Klikk på Configuration (Konfigurasjon).
- 3 Klikk på Fax Settings (Faksinnstillinger).
- 4 Klikk på Analog Fax Setup (Oppsett av analog faks).
- 5 I boksen Max Speed (Maksimal hastighet) kan du klikke på et av følgende alternativer:
  - 2400
  - 4800

9600

- 14400
- 33600
- 6 Klikk på Submit (Send).

### Blokkere søppelfakser

1 Skriv IP-adressen til skriveren i adressefeltet til nettleseren din.

**Merk:** Hvis du ikke kjenner IP-adressen til skriveren, skriv ut en nettverksoppsettside, og finn IP-adressen i TCP/IP-delen.

- 2 Klikk på Configuration (Konfigurasjon).
- 3 Klikk på Fax Settings (Faksinnstillinger).
- 4 Klikk på Analog Fax Setup (Oppsett av analog faks).
Dette alternativet blokkerer alle innkommende fakser som har skjult nummer eller ikke angir navn på faksstasjon.

**6** I feltet for forbudte fakslister kan du angi telefonnumrene eller faksstasjonsnavn på bestemte faksavsendere som du vil blokkere.

## Løse problemer med tilleggsutstyr

# Tilleggsutstyret fungerer ikke ordentlig, eller det slutter å fungere etter at det er installert

Dette er mulige løsninger. Prøv ett eller flere av følgende forslag:

#### **TILBAKESTILLE SKRIVEREN**

Slå av skriveren, vent i ca. ti sekunder og slå skriveren på igjen.

#### Kontroller om tilleggsutstyret er koblet til skriveren

- 1 Slå av skriveren.
- 2 Trekk ut kontakten til skriveren.
- 3 Kontroller tilkoblingen mellom tilleggsutstyret og skriveren.

#### KONTROLLER AT TILLEGGSUTSTYRET ER RIKTIG INSTALLERT.

Skriv ut en menyinnstillingsside, og kontroller om tilleggsutstyret er oppført på listen over installert tilleggsutstyr. Hvis tilleggsutstyret ikke er på listen, må du installere det på nytt. For mer informasjon, se maskinvareoppsettsdokumentasjonen som kom med tilleggsutstyret, eller gå til **www.lexmark.com/publications** for å se tilleggsutstyrets instruksjonsark.

#### KONTROLLER AT TILLEGGSUTSTYRET ER VALGT

Velg tilleggsutstyret på datamaskinen du skriver ut fra. Se Slik oppdaterer du alternativer i skriverdriveren på side 32 hvis du ønsker mer informasjon.

### Skuffer

#### Kontrollere at papiret er lagt i på riktig måte

- 1 Åpne papirskuffen.
- 2 Se etter fastkjørt papir eller matingsfeil.
- **3** Kontroller at papirførerne er justert etter kantene på papiret.
- 4 Kontroller at papirskuffen lukkes skikkelig.
- 5 Lukk dekselet.

#### **TILBAKESTILLE SKRIVEREN**

Slå av skriveren. Vent ti sekunder. Slå på skriveren igjen.

## Flerbruksmater

#### KONTROLLER FLERBRUKSMATER

Forviss deg om at 650-arks duoskuffen (flerbruksmateren) er riktig installert.

#### FJERN EVENTUELL PAPIRSTOPP

Fjern eventuell papirstopp i flerbruksmateren.

#### SJEKK STRØMKONTAKTFORBINDELSEN

Kontroller følgende:

- Strømledningen er koblet til skriveren og satt inn i en jordet stikkontakt.
- det er strøm i stikkontakten

#### **KONTROLLER PAPIRET**

Bruk anbefalt papir of spesialpapir. Hvis du vil ha mer informasjon, kan du se kapittelet om papir og retningslinjer for utskriftsmateriale.

#### Kontroller papirførerne

Skyv papirførerne i skuffen slik at de passer til papirstørrelsen i skuffen.

#### **S**E ETTER SERVICEMELDINGER

Hvis det vises en servicemelding, må du slå av skriveren, vente i ca. 10 sekunder og slå skriveren på igjen. Hvis feilen kommer tilbake, må du ringe etter service.

## Minnekort

Kontroller at minnekortet er ordentlig koblet til skriverens hovedkort.

## Løse problemer med papirinntrekking

## Papiret kjører seg ofte fast

Dette er mulige løsninger. Prøv ett eller flere av følgende forslag:

#### **KONTROLLER PAPIRET**

Bruk anbefalt papir og annet spesialpapir. Hvis du vil ha mer informasjon, kan du se kapittelet om papir og retningslinjer for utskriftsmateriale.

#### KONTROLLER AT DET IKKE LIGGER FOR MANGE ARK I PAPIRSKUFFEN

Pass på at papirstabelen ikke overstiger kapasitetsmerket i skuffen eller på flerbruksmateren.

#### Kontroller papirførerne

Skyv papirførerne slik at de passer til papirstørrelsen i skuffen.

PAPIRET KAN HA ABSORBERT FUKTIGHET PÅ GRUNN AV HØY LUFTFUKTIGHET.

- Legg i papir fra en nyåpnet pakke.
- La papiret ligge i originalemballasjen til du skal bruke det.

## Meldingen Papirstopp vises etter at det fastkjørte papiret er fjernet

Det er fortsatt papir i papirbanen. Fjern alt fastkjørt papir fra hele papirbanen, og trykk deretter på 🔽.

# Den fastkjørte siden blir ikke skrevet ut på nytt etter at det fastkjørte papiret er fjernet

Gjenopprett v/stopp på Oppsettmeny er satt til Av. Sett Gjenopprett v/stopp til Auto eller På:

- 1 Trykk på 🔙.
- 2 Trykk på piltastene til teksten Innstillinger vises. Trykk deretter 🔽
- 3 Trykk på piltastene til teksten Generelle innstillinger vises. Trykk deretter på 🚺.
- 4 Trykk på piltastene til Utskriftsgjenoppretting vises. Trykk deretter 🚺.
- 5 Trykk på piltastene til Gjenopprett ved papirstopp vises. Trykk deretter 📝.
- 6 Trykk på piltastene til På eller Auto vises. Trykk deretter 🚺.

## Løse problemer med utskriftskvaliteten

Informasjonen i emnene nedenfor kan hjelpe deg med å løse problemer med utskriftskvaliteten. Hvis disse forslagene heller ikke løser problemet, må du kontakte kundestøtteavdelingen. Det kan være en skriverdel som må justeres eller skiftes ut.

## Blanke sider

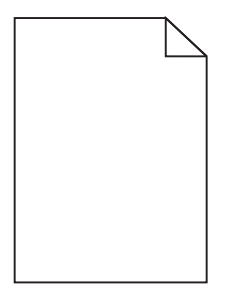

Dette er mulige løsninger. Prøv ett eller flere av følgende forslag:

#### DET KAN VÆRE EMBALLASJE PÅ TONERKASETTEN

Ta ut tonerkassetten og kontroller at emballasjen er fjernet fra den. Reinstaller tonerkassetten.

#### DET KAN VÆRE LITE TONER IGJEN

Når teksten 88 Lite toner igjen vises, må du bestille en ny tonerkassett.

Hvis problemet vedvarer, er det mulig skriveren trenger service. Kontakt kundestøtte hvis du vil ha mer informasjon.

## Tegn har hakkete eller ujevne kanter

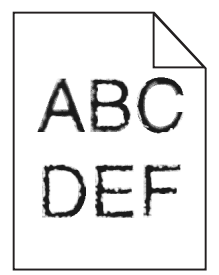

Hvis du bruker nedlastede skrifter, må du kontrollere at skriveren, vertsdatamaskinen og programmet støtter dem.

## Avkuttede bilder

Dette er mulige løsninger. Prøv ett eller flere av følgende forslag:

#### **UNDERSØK PAPIRFØRERNE**

Skyv papirførerne slik at de passer til papirstørrelsen i skuffen.

#### KONTROLLER INNSTILLINGEN FOR PAPIRSTØRRELSE

Kontroller at innstillingen for papirstørrelse samsvarer med papiret i skuffen:

- 1 Kontroller innstillingene for Papirstørrelse i menyen Papir på skriverens kontrollpanel.
- 2 Før du sender en utskriftsjobb må du spesifisere korrekt størrelsesinnstilling:
  - For Windows-brukere: Spesifiser størrelsen i Utskriftsegenskapene.
  - For Macintosh-brukere: Spesifiser størrelsen fra Sideoppsettdialogen.

## Mørke streker

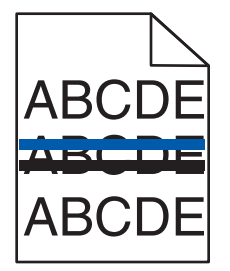

Fotoledersettet kan være defekt.

Dersom **Sort hvitt fotoledersett er snart oppbrukt** eller**Sort fotoledersett oppbrukt** vises, må du bytte fotoledersettet.

## Grå bakgrunn

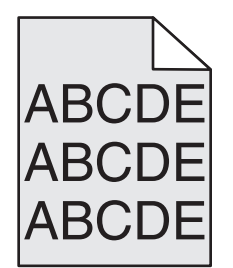

#### KONTROLLER INNSTILLINGENE FOR TONERMØRKHET

Velg en lysere innstilling for tonermørkhet:

- Fra menyen Kvalitet på skriverens kontrollpanel endrer du disse innstillingene.
- For Windows-brukere: Endre disse innstillingene i Utskriftsegenskapene.
- For Macintosh-brukere: Endre disse innstillingene i utskriftsdialogen.

## Feilplasserte marger

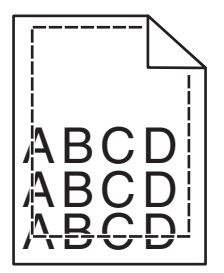

Dette er mulige løsninger. Prøv ett eller flere av følgende forslag:

#### Kontroller papirførerne

Skyv papirførerne slik at de passer til papirstørrelsen i skuffen.

#### KONTROLLER INNSTILLINGENE FOR PAPIRSTØRRELSE

Kontroller at innstillingen for papirstørrelse samsvarer med papiret i skuffen:

- 1 Kontroller innstillingene for Papirstørrelse i menyen Papir på skriverens kontrollpanel.
- 2 Før du sender en utskriftsjobb må du spesifisere korrekt størrelsesinnstilling:
  - For Windows-brukere: Spesifiser størrelsen i Utskriftsegenskapene.
  - For Macintosh-brukere: Spesifiser størrelsen fra Sideoppsettdialogen.

## Lys, farget linje, hvit linje eller linje med feil farge

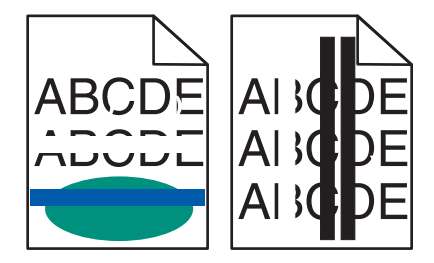

Dette er mulige løsninger. Prøv ett eller flere av følgende forslag:

#### EN TONERKASSETT KAN VÆRE DEFEKT

Bytt den defekte tonerkassetten.

#### BILDEBEHANDLINGSSETTET KAN VÆRE DEFEKT.

Skift ut bildebehandlingssettet.

**Merk:** Skriveren kan ha to typer bildebehandlingssett: et sort og farget bildebehandlingssett, og et sort bildebehandlingssett. Det sorte og fargede bildebehandlingssettet inneholder cyan, magenta, gul og sort. Det sorte bildebehandlingssettet inneholder kun sort.

## Papiret krøller seg

Nedenfor finner du mulige løsninger. Prøv ett eller flere av følgende forslag:

#### KONTROLLER PAPIRTYPE-INNSTILLINGEN

Kontroller at Papirtype-innstillingen samsvarer med papiret i skuffen.

#### HAR PAPIRET ABSORBERT FUKTIGHET PÅ GRUNN AV HØY LUFTFUKTIGHET?

- Legg i papir fra en nyåpnet pakke.
- La papiret ligge i originalemballasjen inntil du skal bruke det.

## Uregelmessigheter på utskriften

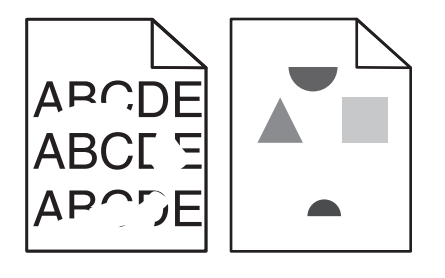

Dette er mulige løsninger. Prøv ett eller flere av følgende forslag:

#### PAPIRET KAN HA ABSORBERT FUKTIGHET PÅ GRUNN AV HØY LUFTFUKTIGHET.

- Legg i papir fra en nyåpnet pakke.
- La papiret ligge i originalemballasjen til du skal bruke det.

#### KONTROLLER INNSTILLINGEN FOR PAPIRTYPE

Kontroller at innstillingen for papirtype samsvarer med papiret i skuffen:

- 1 Undersøk innstillingene for papirtype i menyen Papir på skriverens kontrollpanel.
- 2 Før du sender en utskriftsjobb må du spesifisere korrekte typeinnstillinger:
  - For Windows-brukere: Spesifiser typen i Utskriftsegenskapene.
  - For Macintosh-brukere: Spesifiser typen fra utskriftsdialogen.

#### **KONTROLLER PAPIRET**

Ikke bruk strukturert papir med grove kanter.

#### DET KAN VÆRE LITE TONER IGJEN

Når beskjeden 88 Lavt tonernivå vises, eller når utskriften blir utydelig, bytt tonerkassetten ut.

FIKSERINGSENHETEN KAN VÆRE SLITT ELLER DEFEKT.

Bytt fikseringsenheten.

## Gjentatte feil

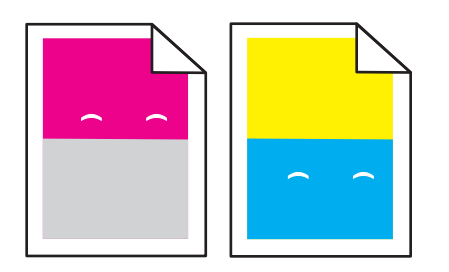

#### DET FOREKOMMER GJENTATTE MERKER FLERE GANGER PÅ EN SIDE

Skriv ut utskriftsfeilveiledningen og sammenlign feilene med merkene på en av de loddrette linjene. Følg instruksjonene i utskriftsfeilveiledningen for å finne ut hva som forårsaker de gjentatte feilene.

## Skråstilt utskrift

#### KONTROLLER PAPIRFØRERNE

Skyv papirførerne slik at de passer til papirstørrelsen i skuffen.

#### **KONTROLLER PAPIRET**

Kontroller at du bruker papir som oppfyller spesifikasjonene for skriveren.

## Utskriften er for lys

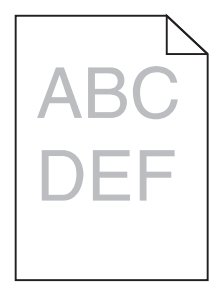

Dette er mulige løsninger. Prøv ett eller flere av følgende:

#### KALIBRER FARGEN

Skriveren kalibrerer fargene automatisk når den registrerer et nytt bildebehandlingssett. Hvis en kassett er skiftet ut, kan du kalibrere fargene manuelt:

- 1 Trykk på 🔄 på skriverens kontrollpanel.
- 2 På Admin-menyen trykker du på piltastene til Innstillinger vises, og trykk deretter på 🔽.
- 3 Trykk på pilknappene til Utskriftsmeny vises. Trykk deretter på V.

- 4 Trykk på pilknappene til Kvalitetmeny vises. Trykk deretter på V.
- 5 Trykk på pilknappene til Fargejustering vises. Trykk deretter på .
  Kalibrerer vises.

#### KONTROLLER INNSTILLINGENE FOR MØRKHET, LYSSTYRKE OG KONTRAST

Innstillingen for Mørkhet er for lys, innstillingen for RGB-lysstyrke er for lys, eller innstillingen for RGB-kontrast er for lav.

- 1 Trykk på 🔄 på skriverens kontrollpanel.
- 2 På Admin-menyen trykker du på piltastene til Innstillinger vises, og trykk deretter på 🔽.
- 3 Trykk på pilknappene til Utskriftsmeny vises. Trykk deretter på 🔽.
- 4 Trykk på pilknappene til **Kvalitetmeny** vises. Trykk deretter på 🔽.
- 5 Trykk på pilknappene til Mørkhet, RGB Brightness (RGB-lysstyrke) eller RGB-kontrast vises. Trykk deretter på .
- 6 Endre den valgte innstillingen til en lavere verdi, og trykk deretter på 🔽.

#### PAPIRET KAN HA ABSORBERT FUKTIGHET PÅ GRUNN AV HØY LUFTFUKTIGHET.

- Legg i papir fra en nyåpnet pakke.
- La papiret ligge i originalemballasjen til du skal bruke det.

#### KONTROLLER PAPIRET

Ikke bruk strukturert papir med grove kanter.

#### KONTROLLER INNSTILLINGEN FOR PAPIRTYPE

Kontroller at innstillingen for Papirtype samsvarer med papiret i skuffen.

#### KONTROLLER AT FARGESPARER ER SATT TIL AV.

Fargesparer er kanskje satt til På.

#### DET KAN VÆRE LITE TONER I EN TONERKASSETT.

Når 88 Lite <farge> toner igjen vises, må du bestille en ny tonerkassett.

#### EN TONERKASSETT KAN VÆRE DEFEKT

Bytt tonerkassetten.

#### BILDEBEHANDLINGSSETTET KAN VÆRE SLITT ELLER DEFEKT.

Skift ut bildebehandlingssettet.

**Merk:** Skriveren kan ha to typer bildebehandlingssett: et sort og farget bildebehandlingssett, og et sort bildebehandlingssett. Det sorte og fargede bildebehandlingssettet inneholder cyan, magenta, gul og sort. Det sorte bildebehandlingssettet inneholder kun sort.

## Utskriften er for mørk

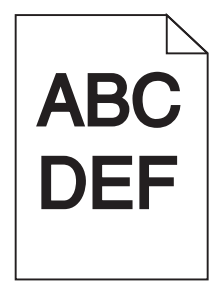

Dette er mulige løsninger. Prøv ett eller flere av følgende:

#### KALIBRER FARGEN

Skriveren kalibrerer fargene automatisk når den registrerer et nytt bildebehandlingssett. Hvis en kassett er skiftet ut, kan du kalibrere fargene manuelt:

- 1 Trykk på 🔄 på skriverens kontrollpanel.
- 2 På Admin-menyen trykker du på piltastene til Innstillinger vises, og trykk deretter på 🗸.
- 3 Trykk på pilknappene til Utskriftsmeny vises. Trykk deretter på .
- 4 Trykk på pilknappene til **Kvalitetmeny** vises. Trykk deretter på 🗸.
- 5 Trykk på pilknappene til Fargejustering vises. Trykk deretter på .
  Kalibrerer vises.

#### KONTROLLER INNSTILLINGENE FOR MØRKHET, LYSSTYRKE OG KONTRAST

Innstillingen for Mørkhet er for mørk, innstillingen for RGB-lysstyrke er for mørk, eller innstillingen for RGB-kontrast er for høy.

- 1 Trykk på 🔄 på skriverens kontrollpanel.
- 2 På Admin-menyen trykker du på piltastene til Innstillinger vises, og trykk deretter på 🔽.
- 3 Trykk på pilknappene til Utskriftsmeny vises. Trykk deretter på 🔽.
- 4 Trykk på pilknappene til Kvalitetmeny vises. Trykk deretter på V.
- 5 Trykk på pilknappene til Mørkhet, RGB-1ysstyrke eller RGB-kontrast vises. Trykk deretter på 🔽.
- 6 Endre den valgte innstillingen til en lavere verdi, og trykk deretter på 🔽.

#### EN TONERKASSETT KAN VÆRE DEFEKT

Bytt tonerkassetten.

## Sider med heldekkende farge

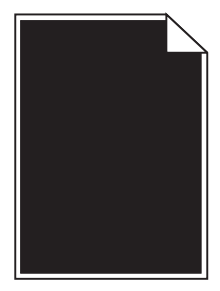

Dette er mulige løsninger. Prøv ett eller flere av følgende forslag:

#### KONTROLLER AT TONERKASSETTEN ER RIKTIG INSTALLERT

Ta ut tonerkassetten. Rist den fra side til side for å jevne ut toneren, og sett den tilbake i skriveren.

#### TONERKASSETTEN KAN VÆRE DEFEKT, ELLER TONERNIVÅET LAVT

Bytt den brukte tonerkassetten med en ny. Hvis problemet vedvarer, er det mulig skriveren trenger service. Kontakt kundestøtte hvis du vil ha mer informasjon.

### Det vises tonertåke eller bakgrunnsskygge på siden

Dette er mulige løsninger. Prøv ett eller flere av følgende forslag:

#### BILDEBEHANDLINGSSETTET KAN VÆRE SLITT ELLER DEFEKT.

Skift ut bildebehandlingssettet.

**Merk:** Skriveren kan ha to typer bildebehandlingssett: et sort og farget bildebehandlingssett, og et sort bildebehandlingssett. Det sorte og fargede bildebehandlingssettet inneholder cyan, magenta, gul og sort. Det sorte bildebehandlingssettet inneholder kun sort.

**E**R DET TONER I PAPIRBANEN?

Kontakt brukerstøtte.

## Toneren sverter av

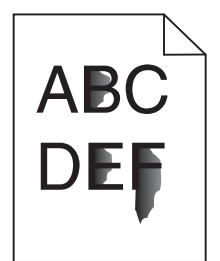

Dette er mulige løsninger. Prøv ett eller flere av følgende forslag:

#### KONTROLLER INNSTILLINGEN FOR PAPIRTYPE

Kontroller at innstillingen for papirtype samsvarer med papiret i skuffen:

- 1 Undersøk innstillingene for papirtype i menyen Papir på skriverens kontrollpanel.
- **2** Før du sender en utskriftsjobb må du spesifisere korrekte typeinnstillinger:
  - For Windows-brukere: Spesifiser typen i Utskriftsegenskapene.
  - For Macintosh-brukere: Spesifiser typen fra utskriftsdialogen.

#### KONTROLLER INNSTILLINGEN FOR PAPER TEXTURE (PAPIRSTRUKTUR)

Kontroller i menyen Papir på skriverens kontrollpanel at innstillingene for Papirstruktur samsvarer med papiret i skuffen.

## Tonerflekker

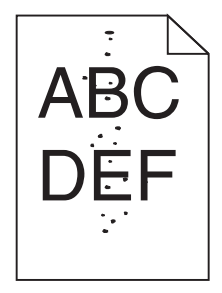

Dette er mulige løsninger. Prøv ett eller flere av følgende forslag:

#### TONERKASSETTEN KAN VÆRE DEFEKT.

Bytt utskriftskassetten.

#### DET ER TONER I PAPIRBANEN

Kontakt brukerstøtte.

## Utskriftskvaliteten på transparenter er dårlig

Prøv ett eller flere av følgende forslag:

#### **KONTROLLER TRANSPARENTENE**

Bruk bare transparenter som er anbefalt av skriverprodusenten.

#### KONTROLLER INNSTILLINGEN FOR PAPIRTYPE

Kontroller at innstillingen for papirtype samsvarer med papiret i skuffen:

- **1** Undersøk innstillingene for papirtype i menyen Papir på skriverens kontrollpanel.
- 2 Før du sender en utskriftsjobb må du spesifisere korrekte typeinnstillinger:
  - For Windows-brukere: Spesifiser typen i Utskriftsegenskapene.
  - For Macintosh-brukere: Spesifiser typen fra utskriftsdialogen.

### Ujevn tetthet på utskriftene

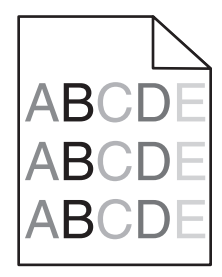

Skift ut det sorte og fargede bildebehandlingssettet.

## Løse problemer med fargekvaliteten

Denne delen kan gi svar på en del grunnleggende fargerelaterte spørsmål og beskriver hvordan noen av funksjonene på Kvalitetmeny kan brukes til å løse vanlige fargeproblemer.

## Fargeforskyvning

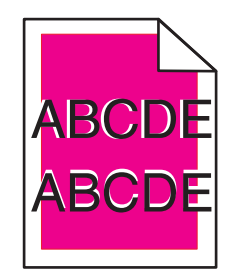

Fargen er forskjøvet utenfor det riktige området, eller fargen er lagt over et annet farget område. Dette er mulige løsninger. Prøv ett eller flere av følgende:

#### EN TONERKASSETT KAN VÆRE DEFEKT

Ta ut tonerkassettene, og sett dem inn igjen.

#### KALIBRER FARGEN

Skriveren kalibrerer fargene automatisk når den registrerer et nytt bildebehandlingssett. Hvis du skifter ut en tonerkassett, må du utføre manuell justering.

- 1 Trykk på 🔄 på skriverens kontrollpanel.
- 2 På Admin-menyen trykker du på piltastene til Innstillinger vises, og trykk deretter på
- 3 Trykk på pilknappene til Utskriftsmeny vises. Trykk deretter på V.
- 4 Trykk på pilknappene til Kvalitetmeny vises. Trykk deretter på V.
- 5 Trykk på pilknappene til Fargejustering vises. Trykk deretter på . Kalibrerer vises.

## Vanlige spørsmål om fargeutskrift

#### Hva er RGB-farge?

Rødt, grønt og blått lys kan kombineres i ulike mengdeforhold for å produsere mange av de fargene vi ser rundt oss. Rødt og grønt lys kan for eksempel kombineres for å lage gult. TV-apparater og dataskjermer lager farger på denne måten. RGB-farge er en metode for å beskrive farger ved å angi hvor mye rødt, grønt eller blått som trengs for å produsere en bestemt farge.

#### Hva er CMYK-farge?

Cyan, magenta, gul og sort toner eller blekk kan skrives ut i ulike mengdeforhold for å produsere mange av de fargene vi ser rundt oss. Cyan og gul farge kan for eksempel kombineres for å lage grønn farge. Trykkerier, blekkskrivere og fargelaserskrivere lager farger på denne måten. CMYK-farge er en metode for å beskrive farger ved å angi hvor mye cyan, magenta, gult og sort som trengs for å reprodusere en bestemt farge.

#### Hvordan angis farge i et dokument som skal skrives ut?

Dataprogrammer angir vanligvis dokumentfarge ved å bruke RGB- eller CMYK-fargekombinasjoner. I tillegg kan brukerne endre fargen for hvert objekt i et dokument. Hvis du vil ha mer informasjon, kan du gå til hjelpeemnene for programmet.

#### Hvordan vet skriveren hvilken farge som skal skrives ut?

Når du skriver ut et dokument, sendes informasjon som beskriver typen til og fargen på hvert objekt, til skriveren. Fargeinformasjonen går gjennom fargekonverteringstabeller der den konverteres til passende mengder cyan, magenta, gul og sort toner for å produsere den ønskede fargen. Objektinformasjonen avgjør bruken av fargekonverteringstabeller. Det er for eksempel mulig å bruke én fargekonverteringstabell på tekst og en annen på fotografiske bilder.

# Bør jeg bruke skriverprogramvare for PostScript- eller PCL-emulering? Hvilke innstillinger bør jeg bruke for å få best fargeresultat?

PostScript-driveren anbefales sterkt for å få den beste fargekvaliteten. Standardinnstillingene i PostScript-driveren gir best fargekvalitet for de fleste utskriftene.

#### Hvorfor er ikke fargene på utskriftene lik fargene på dataskjermen?

Fargekonverteringstabellene som brukes i modusen Auto for Fargekorrigering, vil vanligvis samsvare nokså godt med fargene på en vanlig dataskjerm. På grunn av teknologiske forskjeller mellom skrivere og skjermer kan imidlertid fargene også variere fra skjerm til skjerm og under ulike lysforhold. Hvis du vil ha anbefalinger om hvordan skriverens fargeeksempelsider kan være nyttige når du skal løse visse problemer med fargetilpasning, kan du se spørsmålet "Hvordan kan jeg reprodusere en bestemt farge (for eksempel i en firmalogo)?".

#### Hele utskriften har en uønsket fargetone. Kan jeg justere fargen?

Noen ganger kan en utskrevet side har en uønsket fargetone (det kan for eksempel virke som om hele utskriften er for rød). Dette kan være forårsaket av miljømessige forhold, papirtypen, lysforholdene eller de personlige innstillingene dine. I slike tilfeller bør du justere Fargebalanse-innstillingen for å lage den fargen du ønsker. Ved hjelp av innstillingen for fargebalanse kan du gjøre små justeringer i mengden toner som brukes i hvert fargeplan. Ved å velge positive eller negative verdier for cyan, magenta, gul og sort (på Fargebalanse-menyen) kan du gradvis øke eller redusere mengden toner som brukes til den valgte fargen. Hvis for eksempel en utskrevet side har en rød fargetone, kan det hende at fargebalansen kan forbedres ved å redusere mengden av både magenta og gul toner.

#### Fargetransparentene er for mørke når de projiseres. Er det noe jeg kan gjøre for å forbedre fargen?

Dette problemet oppstår som oftest når transparenter projiseres med reflekterende overhead-projektorer. For å oppnå best mulig fargekvalitet på projiseringene anbefaler vi at du bruker overhead-projektorer med direkte bildeoverføring. Hvis en reflekterende projektor må brukes, kan du gjøre transparenten lysere ved å justere innstillingen for Mørkhet til 1, 2 eller 3. Pass på at du skriver ut på den anbefalte typen fargetransparenter.

#### Hva er manuell fargekorrigering?

Når manuell fargekorrigering er aktivert, tar skriveren i bruk brukerdefinerte fargekonverteringstabeller for å behandle objekter. Fargekorrigering må imidlertid settes til Manuell, ellers tas ikke brukerdefinert fargekonvertering i bruk. Innstillinger for manuell fargekonvertering er spesifikke for den objekttypen som skrives ut (tekst, grafikk eller bilder), og for hvordan fargen til objektet er angitt i programmet (RGB- eller CMYK-kombinasjoner).

#### Merk:

- Manuell fargekorrigering kan ikke brukes hvis det aktuelle programmet ikke spesifiserer farger med RGB- eller CMYK-kombinasjoner. Det kan heller ikke brukes i situasjoner der programmet eller datamaskinens operativsystem kontrollerer fargejusteringen.
- Fargekonverteringstabellene som brukes for hvert objekt når Fargekorrigering er satt til Auto genererer foretrukne farger for de fleste dokumenter.

Slik bruker du en annen fargekonverteringstabell manuelt:

- 1 Velg Color Correction (Fargekorrigering) på Kvalitetmenyen, og velg deretter Manual (Manuell).
- 2 Velg Manual Color (Manuell farge) på Kvalitetmenyen, og velg deretter den riktige fargekonverteringstabelle for den aktuelle objekttypen.

#### **Menyen Manuell farge**

| Objekttype               | Fargekonverteringstabeller                                                                                                    |  |  |  |
|--------------------------|----------------------------------------------------------------------------------------------------|--|--|--|
| RGB-bilde                | • Livlig – Gir klarere farger med større metning, og kan brukes for alle innkommende fargeformater.                                                                        |  |  |  |
| RGB-tekst<br>RGB-grafikk | <ul> <li>sRGB-skjerm – Fargene på utskriften er tilnærmet lik fargene på en dataskjerm. Bruken av sort toner er<br/>optimalisert for utskrift av fotografier.</li> </ul>   |  |  |  |
|                          | <ul> <li>Skjerm – ekte sort – Fargen på utskriften er tilnærmet lik fargene på en dataskjerm. Bruker bare sort toner<br/>til å lage alle nivåer av nøytral grå.</li> </ul> |  |  |  |
|                          | • <b>sRGB livlig</b> – Øker fargemetningen for fargekorrigeringen sRGB skjerm. Bruken av sort toner er optimalisert for utskrift av forretningsgrafikk.                    |  |  |  |
|                          | • Av – Ingen fargekorrigering implementeres.                                                                                                    |  |  |  |
| CMYK-bilde               | • US CMYK – bruker fargekorrigering for å simulere SWOP-fargeutskriften (Specifications for Web Offset                                                                     |  |  |  |
| CMYK-tekst               | Publishing).                                                                                                    |  |  |  |
| CMYK-grafikk             | • Euro CMYK – bruker fargekorrigering for å simulere EuroScale-fargeutskrift.                                                                                              |  |  |  |
|                          | • Livlig CMYK – øker fargemetningen i fargekorrigeringsinnstillingen US CMYK.                                                                                              |  |  |  |
|                          | • Av – ingen fargekorrigering er angitt.                                                                                                    |  |  |  |

#### Hvordan kan jeg reprodusere en bestemt farge (for eksempel i en firmalogo)?

Ni typer med fargeeksempelsett er tilgjengelige fra Kvalitetmeny på skriveren. Disse er også tilgjengelige fra fargeeksempelsiden i EWS (Embedded Web Server). Når et hvilket som helst eksempelsett velges, genereres det en flersidig utskrift som består av hundrevis av fargebokser. Hver boks inneholder enten en CMYK- eller en RGBkombinasjon, avhengig av hvilken tabell som er valgt. Fargen i hver boks er resultatet av at den CMYK- eller RGBkombinasjonen som boksen er merket med, er justert ved hjelp av den valgte fargekonverteringstabellen.

Ved å undersøke fargeeksempelsettene kan en bruker identifisere boksen som har fargen som er likest den ønskede fargen. Fargekombinasjonen som boksen er merket med, kan deretter brukes til å endre objektets farge i det aktuelle programmet. Hvis du vil ha mer informasjon, kan du gå til hjelpeemnene for programmet. Manuell fargekorrigering kan være nødvendig for å ta i bruk den valgte fargekonverteringstabellen for det bestemte objektet.

Hvilke fargeeksempelsett som bør brukes ved et bestemt fargetilpasningsproblem, avhenger av hvilken innstilling for Fargejustering som er i bruk (Auto, Av eller Manuell), hva slags objekt som skrives ut (tekst, grafikk eller bilder), og hvordan fargen på objektet er angitt i programmet (RGB- eller CMYK-kombinasjoner). Når skriverens innstilling for Fargekorrigering er Av, baseres fargen på utskriftsjobbinformasjonen, og ingen fargekonvertering implementeres.

**Merk:** Fargeeksempelsidene kan ikke brukes hvis det aktuelle programmet ikke spesifiserer farger med RGB- eller CMYK-kombinasjoner. I tillegg kan programmet eller datamaskinens operativsystem i visse situasjoner justere RGB- eller CMYK-kombinasjonene som er angitt i programmet, gjennom en modul for fargebehandling. Fargeresultatet på utskriftene vil ikke nødvendigvis være nøyaktig likt fargene på fargeeksempelsidene.

#### Hva er detaljerte fargeeksempler, og hvordan får jeg tilgang til dem?

Sett med detaljerte fargeeksempler er bare tilgjengelige via EWS-serveren til en nettverksskriver. Et sett med detaljerte fargeeksempler kan inneholde en rekke fargetoner (som vises som fargede bokser) som ligner en brukerdefinert RGB- eller CMYK-verdi. Hvor like fargene i settet er, er avhengig av verdien som er angitt i verdiboksen for RGB eller CMYK.

Slik får du tilgang til sett med detaljerte fargeeksempler fra EWS-serveren:

1 Skriv IP-adressen til skriveren i adressefeltet til nettleseren din.

**Merk:** Hvis du ikke kjenner IP-adressen til skriveren, skriv ut en nettverksoppsettside, og finn IP-adressen i TCP/IP-delen.

- 2 Klikk på Configuration (Konfigurasjon).
- 3 Klikk på Color Samples (Fargeeksempler).
- 4 Klikk på Detailed Options (Detaljerte alternativer) for å begrense settet til én fargeserie.
- 5 Når siden Detaljerte alternativer vises, må du velge en fargekonverteringstabell.
- 6 Angi RGB- eller CMYK-fargenummeret.
- 7 Angi en verdi fra 1–255.

Merk: Jo nærmere verdien er 1, desto mer innsnevret blir fargeeksempelområdet.

8 Klikk på Print (Skriv ut) for å skrive ut det detaljerte settet med fargeeksempler.

## Integrert nettserver kan ikke åpnes

Dette er mulige løsninger. Prøv ett eller flere av følgende forslag:

#### KONTROLLER NETTVERKSINNSTILKOBLINGENE

Undersøk at skriveren og datamaskinen er slått på og at de er koblet til det samme nettverket.

#### KONTROLLER NETTVERKSINNSTILLINGENE.

Avhengig av nettverksinnstillingene er det mulig du må skrive https:// istedenfor http:// foran skriverens IPadresse for å få tilgang til den integrerte nettserveren. Kontakt systemadministratoren din for mer informasjon.

## Kontakte kundestøtte

Når du ringer til kundestøtte, må du beskrive problemet du opplever, meldingen som vises på kontrollpanelet, og hva du har forsøkt å gjøre for å løse problemet.

Du må vite skrivermodell, -type og serienummer. Se etiketten på innsiden av frontdekselet øverst på skriveren hvis du vil ha mer informasjon. Serienummeret finnes også på menyinnstillingssiden.

I USA og Canada kan du ringe 1-800-539-6275. I andre land eller regioner kan du besøke Lexmarks hjemmeside på **www.lexmark.com**.

## Merknader

## Produktinformasjon

Produktnavn:

Lexmark X543, X544, X544n, X544dn, X544dw, X544dtn, X546dtn

Maskintype:

7525, 4989

Modell(er):

131, 133, 138, 332, 333, 336, 337, 352, 356, 382, 383, 386, 387, 392, 393, 396, 397

## Utgivelsesmerknad

#### November 2012

**Det følgende avsnittet gjelder ikke i land der slike bestemmelser er i strid med gjeldende lovgivning.** LEXMARK INTERNATIONAL, INC. LEVERER DENNE PUBLIKASJONEN "SOM DEN ER", UTEN GARANTIER AV NOE SLAG, VERKEN EKSPLISITT ELLER IMPLISITT, INKLUDERT, MEN IKKE BEGRENSET TIL, IMPLISITTE GARANTIER OM SALGBARHET ELLER EGNETHET TIL ET BESTEMT FORMÅL. Enkelte land tillater ikke fraskrivelse av eksplisitt eller implisitt garantiansvar i visse transaksjoner. Denne erklæringen gjelder derfor kanskje ikke for deg.

Denne publikasjonen kan inneholde tekniske unøyaktigheter eller typografiske feil. Informasjonen i dette dokumentet endres regelmessig, og disse endringene vil bli tatt med i senere utgaver. Forbedringer eller endringer i produktene eller programmene som beskrives, kan gjennomføres når som helst.

Henvisninger i denne publikasjonen til produkter, programmer eller tjenester innebærer ikke at produsenten har til hensikt å gjøre disse tilgjengelige i alle land der produsenten er representert. Eventuelle henvisninger til et produkt, et program eller en tjeneste innebærer ikke at bare det produktet, det programmet eller den tjenesten kan brukes. Alle tilsvarende produkter, programmer og tjenester som ikke krenker noen immaterielle rettigheter, kan brukes i stedet. Evaluering og verifisering av drift sammen med andre produkter, programmer og tjenester, bortsett fra de som uttrykkelig er angitt av produsenten, er brukerens ansvar.

Hvis du vil ha informasjon om brukerstøtte fra Lexmark, kan du gå til http://support.lexmark.com.

Hvis du vil ha informasjon om rekvisita og nedlastinger, kan du gå til <u>www.lexmark.com</u>.

#### © 2012 Lexmark International, Inc.

Med enerett.

## Varemerker

Lexmark, Lexmark med rutermerket og MarkVision er varemerker for Lexmark International, Inc., som er registrert i USA og/eller andre land.

ScanBack er et varemerke for Lexmark International, Inc.

PCL<sup>®</sup> er et registrert varemerke for Hewlett-Packard Company. PCL er en betegnelse fra Hewlett-Packard Company på et sett med skriverkommandoer (språk) og funksjoner som hører til selskapets skriverprodukter. Denne skriveren skal

være kompatibel med PCL-språket. Dette betyr at skriveren gjenkjenner PCL-kommandoer som brukes av ulike programmer, og at skriveren emulerer funksjonene som tilsvarer kommandoene.

Alle andre varemerker tilhører de respektive eierne.

## Merknad om modulkomponenter

Trådløst utstyrte modeller inneholder følgende modulkomponent(er): Lexmark-forskrifter, type/modell LEX-M04-001, FCC-ID: IYLLEXM04001; IC:2376A-M04001

## Støynivåer

Målingene nedenfor er utført i samsvar med ISO 7779 og rapportert i overensstemmelse med ISO 9296.

Merk: Det er ikke sikkert at alle modusene gjelder for ditt produkt.

| Gjennomsnittlig lydtrykk på 1 meter, dBA |        |  |  |
|------------------------------------------|--------|--|--|
| Utskrift                                 | 48 dBA |  |  |
| Klar                                     | 32 dBA |  |  |

Verdiene i tabellen kan endres. Se www.lexmark.com for eventuell oppdatert informasjon.

## WEEE-direktiv (Waste of Electrical and Electronic Equipment)

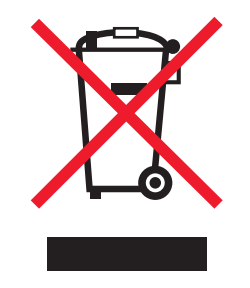

WEEE-logoen representerer bestemte resirkuleringsprogrammer og -fremgangsmåter for elektroniske produkter innenfor EU. Vi anbefaler resirkulering av våre produkter. Hvis du vil vite mer om resirkulering, kan du besøke Lexmarks hjemmeside på **www.lexmark.com**, der du kan finne telefonnummeret til nærmeste forhandler.

## Følsomhet overfor statisk elektrisitet

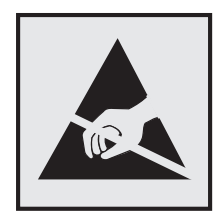

Dette symbolet identifiserer komponenter som er følsomme for statisk elektrisitet. Du må ikke ta på områdene i nærheten av disse symbolene uten å først ta på skriverens metallkabinett.

## **ENERGY STAR**

Ethvert Lexmark-produkt som er merket med ENERGY STAR-symbolet på selve produktet eller på oppstartskjermbildet, er sertifisert til å være i samsvar med ENERGY STAR-kravene til Environmental Protection Agency (EPA), slik produktet var konfigurert da det ble levert av Lexmark.

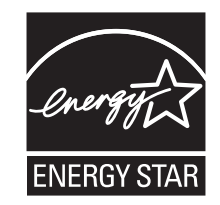

## **Kvikksølverklæring**

Dette produktet inneholder kvikksølv i lampen (< 5 mg Hg). Kassering av kvikksølv kan være regulert av miljøhensyn. Hvis du ønsker informasjon om kassering eller resirkulering, må du kontakte de lokale myndighetene. I USA kan du kontakte Electronic Industries Alliance: **www.eiae.org**.

## Temperaturinformasjon

| Romtemperatur                        | 15,6 °C – 32,2 °C  |
|--------------------------------------|--------------------|
| Leverings- og oppbevaringstemperatur | -40,0 °C – 60,0 °C |

## Lasermerknad

Skriveren er sertifisert i USA for samsvar med kravene i DHHS 21 CFR, underkapittel J for laserprodukter av klasse I (1), og er andre steder sertifisert som et klasse I-laserprodukt som samsvarer med kravene i IEC 60825-1.

Laserprodukter av klasse I anses ikke som helseskadelige. Skriveren inneholder en intern laser av klasse IIIb (3b) som nominelt er en 7 milliwatt galliumarsenid-laser, og som opererer i bølgelengder på 655-675 nanometer. Lasersystemet og skriveren er utformet slik at det menneskelige øyet ikke utsettes for laserstråling utover nivået i klasse I under normal drift, vedlikehold eller foreskrevet service.

## Laserveiledningsetikett

Skriveren kan være merket med en etikett med lasermerknader, som vist på illustrasjonen:

DANGER - Invisible laser radiation when cartridges are removed and interlock defeated. Avoid exposure to laser beam. PERIGO - Radiação a laser invisível será liberada se os cartuchos forem removidos e o lacre rompido. Evite a exposição aos feixes de laser. Opasnost - Nevidljivo lasersko zračenje kada su kasete uklonjene i poništena sigurnosna veza. Izbjegavati izlaganje zracima. NEBEZPEČÍ - Když jsou vyjmuty kazety a je odblokována pojistka, ze zařízení je vysíláno neviditelné laserové záření. Nevystavujte se působení laserového paprsku. FARE - Usynlig laserstråling, når patroner fjernes, og spærreanordningen er slået fra. Undgå at blive udsat for laserstrålen. GEVAAR - Onzichtbare laserstraling wanneer cartridges worden verwijderd en een vergrendeling wordt genegeerd. Voorkom blootstelling aan de laser. DANGER - Rayonnements laser invisibles lors du retrait des cartouches et du déverrouillage des loquets. Eviter toute exposition au rayon laser. VAARA - Näkymätöntä lasersäteilyä on varottava, kun värikasetit on poistettu ja lukitus on auki. Vältä lasersäteelle altistumista GEFAHR - Unsichtbare Laserstrahlung beim Herausnehmen von Druckkassetten und offener Sicherheitssperre. Laserstrahl meiden. ΚΙΝΔΥΝΟΣ - Έκλυση αόρατης ακτινοβολίας laser κατά την αφαίρεση των κασετών και την απασφάλιση της μανδάλωσης. Αποφεύγετε την έκθεση στην ακτινοβολία laser. VESZÉLY – Nem látható lézersugárzás fordulhat elő a patronok eltávolításakor és a zárószerkezet felbontásakor. Kerülje a lézersugárnak való kitettséget. PERICOLO - Emissione di radiazioni laser invisibili durante la rimozione delle cartucce e del blocco. Evitare l'esposizione al raggio laser. FARE – Usynlig laserstråling når kassettene tas ut og sperren er satt ut av spill. Unngå eksponering for laserstrålen. NIEBEZPIECZEŃSTWO - niewidzialne promieniowanie laserowe podczas usuwania kaset i blokady. Należy unikać naświetlenia promieniem lasera. ОПАСНО! Невидимое лазерное излучение при извлеченных картриджах и снятии блокировки. Избегайте воздействия лазерных лучей. Pozor – Nebezpečenstvo neviditeľného laserového žiarenia pri odobratých kazetách a odblokovanej poistke. Nevystavujte sa lúčom. PELIGRO: Se producen radiaciones láser invisibles al extraer los cartuchos con el interbloqueo desactivado. Evite la exposición al haz de láser. FARA – Osynlig laserstrålning när patroner tas ur och spärrmekanismen är upphävd. Undvik exponering för laserstrålen. 危险 - 当移除碳粉盒及互锁失效时会产生看不见的激光辐射,请避免暴露在激光光束下。 危險 - 移除碳粉匣與安全連續開關失效時會產生看不見的雷射輻射。請避免曝露在雷射光束下。 危険 - カートリッジが取り外され、内部ロックが無効になると、見えないレーザー光が放射されます。 このレーザー光に当たらないようにしてください

## Strømforbruk

#### Produktets strømforbruk

Tabellen viser strømforbruket til maskinen.

Merk: Det er ikke sikkert at alle modusene gjelder for ditt produkt.

| Modus        | Beskrivelse                                                   | Strømforbruk (watt) |
|--------------|---------------------------------------------------------------|---------------------|
| Utskrift     | Maskinen genererer trykt materiale fra elektroniske signaler. | 540 W               |
| Kopiering    | Maskinen genererer trykt materiale fra trykte originaler.     | 510 W               |
| Skanning     | Maskinen skanner trykte dokumenter.                           | 60 W                |
| Klar         | Maskinen venter på en utskriftsjobb.                          | 50 W                |
| Strømsparing | Maskinen er i strømsparingsmodus.                             | 24 W                |
| Av           | Maskinen er koblet til et strømuttak, men er slått av.        | 0 W                 |

Strømforbruksnivåene i tabellen er basert på registrert gjennomsnittlig strømforbruk. Momentaneffekter kan være betydelig høyere enn gjennomsnittlig forbruk.

Verdiene i tabellen kan endres. Se www.lexmark.no for eventuell oppdatert informasjon.

#### Strømsparer

Dette produktet er utviklet med en strømsparingsmodus som kalles Strømsparer. Strømsparermodus har samme effekt som dvalemodus. Strømsparermodus sparer strøm ved å redusere strømforbruket når skriveren ikke brukes over lengre tid. Strømsparermodus aktiveres automatisk når produktet ikke har vært i bruk i en angitt tidsperiode, kalt tidsavbrudd for strømsparer.

| Fabrikkoppsettet for tidsavbrudd for strømsparer for dette produktet (i minutter);   110 V = 45 minutter, 220 V = 60 minutter | Fabrikkoppsettet for tidsaybrudd for strømsparer for dette produktet (i minutter): | 110 V = 45 minutter. 220 V = 60 minutter |
|----------------------------------------------------------------------------------------------------|------------------------------------------------------------------------------------|------------------------------------------|
|----------------------------------------------------------------------------------------------------|------------------------------------------------------------------------------------|------------------------------------------|

Ved hjelp av konfigurasjonsmenyene kan tidsavbruddet for strømsparer endres mellom ett og 240 minutter. Hvis du angir en lav verdi for tidsavbruddet for strømsparer, reduseres strømforbruket, men produktets responstid kan øke. Hvis du angir en høy verdi for tidsavbruddet for strømsparer, opprettholder du rask responstid, men det brukes mer strøm.

#### Av-modus

Hvis maskinen har en av-modus der den bruker litt strøm, må den kobles fra strømuttaket for at den overhodet ikke skal bruke strøm.

#### **Totalt energiforbruk**

Det kan være nyttig å beregne energiforbruket til maskinen. Strømforbruket angis i watt, og må derfor multipliseres med den tiden maskinen er i de forskjellige modusene for å gi det totale energiforbruket. Det totale energiforbruket til maskinen er summen av energiforbruket i hver modus.

### Samsvar med EU-direktiver

Dette produktet er i samsvar med beskyttelseskravene i EU-rådets direktiver 2004/108/EF, 2006/95/EF og 2009/125/EF om tilnærming og harmonisering av medlemsstatenes lover vedrørende elektromagnetisk kompatibilitet, sikkerhet for elektrisk utstyr som er utformet for bruk innenfor bestemte spenningsgrenser, og økodesign av strømrelaterte produkter.

Produsenten av dette produktet er Lexmark International, Inc., 740 West New Circle Road, Lexington, KY, 40550, USA. Den godkjente representanten er Lexmark International Technology Hungária Kft., 8 Lechner Ödön fasor, Millennium Tower III, 1095 Budapest, Ungarn. En erklæring om samsvar med kravene i direktivene er tilgjengelig fra den godkjente representanten.

Dette produktet tilfredsstiller klasse B-grensene i EN 55022 og sikkerhetskravene i EN 60950.

### Spesielle bestemmelser for trådløse produkter

Denne delen inneholder informasjon om spesielle bestemmelser for trådløse produkter med sendere, inkludert, men ikke begrenset til, trådløse nettverkskort og kortlesere.

## **Eksponering for stråling**

Strålingen fra enheten er langt lavere enn grenseverdiene i FCC-reglene og reglene fra andre kontrollorganer. Det må være en avstand på minst 20 cm (8 tommer) mellom antennen og mennesker for at enheten skal oppfylle kravene som omhandler eksponering for radiofrekvensenergi i FCC-reglene og reglene fra andre kontrollorganer.

## Merknad til brukere i EU

Dette produktet er i samsvar med krav til beskyttelse i EU-direktivene 2004/108/EF, 2006/95/EF, 1999/5/EF og 2009/125/EF om tilnærming og harmonisering av lovgivningen til medlemslandene i forbindelse med elektromagnetisk

kompatibilitet og sikkerhet for elektronisk utstyr utformet for bruk innen bestemte spenningsgrenser, telekommunikasjonsutstyr og krav til miljøvennlig utforming av energiforbrukende produkter.

Samsvar indikeres av CE-merking.

# CE

Produsenten av dette produktet er Lexmark International, Inc., 740 West New Circle Road, Lexington, KY, 40550, USA. Den godkjente representanten er Lexmark International Technology Hungária Kft., 8 Lechner Ödön fasor, Millennium Tower III, 1095 Budapest, Ungarn. En erklæring om samsvar med kravene i direktivene er tilgjengelig fra den godkjente representanten.

Dette produktet tilfredsstiller klasse B-grensene i EN 55022 og sikkerhetskravene i EN 60950.

Produkter med 2,4 GHz trådløst LAN er i samsvar med krav til beskyttelse i EU-direktivene 2004/108/EF, 2006/95/EF og 1999/5/EF og 2009/125/EF om tilnærming og harmonisering av lovgivningen til medlemslandene i forbindelse med elektromagnetisk kompatibilitet og sikkerhet for elektronisk utstyr utformet for bruk innen bestemte spenningsgrenser, og om telekommunikasjonsutstyr og krav til miljøvennlig utforming av energiforbrukende produkter.

Samsvar indikeres av CE-merking.

# (()

Bruk er tillatt i alle EU- og EFTA-land, men er begrenset til innendørs bruk.

Produsenten av dette produktet er Lexmark International, Inc., 740 West New Circle Road, Lexington, KY, 40550, USA. Den godkjente representanten er Lexmark International Technology Hungária Kft., 8 Lechner Ödön fasor, Millennium Tower III, 1095 Budapest, Ungarn. En erklæring om samsvar med kravene i direktivene er tilgjengelig fra den godkjente representanten.

Dette produktet kan brukes i landene som er angitt i tabellen nedenfor.

| AT | BE | BG | СН | CY | CZ | DE | DK | EE |
|----|----|----|----|----|----|----|----|----|
| EL | ES | FI | FR | HR | ΗU | IE | IS | IT |
| LI | LT | LU | LV | мт | NL | NO | PL | РТ |
| RO | SE | SI | SK | TR | UK |    |    |    |

| Česky    | Společnost Lexmark International, Inc. tímto prohlašuje, že výrobek tento výrobek je ve shodě se základními<br>požadavky a dalšími příslušnými ustanoveními směrnice 1999/5/ES.                                       |
|----------|----------------------------------------------------------------------------------------------------|
| Dansk    | Lexmark International, Inc. erklærer herved, at dette produkt overholder de væsentlige krav og øvrige relevante krav<br>i direktiv 1999/5/EF.                                                                         |
| Deutsch  | Hiermit erklärt Lexmark International, Inc., dass sich das Gerät dieses Gerät in Übereinstimmung mit den<br>grundlegenden Anforderungen und den übrigen einschlägigen Bestimmungen der Richtlinie 1999/5/EG befindet. |
| Ελληνική | ΜΕ ΤΗΝ ΠΑΡΟΥΣΑ Η LEXMARK INTERNATIONAL, INC. ΔΗΛΩΝΕΙ ΟΤΙ ΑΥΤΟ ΤΟ ΠΡΟΪΟΝ<br>ΣΥΜΜΟΡΦΩΝΕΤΑΙ ΠΡΟΣ ΤΙΣ ΟΥΣΙΩΔΕΙΣ ΑΠΑΙΤΗΣΕΙΣ ΚΑΙ ΤΙΣ ΛΟΙΠΕΣ ΣΧΕΤΙΚΕΣ ΔΙΑΤΑΞΕΙΣ ΤΗΣ<br>ΟΔΗΓΙΑΣ 1999/5/ΕΚ.                                    |
| English  | Hereby, Lexmark International, Inc., declares that this type of equipment is in compliance with the essential requirements and other relevant provisions of Directive 1999/5/EC.                                      |

| Español    | Por medio de la presente, Lexmark International, Inc. declara que este producto cumple con los requisitos esenciales y cualesquiera otras disposiciones aplicables o exigibles de la Directiva 1999/5/CE. |
|------------|----------------------------------------------------------------------------------------------------|
| Eesti      | Käesolevaga kinnitab Lexmark International, Inc., et seade see toode vastab direktiivi 1999/5/EÜ põhinõuetele ja nimetatud direktiivist tulenevatele muudele asjakohastele sätetele.                      |
| Suomi      | Lexmark International, Inc. vakuuttaa täten, että tämä tuote on direktiivin 1999/5/EY oleellisten vaatimusten ja<br>muiden sitä koskevien direktiivin ehtojen mukainen.                                   |
| Français   | Par la présente, Lexmark International, Inc. déclare que l'appareil ce produit est conforme aux exigences fondamentales et autres dispositions pertinentes de la directive 1999/5/CE.                     |
| Magyar     | Alulírott, Lexmark International, Inc. nyilatkozom, hogy a termék megfelel a vonatkozó alapvető követelményeknek<br>és az 1999/5/EC irányelv egyéb előírásainak.                                          |
| Íslenska   | Hér með lýsir Lexmark International, Inc. yfir því að þessi vara er í samræmi við grunnkröfur og aðrar kröfur, sem gerðar eru í tilskipun 1999/5/EC.                                                      |
| Italiano   | Con la presente Lexmark International, Inc. dichiara che questo questo prodotto è conforme ai requisiti essenziali ed alle altre disposizioni pertinenti stabilite dalla direttiva 1999/5/CE.             |
| Latviski   | Ar šo Lexmark International, Inc. deklarē, ka šis izstrādājums atbilst Direktīvas 1999/5/EK būtiskajām prasībām un citiem ar to saistītajiem noteikumiem.                                                 |
| Lietuvių   | Šiuo Lexmark International, Inc. deklaruoja, kad šis produktas atitinka esminius reikalavimus ir kitas 1999/5/EB direktyvos nuostatas.                                                                    |
| Malti      | Bil-preżenti, Lexmark International, Inc., jiddikjara li dan il-prodott huwa konformi mal-ħtiġijiet essenzjali u<br>ma dispożizzjonijiet oħrajn relevanti li jinsabu fid-Direttiva 1999/5/KE.             |
| Nederlands | Hierbij verklaart Lexmark International, Inc. dat het toestel dit product in overeenstemming is met de essentiële eisen en de andere relevante bepalingen van richtlijn 1999/5/EG.                        |
| Norsk      | Lexmark International, Inc. erklærer herved at dette produktet er i samsvar med de grunnleggende krav og øvrige<br>relevante krav i direktiv 1999/5/EF.                                                   |
| Polski     | Niniejszym Lexmark International, Inc. oświadcza, że niniejszy produkt jest zgodny z zasadniczymi wymogami oraz pozostałymi stosownymi postanowieniami Dyrektywy 1999/5/EC.                               |
| Português  | A Lexmark International Inc. declara que este este produto está conforme com os requisitos essenciais e outras disposições da Diretiva 1999/5/CE.                                                         |
| Slovensky  | Lexmark International, Inc. týmto vyhlasuje, že tento produkt spĺňa základné požiadavky a všetky príslušné ustanovenia smernice 1999/5/ES.                                                                |
| Slovensko  | Lexmark International, Inc. izjavlja, da je ta izdelek v skladu z bistvenimi zahtevami in ostalimi relevantnimi določili direktive 1999/5/ES.                                                             |
| Svenska    | Härmed intygar Lexmark International, Inc. att denna produkt står i överensstämmelse med de väsentliga egenskapskrav och övriga relevanta bestämmelser som framgår av direktiv 1999/5/EG.                 |

## Patent acknowledgment

The use of this product or service is subject to the reasonable, non-discriminatory terms in the Intellectual Property Rights (IPR) Disclosure of Certicom Corp. at the IETF for Elliptic Curve Cryptography (ECC) Cipher Suites for Transport Layer Security (TLS) implemented in the product or service.

The use of this product or service is subject to the reasonable, non-discriminatory terms in the Intellectual Property Rights (IPR) Disclosure of Certicom Corp. at the IETF for TLS Elliptic Curve Cipher Suites with SHA-256/382 and AES Galois Counter Mode (GCM) implemented in the product or service.

The use of this product or service is subject to the reasonable, non-discriminatory terms in the Intellectual Property Rights (IPR) Disclosure of Certicom Corp. at the IETF for TLS Suite B Profile for Transport Layer Security (TLS) implemented in the product or service.

The use of this product or service is subject to the reasonable, non-discriminatory terms in the Intellectual Property Rights (IPR) Disclosure of Certicom Corp. at the IETF for Addition of the Camellia Cipher Suites to Transport Layer Security (TLS) implemented in the product or service.

The use of certain patents in this product or service is subject to the reasonable, non-discriminatory terms in the Intellectual Property Rights (IPR) Disclosure of Certicom Corp. at the IETF for AES-CCM ECC Cipher Suites for TLS implemented in the product or service.

The use of this product or service is subject to the reasonable, non-discriminatory terms in the Intellectual Property Rights (IPR) Disclosure of Certicom Corp. at the IETF for IKE and IKEv2 Authentication Using the Eliptic Curve Digital Signature Algorithm (ECDSA) implemented in the product or service.

The use of this product or service is subject to the reasonable, non-discriminatory terms in the Intellectual Property Rights (IPR) Disclosure of Certicom Corp. at the IETF for Suite B Cryptographic Suites for IPSec implemented in the product or service.

The use of this product or service is subject to the reasonable, non-discriminatory terms in the Intellectual Property Rights (IPR) Disclosure of Certicom Corp. at the IETF for Algorithms for Internet Key Exchange version 1 (IKEv1) implemented in the product or service.

# Stikkordregister

#### Tall

150 filer vises 171 200 Papirstopp <navn på område> 171 201.yy Papirstopp <områdenavn> 171 202.yy Papirstopp <områdenavn> 171 230.yy Papirstopp <områdenavn> 171 235 Papirstopp sjekk dupleks 172 24x Papirstopp, sjekk skuff <x> 172 250-arks skuff (standard) legge i 50 250.yy Papirstopp <områdenavn> 172 290–292 ADM skanningsstopp 172 293 Papir mangler 172 293.02 Deksel på planskanner åpent 173 294 Papirstopp i ADMen 173 30.yy <farge> tonerkassett mangler 167 31 Defekt fotoledersett 167 34 Papiret er for kort 168 35 Insufficient memory to support Resource Save feature (35 Ikke nok minne til å støtte funksjonen Lagre ressurser) 168 37 Insufficient memory to collate job (37 Ikke nok minne til å sortere jobb) 168 38 Memory Full (38 Minnet er fullt) 168 39 For komplisert side, noen data ble kanskje ikke skrevet ut 168 40 <farge> Ugyldig påfylt, bytt tonerkassett 168 50 Feil ved PPDS-skrift 168 51 Defective flash detected (51 Oppdaget defekt flash) 169 52 Ikke nok ledig plass i flash-minne for ressurser 169 53 Unformatted flash detected (53 Oppdaget uformatert flash) 169 54 Programvarefeil i nettverk <x> 169

550-arks skuff installere 28 550-arks skuff (valgfri) legge i 50 56 Standard USB Port Disabled (Standard USB-port deaktivert) 169 58 For mange flash-minnekort installert 169 58 For mange skuffer tilkoblet 170 58 Konfigurasjonsfeil for inngang 170 59 Skuff <x> ikke kompatibel 170 650-arks duoskuff installere 28 legge i 52 82 Replace waste toner box (82 Bytt toneroppsamlingsflaske) 170 82.yy Toneroppsamlingsflaske mangler 171 840.01 Skanner deaktivert 173 840.02 Skanner automatisk deaktivert 173 88.yy <farge> tonerkassett snart tom 171 88.yy Bytt <farge> tonerkassett 171 900-999 Service <melding> 174 940.01 173 940.02 174 941.01 174 941.02 174 942.01 174 942.02 174 943.01 174 943.02 174

## Α

Administrasjonsguide for innebygd webserver 203 adressebok, e-post konfigurere 83 adressebok, faks bruke 103 Automatisk dokumentmater kopiere ved hjelp av 74 avbryte utskriftsjobber, fra datamaskinen 72 avbryte en jobb fra skriverens kontrollpanel 72 avbryte en utskriftsjobb fra datamaskin 72

#### В

batteri, klokke 160 bestille bildesett 177 tonerkassetter 176 toneroppsamlingsflaske 177 Bildemeny 156 bildesett bestille 177 bytte 180, 187 Bildet er for stort 164 brevpapir kopiere til 75 oppfylling, manuell mater 65 oppfylling, skuffer 65 Tips for bruk av konvolutter 65 Bruke kamerakontroller for å skrive ut 167 Busy (Opptatt) 160 Bytt <farge> tonerkassett 165 Bytt uegnet <farge> tonerkassett 167

## С

Calibrating (Kalibrerer) 160 Call complete (Anrop fullført) 160 Cancel not available (Avbryt ikke tilgjengelig) 160 Canceling (Avbryter) 160

## D

dato og klokkeslett justere 99 Defekt <farge> kassett 167 Dialing (Ringer) 161 dokumenter, skrive ut fra en Macintosh-datamaskin 64 fra Windows 64

### Ε

e-post avbryte 85

beskjed om annet papirbehov 204 beskjed om papirbehov 204 beskjed om papirstopp 204 varsling om lavt tonernivå 204 e-postfunksjon konfigurere 82 Embedded Web Server 203 administratorinnstillinger 203 nettverksinnstillinger 203 opprette e-postvarslinger 204 åpnes ikke 233 Ethernet-nettverk bruke Macintosh 39 Macintosh 39 ved hjelp av Windows 39 Windows 39 Ethernet-port 29 etiketter, papir Tips for bruk av konvolutter 67

#### F

faks avbryte 105 sende 100 tilleggsutstyr 105, 106 Faks fullført 161 fakse aktivere og deaktivere sommertid 99 angi dato og klokkeslett 99 angi navn og nummer for utgående faks 99 bruke adresseboken 103 bruke snarveier 102 endre oppløsning 103 faksoppsett 86 forbedre fakskvalitet 106 gjøre en faks lysere eller mørkere 103 koble til en telefon 90 koble til en telefonsvarer 90 koble til regionale adaptere 91 lage e-postsnarveier ved hjelp av Embedded Web Server (EWS) 101 lage snarveier ved å bruke skriverens kontrollpanel 101 sende en faks på et planlagt tidspunkt 104 sende ved hjelp av skriverens kontrollpanel 100 velge fakstilkobling 87

videresende fakser 106 vise en fakslogg 104 fakskvalitet, forbedre 106 fakstilkobling koble skriveren til kontakten 88 koble til en DSL-linie 89 koble til en PBX eller ISDN 89 koble til tjenesten Egendefinert ringelyd 90 Fax failed (Faks ikke sendt) 161 FCC-merknader 238 Feil under utskrift 164 feilsøking kontakte kundestøtte 233 kontrollere en skanner som ikke svarer 211 løse grunnleggende skriverproblemer 205 sjekke en skriver som ikke reagerer 205 vanlige spørsmål om fargeutskrift 230 feilsøking for faks blokkere søppelfakser 216 kan ikke sende eller motta en faks 213 kan motta, men ikke sende fakser 215 kan sende, men ikke motta fakser 215 mottatt faks har dårlig utskriftskvalitet 216 oppringer-ID vises ikke 213 feilsøking, faks blokkere søppelfakser 216 kan ikke sende eller motta en faks 213 kan motta, men ikke sende fakser 215 kan sende, men ikke motta fakser 215 mottatt faks har dårlig utskriftskvalitet 216 oppringer-ID vises ikke 213 feilsøking, inntrekking av papir meldingen vises etter at det fastkjørte papiret er fjernet 219 feilsøking, kopiering dårlig kopikvalitet 209 dårlig kvalitet på skannet bilde 211 kopimaskinen svarer ikke 208

skannerenheten kan ikke lukkes 208 ufullstendige dokumenter eller fotokopier 210 feilsøking, skanne kan ikke skanne fra en datamaskin 212 skannerenheten kan ikke lukkes 208 skanningen ble ikke fullført 211 skanningen tar lang tid, eller datamaskinen krasjer 211 ufullstendige dokumenter eller bildeskanninger 212 feilsøking, skjerm skjermen er tom 205 skjermen viser bare rutersymboler 205 feilsøking, tilleggsutstyr flerbruksmater 218 minnekort 218 skuffer 217 tilleggsutstyret fungerer ikke 217 feilsøking, utskrift fastkjørt side skrives ikke ut på nytt 219 feil lesing av USB-stasjon 205 feilplasserte marger 222 flerspråklige PDF-filer skrives ikke ut 205 jobben skrives ut fra feil skuff 207 jobben skrives ut på feil papir 207 jobbene skrives ikke ut 206 papiret kjører seg ofte fast 219 papiret krøller seg 223 sammenkobling av skuffer fungerer ikke 207 store jobber blir ikke sortert 207 uriktige eller merkelige tegn skrives ut 207 utskriften har uventede sideskift 208 utskriftsjobben tar lengre tid enn forventet 206 feilsøking, utskriftskvalitet avkuttede bilder 220 blanke sider 220 dårlig transparentkvalitet 229 fargeforskyvning 230 gjentatte feil 224 grå bakgrunn 221

lys, farget linje, hvit linje eller linje med feil farge 222 mørke streker 221 sider med heldekkende farge 227 skråstilt utskrift 224 tegn har hakkete kanter 220 toneren sverter av 228 tonerflekker 228 tonertåke eller bakgrunnsskygge 227 ujevn tetthet på utskriftene 229 uregelmessigheter på utskriften 223 utskriften er for lys 224 utskriften er for mørk 226 Filen er skadet 161 finne mer informasjon om skriveren 12 Fjern innpakningsmaterialet 165 Fjern originaldokumenter fra scannerens ADM. 165 Fiern papir fra standardutskuffen 165 flash-minneenhet 69 flash-minnekort installere 26 flash-stasjoner filtyper 70 flerbruksmater legge i 53 flere sider på ett ark 80 flytte skriveren 202 forminske en kopi 77 forstørre en kopi 77 fotografier kopiere 74 Fotoleder snart oppbrukt 164 Fotoledersett 162 frakobling av skuffer 47 funksjoner Scan Center 112 Fyll enkeltarkmateren med <x> 163 Få tilgang til USB nå 160

### G

gjenopprette fabrikkoppsett 203 grønne innstillinger Stillemodus 45 Gå til USB etter skanning 160

#### Н

Heksadesimale verdier 161 hovedkort få tilgang til 22

#### I

IKKE RØR 161 Ingen analog telefonlinje 163 Innkommende anrop 162 inntrekking av papir, feilsøking meldingen vises etter at det fastkjørte papiret er fjernet 219 Insert Tray <x> (Sett inn skuff <x>) 162 installere skriveren i trådløst nettverk 34 installere skriveren i nettverk Ethernet-nettverk 39 installere skriveren i trådløst nettverk bruke Macintosh 36 ved hjelp av Windows 34 installere skriverprogramvare legge til tilleggsutstyr 32 installere skriverprogramvare (Windows) 32 Invalid Engine Code (Ugyldig motorstyringskode) 162 Invalid Network Code (Ugyldig nettverkskode) 162

### J

justere Aktiv NIC 132 papirstørrelse 48 papirtype 48 universal papirstørrelse 49

### Κ

kabler Ethernet 29 USB 29 kartong legge i 53 Tips for bruk av konvolutter 68 katalogliste, skrive ut 71 Klar 165 klokkebatteri 160 knapper, skriverens kontrollpanel 15 koble fra skuffer 47 koble sammen skuffer 47 koble skriveren til datamaskinmodem 97 koble til kabler 29 konfigurasjoner skriver 14 konfigurere skriveren på et Ethernet-nettverk (bare Macintosh) 39 på et Ethernet-nettverk (bare Windows) 39 konfigurere trådløs skriver Macintosh 36 konfigureringsinformasjon trådløst nettverk 33 kontakte kundestøtte 233 kontrollere en skanner som ikke svarer 211 kontrollpanel, skriver 15 konvolutter legge i 53, 55 tips 66 kopiere til transparenter 74 avbryte en kopieringsjobb 80 bruke den automatiske dokumentmateren 74 bruke skannerglassplaten 74 flere sider på ett ark 80 forbedre kopikvalitet 81 forminske 77 forstørre 77 fotografier 74 fra en størrelse til en annen 75 gjøre en kopi lysere eller mørkere 78 hurtigkopi 73 justere kvalitet 78 legge skilleark mellom kopiene 79 på begge sider av arket (tosidig utskrift) 77 sortere kopier 79 til brevpapir 75 velge en skuff 76 kopiering, feilsøking dårlig kopikvalitet 209 dårlig kvalitet på skannet bilde 211 kopimaskinen svarer ikke 208 skannerenheten kan ikke lukkes 208

ufullstendige dokumenter eller fotokopier 210 kopikvalitet forbedre 81 justere 78

## L

LADP tilkoblingsfeil 162 lampe, indikator 15 Legg inn utskrevne sider i skuff <x> 165 legge i 250-arks skuff (standard) 50 650-arks duoskuff 52 brevpapir i manuell mater 65 brevpapir i skuffer 65 flerbruksmater 53 kartong 53 konvolutter 53, 55 manuell mater 55 transparenter 53 Lesefeil 165 Leser data 164 Line busy (Opptatt) 162 liste med skrifteksempler utskrift 71 Lite cyan toner igjen 161 Lite gul toner igjen 161 Lite magenta toner igjen 161 Lite sort toner igjen 161 Load <src> with <x> (Fyll <kilde> med <x>) 162 Lukk dekselet 161

### Μ

manuell mater legge i 55 Menyen Aktiv NIC 132 Menyen Faksinnstillinger 141 Menyen Ferdiggjører 150 Menyen Flashstasjon 147 Menyen Innstillinger 136 Menyen Kopieringsinnstillinger 139 Menyen Kvalitet 151 Menyen Nettverk 133 Menyen Papirstruktur 126 Menyen Papirstørrelse/Papirtype 124 Menyen PDF 154 Menyen PictBridge 157 Menyen PostScript 154

Menyen Rapporter 131 Menyen Rekvisita 123 Menyen Standardkilde 123 Menyen Tilpassede typer 130 Menyen Trådløs 134 Menyen Verktøy 153 menyer Aktiv NIC 132 Angi dato og klokkeslett 158 Bilde 156 Egendefinerte skannestørrelser 130 Etterbehandling 150 Faksinnstillinger 141 Flashstasjon 147 Innstillinger 136 Kopieringsinnstillinger 139 Kvalitet 151 Network (nettverk) 133 **Oppsett 149** oversikt over 122 Papirilegging 129 Papirstruktur 126 Papirstørrelse/-type 124 PCL Emul 154 PDF 154 PictBridge 157 PostScript 154 Rapporter 131 Rekvisita 123 Standardkilde 123 Tilpassede typer 130 Trådløs 134 **USB 134** Verktøy 153 Menyer deaktivert 163 menyinnstillingssider, skrive ut 31 merknader 234, 235, 236, 237, 238, 239 miljøinnstillinger 43 Stillemodus 45 Øko-modus 44 minnekort feilsøking 218 installere 24 Minnet er fullt, kan ikke sende fakser 163 Mottar pXX 165

### Ν

naturverninnstillinger Stillemodus 45 Øko-modus 44 nettverksoppsettside 31 Nettverksveiledning 203 No answer (Ikke noe svar) 163 No dial tone (Ingen summetone) 163 No recognized file types (Ingen gjenkjente filtyper) 163

## 0

oppbevare papir 60 rekvisita 175 oppdatere tilleggsutstyr i skriverdriver 32 oppløsning, faks endre 103 Oppsett-meny 149

## Ρ

papir angi størrelse 48 angi type 48 brevpapir 59 egenskaper 58 fortrykte skjemaer 59 kapasitet 63 oppbevare 60 resirkulert 42 uegnet 42, 59 universal papirstørrelse 131 Universalpapir, innstilling 49 velge 59 velge vekt 128 Papirileggingsmeny 129 papirstopp finne deksler og skuffer 115 numre 115 steder 115 unngå 114 papirstørrelser støttes av skriveren 60 papirtyper hvor de skal legges i 61 støttet av skriver 61 papirtyper og -vekt støttes av skriveren 62 PCL emul-meny 154 PictBridge-klar utskrift fotografier 70

Power Saver (Strømsparer) 164 justere 45 Programmeringskode 164 publikasjoner finne 12

## R

rapporter vise 204 redusere støy 45 rekvisita oppbevare 175 status for 175 ta vare på 43 rekvisita, bestille bildesett 177 tonerkassetter 176 toneroppsamlingsflaske 177 Remote Management Active (Fjernadministrasjon aktiv) 165 rengiøre skannerglassplate 201 skriverens utside 200 resirkulere 236 EE-erklæring 235 Lexmark emballasje 46 Lexmark-produkter 46 tonerkassetter 46 resirkulert papir bruke 42 retningslinjer brevpapir 65 etiketter, papir 67 kartong 68 konvolutter 66 transparenter 66 ringe kundestøtte 233

### S

sammenkobling av skuffer 47 Scan Center-egenskaper 112 Scan Document Too Long (For langt skannedokument) 166 ScanBack-funksjon bruke ScanBack-verktøyet 113 Scanner ADF Cover Open (Dekselet på skannerens automatiske dokumentmater er åpent) 166 sende e-post bruke adresseboken 85 bruke hurtignumre 84

konfigurere adressebok 83 konfigurere e-postfunksjon 82 lage e-postsnarveier ved hjelp av Embedded Web Server (EWS) 83 ved hjelp av tastaturet 83 sende fakser 100 Sender pXX 166 Set Date and Time menu (Angi, dato og klokkeslett), meny 158 sikkerhetsinformasjon 10, 11 Sjekk konfigurasjons-ID 160 sjekke en skriver som ikke reagerer 205 skanne til datamaskin tilleggsutstyr 112 skanne til en datamaskin 110 forbedre skannekvalitet 112 skanne til en FTP-adresse bruke hurtignumre 109 lage snarveier ved hjelp av datamaskinen 109 ved hielp av tastaturet 108 skanne til en USB-flashminneenhet 111 skanne, feilsøking kan ikke skanne fra en datamaskin 212 skannerenheten kan ikke lukkes 208 skanningen ble ikke fullført 211 skanningen tar lang tid, eller datamaskinen krasjer 211 ufullstendige dokumenter eller bildeskanninger 212 skannekvalitet, forbedre 112 skanner automatisk dokumentmater (ADM) 15 funksjoner 14 skannerglassplate 15 skannerglassplate kopiere ved hjelp av 74 rengjøre 201 Skanning til USB mislyktes 166 Skift fotoleder 165 skjerm, feilsøking skjermen er tom 205 skjermen viser bare rutersymboler 205 skjerm, skriverens kontrollpanel 15 skriver flytte 202

konfigurasjoner 14 minimumsklarering 13 modeller 14 transportere 202 velge plassering 13 skriverens utside rengjøre 200 skriverinformasjon finne 12 skrivermeldinger 150 filer vises 171 200 Papirstopp <navn på område> 171 201.yy Papirstopp <områdenavn> 171 202.yy Papirstopp <områdenavn> 171 230.yy Papirstopp <områdenavn> 171 235 Papirstopp sjekk dupleks 172 24x Papirstopp, sjekk skuff <x> 172 250.yy Papirstopp <områdenavn> 172 290-292 ADM skanningsstopp 172 293 Papir mangler 172 293.02 Deksel på planskanner åpent 173 294 Papirstopp i ADMen 173 30.yy <farge> tonerkassett mangler 167 31 Defekt fotoledersett 167 34 Papiret er for kort 168 35 Insufficient memory to support Resource Save feature (35 Ikke nok minne til å støtte funksjonen Lagre ressurser) 168 37 Insufficient memory to collate job (37 lkke nok minne til å sortere jobb) 168 38 Memory Full (38 Minnet er fullt) 168 39 For komplisert side, noen data ble kanskje ikke skrevet ut 168 40 <farge> Ugyldig påfylt, bytt tonerkassett 168 50 Feil ved PPDS-skrift 168 51 Defective flash detected (51 Oppdaget defekt flash) 169 52 Ikke nok ledig plass i flashminne for ressurser 169

53 Unformatted flash detected (53 Oppdaget uformatert flash) 169 54 Programvarefeil i nettverk <x> 169 56 Standard USB Port Disabled (Standard USB-port deaktivert) 169 58 For mange flash-minnekort installert 169 58 For mange skuffer tilkoblet 170 58 Konfigurasjonsfeil for inngang 170 59 Skuff <x> ikke kompatibel 170 82 Bytt oppsamlingsflaske for toner 177 82 Replace waste toner box (82 Bytt toneroppsamlingsflaske) 170 82.yy Toneroppsamlingsflaske mangler 171 840.01 Skanner deaktivert 173 840.02 Skanner automatisk deaktivert 173 88 Bytt <farge> tonerkassett 192 88.yy <farge> tonerkassett snart tom 171 88.yy Bytt <farge> tonerkassett 171 900-999 Service <melding> 174 940.01 173 940.02 174 941.01 174 941.02 174 942.01 174 942.02 174 943.01 174 943.02 174 Bildet er for stort 164 Bruke kamerakontroller for å skrive ut 167 Busy (Opptatt) 160 Bytt <farge> tonerkassett 165 Bytt farget bildebehandlingssett 187 Bytt sort bildebehandlingssett 180 Bytt uegnet <farge> tonerkassett 167 Calibrating (Kalibrerer) 160 Call complete (Anrop fullført) 160

Cancel not available (Avbryt ikke tilgjengelig) 160 Canceling (Avbryter) 160 Defekt <farge> kassett 167 Dialing (Ringer) 161 Faks fullført 161 Fax failed (Faks ikke sendt) 161 Feil under utskrift 164 Filen er skadet 161 Fjern innpakningsmaterialet 165 Fjern originaldokumenter fra scannerens ADM. 165 Fjern papir fra standardutskuffen 165 Fotoleder snart oppbrukt 164 Fotoledersett 162 Fyll enkeltarkmateren med <x> 163 Få tilgang til USB nå 160 Gå til USB etter skanning 160 Heksadesimale verdier 161 IKKE RØR 161 Ingen analog telefonlinje 163 Innkommende anrop 162 Insert Tray <x> (Sett inn skuff <x>) 162 Invalid Engine Code (Ugyldig motorstyringskode) 162 Invalid Network Code (Ugyldig nettverkskode) 162 Klar 165 klokkebatteri 160 LADP tilkoblingsfeil 162 Legg inn utskrevne sider i skuff <x> 165 Lesefeil 165 Leser data 164 Line busy (Opptatt) 162 Lite cyan toner igjen 161 Lite gul toner igjen 161 Lite magenta toner igjen 161 Lite sort toner igjen 161 Load <src> with <x> (Fyll <kilde> med <x>) 162 Lukk dekselet 161 Menver deaktivert 163 Minnet er fullt, kan ikke sende fakser 163 Mottar pXX 165 No answer (Ikke noe svar) 163 No dial tone (Ingen summetone) 163

No recognized file types (Ingen gjenkjente filtyper) 163 Power Saver (Strømsparer) 164 Programmeringskode 164 **Remote Management Active** (Fjernadministrasjon aktiv) 165 Scan Document Too Long (For langt skannedokument) 166 Scanner ADF Cover Open (Dekselet på skannerens automatiske dokumentmater er åpent) 166 Sender pXX 166 Sjekk konfigurasjons-ID 160 Skanning til USB mislyktes 166 Skift fotoleder 165 Standardutskuff full 166 Telefonen er i bruk 164 Tray <x> Empty (Skuff <x> tom) 166 Tray <x> Low (Lite papir skuff <x>) 166 Tray <x> Missing (Skuff <x> mangler) 166 Tømmer buffer 161 Uegnet USB-enhet, må fjernes 166 Uegnet USB-hub, må fjernes 167 USB-stasjon deaktivert 167 Ustøttet modus 167 Vedlikehold 163 Venter. For mange hendelser 167 Waiting (Venter) 167 skriverproblemer, løse vanlige 205 skriverprogramvare, installere (Windows) 32 skuffer frakobling 47 sammenkobling 47 snarveier, lage e-post 83 faksmottaker 101 FTP-mål 109 sortere kopier 79 standardskuff legge i 50 Standardutskuff full 166 status for rekvisita. kontrollere 175 Stillemodus 45 stopp, fjerne 200 116

201 116 202 117 230 119 235 119 242 119 243 119 250 120 290 120 strålingsmerknader 235, 238 støynivåer 235

### Т

ta vare på rekvisita 43 Telefonen er i bruk 164 testsider for utskriftskvalitet, skrive ut 71 tilleggsutstyr 550-arks skuff 28 650-arks duoskuff 28 faks 105.106 flash-minnekort 26 internt 21 minnekort 24, 21 oppdatere i skriverdriver 32 skanne til datamaskin 112 tilleggsutstyr, feilsøking flerbruksmater 218 minnekort 218 skuffer 217 tilleggsutstyret fungerer ikke 217 Tilpassede skannestørrelser, meny 130 tjeneste for egendefinert ringelyd koble til 90 tonerkassetter bestille 176 bytte 192 resirkulere 46 toneroppsamlingsflaske bestille 177 bytte 177 tosidig utskrift 77 transparenter kopiere til 74 legge i 53 Tips for bruk av konvolutter 66 transportere skriveren 202 Tray <x> Empty (Skuff <x> tom) 166 Tray <x> Low (Lite papir skuff <x>) 166 Tray <x> Missing (Skuff <x> mangler) 166

trådløst nettverk installasjon, bruke Macintosh 36 installering, ved hjelp av Windows 34 konfigureringsinformasjon 33 trådløst nettverksoppsett i Windows 34 Tømmer buffer 161

## U

Uegnet USB-enhet, må fjernes 166 Uegnet USB-hub, må fjernes 167 universal papirstørrelse 131 justere 49 Universaloppsettsmeny 131 USB-port 29 USB-stasjon deaktivert 167 USB, meny 134 Ustøttet modus 167 utskrift flash-stasjoner 70 fotografier 70 fra en Macintosh-datamaskin 64 fra flash-minneenhet 69 fra Windows 64 katalogliste 71 liste med skrifteksempler 71 menyinnstillingssider 31 nettverksoppsettside 31 testsider for utskriftskvalitet 71 utskrift, feilsøking fastkjørt side skrives ikke ut på nytt 219 feil lesing av USB-stasjon 205 feilplasserte marger 222 flerspråklige PDF-filer skrives ikke ut 205 jobben skrives ut fra feil skuff 207 jobben skrives ut på feil papir 207 jobbene skrives ikke ut 206 papiret kjører seg ofte fast 219 papiret krøller seg 223 sammenkobling av skuffer fungerer ikke 207 store jobber blir ikke sortert 207 uriktige eller merkelige tegn skrives ut 207 utskriften har uventede sideskift 208 utskriftsjobben tar lengre tid enn forventet 206

utskriftsjobb avbryte fra skriverens kontrollpanel 72 avbryte, fra datamaskinen 72 utskriftskvalitet bvtte bildebehandlingssett 180, 187 bytte fremkallingsenhet 194 bytte oppsamlingsflasken for toner 177 rengjøre skannerglassplaten 201 utskriftskvalitet, feilsøking avkuttede bilder 220 blanke sider 220 dårlig transparentkvalitet 229 fargeforskyvning 230 gjentatte feil 224 grå bakgrunn 221 lys, farget linje, hvit linje eller linje med feil farge 222 mørke streker 221 sider med heldekkende farge 227 skråstilt utskrift 224 tegn har hakkete kanter 220 toneren sverter av 228 tonerflekker 228 tonertåke eller bakgrunnsskygge 227 ujevn tetthet på utskriftene 229 uregelmessigheter på utskriften 223 utskriften er for lys 224 utskriften er for mørk 226

## V

vanlige spørsmål om fargeutskrift 230 Vedlikehold 163 Venter. For mange hendelser 167 videresende fakser 106 vise rapporter 204

## W

Waiting (Venter) 167

## Ø

Øko-modus-innstilling 44